MATT GOLDWASSER | UPOM MALIK BENJAMIN JOHNSTON

# THE APPLIED SQL DATA ANALYTICS WORKSHOP

**SECOND EDITION** 

DEVELOP YOUR PRACTICAL SKILLS AND PREPARE TO BECOME A PROFESSIONAL DATA ANALYST

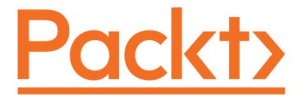

DATA SCIENCE & ARTIFICIAL INTELLIGENCE

## THE **APPLIED SQL DATA ANALYTICS WORKSHOP** Second edition

Develop your practical skills and prepare to become a professional data analyst

Matt Goldwasser, Upom Malik, and Benjamin Johnston

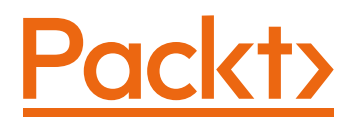

## THE APPLIED SQL DATA ANALYTICS WORKSHOP SECOND EDITION

Copyright © 2020 Packt Publishing

All rights reserved. No part of this book may be reproduced, stored in a retrieval system, or transmitted in any form or by any means, without the prior written permission of the publisher, except in the case of brief quotations embedded in critical articles or reviews.

Every effort has been made in the preparation of this book to ensure the accuracy of the information presented. However, the information contained in this book is sold without warranty, either express or implied. Neither the authors, nor Packt Publishing, and its dealers and distributors will be held liable for any damages caused or alleged to be caused directly or indirectly by this book.

Packt Publishing has endeavored to provide trademark information about all of the companies and products mentioned in this book by the appropriate use of capitals. However, Packt Publishing cannot guarantee the accuracy of this information.

Authors: Matt Goldwasser, Upom Malik, and Benjamin Johnston

**Reviewers:** Halil Burak Cetinkaya, Joshua Görner, Siddharth Poddar, and Fiodar Sazanavets

Managing Editor: Aditya Shah

Acquisitions Editors: Anindya Sil and Karan Wadekar

Production Editor: Roshan Kawale

**Editorial Board:** Megan Carlisle, Samuel Christa, Mahesh Dhyani, Heather Gopsill, Manasa Kumar, Alex Mazonowicz, Monesh Mirpuri, Bridget Neale, Dominic Pereira, Shiny Poojary, Abhishek Rane, Brendan Rodrigues, Erol Staveley, Ankita Thakur, Nitesh Thakur, and Jonathan Wray

First published: August 2019

Second edition: February 2020

Production reference: 2301120

ISBN: 978-1-80020-367-9

Published by Packt Publishing Ltd. Livery Place, 35 Livery Street Birmingham B3 2PB, UK

### **Table of Contents**

| <u>Preface</u> i                                                   | i        |
|--------------------------------------------------------------------|----------|
| Chapter 1: Introduction to SQL for Analytics 1                     |          |
| Introduction                                                       | 2        |
| The World of Data 2                                                | <u>)</u> |
| Types of Data                                                      | 3        |
| Data Analytics and Statistics 4                                    | 1        |
| Types of Statistics 4                                              | 1        |
| Activity 1.01: Classifying a New Dataset6                          | 5        |
| Methods of Descriptive Statistics7                                 | 7        |
| Univariate Analysis7                                               | 7        |
| Data Frequency Distribution7                                       | 7        |
| Exercise 1.01: Creating a Histogram 8                              | 3        |
| Quantiles12                                                        | 2        |
| Exercise 1.02: Calculating the Quartiles for Add-on Sales          | 1        |
| Central Tendency 16                                                | 5        |
| Exercise 1.03: Calculating the Central Tendency of Add-on Sales 18 | 3        |
| Dispersion 20                                                      | )        |
| Exercise 1.04: Dispersion of Add-on Sales22                        | <u>)</u> |
| Bivariate Analysis 23                                              | 3        |
| Scatterplots                                                       | 3        |
| Pearson Correlation Coefficient29                                  | Э        |

| Exercise 1.05: Calculating the Pearson Correlation                                        |   |
|-------------------------------------------------------------------------------------------|---|
| Coefficient for Two Variables                                                             | 1 |
| Interpreting and Analyzing the Correlation Coefficient                                    | 4 |
| Activity 1.02: Exploring Dealership Sales Data                                            | 9 |
| Working with Missing Data 39                                                              | 9 |
| Statistical Significance Testing 40                                                       | 0 |
| Common Statistical Significance Tests42                                                   | 2 |
| Relational Databases and SQL 42                                                           | 2 |
| Advantages and Disadvantages of SQL Databases                                             | 3 |
| Basic Data Types of SQL 45                                                                | 5 |
| Numeric 4                                                                                 | 5 |
| Character                                                                                 | 6 |
| Boolean                                                                                   | 6 |
| Datetime                                                                                  | 7 |
| Data Structures: JSON and Arrays 4                                                        | 7 |
| Reading Tables: The SELECT Query 48                                                       | 8 |
| Basic Anatomy and Working of a SELECT Query                                               | 8 |
| Basic Keywords in a SELECT Query 49                                                       | 9 |
| The SELECT and FROM Statements4                                                           | 9 |
| The WHERE Clause5                                                                         | 0 |
| The AND/OR Clause5                                                                        | 1 |
| The IN/NOT IN Clause5                                                                     | 2 |
| The ORDER BY Clause5                                                                      | 3 |
| The LIMIT Clause5                                                                         | 5 |
| The IS NULL/IS NOT NULL Clause5                                                           | 6 |
| Exercise 1.06: Querying the salespeople Table Using Basic<br>Keywords in a SELECT Query58 | 8 |

| Activity 1.03: Querying the customers Table Using Basic<br>Keywords in a SELECT Query60 |
|-----------------------------------------------------------------------------------------|
| Creating Tables 61                                                                      |
| Creating Blank Tables 61                                                                |
| Exercise 1.07: Creating a Table in SQL 62                                               |
| Creating Tables with SELECT 63                                                          |
| Updating Tables 64                                                                      |
| Adding and Removing Columns                                                             |
| Adding New Data                                                                         |
| Updating Existing Rows67                                                                |
| Exercise 1.08: Updating the Table to Increase the Price of a Vehicle 69                 |
| Deleting Data and Tables 70                                                             |
| Deleting Values from a Row70                                                            |
| Deleting Rows from a Table71                                                            |
| Deleting Tables 71                                                                      |
| Exercise 1.09: Deleting an Unnecessary Reference Table                                  |
| Activity 1.04: Creating and Modifying Tables for<br>Marketing Operations                |
| SQL and Analytics                                                                       |
| Summary 75                                                                              |
| Chapter 2: SQL for Data Preparation 79                                                  |
| Introduction 80                                                                         |
| Assembling Data 80                                                                      |
| Connecting Tables Using JOIN 80                                                         |
| Types of Joins                                                                          |
| Inner Joins85                                                                           |
| Outer Joins                                                                             |

| Cross Joins                                                                 | 94  |
|-----------------------------------------------------------------------------|-----|
| Exercise 2.01: Using Joins to Analyze a Sales Dealership                    |     |
| Subqueries                                                                  | 98  |
| Unions                                                                      | 99  |
| Exercise 2.02: Generating an Elite Customer Party Guest<br>List Using UNION | 101 |
| Common Table Expressions                                                    | 103 |
| Transforming Data                                                           | 104 |
| The CASE WHEN Function                                                      | 105 |
| Exercise 2.03: Using the CASE WHEN Function<br>to Get Regional Lists        | 106 |
| The COALESCE Function                                                       | 108 |
| The NULLIF Function                                                         | 110 |
| The LEAST/GREATEST Function                                                 | 111 |
| The Casting Function                                                        | 112 |
| The DISTINCT and DISTINCT ON Functions                                      | 113 |
| Activity 2.01: Building a Sales Model Using SQL Techniques                  | 117 |
| Summary                                                                     | 118 |
| Chapter 3: Aggregate and Window Functions                                   | 121 |
| Introduction                                                                | 122 |
| Aggregate Functions                                                         | 122 |
| Exercise 3.01: Using Aggregate Functions to Analyze Data                    | 126 |
| Aggregate Functions with GROUP BY                                           | 127 |
| The GROUP BY Clause                                                         | 128 |
| Multiple Column GROUP BY                                                    | 133 |
| Exercise 3.02: Calculating the Cost by Product Type<br>Using GROUP BY       | 134 |

| Grouping Sets 135                                                          |
|----------------------------------------------------------------------------|
| Ordered Set Aggregates 137                                                 |
| The HAVING Clause 138                                                      |
| Exercise 3.03: Calculating and Displaying Data Using the HAVING Clause     |
| Using Aggregates to Clean Data and Examine Data Quality 141                |
| Finding Missing Values with GROUP BY                                       |
| Measuring Data Quality with Aggregates                                     |
| Activity 3.01: Analyzing Sales Data Using Aggregate Functions 144          |
| Window Functions 146                                                       |
| The Basics of Window Functions 147                                         |
| Exercise 3.04: Analyzing Customer Data Fill Rates over Time                |
| The WINDOW Keyword 156                                                     |
| Statistics with Window Functions157                                        |
| Exercise 3.05: Rank Order of Hiring 158                                    |
| Window Frame 160                                                           |
| Exercise 3.06: Team Lunch Motivation 163                                   |
| Activity 3.02: Analyzing Sales Using Window Frames<br>and Window Functions |
| Summary 166                                                                |
| Chapter 4: Importing and Exporting Data 169                                |
| Introduction 170                                                           |
| The COPY Command 170                                                       |
| Copying Data with psql 172                                                 |
| Configuring COPY and \copy 175                                             |
| Using COPY and \copy to Bulk Upload Data to Your Database 176              |

| Exercise 4.01: Exporting Data to a File for Further Processing in Excel | 178   |
|-------------------------------------------------------------------------|-------|
| Using R with Our Database                                               | . 182 |
| Why Use R?                                                              | 182   |
| Getting Started with R                                                  | 183   |
| Using Python with Our Database                                          | . 185 |
| Why Use Python?                                                         | 186   |
| Getting Started with Python                                             | 186   |
| Improving Postgres Access in Python with SQLAlchemy<br>and pandas       | 190   |
| What is SQLAlchemy?                                                     | 191   |
| Using Python with Jupyter Notebook                                      | 191   |
| Reading and Writing to our Database with pandas                         | 194   |
| Exercise 4.02: Reading Data and Visualizing Data in Python              | 195   |
| Writing Data to the Database Using Python                               | 199   |
| Improving Python Write Speed with COPY                                  | 200   |
| Reading and Writing CSV File with Python                                | 202   |
| Best Practices for Importing and Exporting Data                         | . 203 |
| Going Passwordless                                                      | 204   |
| Activity 4.01: Using an External Dataset to Discover Sales Trends       | 205   |
| Summary                                                                 | . 206 |
| Chapter 5: Analytics Using Complex Data Types                           | 209   |
| Introduction                                                            | . 210 |
| Date and Time Data Types for Analysis                                   | . 210 |
| Starting with the date Type                                             | 211   |
| Transforming Date Types                                                 | 214   |
| Intervals                                                               | 216   |
|                                                                         |       |

| Exercise 5.01: Analytics with Time Series Data     | 18 |
|----------------------------------------------------|----|
| Performing Geospatial Analysis in PostgreSQL 22    | 20 |
| Latitude and Longitude 22                          | 20 |
| Representing Latitude and Longitude in PostgreSQL  | 21 |
| Exercise 5.02: Geospatial Analysis 22              | 24 |
| Using Array Data Types in PostgreSQL 22            | 26 |
| Starting with Arrays 22                            | 26 |
| Exercise 5.03: Analyzing Sequences Using Arrays    | 30 |
| Using JSON Data Types in PostgreSQL 23             | 32 |
| JSONB: Pre-Parsed JSON 23                          | 35 |
| Accessing Data from a JSON or JSONB Field          | 35 |
| Leveraging the JSON Path Language for JSONB Fields | 38 |
| Creating and Modifying Data in a JSONB Field       | 41 |
| Exercise 5.04: Searching through JSONB 24          | 42 |
| Text Analytics Using PostgreSQL 24                 | 44 |
| Tokenizing Text 24                                 | 45 |
| Exercise 5.05: Performing Text Analytics 24        | 47 |
| Performing Text Search 25                          | 52 |
| Optimizing Text Search on PostgreSQL 25            | 54 |
| Activity 5.01: Sales Search and Analysis25         | 56 |
| Summary 25                                         | 58 |
| Chapter 6: Performant SQL 26                       | 51 |
| Introduction 26                                    | 62 |
| Database Scanning Methods 26                       | 63 |
| Query Planning 26                                  | 64 |
| Scanning and Sequential Scans                      | 64 |

|    | Exercise 6.01: Interpreting the Query Planner                             | 266 |
|----|---------------------------------------------------------------------------|-----|
|    | Activity 6.01: Query Planning                                             | 271 |
|    | Index Scanning                                                            | 273 |
|    | B The B-tree Index                                                        | 274 |
|    | Exercise 6.02: Creating an Index Scan                                     | 276 |
|    | Activity 6.02: Implementing Index Scans                                   | 281 |
|    | The Hash Index                                                            | 282 |
|    | Exercise 6.03: Generating Several Hash Indexes to Investigate Performance | 284 |
|    | Activity 6.03: Implementing Hash Indexes                                  | 288 |
|    | Effective Index Use                                                       | 289 |
| Pe | rformant Joins                                                            | 291 |
|    | Exercise 6.04: Determining the Use of Inner Joins                         | 293 |
|    | Activity 6.04: Implementing Performant Joins                              | 300 |
| Fu | nctions and Triggers                                                      | 301 |
|    | Function Definitions                                                      | 301 |
|    | Exercise 6.05: Creating Functions without Arguments                       | 303 |
|    | Activity 6.05: Defining a Maximum Sale Function                           | 307 |
|    | Exercise 6.06: Creating Functions with Arguments                          | 308 |
|    | The \df and \sf commands                                                  | 310 |
|    | Activity 6.06: Creating Functions with Arguments                          | 311 |
|    | Triggers                                                                  | 312 |
|    | Exercise 6.07: Creating Triggers to Update Fields                         | 315 |
|    | Activity 6.07: Creating a Trigger to Track Average Purchases              | 321 |
|    | Killing Queries                                                           | 322 |

| Exercise 6.08: Canceling a Long-Running Query                               |
|-----------------------------------------------------------------------------|
| Activity 6.08: Terminating a Long-Running Query                             |
| Summary                                                                     |
| Chapter 7: The Scientific Method and Applied                                |
| Problem Solving 329                                                         |
| Introduction 330                                                            |
| Case Study 330                                                              |
| The Scientific Method 330                                                   |
| Exercise 7.01: Preliminary Data Collection Using SQL Techniques 331         |
| Exercise 7.02: Extracting the Sales Information                             |
| Activity 7.01: Quantifying the Sales Drop                                   |
| Exercise 7.03: Launch Timing Analysis 342                                   |
| Activity 7.02: Analyzing the Difference in the Sales<br>Price Hypothesis    |
| Exercise 7.04: Analyzing Sales Growth by Email Opening Rate                 |
| Exercise 7.05: Analyzing the Performance of the Email<br>Marketing Campaign |
| Conclusions                                                                 |
| In-Field Testing 369                                                        |
| Summary 370                                                                 |
| Appendix 373                                                                |
| Index 431                                                                   |

### PREFACE

#### **ABOUT THE BOOK**

Every day, businesses operate around the clock and a huge amount of data is generated at a rapid pace. Hidden in this data are key patterns and behaviors that can help you and your business understand your customers at a deep, fundamental level. Are you ready to enter the exciting world of data analytics and unlock these useful insights?

Written by a team of expert data scientists who have used their data analytics skills to transform businesses of all shapes and sizes, *The Applied SQL Data Analytics Workshop, Second Edition* is a great way to get started with data analysis, showing you how to effectively sieve and process information from raw data, even without any prior experience.

The book begins by showing you how to form hypotheses and generate descriptive statistics that can provide key insights into your existing data. As you progress, you'll learn how to write SQL queries to aggregate, calculate and combine SQL data from sources outside of your current dataset. You'll also discover how to work with different data types, like JSON. By exploring advanced techniques, such as geospatial analysis and text analysis, you'll finally be able to understand your business at a deeper level. Finally, the book lets you in on the secret to getting information faster and more effectively by using advanced techniques like profiling and automation.

By the end of *The Applied SQL Data Analytics Workshop, Second Edition*, you'll have the skills you need to start identifying patterns and unlocking insights in your own data. You will be capable of looking and assessing data with the critical eye of a skilled data analyst.

#### **AUDIENCE**

If you are a database engineer who is looking to transition into analytics or someone who knows SQL basics but doesn't know how to use it to create business insights, then this book is for you.

#### **ABOUT THE CHAPTERS**

*Chapter 1, Introduction to SQL for Analytics*, helps you learn the basics of data analytics and SQL. You will learn how to use mathematical and graphical techniques to analyze data using Excel. You will then learn the role of SQL in the world of data and how to use basic SQL to manipulate data in a relational database.

*Chapter 2, SQL for Data Preparation*, shows you how to clean and prepare data for analysis using SQL techniques. You will begin by first learning how to combine multiple tables and queries together into a dataset, before moving on to more advanced material.

*Chapter 3, Aggregate and Window Functions,* covers SQL's aggregate and window functions, which are powerful techniques for summarizing data. You will be able to apply these functions to gain new insights into data and understand the properties of datasets, such as data quality.

*Chapter 4, Importing and Exporting Data*, provides you with the necessary skills to interact with your database from other software tools (such as Excel, R, and Python).

*Chapter 5, Analytics Using Complex Data Types,* gives you a rich understanding of the various data types available in SQL and shows you how to extract insights from datetime data, geospatial data, arrays, JSON, and text.

*Chapter 6, Performant SQL*, helps you optimize your queries so that they run faster. In addition to learning how to analyze query performance, you will also learn how you can use additional SQL functionality, such as functions and triggers, to expand the default functionality.

*Chapter 7, The Scientific Method and Applied Problem Solving*, reinforces your acquired skills to help you solve real-world problems outside of those described in this book. Using the scientific method and critical thinking, you will be able to analyze your data and convert it into actionable tasks and information.

#### **CONVENTIONS**

Code words in text, database table names, folder names, filenames, file extensions, pathnames, dummy URLs, user input, and Twitter handles are shown as follows: "Three of the columns, **Year of Birth**, **Height**, and **Number of Doctor Visits**, are quantitative because they are represented by numbers."

Words that you see on the screen (for example, in menus or dialog boxes) also appear in the text like this: "Choose the **Delimited** option in the **Text Import Wizard** dialog box, and make sure that you start the import at row 1." A block of code is set as follows:

```
SELECT *
FROM products
WHERE production_end_date IS NULL;
```

New terms and important words are shown like this: "Statistics can be further divided into two subcategories: **descriptive statistics** and **inferential statistics**."

#### SETTING UP YOUR ENVIRONMENT

Before we explore the book in detail, we need to set up specific software and tools. In the following section, we shall see how to do that.

#### **INSTALLING POSTGRESQL 12**

The following sections list the instructions for installing and setting up PostgreSQL 12 on Windows, Linux, and MacOS.

#### DOWNLOADING AND INSTALLING POSTGRESQL ON WINDOWS

First, let's download and install PostgreSQL on Windows.

1. Navigate to <u>https://www.postgresql.org/download/</u>. Select **Windows** from the list of **Packages and Installers**.

| We Home About Download Documentation Community Developers Support Donate Your account |                                                                                                    |                      |         |              |     | Search for | ٩     |  |
|---------------------------------------------------------------------------------------|----------------------------------------------------------------------------------------------------|----------------------|---------|--------------|-----|------------|-------|--|
| 25th june 2020: PostgreSQL 13 Beta 2: Released                                        |                                                                                                    |                      |         |              |     |            |       |  |
| Quick Links                                                                           | Downloads 🛓                                                                                                    |                      |         |              |     |            |       |  |
| Downloads     Parkages                                                                | PostgreSQL Downloa                                                                                                    | PostgreSQL Downloads |         |              |     |            |       |  |
| Source     Software Catalogue                                                         | PostgreSQL is available for download as ready-to-use packages or installers for various platforms, as well as a source code archive if you want to build it yourself.                                                                                                |                      |         |              |     |            |       |  |
| File Browser                                                                          | Packages and Installers                                                                                                    |                      |         |              |     |            |       |  |
|                                                                                       | Select your operating system fam                                                                                                    | ily:                 |         |              |     |            |       |  |
|                                                                                       | Linux                                                                                                    | macOS                | Windows | Solaris<br>2 | BSD |            |       |  |
|                                                                                       |                                                                                                    |                      | ]       | ]]           |     |            |       |  |
|                                                                                       | Source code                                                                                                    |                      |         |              |     |            |       |  |
|                                                                                       | The source code can be found in the main file browser or you can access the source control repository directly at git postgresql.org. Instructions for building from source can be found in the documentation.                                                       |                      |         |              |     |            |       |  |
|                                                                                       | Beta/RC Releases and development snapshots (unstable)                                                                                                    |                      |         |              |     |            |       |  |
|                                                                                       | There are source code and binary packages of beta and release candidates, and of the current development code available for testing and evaluation of new features. Note that these builds should be used for testing purposes only, and not for production systems. |                      |         |              |     |            | d for |  |

Figure 0.1: PostgreSQL Downloads page

#### 2. Click Download the Installer.

| Home About Downlo                                      | oad Documentation Community Developer                                                                                            | s Support Donate Your account                                                                                                    | Search for                                                                         |  |  |  |  |  |  |
|--------------------------------------------------------|----------------------------------------------------------------------------------------------------|----------------------------------------------------------------------------------------------------|------------------------------------------------------------------------------------|--|--|--|--|--|--|
|                                                        |                                                                                                    | 25th June 2020: PostgreSQL 13 Beta 2 Released                                                                                                    |                                                                                    |  |  |  |  |  |  |
| Quick Links                                            | Windows installer                                                                                                    | s 📕                                                                                                    |                                                                                    |  |  |  |  |  |  |
| <ul> <li>Downloads</li> <li>Packages</li> </ul>        | Interactive installer by                                                                                                    | EDB                                                                                                    |                                                                                    |  |  |  |  |  |  |
| <ul> <li>Source</li> <li>Software Catalogue</li> </ul> | Download the installer certified by E                                                                                            | Download the Installer certified by EDB for all supported PostgreSQL versions.                                                                                                    |                                                                                    |  |  |  |  |  |  |
| File Browser                                           | This installer includes the PostgreSQ<br>and install additional PostgreSQL to                                                    | This installer includes the PostgreSQL server, pgAdmin; a graphical tool for managing and developing your databases, and StackBuilder; a package manager that can be used to download<br>and install additional PostgreSQL tools and drivers. Stackbuilder includes management, integration, migration, replication, geospatial, connectors and other tools. |                                                                                    |  |  |  |  |  |  |
|                                                        | This installer can run in graphical or silent install modes.                                                                     |                                                                                                    |                                                                                    |  |  |  |  |  |  |
|                                                        | The installer is designed to be a stra                                                                                           | The installer is designed to be a straightforward, fast way to get up and running with PostgreSQL on Windows.                                                                                                    |                                                                                    |  |  |  |  |  |  |
|                                                        | Advanced users can also download a<br>installer.                                                                                 | a <b>zip archive</b> of the binaries, without the installer. This download is                                                                                                    | s intended for users who wish to include PostgreSQL as part of another application |  |  |  |  |  |  |
|                                                        | Platform support                                                                                                    |                                                                                                    |                                                                                    |  |  |  |  |  |  |
|                                                        | The installers are tested by EDB on the following platforms. They can generally be expected to run on other comparable versions: |                                                                                                    |                                                                                    |  |  |  |  |  |  |
|                                                        | PostgreSQL Version                                                                                                    | 64 Bit Windows Platforms                                                                                                    | 32 Bit Windows Platforms                                                           |  |  |  |  |  |  |
|                                                        | 12                                                                                                    | 2019, 2016, 2012 R2                                                                                                    |                                                                                    |  |  |  |  |  |  |
|                                                        | 11                                                                                                    | 2019, 2016, 2012 R2                                                                                                    |                                                                                    |  |  |  |  |  |  |
|                                                        | 10                                                                                                    | 2016, 2012 R2 & R1, 7, 8, 10                                                                                                    | 2008 R1, 7, 8, 10                                                                  |  |  |  |  |  |  |
|                                                        | 9.6                                                                                                    | 2012 R2 & R1, 2008 R2, 7, 8, 10                                                                                                    | 2008 R1, 7, 8, 10                                                                  |  |  |  |  |  |  |
|                                                        | 9.5                                                                                                    | 2012 R2 & R1, 2008 R2                                                                                                    | 2008 R1                                                                            |  |  |  |  |  |  |

Figure 0.2: PostgreSQL Interactive Installer Download

3. Select **version 12.x** as this is the version we will be using in the course.

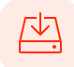

#### PostgreSQL Database Download

| Version                | Linux x86-64 | Linux x86-32 | Mac OS X | Windows x86-64 | Windows x86-32 |
|------------------------|--------------|--------------|----------|----------------|----------------|
| 12.3                   | N/A          | N/A          | Download | Download       | N/A            |
| 11.8                   | N/A          | N/A          | Download | Download       | N/A            |
| 10.13                  | Download     | Download     | Download | Download       | Download       |
| 9.6.18                 | Download     | Download     | Download | Download       | Download       |
| 9.5.22                 | Download     | Download     | Download | Download       | Download       |
| 9.4.26 (Not Supported) | Download     | Download     | Download | Download       | Download       |
| 9.3.25 (Not Supported) | Download     | Download     | Download | Download       | Download       |

Figure 0.3: PostgreSQL Downloads page

4. Click **Next** for most of the installation steps. You will be asked to specify a data directory. It is recommended that you specify a path that you will easily remember in the future.

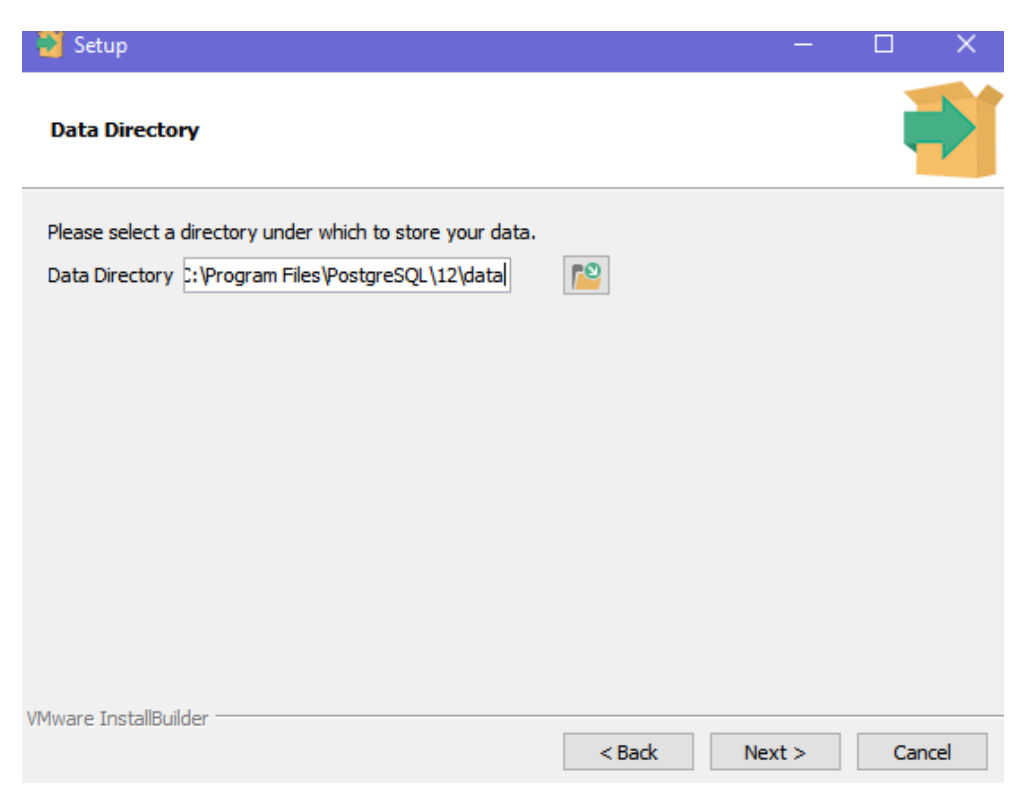

Figure 0.4: PostgreSQL Installation - Windows

5. Specify a password for the **postgres** superuser.

| 💙 Setup               |                          |                |         | —      |        |
|-----------------------|--------------------------|----------------|---------|--------|--------|
| Password              |                          |                |         |        |        |
| Please provide a pa   | assword for the database | superuser (pos | tgres). |        |        |
| Password              | *****                    | ]              |         |        |        |
| Retype password       | ****                     | ]              |         |        |        |
|                       |                          |                |         |        |        |
|                       |                          |                |         |        |        |
|                       |                          |                |         |        |        |
|                       |                          |                |         |        |        |
|                       |                          |                |         |        |        |
|                       |                          |                |         |        |        |
|                       |                          |                |         |        |        |
| VMware InstallBuilder |                          |                |         |        |        |
|                       |                          |                | < Back  | Next > | Cancel |

Figure 0.5: Setting the superuser password

6. Do not change the port number that is specified by default, unless it conflicts with an application that is already installed on your system.

| Port         Please select the port number the server should listen on.         Port 5432 | 🔁 Setup                                                   |                | — | × |
|-------------------------------------------------------------------------------------------|-----------------------------------------------------------|----------------|---|---|
| Please select the port number the server should listen on.<br>Port 5432                   | Port                                                      |                |   |   |
|                                                                                           | Please select the port number the server sho<br>Port 5432 | uld listen on. |   |   |
|                                                                                           |                                                           |                |   |   |
| VMware InstallBuilder                                                                     | VMware InstallBuilder                                     |                |   |   |

Figure 0.6: PostgreSQL Port Settings

7. Click **Next** to proceed through the rest of the steps and wait for the installation to finish.

#### **SETTING THE PATH VARIABLE**

To validate if the PATH variable has been set correctly, open the command line, type or paste the following command, and press the **return** key:

```
psql -U postgres
```

If you get the following error, you need to add the PostgreSQL binaries directory to the PATH.

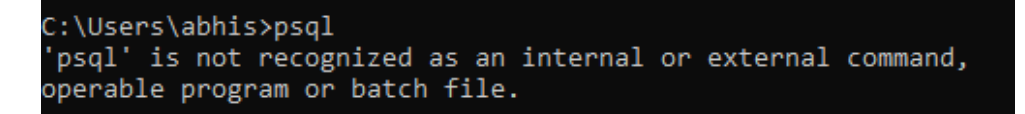

#### Figure 0.7: Error – Path Variable Not Set

The following steps will help you do that:

1. Search for the term *environment variables* in Windows Search.

| All Apps Documents Web More 🕶                             | <u>م</u>                              |
|-----------------------------------------------------------|---------------------------------------|
| Best match                                                |                                       |
| Edit the system environment<br>variables<br>Control panel |                                       |
| Settings                                                  | Edit the system environment variables |
| Edit environment variables for your account               | Control panel                         |
| Search the web                                            | □ <sup>□</sup> Open                   |
| ℅ environment variable - See web results →                |                                       |
|                                                           |                                       |

#### Figure 0.8: Windows Search for Environment Variables

2. Click Environment Variables:

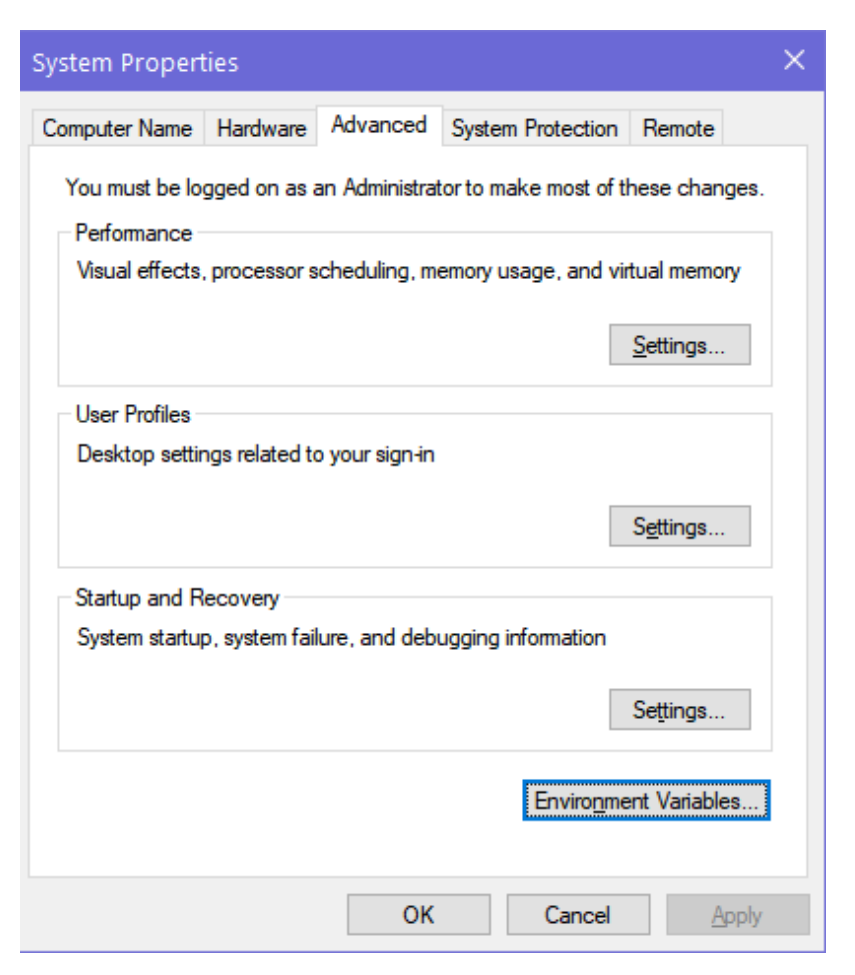

Figure 0.9: Windows System Properties

3. Click **Path** and then click **Edit**.

| ironment Variables      |                                                              | > |
|-------------------------|--------------------------------------------------------------|---|
| ser variables for abbis |                                                              |   |
|                         |                                                              |   |
| Variable                | Value                                                        |   |
| MOZ_PLUGIN_PATH         |                                                              |   |
| OneDrive                | C:\Users\abhis\OneDrive                                      |   |
| Path                    | C:\Users\abhis\AppData\Local\Microsoft\WindowsApps;C:\Progra |   |
| PhpStorm                | C:\Program Files\JetBrains\PhpStorm 2018.3.3\bin;            |   |
| TEMP                    | C:\Users\abhis\AppData\Local\Temp                            |   |
| TMP                     | C:\Users\abhis\AppData\Local\Temp                            |   |
|                         |                                                              | ~ |
|                         | New Edit Delete                                              |   |
| Variable                | Value                                                        | ^ |
| PSModulePath            | %ProgramFiles%\WindowsPowerShell\Modules;C:\WINDOWS\syst     |   |
| TEMP                    | C:\WINDOWS\TEMP                                              |   |
| TMP                     | C:\WINDOWS\TEMP                                              |   |
| USERNAME                | SYSTEM                                                       |   |
| VBOX_MSI_INSTALL_PATH   | D:\Program Files\VirtualBox\                                 |   |
| windir                  | C:\WINDOWS                                                   |   |
|                         |                                                              | * |
|                         | New Edit Delete                                              |   |
|                         | OK Cancel                                                    |   |
|                         | Cancer                                                       |   |

Figure 0.10: Setting the PATH Variable

#### 4. Click New.

| dit environment variable                                    | ×         |
|-------------------------------------------------------------|-----------|
| Г                                                           |           |
| C:\Users\abhis\AppData\Local\Microsoft\WindowsApps          | New       |
| C:\Program Files\JetBrains\PhpStorm 2018.3.3\bin            |           |
| C:\Users\abhis\AppData\Roaming\Composer\vendor\bin          | Edit      |
| C:\Users\abhis\AppData\Local\Programs\Microsoft VS Code\bin |           |
| C:\Users\abhis\AppData\Local\GitHubDesktop\bin              | Browse    |
| C:\Users\abhis\AppData\Local\Microsoft\WindowsApps          |           |
| D:\Program Files\Java\bin                                   | Delete    |
|                                                             | -         |
|                                                             |           |
|                                                             | Move Up   |
|                                                             | Move Down |
|                                                             |           |
|                                                             |           |
|                                                             | Edit text |
|                                                             |           |
|                                                             | -         |
|                                                             |           |
|                                                             |           |
|                                                             |           |
|                                                             |           |
| 0/                                                          |           |
| OK                                                          | Cancel    |

Figure 0.11: Setting the PATH Variable

5. Using Windows Explorer, locate the path where PostgreSQL is installed. Add the path to the **bin** folder of the PostgreSQL installation.

| C:\Users\abhis\AppData\Local\Microsoft\WindowsApps | Delete    |
|----------------------------------------------------|-----------|
| D:\Program Files\Java\bin                          |           |
| C:\Program Files\PostgreSQL\12\bin                 |           |
|                                                    | Move Up   |
|                                                    | Move Down |
|                                                    | Edit text |
|                                                    |           |
|                                                    |           |
| ОК                                                 | Cancel    |

Figure 0.12: Entering the path

Click **ok** and restart the system.

6. Now, open the command line where you can either type or paste the following command. Press the **return** key to execute it:

psql -U postgres

Enter the password you set in *Step 5* of the *Downloading and Installing PostgreSQL on Windows* section. Then, press the **return** key. You should be able to login to the PostgreSQL console:

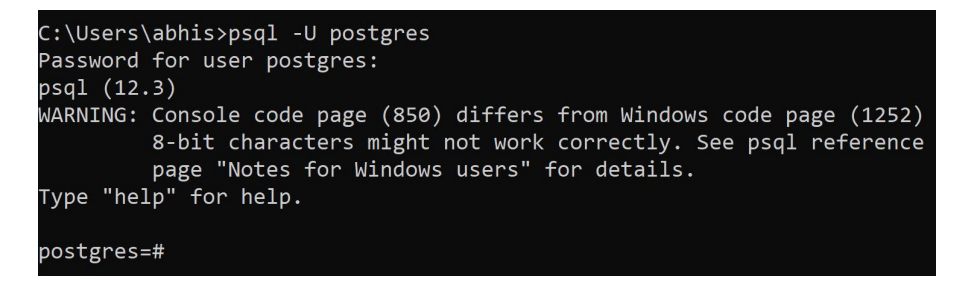

7. Type \q and press the **return** key to exit the shell:

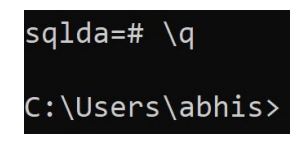

Figure 0.14: Exiting the PostgreSQL shell

#### **INSTALLATION ON LINUX**

The following steps will help you install PostgreSQL on Ubuntu or a Debian-based Linux system.

1. Open the Terminal. Then, type or paste the following command on a new line and press the return key:

sudo apt-get install postgresql-12

2. Upon installation, PostgreSQL will create a user called postgres. You'll need to login as that user to access the PostgreSQL shell:

sudo su postgres

You should see your shell prompt change as follows:

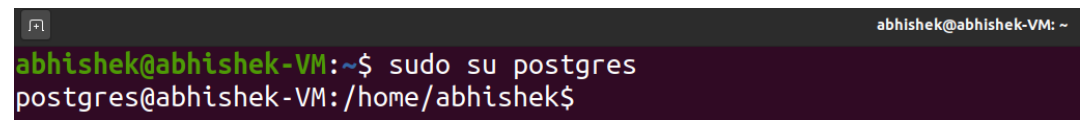

#### Figure 0.15: Accessing the PostgreSQL shell on Linux

3. Typing the following command will take you to the PostgreSQL shell:

psql

You can type \l (that's a backslash and a lowercase L) to see a list of all the databases that are loaded by default:

|                                          |                                         |                      |              |             | abhishek                              | @abhishek-VM: ~ |
|------------------------------------------|-----------------------------------------|----------------------|--------------|-------------|---------------------------------------|-----------------|
| postgres@ab<br>psql (12.2<br>Type "help" | hishek-VM:/<br>(Ubuntu 12.<br>for help. | home/abhish<br>2-4)) | ek\$ psql    |             |                                       |                 |
| postgres=#                               | \l                                      |                      |              |             |                                       |                 |
|                                          |                                         | List                 | of databa    | ses         |                                       |                 |
| Name                                     | Owner                                   | Encoding             | Collate      | Ctype       | Access privileges                     |                 |
| postgres                                 | postgres                                | +<br>  UTF8          | +<br>  en IN | <br>  en IN | +                                     |                 |
| template0                                | postgres                                | UTF8<br>             | en_IN        | en_IN       | =c/postgres<br>  postares=CTc/postare | +               |
| template1                                | postgres                                | UTF8                 | en_IN        | en_IN       | =c/postgres                           | +               |
| (3 rows)                                 | 1                                       | I                    | I            | I           |                                       | 2               |
| postgres=#                               |                                         |                      |              |             |                                       |                 |
|                                          |                                         |                      |              |             |                                       |                 |

Figure 0.16: List of databases on Linux

#### NOTE

We've covered how to install PostgreSQL on Ubuntu and Debian-based systems here. For instructions to install it on other distributions, please refer to your distribution's documentation. The PostgreSQL download page for Linux can be found at: <u>https://www.postgresql.org/download/linux/</u>.

#### INSTALLATION ON MACOS

This section will help you install PostgreSQL on MacOS. Before you start installing the software, make sure you have the Homebrew package manager installed on your system. If you don't, head over to <u>https://brew.sh/</u> and paste the script provided on the webpage in a MacOS Terminal (the Terminal app) and press the **return** key. Follow the prompts that appear and wait for the script to finish installation.

#### NOTE

The following instructions are written based on MacOS Catalina version 10.15.6, which was the latest version at the time of writing. For more help on using Terminal, refer to the following link: <u>https://support.apple.com/en-in/guide/terminal/apd5265185d-f365-44cb-8b09-71a064a42125/mac</u>.

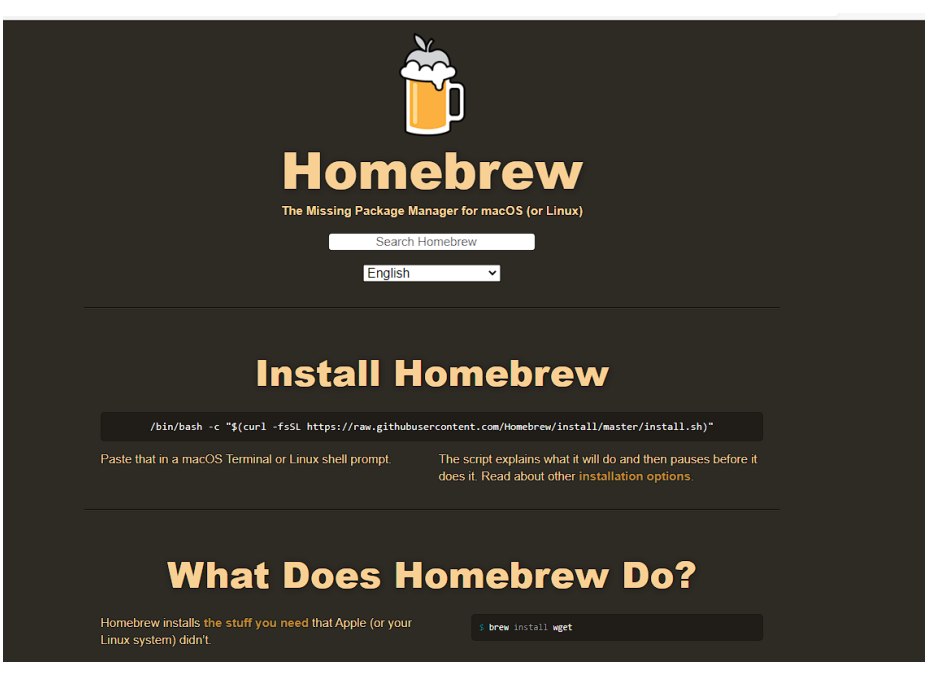

Figure 0.17: Installing Homebrew

Once Homebrew is installed, follow these steps to install PostgreSQL:

1. Open a new Terminal window. Type in the following three commands in succession followed by the **return** key to install the PostgreSQL package:

```
brew doctor
brew update
brew install postgres
```

Wait for the installation to complete. Depending on your local setup and connection speed, you will see messages similar to those shown below (note that only the partial installation log is shown here):

| > Updated Formulae                                                |                              |                             |                                 |  |  |  |  |  |
|-------------------------------------------------------------------|------------------------------|-----------------------------|---------------------------------|--|--|--|--|--|
| angular-cli                                                       | earthly                      | hasura-cli                  | oha                             |  |  |  |  |  |
| aspectj                                                           | elasticsearch <b>a</b> 6     | haxe                        | onscripter                      |  |  |  |  |  |
| aws-okta                                                          | ethereum                     | igv                         | openjdk <b>a11</b>              |  |  |  |  |  |
| awsclia1                                                          | feedgnuplot                  | imgproxy                    | patchutils                      |  |  |  |  |  |
| buildifier                                                        | flyway                       | jsdoc3                      | prometheus                      |  |  |  |  |  |
| buildozer                                                         | fork-cleaner                 | kibana <b>a</b> 6           | pueue                           |  |  |  |  |  |
| check                                                             | fortio                       | libfabric                   | pulumi                          |  |  |  |  |  |
| citus                                                             | freerdp                      | libupnp                     | pumba                           |  |  |  |  |  |
| clib                                                              | frugal                       | metabase                    | pyenv                           |  |  |  |  |  |
| cmake                                                             | gitlab-runner                | mill                        | re2c                            |  |  |  |  |  |
| convox                                                            | goreleaser                   | mpd                         | reorder-python-imports          |  |  |  |  |  |
| copilot                                                           | grin                         | nifi-registry               | ruby-install                    |  |  |  |  |  |
| doctl                                                             | groovy                       | nodeā10                     | slacknimate                     |  |  |  |  |  |
| dscanner                                                          | groovysdk                    | питру                       | terraform                       |  |  |  |  |  |
| > Deleted Formulae                                                |                              |                             |                                 |  |  |  |  |  |
| sflowtool                                                         |                              |                             |                                 |  |  |  |  |  |
|                                                                   |                              |                             |                                 |  |  |  |  |  |
| > Downloading https://how                                         | mebrew.bintray.com/bottles/p | postgresql-12.3_4.catalina. | bottle.tar.gz                   |  |  |  |  |  |
| Already downloaded: /Users,                                       | /maahedev/Library/Caches/Hom | nebrew/downloads/c1c03224d5 | c336846eae489487602745780257ded |  |  |  |  |  |
| ec241c55df4cd59ddc6e731pc                                         | ostgresql-12.3_4.catalina.bo | ottle.tar.gz                |                                 |  |  |  |  |  |
| > Pouring postgresql-12.3                                         | 3_4.catalina.bottle.tar.gz   |                             |                                 |  |  |  |  |  |
| ==> Caveats                                                       |                              |                             |                                 |  |  |  |  |  |
| To migrate existing data f                                        | rom a previous major version | n of PostgreSQL run:        |                                 |  |  |  |  |  |
| brew postgresql-upgrade-o                                         | database                     |                             |                                 |  |  |  |  |  |
|                                                                   |                              |                             |                                 |  |  |  |  |  |
| To have launchd start post                                        | gresql now and restart at lo | ogin:                       |                                 |  |  |  |  |  |
| brew services start postgresql                                    |                              |                             |                                 |  |  |  |  |  |
| 0r, if you don't want/need a background service you can just run: |                              |                             |                                 |  |  |  |  |  |
| pg_ct1 -D /usr/local/var/postgres start                           |                              |                             |                                 |  |  |  |  |  |
| > Summary                                                         |                              |                             |                                 |  |  |  |  |  |
| /usr/local/Cellar/postgresq1/12.3_4: 3,220 files, 37.8MB          |                              |                             |                                 |  |  |  |  |  |
|                                                                   |                              |                             |                                 |  |  |  |  |  |
| ~ took 36s                                                        |                              |                             |                                 |  |  |  |  |  |

Figure 0.18: Installation Progress (partially shown) - PostgreSQL

2. Once the installation completes, start the PostgreSQL process by typing the following command in Terminal and pressing the **return** key:

pg\_ctl -D /usr/local/var/postgres start

You should see an output similar to the following:

| [→ pg_ctl -D /usr/local/var/postgres start ]                                                          |
|----------------------------------------------------------------------------------------------------|
| waiting for server to start2020-07-22 21:53:38.054 IST [35123] LOG: starting PostgreSQL 12.3 on x86_6 |
| 4-apple-darwin19.4.0, compiled by Apple clang version 11.0.3 (clang-1103.0.32.59), 64-bit             |
| 2020-07-22 21:53:38.056 IST [35123] LOG: listening on IPv6 address "::1", port 5432                   |
| 2020-07-22 21:53:38.056 IST [35123] LOG: listening on IPv4 address "127.0.0.1", port 5432             |
| 2020-07-22 21:53:38.058 IST [35123] LOG: listening on Unix socket "/tmp/.s.PGSQL.5432"                |
| 2020-07-22 21:53:38.070 IST [35124] LOG: database system was shut down at 2020-07-22 21:25:45 IST     |
| 2020-07-22 21:53:38.074 IST [35123] LOG: database system is ready to accept connections               |
| done                                                                                                  |
| server started                                                                                        |
|                                                                                                    |
| ~                                                                                                    |

Figure 0.19: Starting the PostgreSQL process

3. Once the process is started, login to the PostgreSQL shell using the default superuser called **postgres** as follows (press the **return** key to execute the command):

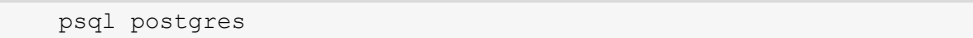

4. You can type \l (that's a backslash and a lowercase L) followed by the **return** key to see a list of all the databases that are loaded by default:

| া 🔿 psql post | gr  | es       |       |          |    |           |     |          |    |                       |
|---------------|-----|----------|-------|----------|----|-----------|-----|----------|----|-----------------------|
| psql (12.3)   | )   |          |       |          |    |           |     |          |    |                       |
| Type "help"   | ' f | or help. |       |          |    |           |     |          |    |                       |
| postgres=#    | 12  |          |       |          |    |           |     |          |    |                       |
|               |     |          |       | List     | •  | of databa | ise | <i>s</i> |    |                       |
| Name          | I   | Owner    | 1     | Encoding | /  | Collate   | 1   | Ctype    | 1  | Access privileges     |
|               | +-  |          | . + . |          | +. |           | +-  |          | +. |                       |
| maahedev      | I   | maahedev | 1     | UTF8     | /  | С         | 1   | С        | 1  |                       |
| postgres      | I   | maahedev | 1     | UTF8     | /  | С         | 1   | С        | I  |                       |
| template0     | I   | maahedev | 1     | UTF8     | /  | С         | 1   | C        | 1  | =c/maahedev +         |
|               | I   |          | 1     |          | /  |           | 1   |          | 1  | maahedev=CTc/maahedev |
| template1     | I   | maahedev | I     | UTF8     | 1  | С         | 1   | С        | 1  | =c/maahedev +         |
|               | I   |          | 1     |          | /  |           | 1   |          | 1  | maahedev=CTc/maahedev |
| (4 rows)      |     |          |       |          |    |           |     |          |    |                       |
|               | _   |          |       |          |    |           |     |          |    |                       |
| postgres=#    |     |          |       |          |    |           |     |          |    |                       |

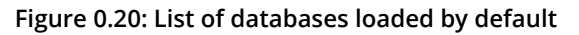

Enter \q and then press the **return** key to quit the PostgreSQL shell.

#### NOTE

pgAdmin will get installed automatically along with PostgreSQL 12.

#### **INSTALLING PYTHON**

#### **Installing Python on Windows**:

- 1. Find your desired version of Python on the official installation page at <a href="https://www.anaconda.com/distribution/#windows">https://www.anaconda.com/distribution/#windows</a>.
- 2. Ensure that you select Python 3.7 from the download page.
- 3. Ensure that you install the correct architecture for your computer system that is, either 32-bit or 64-bit. You can find out this information in the **System Properties** window of your OS.
- 4. After you download the installer, simply double-click on the file and follow the user-friendly prompts on-screen.

#### Installing Python on Linux:

To install Python on Linux, you have a couple of good options:

- 1. Open Command Prompt and verify that **p\Python 3** is not already installed by running **python3** --version.
- 2. To install Python 3, run this:

```
sudo apt-get update
sudo apt-get install python3.7
```

- 3. If you encounter problems, there are numerous sources online that can help you troubleshoot the issue.
- 4. You can also install Python by downloading the Anaconda Linux installer from <u>https://www.anaconda.com/distribution/#linux</u> and following the instructions.

#### Installing Python on macOS:

Similar to Linux, you have a couple of methods for installing Python on a Mac. To install Python on macOS, do the following:

- 1. Open the Terminal for Mac by pressing *CMD* + *Spacebar*, type **terminal** in the open search box, and hit *Enter*.
- 2. Install Xcode through the command line by running **xcode-select** --install.
- 3. The easiest way to install Python 3 is using Homebrew, which is installed through the command line by running ruby -e "\$(curl -fsSL https://raw. githubusercontent.com/Homebrew/install/master/install)".
- Add Homebrew to your \$PATH environment variable. Open your profile in the command line by running sudo nano ~/.profile and inserting export PATH="/usr/local/opt/python/libexec/bin:\$PATH" at the bottom.
- 5. The final step is to install Python. In the command line, run **brew** install python.
- 6. Again, you can also install Python via the Anaconda installer available from <u>https://www.anaconda.com/distribution/#macos</u>.

#### **INSTALLING GIT**

#### Installing Git on Windows or macOS X:

Git for Windows/Mac can be downloaded and installed via <u>https://git-scm.com/</u>. However, for improved user experience, it is recommended that you install Git through an advanced client such as GitKraken (<u>https://www.gitkraken.com/</u>).

#### Installing Git on Linux:

Git can be easily installed via the command line:

```
sudo apt-get install git
```

If you prefer a graphical user interface, GitKraken (<u>https://www.gitkraken.com/</u>) is also available for Linux.

Loading the Sample Datasets - Windows

Most exercises in this course use a sample database, sqlda, which contains fabricated data for a fictional electric vehicle company called ZoomZoom. Let's set it up by performing the following steps:

1. First, let's create a database titled sqlda. Open the command line and type or paste the following command. Then, press the return key to execute it.

createdb -U postgres sqlda

You will be prompted to enter the password that you set for the postgres superuser during installation.

C:\Users\abhis\Documents\Packt Work\Applied SQL>createdb -U postgres sqlda Password:

#### Figure 0.21: PostgreSQL shell password request

To check if the database has been successfully created, login to the shell by typing or pasting the following command and pressing the return key:

```
psql -U postgres
```

Enter your password when prompted. Press the return key to proceed.

Type \l (that's a backslash and a lowercase L) and then press the return key to check if the database is created. The sqlda database should appear along with a list of the default databases.

| postgres=# `      | \1                   |                |                                            |                                            |                                          |  |  |  |  |  |
|-------------------|----------------------|----------------|--------------------------------------------|--------------------------------------------|------------------------------------------|--|--|--|--|--|
| List of databases |                      |                |                                            |                                            |                                          |  |  |  |  |  |
| Name              | Owner                | Encoding       | Collate                                    | Ctype                                      | Access privileges                        |  |  |  |  |  |
| postgres<br>salda | postgres<br>postgres | UTF8<br>  UTF8 | English_India.1252<br>  English India.1252 | English_India.1252<br>  English India.1252 |                                          |  |  |  |  |  |
| template0         | postgres             | UTF8           | English_India.1252                         | English_India.1252                         | =c/postgres +<br>postgres=CTc/postgres   |  |  |  |  |  |
| template1         | postgres             | UTF8           | English_India.1252                         | English_India.1252                         | =c/postgres +<br>  postgres=CTc/postgres |  |  |  |  |  |
| (4 rows)          |                      |                |                                            |                                            |                                          |  |  |  |  |  |

Figure 0.22: PostgreSQL list of databases

Download the data.dump file from the Datasets folder in the GitHub repository of this course by clicking this link: <u>https://packt.live/30Uhcfl</u>. Modify the highlighted path in the following command based on where the file is located on your system. Type or paste the command into the command line and press the return key to execute it.

psql -U postgres -d sqlda -f C:\<path>\data.dump

#### NOTE

Alternatively, you can use the command line and navigate to the local folder where you have downloaded the file using the cd command. For example, if you have downloaded it in the Downloads folders of your computer, you can navigate to it using cd C:\Users\<your username>\Downloads. In such a case, remove the highlighted path prefix in the step. The command should look like this: psql -U postgres -d sqlda -f data.dump
You should get an output similar to the one that follows:

| C:\Users\abhis\Documents\Packt<br>Password for user postgres:<br>SET | Work\Applied | SQL>psql | postgres | -d | sqlda | -f | data.dump |  |
|----------------------------------------------------------------------|--------------|----------|----------|----|-------|----|-----------|--|
| SET                                                                  |              |          |          |    |       |    |           |  |
| SET                                                                  |              |          |          |    |       |    |           |  |
| SET                                                                  |              |          |          |    |       |    |           |  |
| set_config                                                           |              |          |          |    |       |    |           |  |
|                                                                      |              |          |          |    |       |    |           |  |
| (1. 551)                                                             |              |          |          |    |       |    |           |  |
| (1100)                                                               |              |          |          |    |       |    |           |  |
|                                                                      |              |          |          |    |       |    |           |  |
| SET                                                                  |              |          |          |    |       |    |           |  |
|                                                                      |              |          |          |    |       |    |           |  |
| SET                                                                  |              |          |          |    |       |    |           |  |
| CREATE EXTENSION                                                     |              |          |          |    |       |    |           |  |
| COMMENT                                                              |              |          |          |    |       |    |           |  |
| CREATE EXTENSION                                                     |              |          |          |    |       |    |           |  |
| REATE TEXT SEARCH DICTIONARY                                         |              |          |          |    |       |    |           |  |
| SET                                                                  |              |          |          |    |       |    |           |  |
| SET                                                                  |              |          |          |    |       |    |           |  |
| CREATE TABLE                                                         |              |          |          |    |       |    |           |  |
| CREATE TABLE                                                         |              |          |          |    |       |    |           |  |
| CREATE MATERIALIZED VIEW                                             |              |          |          |    |       |    |           |  |
| CREATE TABLE                                                         |              |          |          |    |       |    |           |  |
| CREATE MATERIALIZED VIEW                                             |              |          |          |    |       |    |           |  |
| CREATE TABLE                                                         |              |          |          |    |       |    |           |  |
| CREATE TABLE                                                         |              |          |          |    |       |    |           |  |
| CREATE TABLE                                                         |              |          |          |    |       |    |           |  |
| CREATE TABLE                                                         |              |          |          |    |       |    |           |  |
| CREATE TABLE                                                         |              |          |          |    |       |    |           |  |
| REATE TABLE                                                          |              |          |          |    |       |    |           |  |
| COPY 44533                                                           |              |          |          |    |       |    |           |  |
| COPY 0                                                               |              |          |          |    |       |    |           |  |
| COPY 50000                                                           |              |          |          |    |       |    |           |  |
| COPY 50000                                                           |              |          |          |    |       |    |           |  |
| COPY 20                                                              |              |          |          |    |       |    |           |  |
| COPY 418158                                                          |              |          |          |    |       |    |           |  |
| COPY 12                                                              |              |          |          |    |       |    |           |  |
| COPY 15412                                                           |              |          |          |    |       |    |           |  |
| COPY 300                                                             |              |          |          |    |       |    |           |  |
| COPY 20                                                              |              |          |          |    |       |    |           |  |
| ALTER TABLE                                                          |              |          |          |    |       |    |           |  |
| CREATE INDEX                                                         |              |          |          |    |       |    |           |  |
| CREATE INDEX                                                         |              |          |          |    |       |    |           |  |
| CREATE INDEX                                                         |              |          |          |    |       |    |           |  |
| CREATE INDEX                                                         |              |          |          |    |       |    |           |  |
| CREATE INDEX                                                         |              |          |          |    |       |    |           |  |
| CREATE INDEX                                                         |              |          |          |    |       |    |           |  |
| CREATE INDEX                                                         |              |          |          |    |       |    |           |  |
| REVOKE                                                               |              |          |          |    |       |    |           |  |
| SKANI<br>REERESH MATERIALIZED VIEW                                   |              |          |          |    |       |    |           |  |
| REFRESH MATERIALIZED VIEW                                            |              |          |          |    |       |    |           |  |
|                                                                      |              |          |          |    |       |    |           |  |
| C:\Users\abhis\Documents\Packt                                       | Work\Applied | SQL>     | -        |    |       |    |           |  |

Figure 0.23: PostgreSQL database import

Let's check if the database has been loaded correctly. Login to the PostgreSQL console by typing or pasting the following command. Press the return key to execute it.

psql -U postgres

In the shell, type the following command to connect to the sqlda database:

\c sqlda

Then type \dt. This command should list all the tables in the database, as follows:

```
C:\Users\abhis>psql -U postgres
Password for user postgres:
psql (12.3)
WARNING: Console code page (850) differs from Windows code page (1252)
        8-bit characters might not work correctly. See psql reference
        page "Notes for Windows users" for details.
Type "help" for help.
postgres=# \c sqlda
You are now connected to database "sqlda" as user "postgres".
sqlda=# \dt
                   List of relations
Schema
                                       | Type | Owner
                    Name
                                              -+-
public closest_dealerships
                                       | table | postgres
public countries
                                       | table | postgres
                                       | table | postgres
public | customer sales
public | customer survey
                                       | table | postgres
| table | postgres
public | customers
                                       | table | postgres
public | dealerships
public | emails
                                       | table | postgres
public | products
                                       | table | postgres
public | public_transportation_by_zip | table | postgres
public | sales
                                        table | postgres
public | salespeople
                                        table | postgres
public | top_cities_data
                                       | table | postgres
(12 \text{ rows})
sqlda=# _
```

Figure 0.24: Validating that the database has been imported

#### NOTE

We are importing the database using the superuser postgres for demonstration purposes only. It is advised in production environments to use a separate account.

## LOADING THE SAMPLE DATASETS - LINUX

Most exercises in this course use a sample database, **sqlda**, which contains fabricated data for a fictional electric vehicle company called **ZoomZoom**. Let's set it up by performing the following steps:

 Switch to the **postgres** user by typing the following command in the terminal. Press the **return** key to execute it.

sudo su postgres

You should see your shell change as follows:

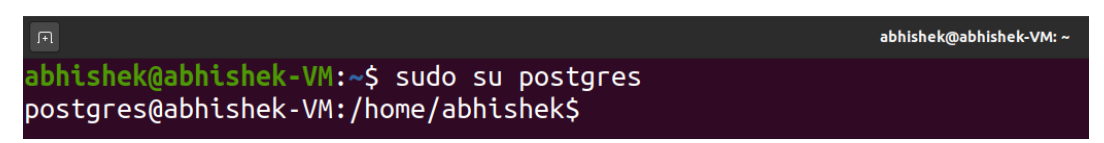

#### Figure 0.25: Loading the sample datasets on Linux

Type or paste the following command to create a new database called sqlda.
 Press the return key to execute it.

createdb sqlda

You can then type the **psql** command to enter the PostgreSQL shell, followed by **\l** (that's a backslash followed by lowercase L) to check if the database was successfully created.

| postgres@abhishek-VM:/home/abhishek\$ createdb sqlda<br>postgres@abhishek-VM:/home/abhishek\$ psql<br>psql (12.2 (Ubuntu 12.2-4))<br>Type "help" for help. |                                                             |                              |                                             |                                                           |                                                                                  |
|----------------------------------------------------------------------------------------------------|-------------------------------------------------------------|------------------------------|---------------------------------------------|-----------------------------------------------------------|----------------------------------------------------------------------------------|
| postgres=#                                                                                                    | <b>\</b> 1                                                  |                              |                                             |                                                           |                                                                                  |
|                                                                                                    |                                                             | List                         | of databa                                   | ses                                                       |                                                                                  |
| Name                                                                                                    | Owner                                                       | Encoding                     | Collate                                     | Ctype                                                     | Access privileges                                                                |
| postgres<br>sqlda<br>template0<br>template1                                                                                                    | postgres<br>  postgres<br>  postgres<br> <br>  postgres<br> | UTF8<br>UTF8<br>UTF8<br>UTF8 | en_IN<br>  en_IN<br>  en_IN<br> <br>  en_IN | en_IN  <br>  en_IN  <br>  en_IN  <br>  en_IN  <br>  en_IN | =c/postgres +<br>postgres=CTc/postgres<br>=c/postgres +<br>postgres=CTc/postgres |
| postgres=#                                                                                                    |                                                             |                              |                                             |                                                           |                                                                                  |

Figure 0.26: Accessing the PostgreSQL shell on Linux

Enter \q and then press the **return** key to quit the PostgreSQL shell.

3. Download the data.dump file from the Datasets folder in the GitHub repository of this course by clicking this link: <u>https://packt.live/30Uhcfl</u>. Navigate to the folder where you have downloaded the file using the **cd** command. Then, type the following command:

psql -d sqlda data.dump

4. Then wait for the dataset to be imported:

```
postgres@abhishek-VM:/home/abhishek/Downloads$ psql -U postgres -d sqlda < data.dump
SET
SET
SET
SET
SET
set_config
(1 row)
SET
SET
SET
SET
CREATE EXTENSION
COMMENT
CREATE EXTENSION
COMMENT
CREATE TEXT SEARCH DICTIONARY
SET
SET
CREATE TABLE
CREATE TABLE
CREATE TABLE
CREATE MATERIALIZED VIEW
CREATE TABLE
CREATE MATERIALIZED VIEW
```

Figure 0.27: Importing the dataset on Linux

5. To test if the dataset was imported correctly, type **psql** and then press the **return** key to enter the PostgreSQL shell. Then, run \c **sqlda** followed by \dt to see the list of tables within the database.

| Ē                                                                                                    |                                                                                                    | abh                                                                                                    | nishek@abhishek-VM: ~                                                                                                    |  |  |  |
|----------------------------------------------------------------------------------------------------|----------------------------------------------------------------------------------------------------|----------------------------------------------------------------------------------------------------|----------------------------------------------------------------------------------------------------|--|--|--|
| postgres=# \c sqlda<br>You are now connected to database "sqlda" as user "postgres"<br>sqlda=# \dt<br>List of relations |                                                                                                    |                                                                                                    |                                                                                                    |  |  |  |
| Schema                                                                                                    | Name                                                                                                    | Туре                                                                                                    | Owner                                                                                                    |  |  |  |
| public<br>public<br>public<br>public<br>public<br>public<br>public<br>public<br>public<br>public<br>public<br>(12 rows) | <pre>closest_dealerships<br/>countries<br/>customer_sales<br/>customer_survey<br/>customers<br/>dealerships<br/>emails<br/>products<br/>public_transportation_by_zip<br/>sales<br/>salespeople<br/>top_cities_data</pre> | + table<br>  table<br>  table<br>  table<br>  table<br>  table<br>  table<br>  table<br>  table<br>  table | <pre>postgres postgres postgres postgres postgres postgres postgres postgres postgres postgres postgres postgres postgres postgres</pre> |  |  |  |
| sqlda=#                                                                                                    |                                                                                                    |                                                                                                    |                                                                                                    |  |  |  |

Figure 0.28: Validating the import on Linux

#### NOTE

We are importing the database using the superuser **postgres** for demonstration purposes only. It is advised in production environments to use a separate account.

## LOADING THE SAMPLE DATASETS - MACOS

Most exercises in this course use a sample database, sqlda, which contains fabricated data for a fictional electric vehicle company called ZoomZoom. Let's set it up by performing the following steps:

1. Enter the PostgreSQL shell by typing the following command in Terminal. Press the return key to execute it:

```
psql postgres
```

2. Now, create a new database called **sqlda** by typing the following command and pressing **return**. (Don't forget the semicolon at the end.)

create database sqlda;

3. You should see the following output. Type **\1** (that's a backslash followed by lowercase L) in Terminal and press the **return** key to check if the database was successfully created (you should see the **sqlda** database listed there).

```
postgres=# create database sqlda;
CREATE DATABASE
postgres=# \l
                            List of databases
                     | Encoding | Collate | Ctype | Access privileges
   Name
             Owner
                                1 0
                                          10
                                                  1
 maahedev | maahedev | UTF8
 postgres | maahedev | UTF8
                                10
                                          10
 sqlda
          | maahedev | UTF8
                                10
                                          10
                                10
                                          | C
 template0 | maahedev | UTF8
                                                  | =c/maahedev
                                                  / maahedev=CTc/maahedev
           I
                     1
                                1
                                                  | =c/maahedev
 template1 | maahedev | UTF8
                                10
                                          | C
                                                                        +
                                                  / maahedev=CTc/maahedev
(5 rows)
postgres=#
```

Figure 0.29: Checking if a new database is successfully created

- 4. Type or paste \q in the PostgreSQL shell and press the **return** key to exit.
- 5. Download the **data.dump** file from the **Datasets** folder in the GitHub repository of this course by clicking this link: <u>https://packt.live/30Uhcfl</u>. Navigate to the folder where you have downloaded the file using the **cd** command. Then, type the following command:

psql sqlda < ~/Downloads/data.dump</pre>

#### NOTE

The preceding command assumes that the file is saved in the **Downloads** directory. Make sure you change the highlighted path based on the location of the **data.dump** file on your system.

Then, wait for the dataset to be imported:

| ~                                    |
|--------------------------------------|
| 🔶 psql sqlda < ~/Downloads/data.dump |
| SET                                  |
| SET                                  |
| SET                                  |
| SET                                  |
| SET                                  |
| set_config                           |
|                                      |
|                                      |
| (1 row)                              |
|                                      |
| SET                                  |
| SET                                  |
| SET                                  |
| SET                                  |
| CREATE EXTENSION                     |
| COMMENT                              |
| CREATE EXTENSION                     |
| COMMENT                              |
| CREATE TEXT SEARCH DICTIONARY        |
| SET                                  |
| SET                                  |
| CREATE TABLE                         |
|                                      |
| CREATE TABLE                         |
| CREATE MATERIALIZED VIEW             |
| CREATE TABLE                         |
| CHEATE MATERIALIZED VIEW             |
|                                      |
|                                      |
|                                      |
| CREATE TABLE                         |
| CREATE TABLE                         |
| CREATE TABLE                         |

Figure 0.30: Importing the dataset

 To test if the dataset was imported correctly, type psql and then press the return key to enter the PostgreSQL shell again. Then, run \c sqlda followed by \dt to see the list of tables within the database.

| (martineau ) a set da |                 |                 |     |       |    |               |
|-----------------------|-----------------|-----------------|-----|-------|----|---------------|
| postgres=# \c sqlaa   |                 |                 |     |       |    |               |
| You are no            | ow connected to | database "sqldo | a " | as us | er | ~ "maahedev". |
| [sqlda=# \d           | lt              |                 |     |       |    |               |
|                       | List            | of relations    |     |       |    |               |
| Schema                | Nam             | e ,             | Ι   | Type  | 1  | Owner         |
| +                     |                 |                 | +-  |       | +- |               |
| public                | closest_dealers | hips            | I   | table | 1  | maahedev      |
| public                | countries       |                 | I   | table | I  | maahedev      |
| public                | customer_sales  |                 | I   | table | I  | maahedev      |
| public                | customer_survey |                 | I   | table | 1  | maahedev      |
| public                | customers       |                 | I   | table | 1  | maahedev      |
| public                | dealerships     |                 | I   | table | 1  | maahedev      |
| public                | emails          |                 | I   | table | 1  | maahedev      |
| public                | products        |                 | I   | table | 1  | maahedev      |
| public                | public_transpor | tation_by_zip   | I   | table | 1  | maahedev      |
| public                | sales           |                 | I   | table | 1  | maahedev      |
| public                | salespeople     |                 | I   | table | I  | maahedev      |
| public                | top_cities_data |                 | I   | table | I  | maahedev      |
| (12 rows)             |                 |                 |     |       |    |               |
|                       |                 |                 |     |       |    |               |
| sqlda=#               |                 |                 |     |       |    |               |

Figure 0.31: List of tables within the sqlda database

#### **RUNNING SQL FILES**

Commands and statements can be executed via a **\***.**sql** file from the command line using the following command:

psql -d your\_database\_name -U your\_username < commands.sql</pre>

Alternatively, they can be executed via the SQL interpreter:

database=#

To get to the interactive interpreter, type the following command:

psql -d your\_database\_name -U your\_username

## **INSTALLING LIBRARIES**

pip comes pre-installed with Anaconda. Once Anaconda is installed on your machine, all the required libraries can be installed using pip, for example, pip install numpy. Alternatively, you can install all the required libraries using pip install -r requirements.txt. You can find the requirements.txt file at https://packt.live/33012FI.

The exercises and activities will be executed in Jupyter Notebooks. Jupyter is a Python library and can be installed in the same way as the other Python libraries – that is, with **pip install jupyter**, but fortunately, it comes pre-installed with Anaconda. To open a notebook, simply run the command **jupyter notebook** in the Terminal or Command Prompt.

# **ACCESSING THE CODE FILES**

You can find the complete code files of this book at <u>https://packt.live/2UCHVer</u>.

The high-quality color images used in this book can be found at <u>https://packt.</u> <u>live/2HZVdLs</u>.

If you have any issues or questions about installation, please email us at workshops@packt.com.

1

# INTRODUCTION TO SQL FOR ANALYTICS

#### **OVERVIEW**

By the end of this chapter, you will be able to explain data, its types and classify data based on its characteristics. We will calculate basic univariate statistics about data and identify outliers. You will use this bivariate analysis to understand the relationship between two variables. You will explore the purpose of SQL and learn how it can be used in an analytics workflow. Finally, you will learn how to explain the basics of a relational database and perform operations to **create, read, update, and delete (CRUD)** a table.

# **INTRODUCTION**

Data has fundamentally transformed the 21st century. Thanks to easy access to computers, companies, and organizations have been able to change the way they work with larger and more complex datasets. Using data, insights that would have been virtually impossible to derive 50 years ago can now be found with just a few lines of computer code. Two of the most important tools in this revolution are the relational database and its primary language, **Structured Query Language (SQL**).

While we could, in theory, analyze all data by hand, computers are far better at the task and are certainly the preferred tool for storing, organizing, and processing data. Among the most critical of these data tools are the relational database and language used to access it, SQL. These two technologies have been cornerstones of data processing and continue to be the backbone of most companies that deal with substantial amounts of data.

Companies use SQL as the primary method for storing much of their data. Furthermore, companies now take much of this data and put it into specialized databases called **data warehouses** and **data lakes** so that they can perform advanced analytics on their data. Virtually all of these data warehouses and data lakes are accessed using SQL. We'll be looking at working with SQL using analytics platforms such as data warehouses.

We assume that every person following this chapter has had some basic exposure to SQL. However, for those users who have very limited exposure to SQL, or have just not used it for some time, this chapter will provide a basic refresher of what relational databases and SQL are, along with a basic review of SQL operations and syntax. We will also go over practice exercises to help reinforce these concepts.

Let's first understand data and its types in the next section.

# THE WORLD OF DATA

We will start with a simple question: what is data? **Data** can be thought of as the recorded measurements of something in the real world. For example, a list of heights is data; that is, height is a measure of the distance between a person's head and their feet. The object of the data is describing a **unit of observation**. In the case of these heights, a person is the unit of observation.

As you can imagine, there is a lot of data that we can gather to describe a person including their age, weight, whether they are a smoker and more. One or more of these measurements used to describe one specific unit of observation is called a **data point**, and each measurement in a data point is called a **variable** (this is also often referred to as a **feature**). When you have several data points together, you have a **dataset**.

# **TYPES OF DATA**

Data can also be broken down into two main categories, **quantitative** and **qualitative**:

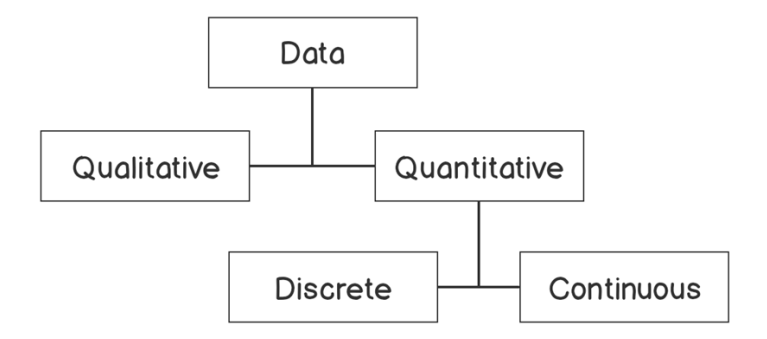

Figure 1.1: The classification of types of data

Quantitative data is a measurement that can be described as a number; qualitative data is data that is described by non-numerical values, such as text. Your height is data that would be described as quantitative. However, describing yourself as either a "smoker" or a "non-smoker" would be considered qualitative data.

Quantitative data can be further classified into two subcategories: **discrete** and **continuous**. Discrete quantitative values are values that can take on a fixed level of precision—usually integers. For example, the number of times you've had surgery in your life is a discrete value; for instance, you can have surgery 0, 1, or more times, but you cannot have surgery 1.5 times. A continuous variable is a value that, in theory, could be divided into an arbitrary amount of precision. For example, your body mass could be described with arbitrary precision to be 55, 55.3, 55.32, and so on. In practice, of course, measuring instruments limit our precision. However, if a value could be described with higher precision, then it is generally considered continuous.

It's important to note that qualitative data can generally be converted into quantitative data, and quantitative data can also be converted into qualitative data.

Let's think about this using the example of being a "smoker" versus a "non-smoker." While you can describe yourself to be in the category of "smoker" or "non-smoker," you could also reimagine these categories as responses to the statement "you smoke regularly," and then use the Boolean values of **0** and **1** to represent "true" and "false," respectively.

Similarly, in the opposite direction, quantitative data (such as height) can be converted into qualitative data. For example, instead of thinking of an adult's height as a number in inches or centimeters (cm), you can classify them into groups, with people greater than 72 inches (that is, 183 cm) in the category of "tall," people between 63 inches and 72 inches (that is, between 160 and 183 cm) as "medium," and people shorter than 63 inches (that is, 152 cm) as "short."

# DATA ANALYTICS AND STATISTICS

Raw data by itself is simply a group of values. However, it is not very interesting in this form. It is only when we start to find patterns in the data and begin to interpret them that we can start to do interesting things such as make predictions about the future and identify unexpected changes. These patterns in the data are referred to as **information**. A large organized collection of persistent and extensive information and experience that can be used to describe and predict phenomena in the real world is called **knowledge**. **Data analysis** is the process by which we convert data into information and, thereafter, knowledge. When data analysis is combined with making predictions, we then have **data analytics**.

There are a lot of tools that are available to make sense of data. One of the most powerful tools of data analysis is using mathematical techniques on datasets. One of these mathematical techniques is **statistics**.

# **TYPES OF STATISTICS**

Statistics can be further divided into two subcategories: **descriptive statistics** and **inferential statistics**.

Descriptive statistics are used to describe data. Descriptive statistics on a single variable in a dataset is called **univariate** analysis, while descriptive statistics that look at two or more variables at the same time is called **multivariate** analysis.

In contrast, inferential statistics think of datasets as a **sample** or a small portion of measurements from a larger group called a **population**. For example, a survey of 10,000 voters in a national election is a sample of the entire population of voters in a country. Inferential statistics are used to try to infer the properties of a population-based on the properties of a sample.

### NOTE

In this book, we will be primarily focusing on descriptive statistics. For more information on inferential statistics, please refer to a statistics textbook, such as *Statistics by David Freedman, Robert Pisani, and Roger Purves*.

Imagine that you are a health policy analyst and are given the following dataset with information about patients:

| Year of<br>Birth | Country of<br>Birth | Height (cm) | Eye Color | Number of Doctor<br>Visits in the<br>Year 2018 |
|------------------|---------------------|-------------|-----------|------------------------------------------------|
| 1997             | Egypt               | 182         | Blue      | 1                                              |
| 1988             | China               | 196         | Hazel     | 2                                              |
| 1986             | USA                 | 180         | Brown     | 2                                              |
| 1990             | USA                 | 166         | Brown     | 1                                              |
| 1975             | India               | 181         | Green     | 3                                              |
| 1951             | Germany             | 184         | Brown     | 1                                              |
| 2000             | Australia           | 174         | Gray      | 5                                              |
| 1995             | India               | 183         | Brown     | 1                                              |
| 1992             | China               | 187         | Brown     | 2                                              |
| 1987             | USA                 | 169         | Blue      | 2                                              |

#### Figure 1.2: Healthcare data

When given a dataset, it's often helpful to classify the underlying data. In this case, the unit of observation for the dataset is an individual patient because each row represents an individual observation, which is a unique patient. There are 10 data points, each with 5 variables. Three of the columns, **Year of Birth**, **Height**, and **Number of Doctor Visits**, are quantitative because they are represented by numbers. Two of the columns, **Eye Color** and **Country of Birth**, are qualitative.

# ACTIVITY 1.01: CLASSIFYING A NEW DATASET

In this activity, we will classify the data in a dataset. You are about to start a job in a new city at an up-and-coming start-up. You're excited to start your new job, but you've decided to sell all of your belongings before you head off. This includes your car. You're not sure what price to sell it at, so you decide to collect some data. You ask some friends and family who have recently sold their cars what the makes of their cars were and how much they sold them for. Based on this information, you now have a dataset. The data is as follows:

| Date   | Make     | Sales Amount (Thousands of \$) |
|--------|----------|--------------------------------|
| 2/1/18 | Ford     | 12                             |
| 2/2/18 | Honda    | 15                             |
| 2/2/18 | Mazda    | 19                             |
| 2/3/18 | Ford     | 20                             |
| 2/4/18 | Toyota   | 10                             |
| 2/4/18 | Toyota   | 10                             |
| 2/4/18 | Mercedes | 30                             |
| 2/5/18 | Ford     | 11                             |
| 2/6/18 | Chevy    | 12.5                           |
| 2/6/18 | Chevy    | 19                             |

Figure 1.3: Used car sales data

These are the steps to perform:

- 1. Determine the unit of observation.
- 2. Classify the three columns as either quantitative or qualitative.
- 3. Convert the Make column into quantitative data columns.

#### NOTE

The solution for this activity can be found via this link.

In this activity, we learned how to classify our data. In the next section, we will learn about various methods of descriptive statistics.

# **METHODS OF DESCRIPTIVE STATISTICS**

As previously mentioned, descriptive statistics is one of the ways in which we can analyze data in order to understand it. Both univariate analysis and multivariate analysis can give us an insight into what might be going on with a phenomenon. In this section, we will take a closer look at the basic mathematical techniques that we can use to better understand and describe a dataset.

## **UNIVARIATE ANALYSIS**

As previously mentioned, one of the main branches of statistics is univariate analysis. These methods are used to understand a single variable in a dataset. In this section, we will look at some of the most common univariate analysis techniques.

## DATA FREQUENCY DISTRIBUTION

The distribution of data is simply a count of the number of values that are in a dataset. For example, say that we have a dataset of 1,000 medical records, and one of the variables in the dataset is eye color. If we look at the dataset and find 700 people have brown eyes, 200 people have green eyes, and 100 people have blue eyes, then we have just described the distribution of the dataset. Specifically, we have described the **absolute frequency distribution**. If we were to describe the counts not by the actual number of occurrences in the dataset but as the proportion of the total number of data points, then we are describing its **relative frequency distribution**. In the preceding eye color example, the relative frequency distribution would be 70% brown eyes, 20% green eyes, and 10% blue eyes.

It's easy to calculate the distribution when the variable can take on a small number of fixed values, such as eye color. But what about a quantitative variable that can take on many different values, such as height? The general way to calculate distributions for these types of variables is to make interval "buckets" that these values can be assigned to, and then calculate distributions using these buckets. For example, height can be broken down into 5-cm interval buckets to make the following absolute distribution. We can then divide each row in the table by the total number of data points (that is, 10,000) and get the relative distribution.

Another useful thing to do with distributions is to graph them. We will now create a **histogram**, which is a graphical representation of the continuous distribution using interval buckets.

## **EXERCISE 1.01: CREATING A HISTOGRAM**

In this exercise, we will use Microsoft Excel to create a histogram. Imagine, as a healthcare policy analyst, that you want to see the distribution of heights to note any patterns. To accomplish this task, we need to create a histogram.

## NOTE

We can use spreadsheet software such as Excel, Python, or R to create histograms. For convenience, we will use Excel. Also, all the datasets used in this chapter can be found on GitHub: <u>https://packt.live/2B1apb3</u>.

Perform the following steps:

1. Open Microsoft Excel to a blank workbook:

| ● ● ● ● Autotioner ● 0000 合日 (5) ~ び ●                |                            | Book1                                                                                                    | 103 days ago                                               |
|-------------------------------------------------------|----------------------------|----------------------------------------------------------------------------------------------------|------------------------------------------------------------|
| Home Insert Draw Page Layout Formu                    | is <u>Data</u> Review View |                                                                                                    | 년 Share 💭 Comments                                         |
| From From New Database<br>HTML Text Query             | Back Chaptery 21 III V     | Cinar<br>Resputy<br>Advanced Columns Fill Duplicates Validation                                                                                                    | What-If<br>Analysis<br>Ungroup Subsolal ⊒ Data<br>Analysis |
| A1 $\Rightarrow \times \checkmark f_x$                |                            |                                                                                                    |                                                            |
| A         B         C         O         C           1 |                            | K         L         M         N         Q         I           I         I |                                                            |
| 38<br>39<br>41                                        |                            |                                                                                                    |                                                            |
| Ready +                                               |                            |                                                                                                    | 圓 圆 巴 • 100%                                               |

Figure 1.4: A blank Excel workbook

- 2. Go to the **Data** tab and Click **From Text**.
- 3. Find the **heights.csv** dataset file in the **Datasets** folder of the GitHub repository. After navigating to it, Click **OK**.
- 4. Choose the **Delimited** option in the **Text Import Wizard** dialog box and make sure that you start the import at row **1**. Now, Click **Next**:

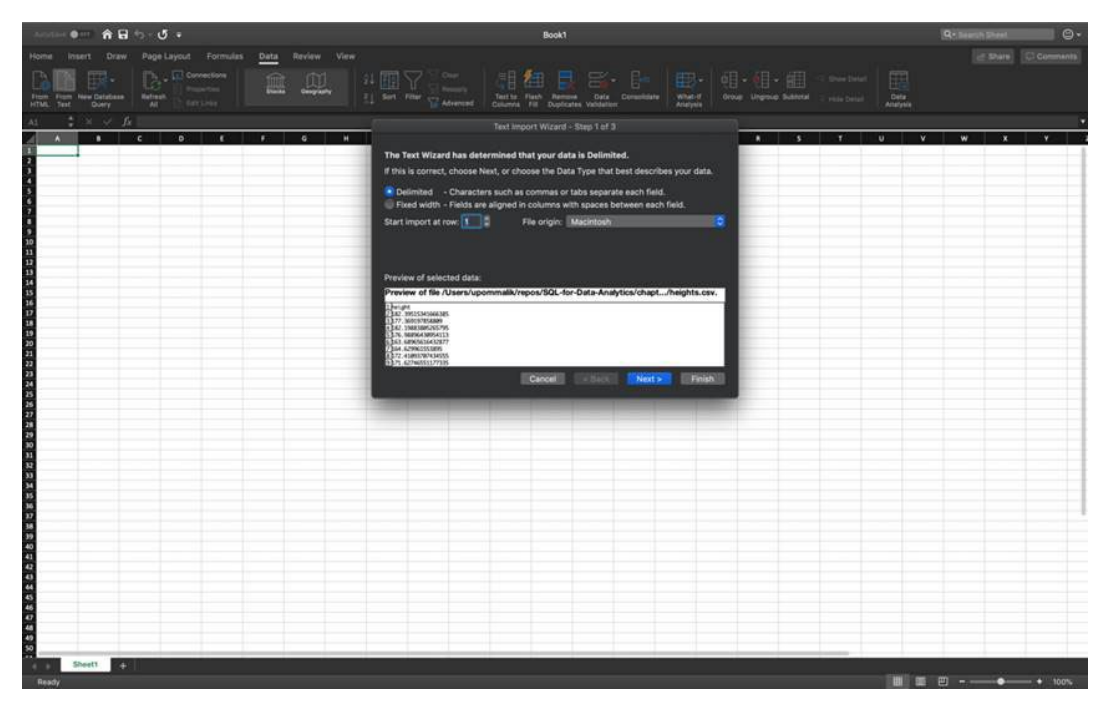

Figure 1.5: Selecting the Delimited option

- 5. Select the delimiter for your file. As this file is only one column, it has no delimiters, although CSVs traditionally use commas as delimiters (in the future, use whatever is appropriate for your dataset). Now, Click **Next**.
- 6. Select the General for the Column Data Format field. Click Finish.
- For the dialog box asking Where do you want to put the data?, select Existing Sheet and leave what is in the textbox next to it as is. Now, Click OK.
- 8. In column **C**, write the numbers **140**, **145**, **150**, and so on in increments of 5 all the way to **220** in cells **C2** to **C18**, as shown in *Figure 1.6*:

| •      | 0 <b>0</b> A | utoSave 🔘 🕫 | n 🕯 🗄   | · • •     | <del>ت</del> ک |
|--------|--------------|-------------|---------|-----------|----------------|
| н      | ome Inse     | rt Draw     | Page L  | ayout     | Formulas       |
| Г      | AL           | <b>—</b>    | E.      | Conn      | ections        |
| L      | _# LE        | E A         | Le      | Prope     | rties          |
| FI     | om From N    | ew Database | Refresh | Edit L    | inks           |
|        |              | Y C         |         | CO. Con c | - 1 - <b>-</b> |
| 0.     | ·/ •         | ~ ~ JX      |         |           |                |
| 4      | A            | В           | с       | D         | E              |
| 1      | height       |             | 1.10    |           |                |
| 2      | 182.3951534  |             | 140     |           |                |
| 3      | 1/7.30919/9  |             | 145     |           |                |
| 4      | 182.1988381  |             | 150     |           |                |
| 3      | 162 6906563  |             | 155     |           |                |
| 7      | 163.0890302  |             | 160     |           |                |
| •      | 173 4100271  |             | 100     |           |                |
| °<br>0 | 171 6374655  |             | 170     |           |                |
| 30     | 164 9407946  |             | 1/5     |           |                |
| 10     | 190.0735317  |             | 100     |           |                |
| 12     | 166 0032163  |             | 103     |           |                |
| 13     | 167 2775094  |             | 195     |           |                |
| 14     | 184 593192   |             | 200     |           |                |
| 15     | 167 1756296  |             | 205     |           |                |
| 16     | 185 9641509  |             | 210     |           |                |
| 17     | 172 6022519  |             | 215     |           |                |
| 18     | 177.3290828  |             | 220     |           |                |
| 19     | 185.4790156  |             |         |           |                |
| 20     | 182,3701171  |             |         |           |                |
| 21     | 166.9578834  |             |         |           |                |
| 22     | 186.1121965  | 8           |         |           |                |
| 23     | 166.4170676  |             |         |           |                |
| 24     | 177.630848   |             |         |           |                |
| 25     | 174.7356434  |             |         |           |                |
| 26     | 177.0052025  |             |         |           |                |
| 27     | 187.4965118  |             |         |           |                |
| 28     | 174.6652207  |             |         |           |                |
| 29     | 180.6395124  |             |         |           |                |
| 30     | 185.1718208  |             |         |           |                |
| 31     | 174.1492238  |             |         |           |                |
| 32     | 177.0131918  |             |         |           |                |
| 33     | 178.9121813  |             |         |           |                |
| 34     | 182.2817601  |             |         |           |                |
| 35     | 165.6842938  |             |         |           |                |
| 36     | 169.2112126  |             |         |           |                |
| 37     | 159.5085723  |             |         |           |                |
| 38     | 184.183758   |             |         |           |                |
| 39     | 182.33784    |             |         |           |                |
| 40     | 156.6755905  |             |         |           |                |
| 41     | 190.0826142  |             |         |           |                |
| 42     | 195 2044536  | anti la     |         |           |                |
|        | an           | +           |         |           |                |
|        | Ready        |             |         |           |                |

Figure 1.6: Entering the data into the Excel sheet

- 9. On the **Data** tab, Click **Data Analysis** (if you don't see the **Data Analysis** tab, follow these instructions to install it: <u>https://support.office.com/en-us/article/</u> load-the-analysis-toolpak-in-excel-6a63e598-cd6d-42e3-9317-6b40ba1a66b4).
- 10. From the selection box that pops up, select **Histogram** and Click **OK**.
- 11. For Input Range, Click the selection button on the far-right side of the textbox. You should be returned to the Sheet1 worksheet along with a blank box with a button that has a red arrow in it. Drag and highlight all the data in Sheet1 from A2 to A10001. Now, Click the arrow with the red button.
- 12. For Bin Range, Click the selection button on the far-right side of the textbox. You should be returned to the Sheet1 worksheet along with a blank box with a button that has a red arrow in it. Drag and highlight all the data in Sheet1 from C2 to C18. Now, Click the arrow with the red button.
- 13. Under **Output Options**, select **New Worksheet Ply**, and make sure **Chart Output** is marked, as shown in *Figure 1.7*. Now, Click **OK**:

| 🔴 🔴 🔴 AutoSave 🔵 🚥 🏠                                                                                                    | N⊟ & 5×0 ∓                                                                                                    | 🛍 heights — Savi                                                                                                    | ed to my Mac                        |                                 |                                       | <u>२</u> ७ -    |
|----------------------------------------------------------------------------------------------------|----------------------------------------------------------------------------------------------------|----------------------------------------------------------------------------------------------------|-------------------------------------|---------------------------------|---------------------------------------|-----------------|
| Home Insert Draw Pag                                                                                                    | ge Layout Formulas <u>Data</u> Review                                                                                                    | View 💡 Tell me what you w                                                                                                    | vant to do                          |                                 | e S                                   | hare 🗘 Comments |
| From From New Database Refr<br>HTML Text Query                                                                                                    | Connections<br>Properties<br>Stocks Coopers                                                                                                    | L Z Sort Filter                                                                                                    | ear<br>Papply Text to Flash-fill F  | Remove Date Consolidate What-if |                                       |                 |
| $\stackrel{\bullet}{\Rightarrow} \times \checkmark f_X$                                                                                                    |                                                                                                    |                                                                                                    |                                     |                                 |                                       |                 |
| A         D         C           1         Neght         0         C           1         112,39513         14         14           1         112,39513         14         14           1         112,39513         14         14           1         112,39513         14         14           1         112,39513         14         15           1         10,68956         16         15           1         114,67468         17         17           1         100,07532         19         11         100,7532           1         100,7532         19         13         107,2750         19           1         100,7532         20         15         107,2953         20           15         107,89513         20         10         112,39513         20           10         112,39513         21         112         122         112,39513         21           10         112,39513         21         112         112         112           11         112,39513         21         112         112         112           11         112,39513         21 | D         E         F         G           00         6         F         G           01         55         55         55           02         55         56         56           03         55         56         56           04         55         56         56           05         55         56         56           05         55         56         56           05         55         56         56           05         55         56         56           05         56         56         56 | Input<br>Input Range:<br>Bin Range:<br>Labels<br>Output options<br>Output aptions<br>New Worksheet Phy:<br>New Worksheet Phy:<br>New Worksheet Phy:<br>Cumulative Percentage<br>Chart Output | 845184510001 2<br>6C52-8C518 2<br>2 | Cancel                          | Q 8 5 1                               |                 |
| 10         10         45521           29         186.639512         29           10         185.171821         31           11         174.149224         31           12         177.03192         33         178.912181           34         182.8176         35         155.684294           35         165.684294         36         169.11213           heights                                                                                                    | +                                                                                                    |                                                                                                    |                                     |                                 |                                       |                 |
| Point                                                                                                    |                                                                                                    |                                                                                                    |                                     |                                 | · · · · · · · · · · · · · · · · · · · | • + 100%        |

Figure 1.7: Select New Worksheet Ply

14. Click **Sheet2**. Find the graph and double-Click the title where it says **Histogram**. Type the word **Heights**. You should produce a graph that is similar to the one in the following figure:

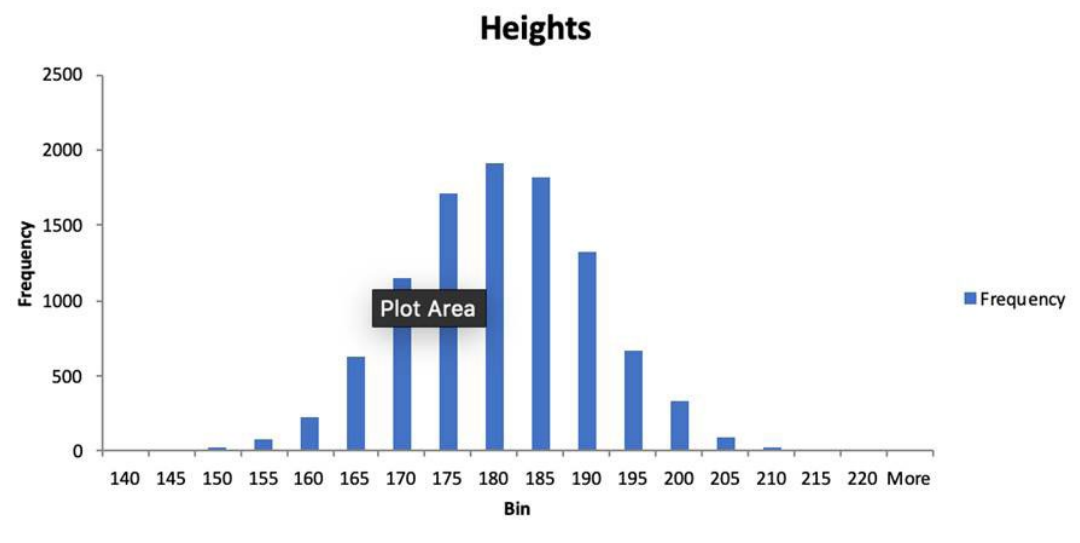

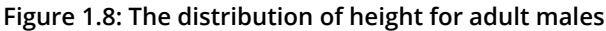

Looking at the shape of the distribution can help you to find interesting patterns. Notice here the symmetrical bell-shaped cut of this distribution. This distribution is often found in many datasets and is known as a *normal distribution*. This book won't go into too much detail about this distribution, but keep an eye out for it in your data analysis; it shows up quite often.

### QUANTILES

One way to quantify data distribution numerically is to use quantiles. N-quantiles are a set of *n*-1 points used to divide a variable into *n* groups. These points are often called **cut points**. For example, a 4-quantile (also referred to as quartiles) is a group of three points that divide a variable into four approximately equal groups of numbers. There are several common names for quantiles used interchangeably, which are as follows:

| N   | Common Name |  |
|-----|-------------|--|
| 3   | Terciles    |  |
| 4   | Quartlies   |  |
| 5   | Quintlies   |  |
| 10  | Deciles     |  |
| 20  | Ventiles    |  |
| 100 | Percentiles |  |

Figure 1.9: Common names for n-quantiles

The procedure for calculating quantiles actually varies from place to place. We will use the following procedure to calculate the n-quantiles for *d* data points for a single variable:

- 1. Order the data points from lowest to highest.
- 2. Determine the number *n* of n-quantiles you want to calculate and the number of cut points, *n*-1.
- 3. Determine the number *k* cut-points you want to calculate, that is, a number from 1 to *n*-1. If you are starting the calculation, set *k* to be equal to 1.
- 4. Find the index, *i*, for the  $k^{th}$  cut point using the following:

$$i = \left[\frac{k}{n}(d-1)\right] + 1$$

#### Figure 1.10: The index

- 5. If *i* calculated is a whole number, simply pick that numbered item from the ordered data points. If the *k*-*th* cut point is not a whole number, find the numbered item that is lower than *i*, and the one after it. Multiply the difference between the numbered item and the one after it, and then multiply by the decimal portion of the index. Add this number to the lowest numbered item.
- 6. Repeat *Steps 2 to 5* with different values of *k* until you have calculated all the cut points.

These steps are a little complicated to understand by themselves, so let's work through an exercise. With most modern tools, including SQL, computers can quickly calculate quantiles with built-in functionality.

## **EXERCISE 1.02: CALCULATING THE QUARTILES FOR ADD-ON SALES**

In this exercise, we will classify the data and calculate the quartiles for a car purchase using Excel. Your new boss wants you to look at some data before you start on Monday so that you have a better sense of one of the problems you will be working on—that is, the increasing sales of add-ons and upgrades for car purchases. Your boss sends over a list of 11 car purchases and how much they have spent on add-ons and upgrades to the base model of the new ZoomZoom Model Chi. The following are the values of Add-on Sales (\$): 5000, 1700, 8200, 1500, 3300, 9000, 2000, 0, 0, 2300, and 4700.

### NOTE

All the datasets used in this chapter can be found on GitHub: <u>https://packt.live/2B1apb3</u>.

Perform the following steps to complete the exercise:

- 1. Open Microsoft Excel to a blank workbook.
- 2. Go to the **Data** tab and Click **From Text**.
- 3. You can find the **auto\_upgrades**.csv dataset file in the **Datasets** folder of the GitHub repository. Navigate to the file and Click **OK**.
- 4. Choose the **Delimited** option in the **Text Import Wizard** dialog box, and make sure that you start the import at row **1**. Now, Click **Next**.
- Select the delimiter for your file. As this file is only one column, it has no delimiters, although CSVs traditionally use commas as delimiters (in the future, use whatever is appropriate for your dataset). Now, Click Next.

- 6. Select General for the option Column Data Format. Click Finish.
- 7. In the dialog box asking Where do you want to put the data?, select Existing Sheet, and leave what is in the textbox next to it as is. Now, Click OK.
- 8. Click cell A1. Then Click the Data tab, and select Sort from the tab.
- 9. A sorted dialog box will pop up. Now, Click **OK**. The values will now be sorted from lowest to highest. The list in *Figure 1.11* shows the sorted values:

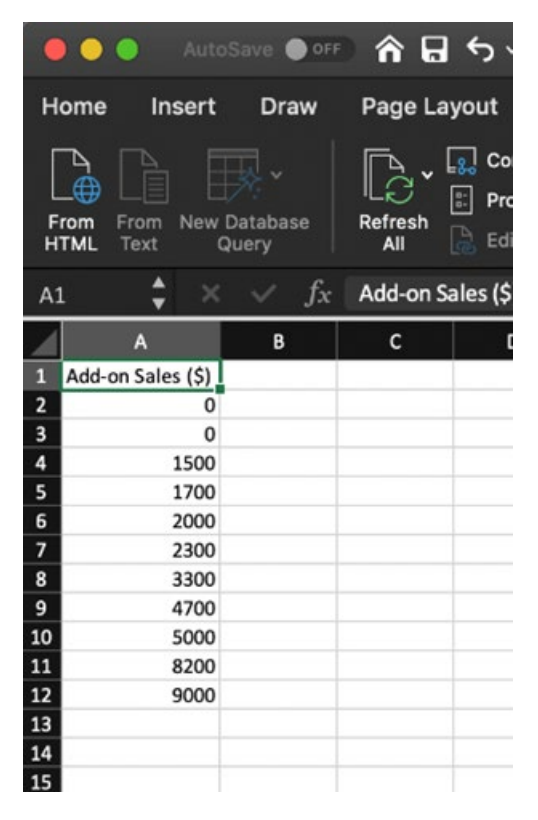

Figure 1.11: The Add-on Sales figures sorted

10. Now determine the number of *n*-quantiles and cut-points you need to calculate. Quartiles are equivalent to 4-tiles, as shown in *Figure 1.9*. Because the number of cut points is just 1 less than the number of *n*-quantiles, we know there will be 3 cut points. 11. Calculate the index for the first cut point. In this case, *k*=1; *d*, the number of population-based values, equals **11**; and *n*, the number of *n*-quantiles, equals 4. Plugging this into the equation from *Figure 1.12*, we get **3.5**:

$$i = \left[\frac{k}{n}(d-1)\right] + 1$$
  

$$i = \left[\frac{1}{4}(11-1)\right] + 1$$
  

$$i = \frac{10}{4} + 1$$
  

$$i = \frac{10}{4} + 1$$
  

$$i = 2.5 + 1 = 3.5$$

#### Figure 1.12: Calculating the index for the first cut point

- 12. Because index *3.5* is a non-integer, we first find the 3rd and 4th items (1,500 and 1,700, respectively). We find the difference between them, which is 200, and then multiply this by the decimal portion of 0.5, yielding 100. We add this to the 3rd numbered item, 1,500, and get 1,600.
- 13. Repeat *Steps 2 to 5* from the procedure for *k*=*2* and *k*=*3* to calculate the 2nd and 3rd quartiles. You should get 2,300 and 4,850, respectively.

In this exercise, we learned how to classify data and calculate quartiles using Excel.

## **CENTRAL TENDENCY**

One of the common questions asked of a variable in a dataset is what a typical value for that variable is. This value is often described as the **central tendency** of the variable. There are many numbers calculated from a dataset that is often used to describe its central tendency, each with its own advantages and disadvantages. Some of the ways to measure central tendency include the following:

- Mode: The mode is simply the value that comes up most often in the distribution of a variable. In *Figure 1.2*, the eye color example, the mode would be "brown eyes" because it occurs the most often in the dataset. If multiple values are tied for the most common variable, then the variable is called **multimodal**, and all of the highest values are reported. If no value is repeated, then there is no mode for that set of values. Mode tends to be useful when a variable can take on a small, fixed number of values. However, it is problematic to calculate when a variable is a continuous quantitative variable, such as in our height problem. With these variables, other calculations are more appropriate for determining the central tendency.
- Average/Mean: The average of a variable (also called the mean) is the value calculated when you take the sum of all the values of the variable and divide by the number of data points. For example, say you had a small dataset of ages: 26, 25, 31, 35, and 29. The average of these ages would be 29.2 because that is the number you get when you sum the 5 numbers and then divide by 5, that is, the number of data points. The mean is easy to calculate and, generally, does a good job of describing a "typical" value for a variable. No wonder it is one of the most commonly reported descriptive statistics in the literature. The average as a central tendency, however, suffers from one major drawback: it is sensitive to outliers.
- An outlier is a data point that is significantly different in value from the rest of the data and occurs very rarely. Outliers can often be identified by using graphical techniques (such as scatterplots and box plots) and identifying any data points that are very far from the rest of the data. When a dataset has an outlier, it is called a **skewed dataset**. Some common reasons why outliers occur include unclean data, extremely rare events, and problems with measurement instruments. Outliers often skew the average to a point when they are no longer representative of a typical value in the data.
- Median: The median (also called the 2<sup>nd</sup> quartile and the 50<sup>th</sup> percentile) is sort of a strange measure of central tendency but has some serious advantages over the average. To calculate the median, take the numbers of a variable and sort them from the lowest to the highest, and then determine the middle number. For an odd number of data points, this number is simply the middle value of the ordered data. If there are an even number of data points, then take the average of the two middle numbers.

While the median is a bit unwieldy to calculate, it is less affected by outliers, unlike the mean. To illustrate this fact, we will calculate the median of the skewed age dataset of 26, 25, 31, 35, 29, and 82. This time when we calculate the median of the dataset, we get the value of 30. This value is much closer to the typical value of the dataset than the average of 38. This robustness toward outliers is one of the major reason's the median is calculated.

As a general rule, it is a good idea to calculate both the mean and median of a variable. If there is a significant difference in the value of the mean and the median, then the dataset may have outliers.

We will now demonstrate how to perform central tendency calculations in the following exercise.

## **EXERCISE 1.03: CALCULATING THE CENTRAL TENDENCY OF ADD-ON SALES**

In this exercise, we will calculate the central tendency of the given data using Excel. To better understand the **Add-on Sales** data (the items that are sold in addition to the main purchase), you will need to gain an understanding of what the typical value for this variable is. Calculate the mode, mean, and median of the **Add-on Sales** data. Here is the data for the 11 cars purchased: 5000, 1700, 8200, 1500, 3300, 9000, 2000, 0, 0, 2300, and 4700.

Perform the following steps to implement the exercise:

- 1. First, calculate the mode to find the most common value. Because 0 is the most common value in the dataset, the mode is **0**.
- 2. Now, calculate the mean. Sum the numbers in **Add-on Sales**, which should equal 37700. Then, divide by the number of values (11), and you get a mean of 3427.27.

3. Finally, calculate the median by sorting the data, as shown in *Figure 1.13*:

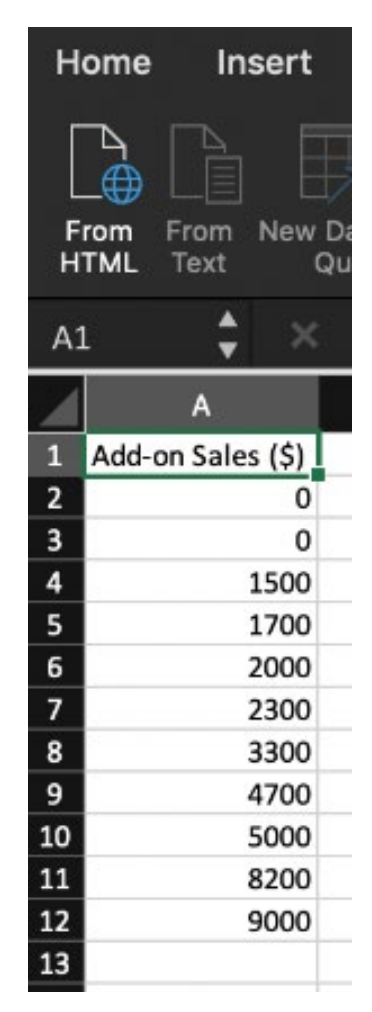

Figure 1.13: Add-on Sales figures sorted

Determine the middle value. Because there are 11 values, the middle value will be 6th in the list. We now take the 6th element in the ordered data and get a median of 2300.

Now that we know about central tendency, let's discuss a different property of data: dispersion.

## NOTE

When we compare the mean and the median, we can see that there is a significant difference between the two. As previously mentioned, it is a sign that we have outliers in our dataset. We will discuss how to determine which values are outliers in future sections.

## DISPERSION

Another property that is of interest in a dataset is discovering how close together data points are in a variable. For example, the number sets [100, 100, 100] and [50, 100, 150] both have a mean of 100, but the numbers in the second group are spread out more than the first. This property of describing how the data is spread is called **dispersion**.

There are many ways to measure the dispersion of a variable. Here are some of the most common ways to evaluate dispersion:

- **Range**: The range is simply the difference between the highest and lowest values for a variable. It is incredibly easy to calculate but is very susceptible to outliers. It also does not provide much information about the spread of values in the middle of the dataset.
- **Standard Deviation/Variance**: Standard deviation is simply the square root of the average of the squared difference between each data point and the mean. The value of standard deviation ranges from 0 all the way to positive infinity. The closer the standard deviation is to 0, the less the numbers in the dataset vary. If the standard deviation is 0, it means all the values for a dataset variable are the same.

One subtle distinction to note is that there are two different formulas for standard deviation, which are shown in *Figure 1.14*. When the dataset represents the entire population, you should calculate the population standard deviation using formula A in *Figure 1.14*. If your sample represents a portion of the observations, then you should use formula B for the sample standard deviation, as displayed in *Figure 1.14*. When in doubt, use the sample standard deviation, as it is considered to be more conservative. Also, in practice, the difference between the two formulas is very small when there are many data points.

The standard deviation is generally the quantity used most often to describe dispersion. However, like range, it can also be affected by outliers, though not as extreme as the range. It can also be fairly involved to calculate. Modern tools, however, usually make it easy to calculate the standard deviation.

One final note is that, occasionally, you may see a related value (variance) listed as well. This quantity is simply the square of the standard deviation:

A) 
$$\sqrt{\frac{\sum_{i=1}^{n} (x_i - u_x)^2}{n}} B) \sqrt{\frac{\sum_{i=1}^{n} (x_i - u_x)^2}{n-1}}$$

#### Figure 1.14: The standard deviation formulas for A) population and B) sample

• **Interquartile Range** (**IQR**): The interquartile range is the difference between the first quartile, Q1 (this is also called the lower quartile) and the third quartile, Q3 (this is also called the upper quartile).

#### Note

For more information on calculating quantiles and quartiles, refer to the *Data Distribution* section in this chapter.

IQR, unlike range and standard deviation, is robust toward outliers, and so, while it is one of the most complicated of the functions to calculate, it provides a more robust way to measure the spread of datasets. In fact, IQR is often used to define outliers. If a value in a dataset is smaller than Q1 - 1.5 X IQR or larger than Q3 + 1.5 X IQR, then the value is considered an outlier.

To better illustrate dispersion, we will work through an example in the next exercise.

## **EXERCISE 1.04: DISPERSION OF ADD-ON SALES**

In this exercise, we will calculate the range, standard deviation, and IQR. To better understand the sales of additions and upgrades, you need to take a closer look at the dispersion of the data. Here is the data for the 11 cars purchased: 5000, 1700, 8200, 1500, 3300, 9000, 2000, 0, 0, 2300, and 4700.

Follow these steps to perform the exercise:

- 1. Calculate the range by finding the minimum value of the data, 0, and subtracting it from the maximum value of the data, 9000, yielding 9000.
- 2. The standard deviation calculation requires you to do the following: determine whether we want to calculate the sample standard deviation or the population standard deviation. As these 11 data points only represent a small portion of all purchases, we will calculate the sample standard deviation.
- 3. Next, find the mean of the dataset, which we calculated in *Exercise 1.02*, *Calculating the Quartiles for Add-on Sales*, to be 3427.27.
- 4. Now subtract each data point from the mean and square the result. The results are summarized in the following figure:

| Add-on Sales (\$) | Difference with Mean | Difference with Mean Squared |
|-------------------|----------------------|------------------------------|
| 5000              | 1572.727273          | 2473471.074                  |
| 1700              | -1727.272727         | 2983471.074                  |
| 8200              | 4772.727273          | 22778925.62                  |
| 1500              | -1927.272727         | 3714380.165                  |
| 3300              | -127.2727273         | 16198.34711                  |
| 9000              | 5572.727273          | 31055289.26                  |
| 2000              | -1427.272727         | 2037107.438                  |
| 0                 | -3427.272727         | 11746198.35                  |
| 0                 | -3427.272727         | 11746198.35                  |
| 2300              | -1127.272727         | 1270743.802                  |
| 4700              | 1272.727273          | 1619834.711                  |

Figure 1.15: The sum of the squared calculation

- 5. Sum up the **Differences from Mean Squared** values, yielding 91,441,818.
- 6. Divide the sum by the number of data points minus 1, which, in this case, is 10, and take its square root. This calculation should result in 3,023.93 as the sample standard deviation.
- 7. To calculate the IQR, find the 1st and 3rd quartile. This calculation can be found in *Exercise 1.02, Calculating the Quartiles for Add-on Sales*, to give you 1600 and 4850. Then, subtract the two to get the value of 3,250.

In this exercise, we calculated the range, standard deviation, and the IQR using SQL. In the next section, we will learn how to use the bivariate analysis to find patterns.

## **BIVARIATE ANALYSIS**

So far, we have talked about methods for describing a single variable. Now we will discuss how to find patterns with two variables using bivariate analysis.

## SCATTERPLOTS

A general principle you will find in analytics is that graphs are incredibly helpful for finding patterns. Just as histograms can help you to understand a single variable, scatterplots can help you to understand two variables. Scatterplots can be produced pretty easily using your favorite spreadsheet.

### NOTE

Scatterplots are particularly helpful when there is only a small number of points, usually a number between 30 and 500. If you have a large number of points and plotting them appears to produce a giant blob in your scatterplot, then take a random sample of 200 of those points and plot them to help discern any interesting trends. A lot of different patterns are worth looking out for within a scatterplot. The most common pattern people look for is an upward or downward trend between the two variables; that is, as one variable increases, does the other variable decrease? Such a trend indicates there may be a predictable mathematical relationship between the two variables. For example, there is an upward trend between age and the income a person makes. *Figure 1.16* shows an example of a linear trend:

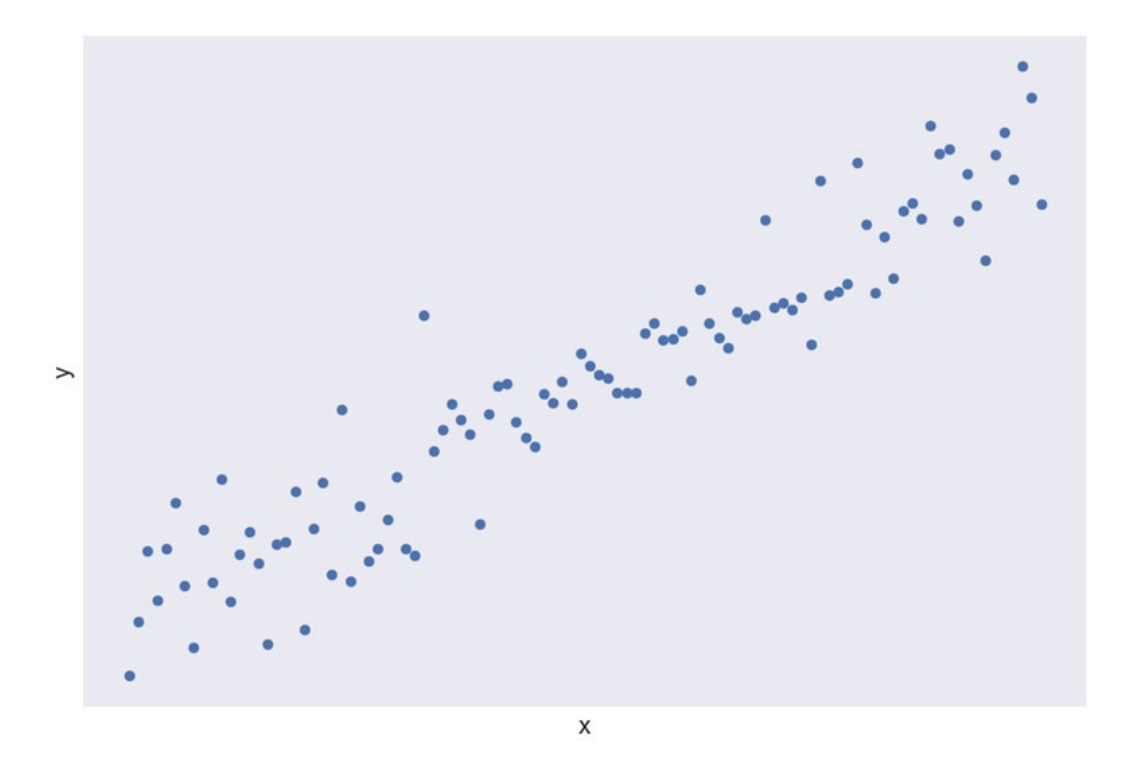

Figure 1.16: The upward linear trend between two variables, the age and the income of a person

There are also many trends that are worth looking out for that are not linear, including quadratic, exponential, inverse, and logistic trends. The following figure shows what some of these trends look like:

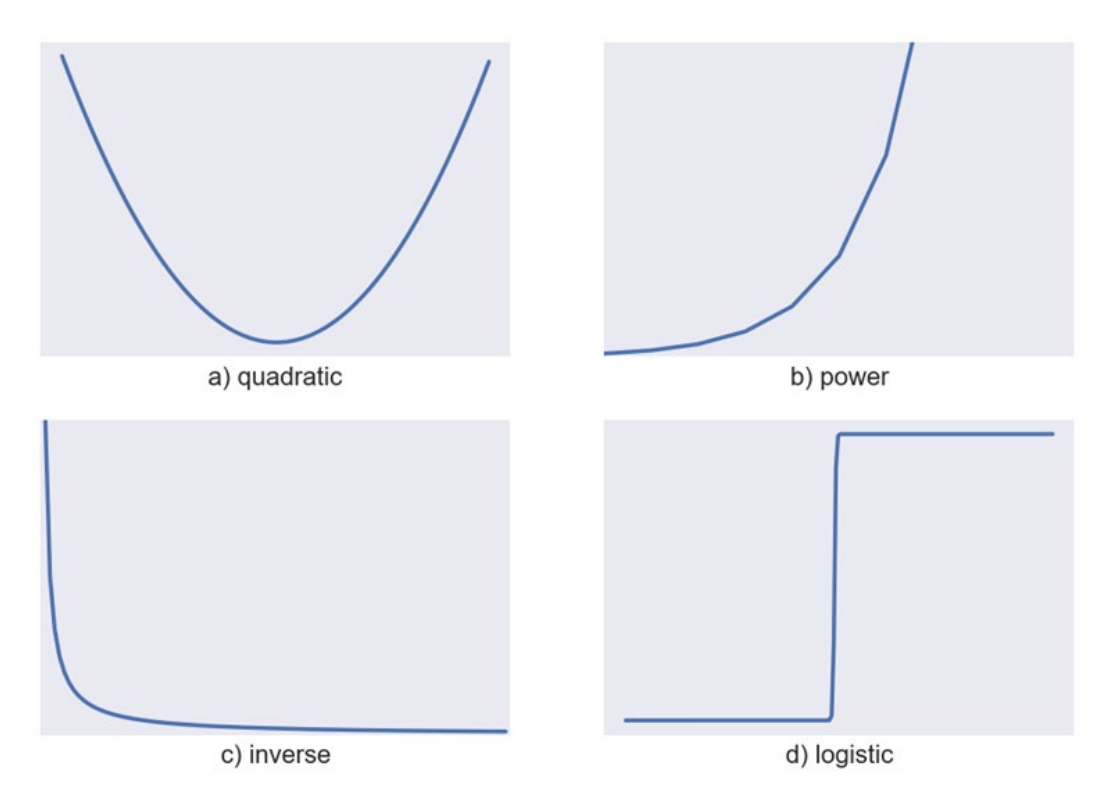

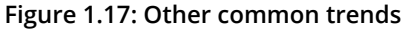

### NOTE

The process of approximating a trend with a mathematical function is known as **regression analysis**. Regression analysis plays a critical part in analytics but is outside the scope of this book. For more information on regression analysis, refer to an advanced text such as *Regression Modeling Strategies by Frank E. Harrell Jr*.
While trends are useful for understanding and predicting patterns, detecting changes in trends is often more important. Changes in trends usually indicate a critical change in whatever you are measuring and are worth examining further for an explanation. A real-world example of such a change would be when the stock of a company begins to drop after rising for a long time. The following figure shows an example of a change in a trend, where the linear trend wears off after x=50:

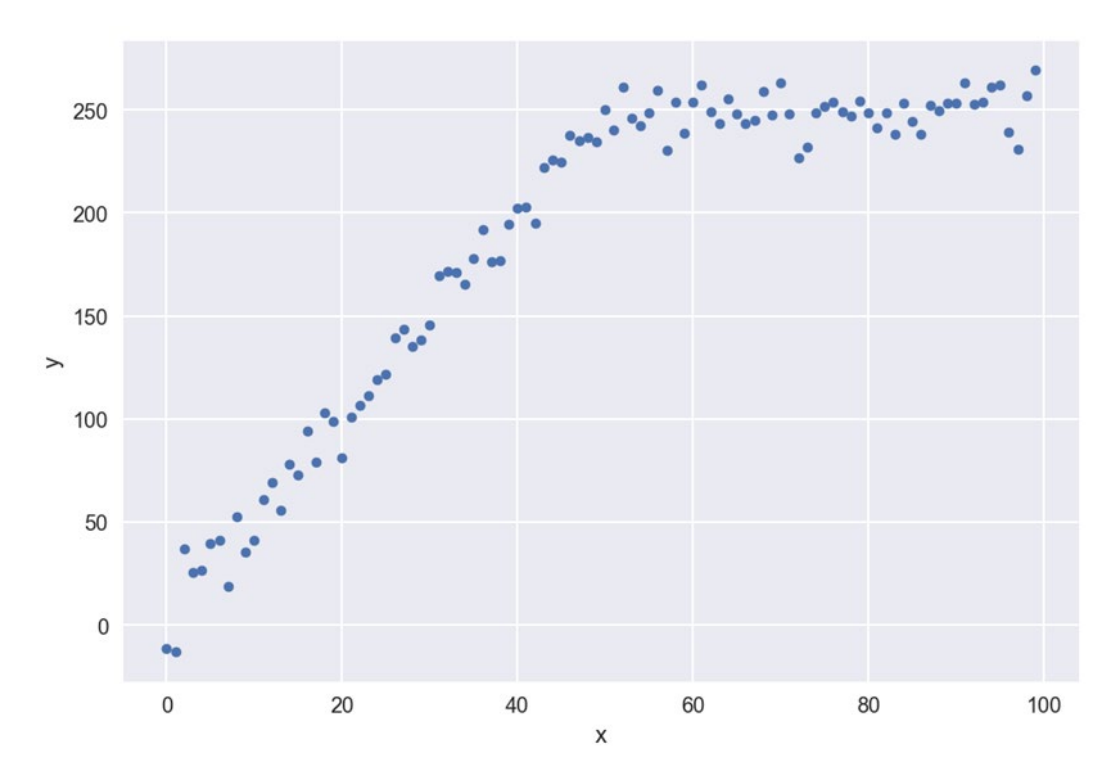

Figure 1.18: An example of a change in a trend

Another pattern people tend to look for is periodicity—that is, repeating patterns in the data. Such patterns can indicate that two variables may have cyclical behavior and can be useful in making predictions. The following figure shows an example of periodic behavior:

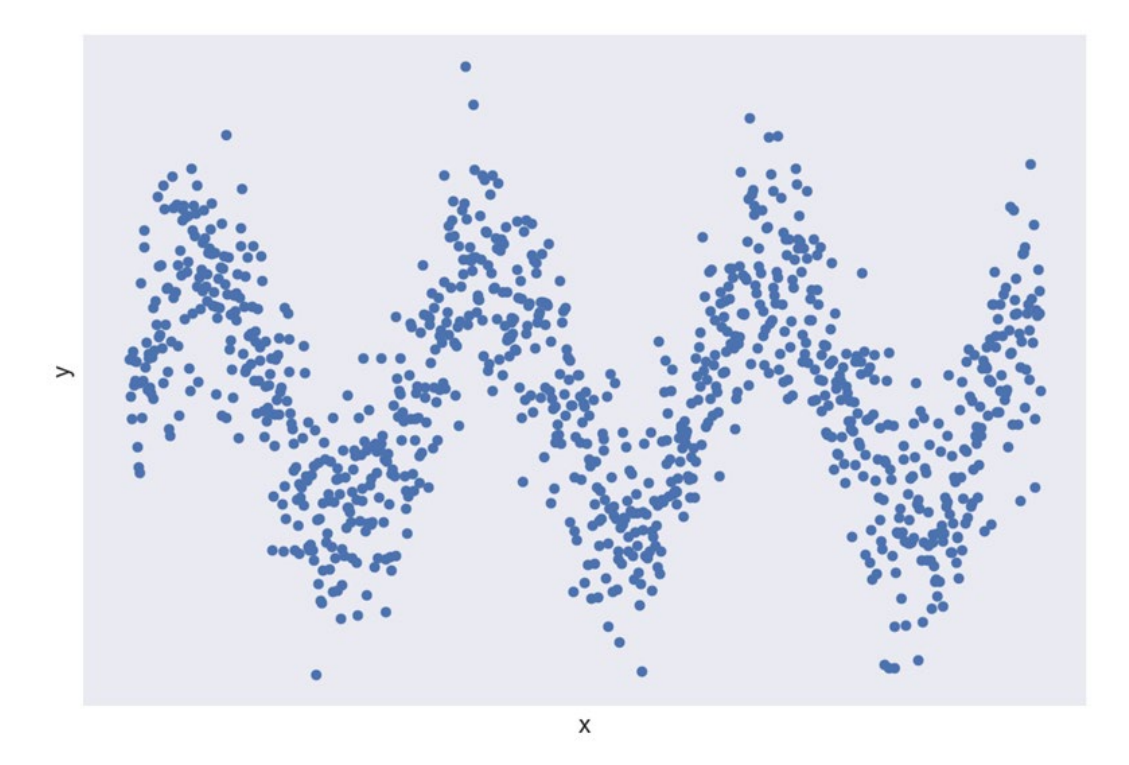

Figure 1.19: An example of periodic behavior

Scatterplots are also used to detect outliers. When most points in a graph appear to be in a specific region of the graph, but some points are quite far, it may indicate those points are outliers in regard to the two variables. When doing further bivariate analysis, it may be wise to remove these points in order to reduce any noise and produce better insights. The following figure shows some points that may be considered outliers:

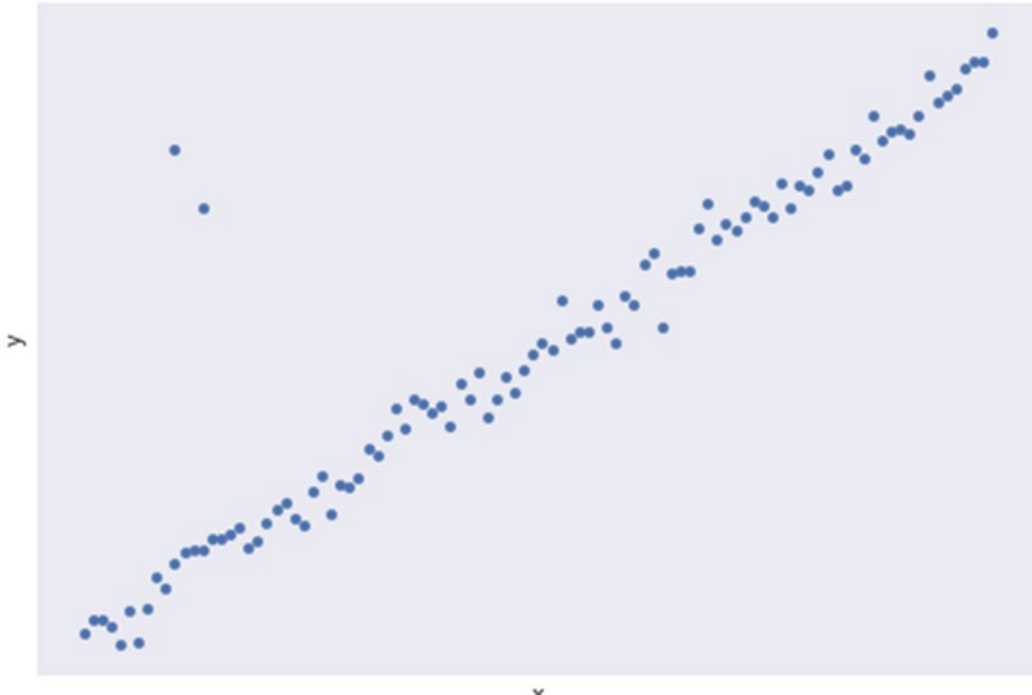

х

Figure 1.20: A scatterplot with two outliers

These techniques with scatterplots allow data professionals to understand the broader trends in their data and take the first steps to turn data into information.

#### PEARSON CORRELATION COEFFICIENT

One of the most common trends in analyzing bivariate data is linear trends. Often, though, some linear trends are weak, while other linear trends are strong in terms of how well a linear trend fits the data. In *Figure 1.21* and *Figure 1.22*, we will see examples of scatterplots with their line of best fit. This is a line calculated using a technique known as **Ordinary Least Squares (OLS)** regression. Although OLS is beyond the scope of this book, understanding how well bivariate data fit a linear trend is a valuable tool for understanding the relationship between two variables:

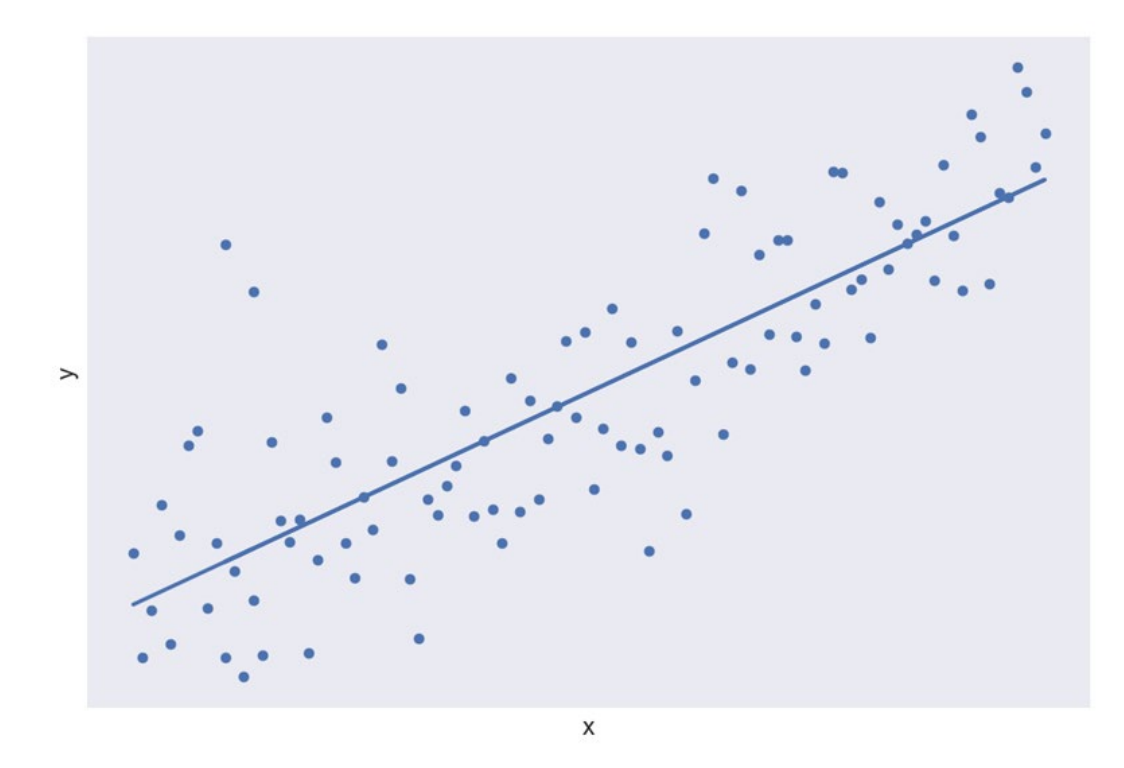

Figure 1.21: A scatterplot with a strong linear trend

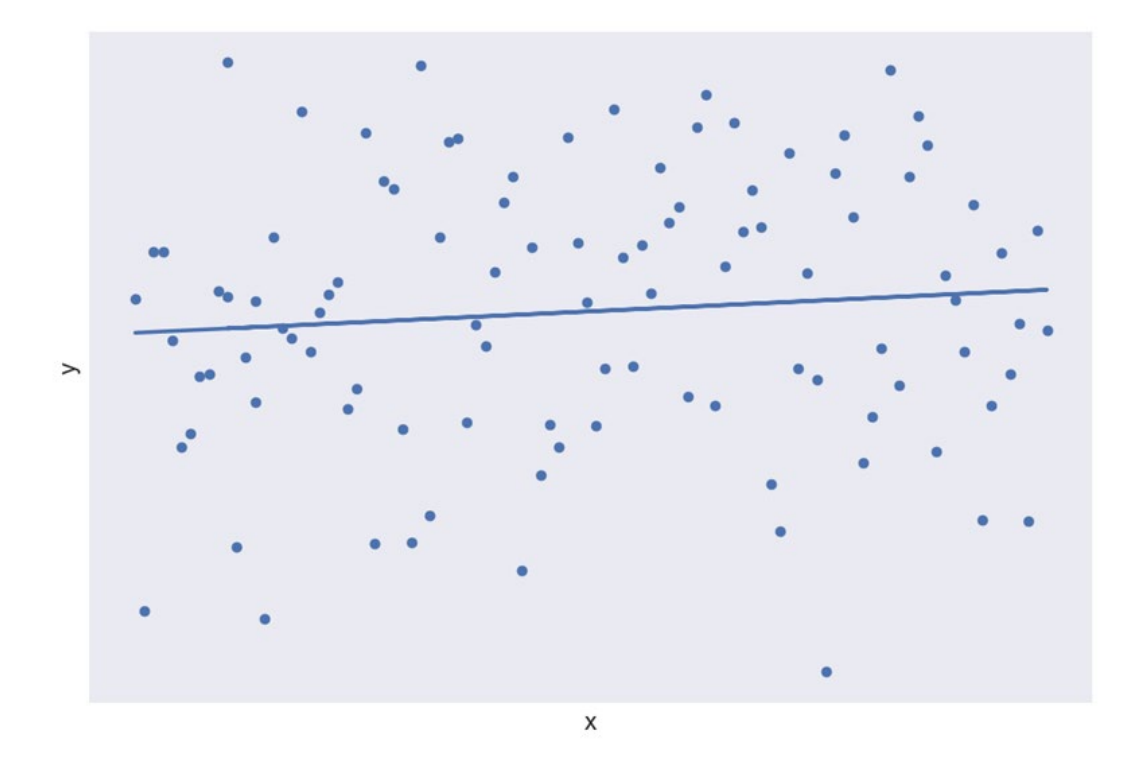

The following figure shows a scatterplot with a weak linear trend:

Figure 1.22: A scatterplot with a weak linear trend

#### NOTE

For more information on OLS regression, please refer to a statistics textbook, such as *Statistics by David Freedman, Robert Pisani, and Roger Purves*.

One method for quantifying linear correlation is to use the Pearson correlation coefficient. The Pearson correlation coefficient, often represented by the letter *r*, is a number ranging from -1 to 1, indicating how well a scatterplot fits a linear trend. To calculate the Pearson correlation coefficient, r, we use the following formula:

$$r = \frac{\sum_{i=1}^{n} (x_i - \bar{x})(y - \bar{y})}{\sqrt{\sum_{i=1}^{n} (x_i - \bar{x})^2} \sqrt{\sum_{i=1}^{n} (y_i - \bar{y})^2}}$$

#### Figure 1.23: The formula for calculating the Pearson correlation coefficient

This formula is a bit heavy, so let's work through an example to turn the formula into specific steps.

# EXERCISE 1.05: CALCULATING THE PEARSON CORRELATION COEFFICIENT FOR TWO VARIABLES

In this exercise, we will calculate the Pearson correlation coefficient for the relationship between **Hours Worked Per Week** and **Sales Per Week** (\$). In the following figure, we have listed some data for 10 sales people at a ZoomZoom dealership in Houston, and how much they netted in sales that week:

| Hours Worked Per Week | Sales Per Week (\$) |
|-----------------------|---------------------|
| 40                    | 179,480.58          |
| 56                    | 2,495,037.73        |
| 50                    | 2,285,369.51        |
| 82                    | 2,367,896.33        |
| 41                    | 1,309,745.16        |
| 51                    | 623,013.69          |
| 45                    | 2,989,943.37        |
| 90                    | 1,970,316.24        |
| 47                    | 1,845,840.39        |
| 72                    | 2,553,231.33        |

Figure 1.24: Data for 10 salesmen at a ZoomZoom dealership

The dataset **salesman**.csv dataset can directly be downloaded from GitHub to perform this exercise. Here is the link to the **Datasets** folder: https://packt.live/2B1apb3.

Perform the following steps to complete the exercise:

1. First, create a scatterplot of the two variables in Excel by using the data given in the scenario. This will help us to get a rough estimate of what to expect for the Pearson correlation coefficient:

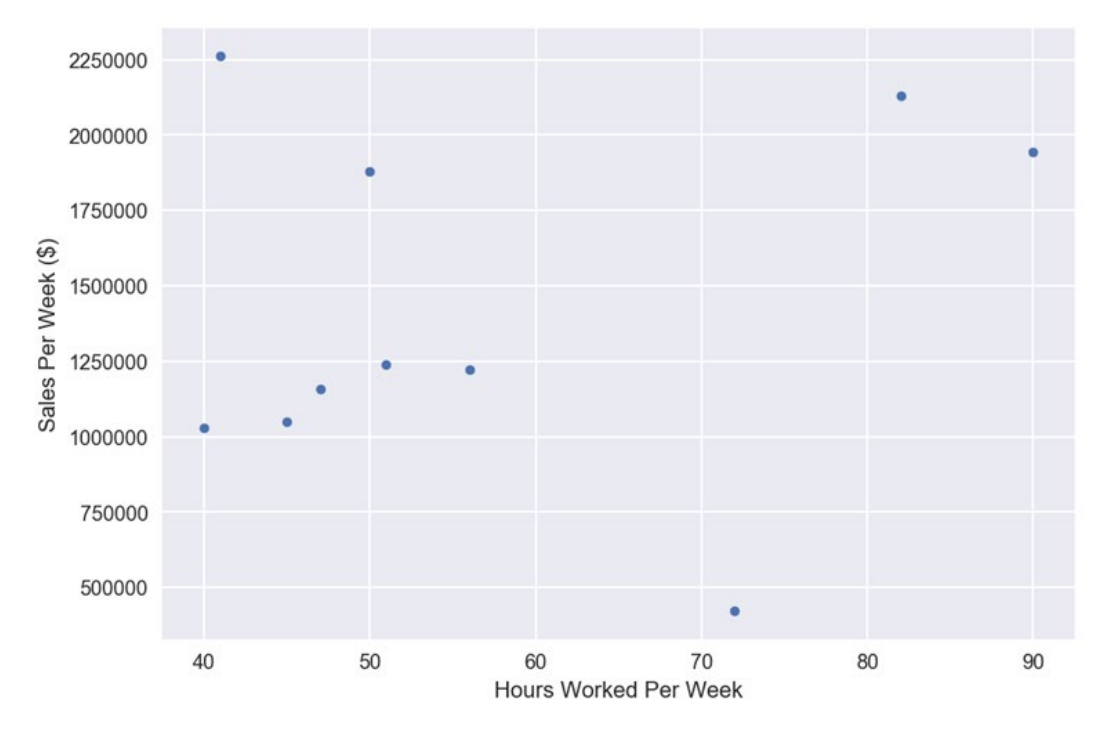

Figure 1.25: A scatterplot of Hours Worked Per Week and Sales Per Week

There does not appear to be a strong linear relationship, but there does appear to be a general increase in **Sales Per Week** (\$) versus **Hours Worked Per Week**.

Now calculate the mean of each variable. You should get 57.40 for Hours
 Worker Per Week and 1,861,987.3 for Sales Per Week. If you are not sure how to calculate the mean, refer to the *Central Tendency* section.

3. Now, for each row, calculate four values: the difference between each value and its mean and the square of the difference between each value and its mean. Then, find the product of these differences. You should get a table of values, as shown in the following figure:

| Hours Worked Per Week | Sales Per Week (\$) | x-mean(x) | (x-mean(x))^2 | y-mean(y)     | (y-mean(y))^2        | [x-mean(x)][y-mean(y)] |
|-----------------------|---------------------|-----------|---------------|---------------|----------------------|------------------------|
| 40                    | 179,480.58          | -17.40    | 302.76        | -1,682,506.85 | 2,830,829,303,631.31 | 29,275,619.21          |
| 56                    | 2,495,037.73        | -1.40     | 1.96          | 633,050.29    | 400,752,674,381.30   | -886,270.41            |
| 50                    | 2,285,369.51        | -7.40     | 54.76         | 423,382.07    | 179,252,379,435.48   | -3,133,027.34          |
| 82                    | 2,367,896.33        | 24.60     | 605.16        | 505,908.90    | 255,943,812,657.79   | 12,445,358.88          |
| 41                    | 1,309,745.16        | -16.40    | 268.96        | -552,242.27   | 304,971,527,314.18   | 9,056,773.27           |
| 51                    | 623,013.69          | -6.40     | 40.96         | -1,238,973.75 | 1,535,055,945,620.25 | 7,929,431.98           |
| 45                    | 2,989,943.37        | -12.40    | 153.76        | 1,127,955.94  | 1,272,284,593,638.99 | -13,986,653.61         |
| 90                    | 1,970,316.24        | 32.60     | 1,062.76      | 108,328.81    | 11,735,131,115.82    | 3,531,519.21           |
| 47                    | 1,845,840.39        | -10.40    | 108.16        | -16,147.04    | 260,726,862.48       | 167,929.20             |
| 72                    | 2,553,231.33        | 14.60     | 213.16        | 691,243.90    | 477,818,127,736.76   | 10,092,160.92          |

Figure 1.26: Calculations for the Pearson correlation coefficient

- Find the sum of the squared terms and the sum of the product of the differences. You should get 2,812.40 for Hours Worked Per Week (x), 7,268,904,222,394.36 for Sales Per Week (y), and 54,492,841.32 for the product of the differences.
- 5. Take the square root of the sum of the differences to get 53.03 for Hours Worked Per Week (x) and 2,696,090.54 for Sales Per Week (y).
- 6. Input the values into the equation from *Figure 1.27* to get **0.38**. The following figure shows the calculation:

$$r = \frac{\sum_{i=1}^{n} (x_i - \bar{x})(y - \bar{y})}{\sqrt{\sum_{i=1}^{n} (x_i - \bar{x})^2} \sqrt{\sum_{i=1}^{n} (y_i - \bar{y})^2}} = \frac{54492841.32}{(53.03) * (2696090.54)} \approx 0.38$$

Figure 1.27: The final calculation of the Pearson correlation coefficient

We learned how to calculate the Pearson correlation coefficient for two variables in this exercise and got the final output as 0.38 after using the formula.

#### INTERPRETING AND ANALYZING THE CORRELATION COEFFICIENT

Calculating the correlation coefficient by hand can be very complicated. It is generally preferable to calculate it on the computer. As you will learn in *Chapter 2*, *SQL for Data Preparation*, it is possible to calculate the Pearson correlation coefficient using SQL.

To interpret the Pearson correlation coefficient, compare its value to the table in *Figure 1.28*. The closer to 0 the coefficient is, the weaker the correlation. The higher the absolute value of a Pearson correlation coefficient, the more likely it is that the points will fit a straight line:

| Value of Correlation | Interpretation                   |
|----------------------|----------------------------------|
| -1.0 <= r <= -0.7    | Very Strong Negative Correlation |
| -0.7<= r <= -0.4     | Strong Negative Correlation      |
| -0.4 < r < -0.2      | Moderate Negative Correlation    |
| -0.2 < r < 0.2       | Weak to Non-Existent Correlation |
| 0.2 < r < 0.4        | Moderate Positive Correlation    |
| 0.4 < r < 0.7        | Strong Positive Correlation      |
| 0.7 < r < 1.0        | Very Strong Positive Correlation |

#### Figure 1.28: Interpreting a Pearson correlation coefficient

There are a couple of things to watch out for when examining the correlation coefficient. The first thing to watch out for is that the correlation coefficient measures how well two variables fit a linear trend. Two variables may share a strong trend but have a relatively low Pearson correlation coefficient. For example, look at the points in *Figure 1.29*. If you calculate the correlation coefficient for these two variables, you will find it is -0.08. However, the curve has a very clear quadratic relationship. Therefore, when you look at the correlation coefficients of bivariate data, be on the lookout for nonlinear relationships that may describe the relationship between the two variables:

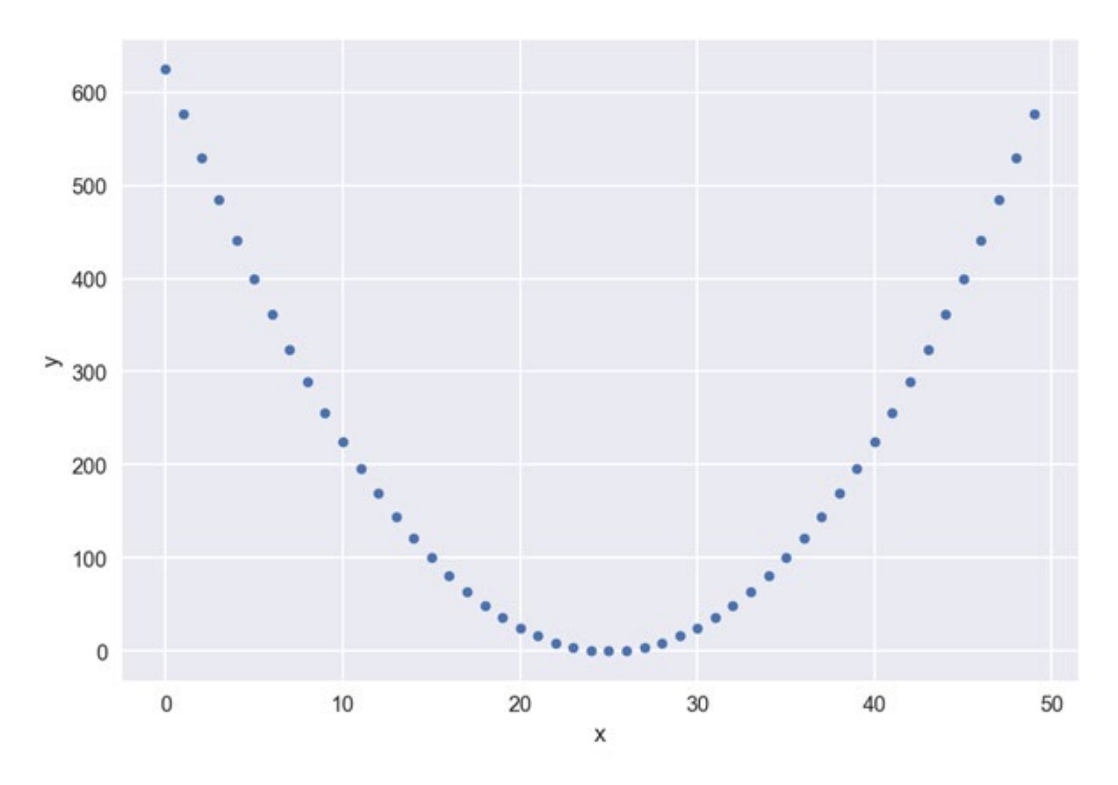

Figure 1.29: A strong nonlinear relationship with a low correlation coefficient

Another point of importance is the number of points used to calculate a correlation. It only takes two points to define a perfectly straight line. Therefore, you may be able to calculate a high correlation coefficient when there are fewer points. However, this correlation coefficient may not hold when more bivariate data is presented. As a rule of thumb, correlation coefficients calculated with fewer than 30 data points should be taken with a pinch of salt. Ideally, you should have as many good data points as you can in order to calculate the correlation.

Notice the use of the term "good data points." One of the recurring themes of this chapter has been the negative impact of outliers on various statistics. Indeed, with bivariate data, outliers can impact the correlation coefficient. Take a look at the graph in *Figure 1.30*. It has 11 points, one of which is an outlier. Due to that outlier, the Pearson correlation coefficient, r, for the data falls to 0.59; however, without it, it equals 1.0. Therefore, care should be taken to remove outliers, especially from limited data:

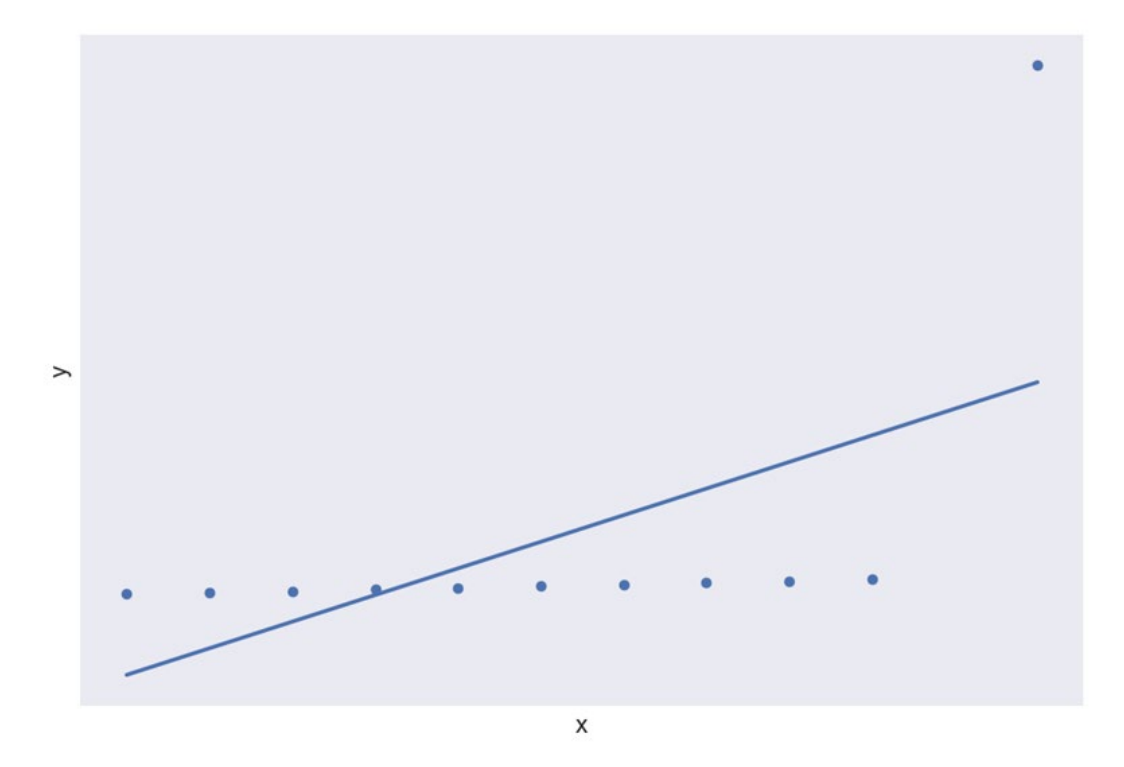

Figure 1.30: Calculating r for a scatterplot with an outlier

Finally, one of the major problems associated with calculating correlation is the logical fallacy of correlation implying causation. That is, just because x and y have a strong correlation does not mean that x causes y. Take our example of the number of hours worked versus the number of sales per week. Imagine that, after adding more data points, it turns out the correlation is 0.5 between these two variables. Many beginner data professionals and experienced executives would conclude that more working hours cause more sales and start making their sales team work nonstop. While it is possible that working more hours causes more sales, a high correlation coefficient is not hard evidence for that.

Another possibility may even be a reverse set of causation; it is possible that because you produce more sales, there is more paperwork and, therefore, you need to stay longer at the office in order to complete it. In this scenario, working more hours may not cause more sales.

Another possibility is that there is a third item responsible for the association between the two variables. For example, it may actually be that experienced salespeople work longer hours, and experienced salespeople also do a better job of selling. Therefore, the real cause is having employees with lots of sales experience, and the recommendation should be to hire more experienced sales professionals.

As an analytics professional, you will be responsible for avoiding pitfalls such as confusing correlation and causation, and you need to think critically about all the possibilities that might be responsible for the results you see.

#### **Time Series Data**

One of the most important types of bivariate analysis is a time series. A time series is simply a bivariate relationship where the x-axis is time. An example of a time series can be found in *Figure 1.31*, which shows a time series from January 2010 to late 2012. While, at first glance, it may not seem to be the case, date and time information is quantitative in nature. Understanding how things change over time is one of the most important types of analysis done in organizations and provides a lot of information about the context of the business.

All of the patterns discussed in the previous section can also be found in time-series data. Time series are also important in organizations because they can be indicative of when specific changes happened. Such time points can be useful in determining what caused these changes:

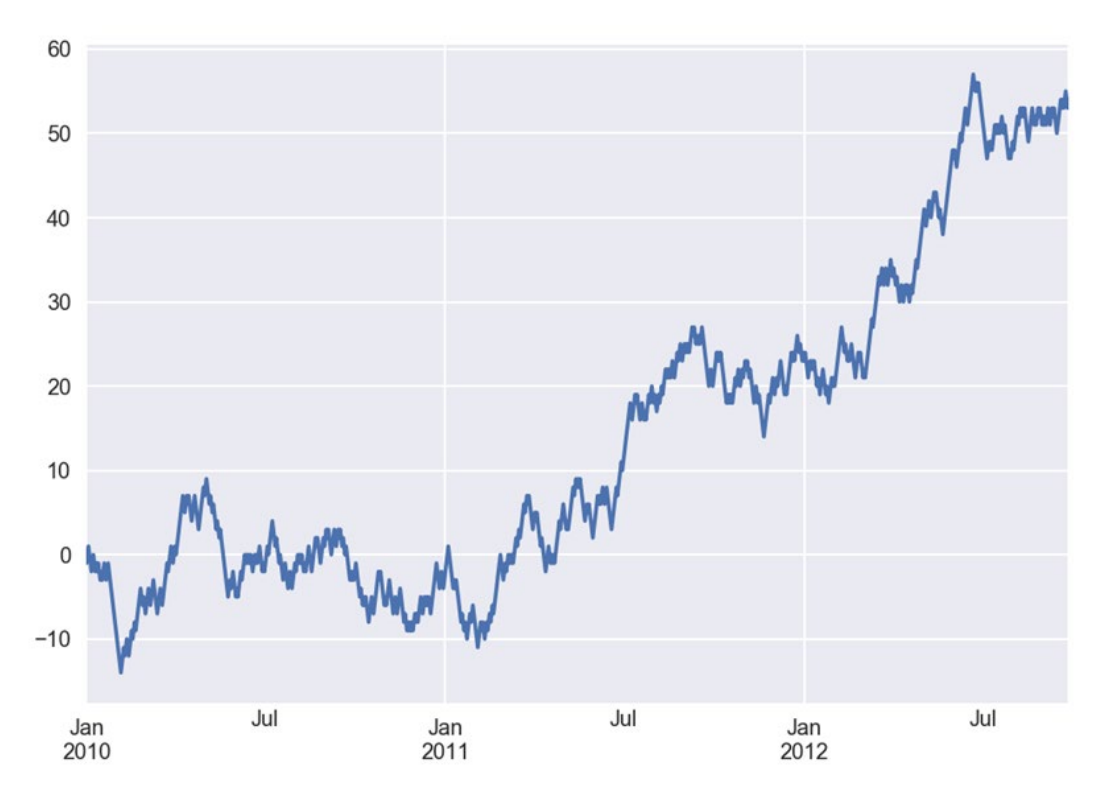

Figure 1.31: An example of a time series

We'll now look at a small dataset to demonstrate how to perform basic statistical analysis.

## **ACTIVITY 1.02: EXPLORING DEALERSHIP SALES DATA**

In this activity, we will explore a dataset in full using statistics. As a data analyst for the ZoomZoom, a company specializing in electric vehicles, you are doing some high-level analysis on annual sales at dealerships across the country using a csv file.

- 1. Open the **dealerships.csv** document in a spreadsheet or text editor. You can find it in the **Datasets** folder of the GitHub repository.
- 2. Make a frequency distribution for the number of female employees at a dealership.
- 3. Determine the average and median annual sales for a dealership.
- 4. Determine the standard deviation of sales.
- 5. Do any of the dealerships seem like an outlier? Explain your reasoning.
- 6. Calculate the quantiles of the annual sales.
- 7. Calculate the correlation coefficient of annual sales to female employees and interpret the result.

#### NOTE

The solution for this activity can be found via this link.

8. With this activity, we have complete data. But what if we didn't? How do we handle missing data? This next section helps us to understand how to deal with this possibility.

#### WORKING WITH MISSING DATA

In all of our examples so far, our datasets have been very clean. However, real-world datasets are almost never this nice. One of the many problems you may have to deal with when working with datasets is missing values. We will further discuss the specifics of preparing data in *Chapter 2, SQL for Data Preparation*. However, in this section, we will take some time to discuss a number of strategies that you can use to handle missing data. Some of your options include the following:

- **Deleting Rows**: If a very small number of rows (that is, less than 5% of your dataset) are missing data, then the simplest solution may be to just delete the data points from your set. Such a result should not impact your results too much.
- **Mean/Median/Mode Imputation**: If 5% to 25% of your data for a variable is missing, another option is to take the mean, median, or mode of that column and fill in the blanks with that value. It may provide a small bias to your calculations, but it will allow you to complete more analysis without deleting valuable data.
- **Regression Imputation**: If possible, you may be able to build and use a model to impute missing values. This skill may be beyond the capability of most data analysts, but if you are working with a data scientist, this option could be viable.
- **Deleting Variables**: Ultimately, you cannot analyze data that does not exist. If you do not have a lot of data available, and a variable is missing most of its data, it may simply be better to remove that variable than to make too many assumptions and reach faulty conclusions.

You will also find that a decent portion of data analysis is more art than science. Working with missing data is one such area. With experience, you will find a combination of strategies that work well for different scenarios.

# STATISTICAL SIGNIFICANCE TESTING

Another piece of analysis that is useful in data analysis is statistical significance testing. Often, an analyst is interested in comparing the statistical properties of two groups, or perhaps just one group before and after a change. Of course, the difference between these two groups may just be due to chance.

An example of where this comes up is in marketing A/B tests. Companies will often test two different types of landing pages for a product and measure the **click-through rate (CTR)**. You may find that the CTR for variation A of the landing page is 10%, and the CTR for variation B is 11%. So, does that mean variation B is 10% better than A or is this just a result of day-to-day variance? Statistical testing helps us to determine just that.

In statistical testing, there are a couple of major parts you need to have (*Figure 1.32*). First, we have the **test statistic** we are examining. It may be a proportion, an average, the difference between two groups, or a distribution. The next necessary part is a **null hypothesis**, which is the idea that the results observed are the product of chance. You will then need an **alternative hypothesis**, which is the idea that the results seen cannot be explained by chance alone. Finally, a test requires a significance level, which is the value the test statistic needs to take before it is decided that the null hypothesis cannot explain the difference. All statistical significance tests have these four aspects, and it is simply a matter of how these components are calculated that differentiate significance tests:

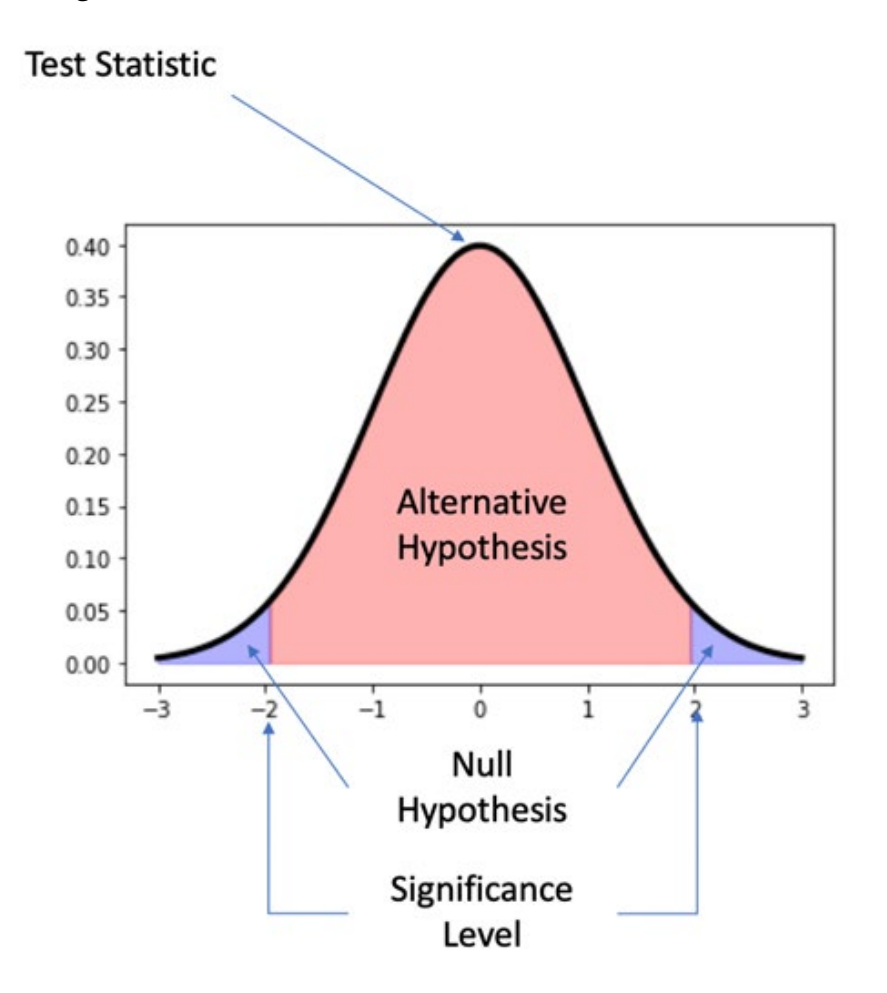

Figure 1.32: Parts of statistical significance testing

# **COMMON STATISTICAL SIGNIFICANCE TESTS**

Some common statistical significance tests include the following:

- **Two-Sample Z-Test**: A test for determining whether the average of the two samples is different. This test assumes that both samples are drawn from a normal distribution with a known population standard deviation.
- **Two-Sample T-test**: A test for determining whether the average of two samples is different when either the sample set is too small (that is, less than 30 data points per sample) or if the population standard deviation is unknown. The two samples are also generally drawn from distributions assumed to be normal.
- **Pearson's Chi-Squared Test**: A test for determining whether the distribution of data points to categories is different than what would be expected due to chance. This is the primary test for determining whether the proportions in tests, such as those in an A/B test, are beyond what would be expected from chance.

#### NOTE

To learn more about statistical significance, please refer to a statistics textbook, such as *Statistics by David Freedman, Robert Pisani, and Roger Purves*.

In the next section, we will learn the basics of relational databases and SQL. Later, we will learn about data types, commands, and queries.

# **RELATIONAL DATABASES AND SQL**

A **relational database** is a database that utilizes the **relational model** of data. The relational model, invented by Edgar F. Codd in 1970, organizes data as relations, or sets of tuples. Each tuple consists of a series of attributes that generally describe the tuple. For example, we could imagine a customer relationship where each tuple represents a customer. Each tuple would then have attributes describing a single customer, giving information such as the last name, first name, and age, perhaps in the format (Smith, John, 27). One or more of the attributes is used to uniquely identify a tuple in a relation and is called the **relational key**. The relational model then allows logical operations to be performed between relations.

In a relational database, relations are usually implemented as tables, as in an Excel spreadsheet. Each row of the table is a tuple, and the attributes are represented as columns of the table. While not technically required, most tables in a relational database have a column referred to as the **primary key**, which uniquely identifies a row of the database. Every column also has a **data type**, which describes the type of data in the column. Tables are then usually collected together in common collections in databases called **schemas**. These tables usually are loaded with processes known as **Extract, Transform, Load** jobs (or **ETL** for short).

Tables are usually referred to in queries in the format [schema].[table]. For example, a products table in the analytics schema would be generally referred to as analytics.product. However, there is also a special schema called the **public** schema. This is a default schema where, if you do not explicitly mention a schema, then the database uses the public schema; for example, the **public.products** table and the **products** table are the same.

The software used to manage relational databases on a computer is referred to as a **relational database management system** (**RDBMS**). SQL is the language utilized by users of an RDBMS to access and interact with a relational database.

#### NOTE

Virtually all relational databases that use SQL deviate from the relational model in some basic way. For example, not every table has a specified relational key. Additionally, a relational model does not technically allow for duplicate rows, but you can have duplicate rows in a relational database. These differences are minor and will not matter for the vast majority of readers of this book.

## ADVANTAGES AND DISADVANTAGES OF SQL DATABASES

Since the release of Oracle Database in 1979, SQL has become an industry standard for data in nearly all computer applications—and for good reason. SQL databases provide a ton of advantages that make it the de facto choice for many applications:

• **Intuitive**: Relations represented as tables are a common data structure that almost everyone understands. As such, working with and reasoning about relational databases is much easier than doing so with other models.

- **Efficient**: Using a technique known as normalization, relational databases allow the representation of data without unnecessarily repeating it. As such, relational databases can represent large amounts of information while utilizing less space. This reduced storage footprint also allows the database to reduce operation costs, making well-designed relational databases quick to process.
- **Declarative**: SQL is a declarative language, meaning that when you write code, you only need to tell the computer what data you want, and the RDBMS takes care of determining how to execute the SQL code. You never have to worry about telling the computer how to access and pull data in the table.
- **Robust**: Most popular SQL databases have a property known as **atomicity**, **consistency**, **isolation**, **and durability** (**ACID**) compliance, which guarantees the validity of the data, even if the hardware fails.

That said, there are still some downsides to SQL databases, which are as follows:

- **Relatively Lower Specificity**: While SQL is declarative, its functionality can often be limited to what has already been programmed into it. Although most popular RDBMS software is updated constantly with new functionality being built all the time, it can be difficult to process and work with data structures and algorithms that are not programmed into an RBDMS.
- Limited Scalability: SQL databases are incredibly robust, but this robustness comes at a cost. As the amount of information, you have doubles, the cost of resources more than doubles. When very large volumes of information are involved, other data stores such as NoSQL databases may actually be better.
- Object-Relation Mismatch Impedance: While tables are a very intuitive data structure, they are not necessarily the best format for representing objects in a computer. This primarily occurs because objects often have attributes that have many-to-many relationships. For instance, a customer for a company may own multiple products, but each product may have multiple customers. For an object in a computer, we could easily represent this as a list attribute under the customer object. However, in a normalized database, a customer's products would potentially have to be represented using three different tables, each of which must be updated for every new purchase, recall, and return.

# **BASIC DATA TYPES OF SQL**

As previously mentioned, each column in a table has a data type. We review the major data types here.

## NUMERIC

Numeric data types are data types that represent numbers. The following figure provides an overview of some of the major types:

| Name             | ne Storage Size Description |                                      | Range                                                                                       |  |  |
|------------------|-----------------------------|--------------------------------------|---------------------------------------------------------------------------------------------|--|--|
| smallint         | 2 bytes                     | Small-range integer                  | -32,768 to +32,767                                                                          |  |  |
| integer          | 4 bytes                     | Typical choice for                   | -2,147,483,648 to                                                                           |  |  |
|                  |                             | integer                              | +2,147,483,647                                                                              |  |  |
| bigint           | 8 bytes                     | Large-range integer                  | -9,223,372,036,854,775,808 to                                                               |  |  |
|                  |                             |                                      | +9,223,372,036,854,775,807                                                                  |  |  |
| decimal          | variable                    | User-specified<br>precision, exact   | Up to 131,072 digits before the decimal point; up to 16,383 digit s after the decimal point |  |  |
| numeric          | variable                    | User-specified<br>precision, exact   | Up to 131,072 digits before the decimal point; up to 16,383 digits after the decimal point  |  |  |
| real             | 4 bytes                     | Variable precision,<br>inexact       | 6 decimal digits precision                                                                  |  |  |
| double precision | 8 bytes                     | Variable precision,<br>inexact       | 15 decimal digits precision                                                                 |  |  |
| smallserial      | 2 bytes                     | Small<br>autoincrementing<br>integer | 1 to 32,767                                                                                 |  |  |
| serial           | 4 bytes                     | Autoincrementing integer             | 1 to 2,147,483,647                                                                          |  |  |
| bigserial        | 8 bytes                     | Large                                | 1 to                                                                                        |  |  |
|                  |                             | autoincrementing integer             | 9,223,372,036,854,775,807                                                                   |  |  |

Figure 1.33: Major numeric data types

### CHARACTER

**Character** data types store text information. The following figure summarizes character data types:

| Name                             | Description                |
|----------------------------------|----------------------------|
| character varying(n), varchar(n) | Variable length with limit |
| character(n), char(n)            | Fixed length, blank padded |
| text                             | Variable unlimit ed length |

#### Figure 1.34: Major character data types

Under the hood, all of the character data types use the same underlying data structure in PostgreSQL and many other SQL databases, and most modern developers do not use **char(n)**.

#### BOOLEAN

Booleans are a data type used to represent **True** or **False**. The following table summarizes values that are represented as Boolean when used in a query with a data column type of Boolean:

| Boolean Value | Accepted Values         |  |
|---------------|-------------------------|--|
| True          | t, true, y, yes, on, 1  |  |
| False         | f, false, n, no, off, 0 |  |

Figure 1.35: Accepted Boolean values

While all of these values are accepted, the values of **True** and **False** are considered to be compliant with best practice. Booleans can also take on **NULL** values.

# DATETIME

The **datetime** data type is used to store time-based information such as dates and times. The following are some examples of datetime data types:

| Name                       | Size     | Description                        |
|----------------------------|----------|------------------------------------|
| Timestamp without timezone | 8 bytes  | Both date and time (no time zone)  |
| Timestamp with timezone    | 8 bytes  | Both date and time, with time zone |
| date                       | 4 bytes  | Date (no time of day)              |
| Time without timezone      | 8 bytes  | Time of day (no date)              |
| Time with timezone         | 12 bytes | Times of day only, with time zone  |
| interval                   | 16 bytes | Time interval                      |

#### Figure 1.36: Popular datetime data types

We will discuss this data type more in *Chapter 5*, *Analytics Using Complex Data Types*.

## DATA STRUCTURES: JSON AND ARRAYS

Many versions of modern SQL also support data structures such as **JavaScript Object Notation (JSON)** and arrays. Arrays are simply lists of data usually written as members enclosed in square brackets. For example, ['cat', 'dog', 'horse'] is an array. A JSON object is a series of key-value pairs that are separated by commas and enclosed in curly braces. For example, {'name': 'Bob', 'age': 27, 'city': 'New York'} is a valid JSON object. These data structures show up consistently in technology applications and being able to use them in a database makes it easier to do many kinds of analysis work.

We will discuss data structures in more detail in *Chapter 5, Analytics Using Complex Data Types*.

We will now look at the basic operations in an RDBMS using SQL.

# **READING TABLES: THE SELECT QUERY**

The most common operation in a database is reading data from a database. This is almost exclusively done through the use of the **SELECT** keyword.

# **BASIC ANATOMY AND WORKING OF A SELECT QUERY**

Generally speaking, a query can be broken down into five parts:

- **Operation**: The first part of a query describes what is going to be done. In this case, this is the word **SELECT** followed by the names of columns combined with functions.
- **Data**: The next part of the query is the data, which is the **FROM** keyword followed by one or more tables connected together with reserved keywords indicating what data should be scanned for filtering, selection, and calculation.
- **Conditional**: This is a part of the query that filters the data to only rows that meet a condition usually indicated with **WHERE**.
- **Grouping**: This is a special clause that takes the rows of a data source and assembles them together using a key created by a **GROUP BY** clause, and then calculates a value using the values from all rows with the same value. We will discuss this step more in *Chapter 3, Aggregate and Window Functions*.
- **Postprocessing**: This is a part of the query that takes the results of the data and formats them by sorting and limiting the data, often using keywords such as **ORDER BY** and **LIMIT**.

The steps of a **SELECT** query are as follows:

- 1. Create a data source by taking one or more tables and combining them together into one large table.
- 2. Filter the table based on the large data source created in *Step 1* by seeing which rows meet the **WHERE** clause.
- 3. Calculate values based on columns in the data source in *Step 1*. If there is a **GROUP BY** clause, divide the rows into groups and then calculate an aggregate statistic for each group. Otherwise, return a column or value that has been calculated by performing functions on one or more columns together.
- 4. Take the rows returned and reorganize them based on the query.

To break down those steps, let's look at a typical query and follow the logic we've described:

```
SELECT
first_name
FROM
customers
WHERE
state='AZ'
ORDER BY
first name;
```

The operation of this query follows a sequence:

- 1. We start with the **customers** table.
- 2. The **customers** table is filtered to where the **state** column equals 'AZ'.
- 3. We capture the **first** name column from the filtered table.
- 4. The **first name** column is ordered alphabetically.

Here, we've demonstrated how a query can be broken down into a series of steps for the database to process.

We will now look at the query keywords and patterns found in a **SELECT** query.

## **BASIC KEYWORDS IN A SELECT QUERY**

There are many keywords that we use while writing a SELECT query. Let's start by understanding the SELECT and FROM keywords.

#### THE SELECT AND FROM STATEMENTS

The most basic **SELECT** query follows this pattern:

**SELECT**...**FROM <table\_name>**; . This query is a way to pull data from a single table. For example, if you want to pull all the data from the **products** table in our sample database, simply use

this query:

```
SELECT
*
FROM
products;
```

This query will pull all the data from a database. The **\*** symbol seen here is shorthand to return all the columns from a database. The semicolon operator (;) is used to tell the computer it has reached the end of the query, much as a period is used for a normal sentence. It's important to note that the rows will be returned in no specific order. If we want to return only specific columns from a query, we can simply replace the asterisk (\*) with the names of the columns we want to be separated in the order we want them to be returned in. For example, if we wanted to return the **product\_\_id** column followed by the **model** column of the **products** table, we would write the following query:

```
SELECT product_id, model
FROM products;
```

If we wanted to return the **model** column first and the **product\_id** column second, we would write this:

```
SELECT model, product_id
FROM products;
```

In the next section, we will learn about the **WHERE** clause.

## THE WHERE CLAUSE

The **WHERE** clause is a piece of conditional logic that limits the amount of data returned. All of the rows that are returned in a **SELECT** statement with a **WHERE** clause in it meet the conditions of the **WHERE** clause. The **WHERE** clause can usually be found after the **FROM** clause of a single **SELECT** statement.

The condition in the **WHERE** clause is generally a Boolean statement that can either be **True** or **False** for every row. In the case of numeric columns, these Boolean statements can use equals, greater than, or less than operators to compare the columns against a value.

We will use an example to illustrate this. Let's say we wanted to see the model names of our products with the model year of 2014 from our sample dataset. We would write the following query:

| SELECT     |  |
|------------|--|
| model      |  |
| FROM       |  |
| products   |  |
| WHERE      |  |
| year=2014; |  |

In the next section, we will learn how we can use the AND/OR clause in our queries.

#### THE AND/OR CLAUSE

The previous query had only one condition. We are often interested in multiple conditions being met at once. For this, we put multiple statements together using the **AND** or **OR** clause.

Now we will illustrate this with an example. Let's say we wanted to return models that were not only built-in 2014 but also have a **manufacturer's suggested retail price** (**MSRP**) of less than \$1,000. We can write the following:

```
SELECT
model
FROM
products
WHERE
year=2014
AND msrp<=1000;
```

Now, let's say we wanted to return any models that were released in the year 2014 or had a product type of **automobile**. We would write the following query:

```
SELECT
model
FROM
products
WHERE
year=2014
OR product type='automobile';
```

When using more than one **AND/OR** condition, use parentheses to separate and position pieces of logic together. This will ensure that your query works as expected and that it is as readable as possible. For example, if we wanted to get all products with models between the years of 2014 and 2016, as well as any products that are scooters, we could write the following:

```
SELECT

*

FROM

products

WHERE

year>2014
```

AND year<2016 OR product type='scooter';

However, to clarify the **WHERE** clause, it would be preferable to write the following:

```
SELECT
 *
FROM
 products
WHERE
 (year>2014 AND year<2016)
 OR product_type='scooter';</pre>
```

In the next section, we will learn about the **IN** and **NOT ON** clauses.

### THE IN/NOT IN CLAUSE

As mentioned earlier, Boolean statements can use equals signs to indicate that a column must equal a certain value. However, what if you are interested in returning rows where a row has a column that can be equal to any group of values? For instance, let's say you were interested in returning all models from the years 2014, 2016, or 2019. You could write a query such as this:

```
SELECT
model
FROM
products
WHERE
year = 2014
OR year = 2016
OR year = 2019;
```

However, this is long and tedious to write. Using **IN**, you can instead write the following:

```
SELECT
model
FROM
products
WHERE
year IN (2014, 2016, 2019);
```

This is much cleaner to write and makes it easier to understand what is going on.

Conversely, you can also use the **NOT IN** clause to return all the values that are not in a list of values. For instance, if you wanted all of the products that were not produced in the years 2014, 2016, and 2019, you could write the following:

```
SELECT
model
FROM
products
WHERE
year NOT IN (2014, 2016, 2019);
```

In the next section, we will learn how to use the **ORDER** BY clause in our queries.

#### THE ORDER BY CLAUSE

As previously mentioned, SQL queries will order rows as the database finds them if they are not given more specific instructions to do otherwise. For many use cases, this is acceptable. However, you will often want to see rows in a specific order. Let's say you want to see all of the products listed by the date when they were first produced, from earliest to latest. The method for doing this in SQL would be using the **ORDER BY** clause as follows:

```
SELECT
model
FROM
products
ORDER BY
production_start_date;
```

If an order sequence is not explicitly mentioned, the rows will be returned in ascending order. Ascending order simply means the rows will be ordered from the smallest value to the highest value of the chosen column or columns. In the case of things such as text, this means alphabetical order. You can make the ascending order explicit by using the **ASC** keyword. For our last query, this could be achieved by writing the following:

```
SELECT
model
FROM
products
ORDER BY
production_start_date ASC;
```

If you want to extract data in descending order, you can use the **DESC** keyword. If we wanted to fetch manufactured models ordered from newest to oldest, we would write the following:

```
SELECT
model
FROM
products
ORDER BY
production_start_date DESC;
```

Also, instead of writing the name of the column you want to order by, you can refer to what number column it is in the natural order of the table. For instance, say you wanted to return all the models in the **products** table ordered by product ID. You could write the following:

| SELECT      |
|-------------|
| model       |
| FROM        |
| products    |
| ORDER BY    |
| product id; |

However, because **product\_id** is the first column in the table, you could instead write the following:

```
SELECT
model
FROM
products
ORDER BY
1;
```

Finally, you can order by multiple columns by adding additional columns after **ORDER BY** separated with commas. For instance, let's say we wanted to order all of the rows in the table first by the year of the model from newest to oldest, and then by the MSRP from least to greatest. We would then write the following:

```
SELECT
*
FROM
products
ORDER BY
```

year DESC,

base\_msrp ASC;

The following is the output of the preceding code:

| product_id<br>bigint | model<br>text | year<br>bigint | product_type<br>text | base_msrp<br>numeric | production_start_date<br>timestamp without time zone | production_end_date<br>timestamp without time zone |
|----------------------|---------------|----------------|----------------------|----------------------|------------------------------------------------------|----------------------------------------------------|
| 12                   | Lemon         | 2019           | scooter              | 349.99               | 2019-02-04 00:00:00                                  | [null]                                             |
| 11                   | Model         | 2019           | automobile           | 95000.00             | 2019-02-04 00:00:00                                  | [null]                                             |
| 8                    | Bat Limi      | 2017           | scooter              | 699.99               | 2017-02-15 00:00:00                                  | [null]                                             |
| 9                    | Model E       | 2017           | automobile           | 35000.00             | 2017-02-15 00:00:00                                  | [null]                                             |
| 10                   | Model         | 2017           | automobile           | 85750.00             | 2017-02-15 00:00:00                                  | [null]                                             |
| 7                    | Bat           | 2016           | scooter              | 599.99               | 2016-10-10 00:00:00                                  | [null]                                             |
| 6                    | Model S       | 2015           | automobile           | 65500.00             | 2015-04-15 00:00:00                                  | 2018-10-01 00:00:00                                |
| 5                    | Blade         | 2014           | scooter              | 699.99               | 2014-06-23 00:00:00                                  | 2015-01-27 00:00:00                                |
| 4                    | Model         | 2014           | automobile           | 115000.00            | 2014-06-23 00:00:00                                  | 2018-12-28 00:00:00                                |
| 3                    | Lemon         | 2013           | scooter              | 499.99               | 2013-05-01 00:00:00                                  | 2018-12-28 00:00:00                                |
| 2                    | Lemon         | 2011           | scooter              | 799.99               | 2011-01-03 00:00:00                                  | 2011-03-30 00:00:00                                |

Figure 1.37: Ordering multiple columns using ORDER BY

In the next section, we will learn about the **LIMIT** keyword in SQL.

#### THE LIMIT CLAUSE

Most tables in SQL databases tend to be quite large and, therefore, returning every single row is unnecessary. Sometimes, you may want only the first few rows. For this scenario, the **LIMIT** keyword comes in handy. Let's imagine that you wanted to only get the first five products that were produced by the company. You could get this by using the following query:

```
SELECT
model
FROM
products
ORDER BY
production_start_date
LIMIT
5;
```

The following is the output of the code:

| model<br>text         |
|-----------------------|
| Lemon                 |
| Lemon Limited Edition |
| Lemon                 |
| Blade                 |
| Model Chi             |

| Figure | 1 | .38: | Query | with | LIMIT |
|--------|---|------|-------|------|-------|
|--------|---|------|-------|------|-------|

As a general rule, you probably want to use the **LIMIT** keyword for a table or query you have not worked with.

#### THE IS NULL/IS NOT NULL CLAUSE

Often, some entries in a given column may be missing. This could be for a variety of reasons. Perhaps the data was not collected or not available at the time that the data was collected. Perhaps the ETL job failed to collect and load data into a column. It may also be possible that the absence of a value is representative of a certain state in the row and actually provides valuable information. Whatever the reason, we are often interested in finding rows where the data is not filled in for a certain value. In SQL, blank values are often represented by the **NULL** value. For instance, in the **products** table, the **production\_end\_date** column having a **NULL** value indicates that the product is still being made. In this case, if we want to list all products that are still being made, we can use the following query:

```
SELECT

*

FROM

products

WHERE

production_end_date IS NULL;
```

| product_id<br>bigint | model<br>text | <b>year</b><br>bigint | product_type<br>text | base_msrp<br>text | production_start_date<br>timestamp without time zone | production_end_date<br>timestamp without time zone |
|----------------------|---------------|-----------------------|----------------------|-------------------|------------------------------------------------------|----------------------------------------------------|
| 7                    | Bat           | 2016                  | scooter              | 599.99            | 2016-10-10 00:00:00                                  | [null]                                             |
| 8                    | Bat Limi      | 2017                  | scooter              | 699.99            | 2017-02-15 00:00:00                                  | [null]                                             |
| g                    | Model E       | 2017                  | automobile           | 35,000.00         | 2017-02-15 00:00:00                                  | [null]                                             |
| 10                   | Model         | 2017                  | automobile           | 85,750.00         | 2017-02-15 00:00:00                                  | [null]                                             |
| 11                   | Model         | 2019                  | automobile           | 95,000.00         | 2019-02-04 00:00:00                                  | [null]                                             |
| 12                   | Lemon         | 2019                  | scooter              | 349.99            | 2019-02-04 00:00:00                                  | [null]                                             |

#### Figure 1.39: Products with NULL production\_end\_date

If we are only interested in products that are not being produced, we can use the **IS NOT NULL** clause, as shown in the following query:

```
SELECT *
FROM products
WHERE production_end_date IS NOT NULL;
```

The following is the output of the code:

| product_id<br>bigint | model<br>text | <b>year</b><br>bigint | product_type<br>text | base_msrp<br>text | production_start_date<br>timestamp without time zone | production_end_date<br>timestamp without time zone |
|----------------------|---------------|-----------------------|----------------------|-------------------|------------------------------------------------------|----------------------------------------------------|
| 1                    | Lemon         | 2010                  | scooter              | 399.99            | 2010-03-03 00:00:00                                  | 2012-06-08 00:00:00                                |
| 2                    | Lemon         | 2011                  | scooter              | 799.99            | 2011-01-03 00:00:00                                  | 2011-03-30 00:00:00                                |
| 3                    | Lemon         | 2013                  | scooter              | 499.99            | 2013-05-01 00:00:00                                  | 2018-12-28 00:00:00                                |
| 4                    | Model         | 2014                  | automobile           | 115,000.00        | 2014-06-23 00:00:00                                  | 2018-12-28 00:00:00                                |
| 5                    | Blade         | 2014                  | scooter              | 699.99            | 2014-06-23 00:00:00                                  | 2015-01-27 00:00:00                                |
| 6                    | Model S       | 2015                  | automobile           | 65,500.00         | 2015-04-15 00:00:00                                  | 2018-10-01 00:00:00                                |

Figure 1.40: Products with non-NULL production\_end\_date

We now will look at how to use these new keywords in the following exercise.

# EXERCISE 1.06: QUERYING THE SALESPEOPLE TABLE USING BASIC KEYWORDS IN A SELECT QUERY

In this exercise, we will create various queries using basic keywords in a **SELECT** query. Let's say that after a few days at your new job, you finally get access to the company database. Today, your boss has asked you to help a sales manager who does not know SQL particularly well. The sales manager would like a couple of different lists of salespeople. First, create a list of the online usernames of the first 10 female salespeople hired, ordered from the first hired to the latest hired.

NOTE

For all future exercises in this book, we will be using pgAdmin 4.

Perform the following steps to complete the exercise:

- 1. Open your favorite SQL client and connect to the **sqlda** database.
- 2. Examine the schema for the **salespeople** table from the schema drop-down list. Notice the names of the columns in the following figure:

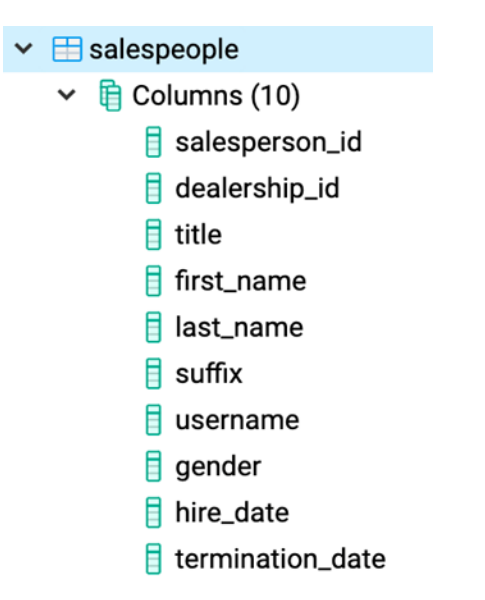

Figure 1.41: Schema of the salespeople table

3. Execute the following query to get the usernames of female salespeople sorted by their **hire date** values, and then set **LIMIT** to **10**:

```
SELECT
username
FROM
salespeople
WHERE
gender= 'Female'
ORDER BY
hire_date
LIMIT 10;
```

The following is the output of the preceding code:

|   | username<br>text |
|---|------------------|
| 1 | nlie2l           |
| 2 | adufaire3r       |
| 3 | bgrimoldby4q     |
| 4 | jmedgewick       |
| 5 | bhain3y          |
| 6 | kclyburn54       |
| 7 | adobbing4g       |
| 8 | skinner1h        |
| 9 | alimon7j         |

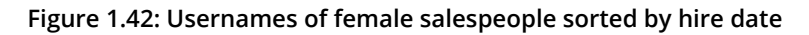

We now have a list of usernames for female salespeople ordered from the earliest hire to the most recent hire.

#### NOTE

To access the source code for this specific section, please refer to <u>https://packt.live/2B4qMUk</u>.

In this exercise, we used different basic keywords in a **SELECT** query to help the sales manager get the list of salespeople as per their requirements.

# ACTIVITY 1.03: QUERYING THE CUSTOMERS TABLE USING BASIC KEYWORDS IN A SELECT QUERY

The marketing department has decided that they want to do a series of marketing campaigns to help promote a sale. To do this, they need details of all customers in New York city. The following are the steps to complete the activity:

- 1. Open your favorite SQL client and connect to the **sqlda** database. Examine the schema for the **customers** table from the schema drop-down list.
- 2. Write a query that pulls all emails for ZoomZoom customers in the state of Florida in alphabetical order.
- 3. Write a query that pulls all the first names, last names and email details for ZoomZoom customers in New York City in the state of New York. They should be ordered alphabetically, with the last name followed by the first name.
- 4. Write a query that returns all the customers with a phone number ordered by the date the customer was added to the database.

#### NOTE

The solution for this activity can be found via this link.

In this activity, we used various basic keywords in a **SELECT** query and helped the marketing manager to get the data they needed for the marketing campaign.

# **CREATING TABLES**

Now that we know how to read data from tables, we will look at how to create new tables. There are two ways to do this: by creating blank tables or by using **SELECT** queries.

# **CREATING BLANK TABLES**

To create a new blank table, we use the **CREATE TABLE** statement. This statement takes the following structure:

```
CREATE TABLE {table_name} (
{column_name_1} {data_type_1} {column_constraint_1},
{column_name_2} {data_type_2} {column_constraint_2},
{column_name_3} {data_type_3} {column_constraint_3},
...
{column_name_last} {data_type_last} {column_constraint_last},
);
```

Here, {table\_name} is the name of the table, {column\_name} is the name of the column, {data\_type} is the data type of the column, and {column\_ constraint} is one or more optional keywords giving special properties to the column. Before we discuss how to use the CREATE TABLE query, we will first discuss column constraints.

#### **Column Constraints**

Column constraints are keywords that give special properties to a column. Some major column constraints are as follows:

- NOT NULL: This constraint guarantees that no value in a column can be NULL.
- **UNIQUE**: This constraint guarantees that every single row for a column has a unique value and that no value is repeated.
- **PRIMARY KEY**: This is a special constraint that is unique for each row and helps you to find the row quicker. Only one column in a table can be a primary key.

Suppose we want to create a table called **state\_populations** with columns for the initials and populations of states. The query would look as follows:

```
CREATE TABLE state_populations (
   state VARCHAR(2) PRIMARY KEY,
   population NUMERIC
);
```
This query produces the following results:

Query returned successfully in 122 msec.

### NOTE

Sometimes, you may run a **CREATE TABLE** query and get the error **relation {table\_name} already exists**. This simply means that a table with the same name already exists. You will either have to delete the table with the same name or change the name of your table.

We will now discuss the second way to create a table, which is by using a SQL query. But, first, let's perform an exercise to create a table in SQL.

### **EXERCISE 1.07: CREATING A TABLE IN SQL**

In this exercise, we will create a table using the **CREATE TABLE** statement. The marketing team at ZoomZoom would like to create a table called **countries** to analyze the data of different countries. It should have four columns: an integer key column, a unique name column, a founding year column, and a capital column.

Perform the following steps to complete the exercise:

- 1. Open your favorite SQL client and connect to the **sqlda** database.
- 2. Execute the following query to drop the **countries** table if it already exists in the database:

DROP TABLE IF EXISTS countries;

3. Run the following query to create the **countries** table:

```
CREATE TABLE countries (
   key INT PRIMARY KEY,
   name text UNIQUE,
   founding_year INT,
   capital text
);
```

You should get a blank table as follows:

| <b>key</b><br>integer | name<br>text | founding_year<br>integer | capital<br>text |  |  |  |
|-----------------------|--------------|--------------------------|-----------------|--|--|--|
|                       |              |                          |                 |  |  |  |
|                       |              |                          |                 |  |  |  |
|                       |              |                          |                 |  |  |  |
|                       |              |                          |                 |  |  |  |

Figure 1.43: Blank countries table with column names

Note

To access the source code for this specific section, please refer to <u>https://packt.live/3cWFoSE</u>.

In this exercise, we learned how to create a table using different column constraints and the **CREATE TABLE** statement. In the next section, we will create tables using the **SELECT** query.

### **CREATING TABLES WITH SELECT**

We know how to create a table. However, say you wanted to create a table using data from an existing table. This can be done by using a modification of the **CREATE TABLE** statement:

```
CREATE TABLE {table_name} AS (
{select_query}
);
```

Here, **{select\_query}** is any **SELECT** query that can be run in your database. For instance, say you wanted to create a table based on the **products** table that only had products from the year 2014. Let's call this table **products\_2014**. You could then write the following query:

```
CREATE TABLE products_2014 AS (
SELECT
*
```

```
FROM
    products
WHERE
    year=2014
);
```

This can be done with any query, and the table will inherit all the properties of the output query.

# **UPDATING TABLES**

Over time, you may also need to modify a table by adding columns, adding new data, or updating existing rows. We will discuss how to do that in this section.

### ADDING AND REMOVING COLUMNS

To add new columns to an existing table, we use the **ADD COLUMN** statement, as shown in the following query:

```
ALTER TABLE {table_name}
ADD COLUMN {column_name} {data_type};
```

Say, for example, we wanted to add a new column to the **products** table that we will use to store the products' weights in kilograms called **weight**. We could do this by using the following query:

```
ALTER TABLE products
ADD COLUMN weight INT;
```

This query will make a new column called **weight** in the **products** table and will give it the integer data type so that only numbers can be stored within it.

If you want to remove a column from a table, you can use the **DROP COLUMN** statement:

```
ALTER TABLE {table_name}
DROP COLUMN {column name};
```

Here, **{table\_name}** is the name of the table you want to change, and **{column\_name}** is the name of the column you want to drop.

Imagine that you decide to delete the **weight** column you just created. You could get rid of it using the following query:

```
ALTER TABLE products DROP COLUMN weight;
```

### ADDING NEW DATA

You can add new data to a table using several methods in SQL.

One method is to simply insert values straight into a table using the **INSERT INTO**... **VALUES** statement. It has the following structure:

```
INSERT INTO {table_name} (
   {column_1], {column_2}, ...{column_last}
)
VALUES (
   {column_value_1}, {column_value_2},
    ... {column_value_last}
);
```

Here, {table\_name} is the name of the table you want to insert your data into,
{column\_1}, {column\_2}, ... {column\_last} is a list of the columns whose
values you want to insert, and {column\_value\_1}, {column\_value\_2}, ...
{column\_value\_last} is the list of row values you want to insert into the table. If
a column in the table is not put into the INSERT statement, the column is assumed
to have a NULL value.

As an example, let's say you wanted to insert a new scooter into the **products** table. This could be done with the following query:

```
INSERT INTO products (
   product_id, model, year,
   product_type, base_msrp,
   production_start_date, production_end_date
)
VALUES (
   13, 'Nimbus 5000', 2019,
   'scooter', 500.00,
   '2019-03-03', '2020-03-03'
);
```

| product_id<br>bigint | model<br>text | year<br>bigint | product_type<br>text | base_msrp<br>text | production_start_date<br>timestamp without time zone | production_end_date<br>timestamp without time zone |
|----------------------|---------------|----------------|----------------------|-------------------|------------------------------------------------------|----------------------------------------------------|
| 1                    | Lemon         | 2010           | scooter              | 399.99            | 2010-03-03 00:00:00                                  | 2012-06-08 00:00:00                                |
| 2                    | Lemon         | 2011           | scooter              | 799.99            | 2011-01-03 00:00:00                                  | 2011-03-30 00:00:00                                |
| 3                    | Lemon         | 2013           | scooter              | 499.99            | 2013-05-01 00:00:00                                  | 2018-12-28 00:00:00                                |
| 4                    | Model         | 2014           | automobile           | 115,000.00        | 2014-06-23 00:00:00                                  | 2018-12-28 00:00:00                                |
| 5                    | Blade         | 2014           | scooter              | 699.99            | 2014-06-23 00:00:00                                  | 2015-01-27 00:00:00                                |
| 6                    | Model S       | 2015           | automobile           | 65,500.00         | 2015-04-15 00:00:00                                  | 2018-10-01 00:00:00                                |
| 7                    | Bat           | 2016           | scooter              | 599.99            | 2016-10-10 00:00:00                                  | [null]                                             |
| 8                    | Bat Limi      | 2017           | scooter              | 699.99            | 2017-02-15 00:00:00                                  | [null]                                             |
| 9                    | Model E       | 2017           | automobile           | 35,000.00         | 2017-02-15 00:00:00                                  | [null]                                             |
| 10                   | Model         | 2017           | automobile           | 85,750.00         | 2017-02-15 00:00:00                                  | [null]                                             |
| 11                   | Model         | 2019           | automobile           | 95,000.00         | 2019-02-04 00:00:00                                  | [null]                                             |
| 12                   | Lemon         | 2019           | scooter              | 349.99            | 2019-02-04 00:00:00                                  | [null]                                             |
| 13                   | Nimbus        | 2019           | scooter              | 500.00            | 2019-03-03 00:00:00                                  | 2020-03-03 00:00:00                                |

This query changes the **products** table accordingly:

| Figure 1 44. The  | products table a | fter a successful | single INSERT o  | nierv  |
|-------------------|------------------|-------------------|------------------|--------|
| rigule 1.44. Ille | products table a | itel a successiul | Siligle INSERT C | juei y |

Another way to insert data into a table is to use the **INSERT** statement with a **SELECT** query using the following syntax:

```
INSERT INTO {table_name} ({column_1], {column_2}, ...{column_last})
{select_query};
```

Here, {table\_name} is the name of the table into which you want to insert the data, {column\_1}, {column\_2}, ... {column\_last} is a list of the columns whose values you want to insert, and {select query} is a query with the same structure as the values you want to insert into the table.

Take the example of the **products\_2014** table we discussed earlier. Imagine that instead of creating it with a **SELECT** query, we created it as a blank table with the same structure as the **products** table. If we wanted to insert the same data as we did earlier, we could use the following query:

```
INSERT INTO products 2014(
   product_id, model, year,
   product_type, base_msrp,
   production_start_date, production_end_date
)
SELECT
   *
FROM
   products
WHERE
   year=2014;
```

This query produces the following result:

| produc<br>bigint | r_id | model<br>text | <b>year</b><br>bigint | product_type<br>text | base_msrp<br>text | production_start_date<br>timestamp without time zone | production_end_date<br>timestamp without time zone |
|------------------|------|---------------|-----------------------|----------------------|-------------------|------------------------------------------------------|----------------------------------------------------|
|                  | 4    | Model         | 2014                  | automobile           | 115,000.00        | 2014-06-23 00:00:00                                  | 2018-12-28 00:00:00                                |
|                  | 5    | Blade         | 2014                  | scooter              | 699.99            | 2014-06-23 00:00:00                                  | 2015-01-27 00:00:00                                |

Figure 1.45: The Products\_2014 table after a successful INSERT INTO query

Next, we will learn how to update the content in a row.

### **UPDATING EXISTING ROWS**

Sometimes, you may need to update the values of the data present in a table. To do this, you can use the **UPDATE** statement:

```
UPDATE {table_name}
SET {column_1} = {column_value_1},
    {column_2} = {column_value_2},
    ...
    {column_last} = {{column_value_last}}
WHERE
    {conditional};
```

Here, {table\_name} is the name of the table with data that will be changed,
{column\_1}, {column\_2},... {column\_last} is the list of columns whose
values you want to change, {column\_value\_1}, {column\_value\_2},...
{column\_value\_last} is the list of new values you want to insert into those
columns, and {WHERE} is a conditional statement like the one you would find in a
SQL query.

To illustrate its use of the **UPDATE** statement, let's say that, for the rest of the year, the company has decided to sell all scooter models before 2018 for \$299.99. We could change the data in the **products** table using the following query:

```
UPDATE
  products
SET
  base_msrp = 299.99
WHERE
  product_type = 'scooter'
AND year<2018;</pre>
```

product\_id model year product\_type base\_msrp production\_start\_date production\_end\_date bigint text bigint text text timestamp without time zone timestamp without time zone 299.99 2010-03-03 00:00:00 2012-06-08 00:00:00 1 Lemon 2010 scooter 299.99 2011-01-03 00:00:00 2011-03-30 00:00:00 2 Lemon ... 2011 scooter 3 Lemon 2013 scooter 299.99 2013-05-01 00:00:00 2018-12-28 00:00:00 2014 automobile 4 Model ... 115,000.00 2014-06-23 00:00:00 2018-12-28 00:00:00 5 Blade 2014 scooter 299.99 2015-01-27 00:00:00 2014-06-23 00:00:00 2015 automobile 65,500.00 2015-04-15 00:00:00 2018-10-01 00:00:00 6 Model S... 7 Bat 2016 scooter 299.99 2016-10-10 00:00:00 [null] 8 Bat Limi... 2017 scooter 299.99 2017-02-15 00:00:00 [null] 9 Model E... 35,000.00 [null] 2017 automobile 2017-02-15 00:00:00 10 Model ... 2017 automobile 85,750.00 2017-02-15 00:00:00 [null] 11 Model ... 2019 automobile 95,000.00 2019-02-04 00:00:00 [null] 12 Lemon ... 2019 scooter 349.99 2019-02-04 00:00:00 [null] 2019 scooter 500.00 2019-03-03 00:00:00 2020-03-03 00:00:00 13 Nimbus...

This query produces the following output:

### Figure 1.46: Successful update of the products table

We now take a closer look at how to use **UPDATE** statements in a SQL database in the next exercise.

### EXERCISE 1.08: UPDATING THE TABLE TO INCREASE THE PRICE OF A VEHICLE

In this exercise, we will update the data in a table using the **UPDATE** statement. Due to the higher cost of rare metals needed to manufacture an electric vehicle, the new 2019 Model Chi will need to undergo a price hike of 10%, the current price is 95,000. Update the **products** table to increase the price of this product.

Perform the following steps to complete the exercise:

- 1. Open your favorite SQL client and connect to the sqlda database.
- 2. Run the following query to update the price of **Model Chi** in the **products** table:

```
UPDATE
  products
SET
  base_msrp = base_msrp*1.10
WHERE
  model='Model Chi'
AND year=2019;
```

3. Now write the **SELECT** query to check whether the price of **Model Chi** in **2019** has been updated:

```
SELECT

*

FROM

products

WHERE

model='Model Chi'

AND year=2019;
```

The following is the output of the preceding code:

| product_id | model     | year | product_type | base_msrp | production_start_date | production_end_date |
|------------|-----------|------|--------------|-----------|-----------------------|---------------------|
| 11         | Model Chi | 2019 | automobile   | 104500    | 2019-02-04 00:00:00   | NULL                |

Figure 1.47: The updated price of Model Chi in 2019

As you can see from the output, the price of **Model Chi** is now **104**, **500**, which was previously **95**, **000**.

### NOTE

To access the source code for this specific section, please refer to <u>https://packt.live/2XRJVI7</u>.

In this exercise, we learned how to update a table using the **UPDATE** statement. We will now discuss how to delete tables and data from tables.

### **DELETING DATA AND TABLES**

We often discover that data in a table is incorrect and, therefore, can no longer be used. At such times, we need to delete data from a table.

### **DELETING VALUES FROM A ROW**

Often, we will be interested in deleting a value in a row. The easiest way to accomplish this task is to use the **UPDATE** structure we have already discussed and set the column value to **NULL**, like so:

```
UPDATE {table_name}
SET {column_1} = NULL,
        {column_2} = NULL,
        ...
        {column_last} = NULL
WHERE
        {conditional};
```

Here, **{table\_name}** is the name of the table with the data that needs to be changed, **{column\_1}**, **{column\_2}**,... **{column\_last}** is the list of columns whose values you want to delete, and **{WHERE}** is a conditional statement like the one you would find in a SQL query.

Let's say, for instance, that we have the wrong email on file for the customer with the customer ID equal to **3**. To fix that, we can use the following query:

```
UPDATE
customers
SET
email = NULL
WHERE
customer_id=3;
```

In the next section, we will learn how to delete rows from a table.

### **DELETING ROWS FROM A TABLE**

Deleting a row from a table can be done using the **DELETE** statement, which looks like this:

```
DELETE FROM {table_name}
WHERE {conditional};
```

Let's say, for instance, that we have to delete the details of a customer whose email is **bjordan2@geocities.com**. To perform that, we can use the following query:

```
DELETE FROM
  customers
WHERE
  email='bjordan2@geocities.com';
```

If we wanted to delete all the data in the **customers** table without deleting the table, we could write the following query:

DELETE FROM customers;

Alternatively, if you want to delete all the data in a query without deleting the table, you could use the **TRUNCATE** keyword, like so:

```
TRUNCATE TABLE customers;
```

### **DELETING TABLES**

To delete all the data in a table and the table itself, you can just use the **DROP TABLE** statement with the following syntax:

```
DROP TABLE {table name};
```

Here, **{table\_name}** is the name of the table you want to delete. If we wanted to delete all the data in the **customers** table along with the table itself, we would write the following:

DROP TABLE customers;

Let's perform an exercise to delete/drop the table using the **DROP TABLE** statement.

### **EXERCISE 1.09: DELETING AN UNNECESSARY REFERENCE TABLE**

In this exercise, you will learn how to delete a table using SQL. The marketing team has finished analyzing the potential number of customers they have in every state, and they no longer need the **state\_populations** table. To save space on the database, delete the table.

Perform the following steps to complete the exercise:

- 1. Open your favorite SQL client and connect to the sqlda database.
- 2. Run the following query to drop the **state populations** table:

DROP TABLE state\_populations;

The **state populations** table should now be deleted from the database.

3. Since the table has just been dropped, a **SELECT** query on this table throws an error, as expected:

```
SELECT
*
FROM
state populations;
```

You will find the error shown in the following figure:

ERROR: relation "state\_populations" does not exist LINE 1: select \* from state\_populations;

Figure 1.48: Error shown as the state\_populations table was dropped

### NOTE

To access the source code for this specific section, please refer to <u>https://packt.live/2XWLVZA</u>.

In this exercise, we learned how to delete a table using the **DROP TABLE** statement. In the next activity, we will create and modify tables using SQL.

### ACTIVITY 1.04: CREATING AND MODIFYING TABLES FOR MARKETING OPERATIONS

In this activity, you will test your ability to create and modify tables using SQL. You did a great job of pulling data for the marketing team. However, the marketing manager, who you helped, realized that they had made a mistake. It turns out that instead of just the query, the manager needs to create a new table in the company's analytics database. Furthermore, they need to make some changes to the data that is present in the **customers** table. It is your job to help the marketing manager with the table:

- Create a new table called customers\_nyc that pulls all the rows from the customers table where the customer lives in New York City in the state of New York.
- 2. Delete all customers in postal code **10014** from the new table. Due to local laws, they will not be eligible for marketing.
- 3. Add a new text column called **event**.
- 4. Set the value of the **event** column to **thank-you party**. The following is the expected output:

| customer_id<br>bigint | title<br>text | first_name<br>text | last_name<br>text | suffix<br>text | email<br>text | gender<br>text | ip_address<br>text | phone<br>text | street_address<br>text | city<br>text | state<br>text | postal_code<br>text | latitude<br>double precision | longitude<br>double precision | date_added<br>timestamp without time zone | event<br>text   |
|-----------------------|---------------|--------------------|-------------------|----------------|---------------|----------------|--------------------|---------------|------------------------|--------------|---------------|---------------------|------------------------------|-------------------------------|-------------------------------------------|-----------------|
| 52                    | [null]        | Giusto             | Backe             | (null)         | gbacke        | м              | 26.56.68.189       | 212-959       | 6 Onsgard Terrace      | New _        | NY            | 10131               | 40.7808                      | -73.9772                      | 2010-07-06 00:00:00                       | thank-you party |
| 406                   | (null)        | Rozina             | Jeal              | [null]         | rjealb9       | F              | 50.235.32.29       | 917-610       | 64653 Homewoo_         | New _        | NY            | 10105               | 40.7628                      | -73.9785                      | 2010-09-15 00:00:00                       | thank-you party |
| 456                   | Rev           | Cybil              | Noke              | (null)         | cnokec        | F              | 5.31.139.106       | 212-306       | 88 Sycamore Park       | New _        | NY            | 10260               | 40.7808                      | -73.9772                      | 2017-01-21 00:00:00                       | thank-you party |
| 472                   | [null]        | Rawley             | Yegorov           | [null]         | ryegor        | м              | 183.199.243        | 212-560       | 872 Old Shore Par      | New _        | NY            | 10034               | 40.8662                      | -73.9221                      | 2014-11-24 00:00:00                       | thank-you party |
| 496                   | [null]        | Layton             | Spolton           | [null]         | Ispolto       | м              | 108.112.8.165      | 646-900       | 7 Old Gate Drive       | New _        | NY            | 10024               | 40.7864                      | -73.9764                      | 2010-12-20 00:00:00                       | thank-you party |
| 1028                  | [null]        | Issy               | Andrieux          | (null)         | iandrie       | F              | 199.50.5.37        | 212-206       | 33337 Dahle Way        | New_         | NY            | 10115               | 40.8111                      | -73.9642                      | 2017-11-27 00:00:00                       | thank-you party |
| 1037                  | [null]        | Magdalene          | Veryard           | [null]         | mverya        | F              | 93.201.129.2       | [null]        | 41028 Katie Junct      | New _        | NY            | 10039               | 40.8265                      | -73.9383                      | 2014-03-04 00:00:00                       | thank-you party |
| 1063                  | [null]        | Juliet             | Beadles           | (null)         | jbeadle       | F              | 47.96.88.226       | 212-645       | 34984 Goodland         | New _        | NY            | 10120               | 40.7506                      | -73.9894                      | 2014-08-17 00:00:00                       | thank-you party |
| 1211                  | (null)        | Gwyneth            | McCobb            | [null]         | gmcco         | F              | 38.182.151.2       | (null)        | 4 Jana Park            | New _        | NY            | 10160               | 40.7808                      | -73.9772                      | 2014-01-08 00:00:00                       | thank-you party |
| 1262                  | [null]        | Conrado            | Escoffier         | [null]         | cescoff       | м              | 23.120.12.44       | 646-523       | 2 Atwood Court         | New _        | NY            | 10060               | 40.7808                      | -73.9772                      | 2015-02-17 00:00:00                       | thank-you party |

Figure 1.49: The customers\_nyc table with event set to thank-you party

5. You've told the manager that you've completed these steps. He tells the marketing operations team, who then uses the data to launch a marketing campaign. The marketing manager thanks you and then asks you to delete the **customers** nyc table.

NOTE

The solution for this activity can be found via this link.

In this activity, we used different CRUD operations to modify a table as requested by the marketing manager. We will now come full circle to talk about how SQL and analytics connect.

# **SQL AND ANALYTICS**

Throughout this chapter, you may have noticed some parallels between SQL tables and datasets. More specifically, it should be clear that SQL tables can be thought of as a dataset, rows can be considered as individual units of observation, and columns can be considered as features. If we view SQL tables in this way, we can see that SQL is a natural way to store datasets in a computer.

However, SQL can go further than just providing a convenient way to store datasets. Modern SQL implementations also provide tools for processing and analyzing data through various functions. Using SQL, we can clean data, transform data into more useful formats, and analyze data with statistics to find interesting patterns. The rest of this book will be dedicated to understanding how SQL can be used for these purposes productively and efficiently.

## **SUMMARY**

Data analytics is a powerful method through which to understand the world. The ultimate goal for analytics is to turn data into information and knowledge. To accomplish this goal, statistics can be used to better understand data, especially descriptive statistics and statistical significance testing.

One branch of descriptive statistics (univariate analysis) can be utilized to understand a single variable of data. Univariate analysis can be used to find outliers; the distribution of data by utilizing frequency distributions and quantiles; the central tendency of a variable by calculating the mean, median, and mode of data; and the dispersion of data using the range, standard deviation, and IQR.

Bivariate analysis can also be used to understand the relationship between data. Using scatterplots, we can determine trends, changes in trends, periodic behavior, and anomalous points in regard to two variables. We can also use the Pearson correlation coefficient to measure the strength of a linear trend between the two variables. The Pearson correlation coefficient, however, is subject to scrutiny due to the outliers or the number of data points used to calculate the coefficient. Additionally, just because two variables have a strong correlation coefficient does not mean that one variable causes the other variable.

Statistical significance testing can also provide important information about data. Statistical significance testing allows us to determine how likely certain outcomes could occur by chance and can help us to understand whether the changes seen between groups are of consequence.

Data analytics can be further enhanced by the power of relational databases. Relational databases are mature and ubiquitous technology for storing and querying data. Relational databases store data in the form of relations, also known as tables, which allow an excellent combination of performance, efficiency, and ease of use. SQL is the language used to access relational databases. SQL is a declarative language that allows users to focus on what to create as opposed to how to create it. SQL supports many different data types, including numeric data, text data, and even data structures. When querying data, SQL allows a user to pick which fields to pull, as well as how to filter the data. This data can also be ordered, and SQL allows for as much or as little data as we need to be pulled. Creating, reading, updating, and deleting data is also fairly simple and can be quite surgical.

Having reviewed the basics of data analytics and SQL, we will move on to the next chapter's discussion of how SQL can be used to perform the first step in data analytics: the cleaning and transformation of data.

# 2

# **SQL FOR DATA PREPARATION**

#### **OVERVIEW**

In this chapter, you will learn how to clean and prepare data for analysis using SQL techniques. We will begin by first learning to combine multiple tables and queries together into a dataset using joins, unions, subqueries, and functions to transform data before moving on to more advanced material. By the end of this chapter, you will be able to transform and clean data using SQL functions and remove duplicate data using the **DISTINCT** and **DISTINCT** ON commands.

# INTRODUCTION

In the previous chapter, we discussed the basics of data analysis and SQL. We also used **CRUD** (**create, read, update, and delete**) operations on a table. These techniques are the foundation for all the work undertaken in analytics. One such task we will implement is the creation of clean datasets.

According to Forbes, it is estimated that almost 80% of the time spent by analytics professionals involves preparing data for use in analysis and building models with unclean data, which harms analysis by leading to poor conclusions. SQL can help in this tedious but important task by providing efficient ways to build clean datasets.

We will start by discussing how to assemble data using **JOIN** and **UNION**. Then, we will use different functions, such as **CASE WHEN**, **COALESCE**, **NULLIF**, and **LEAST**/ **GREATEST**, in order to clean data. We will then discuss how to transform and remove duplicate data from queries using the **DISTINCT** command.

# **ASSEMBLING DATA**

We have previously discussed how to perform operations with a single table. But what if you need data from two or more tables? In this section, we will assemble data in multiple tables using joins and unions.

### CONNECTING TABLES USING JOIN

In the previous chapter, we discussed how to query data from a table. However, most of the time, the data you are interested in is spread across multiple tables. Fortunately, SQL has methods for bringing related tables together using the **JOIN** keyword.

To illustrate, let's take a look at two tables in our database—**dealerships** and **salespeople**.

| Column                                           | Туре                                   |  |  |  |  |  |  |  |
|--------------------------------------------------|----------------------------------------|--|--|--|--|--|--|--|
| dealership_id<br>street_address<br>city<br>state | bigint<br>text<br>text<br>text<br>text |  |  |  |  |  |  |  |
| latitude<br>longitude                            | double precision<br>double precision   |  |  |  |  |  |  |  |
| date_closed                                      | timestamp without time zone            |  |  |  |  |  |  |  |

Figure 2.1: Dealerships table structure

| Column                                                                                                    |                                                                  | Туре    |      |      |
|----------------------------------------------------------------------------------------------------|------------------------------------------------------------------|---------|------|------|
| salesperson_id  <br>dealership_id  <br>title  <br>first_name  <br>last_name  <br>suffix  <br>username  <br>gender | bigint<br>bigint<br>text<br>text<br>text<br>text<br>text<br>text |         |      |      |
| hire_date                                                                                                    | timestamp                                                        | without | time | zone |
| termination_date                                                                                                  | timestamp                                                        | without | τıme | zone |

Figure 2.2: Salespeople table structure

In the **salespeople** table, we observe that we have a column called **dealership**\_ **id**. This **dealership**\_**id** column is a direct reference to the **dealership**\_**id** column in the **dealerships** table. When table A has a column that references the primary key of table B, the column is said to be a foreign key to table A. In this case, the **dealership**\_**id** column in **salespeople** is a foreign key to the **dealerships** table.

### NOTE

Foreign keys can also be added as a column constraint to a table in order to improve the integrity of the data by making sure that the foreign key never contains a value that cannot be found in the referenced table. This data property is known as **referential integrity**. Adding foreign key constraints can also help to improve performance in some databases. Foreign key constraints are not used in most analytical databases and are beyond the scope of this book. You can learn more about foreign key constraints in the PostgreSQL documentation at <a href="https://www.postgresql.org/docs/9.4/tutorial-fk.html">https://www.postgresql.org/docs/9.4/tutorial-fk.html</a>.

As these two tables are related, you can perform some interesting analyses with them. For instance, you may be interested in determining which salespeople work at a dealership in California. One way of retrieving this information is to first query which dealerships are located in California. You can do this using the following query:

SELECT
 \*
FROM
 dealerships
WHERE
 state='CA';

This query should give you the following results:

|   | dealership_id<br>bigint | street_address<br>text | city state<br>text text |    | postal_code<br>text | latitude<br>double precision | longitude<br>double precision | date_opened<br>timestamp without time zone | date_closed<br>timestamp without time zone |  |
|---|-------------------------|------------------------|-------------------------|----|---------------------|------------------------------|-------------------------------|--------------------------------------------|--------------------------------------------|--|
| 1 | 2                       | 808 South Hobart       | Los                     | CA | 90005               | 34.057754                    | -118.305423                   | 2014-06-01 00:00:00                        | [null]                                     |  |
| 2 | 5                       | 2210 Bunker Hill       | San                     | CA | 94402               | 37.524487                    | -122.343609                   | 2014-06-01 00:00:00                        | [null]                                     |  |

Figure 2.3: Dealerships in California

Now that you know that the only two dealerships in California have the IDs of **2** and **5**, respectively, you can then query the **salespeople** table as follows:

```
SELECT
 *
FROM
 salespeople
WHERE
 dealership_id in (2, 5)
ORDER BY
 1;
```

The following is the output of the code:

| salesperson_id<br>bigint | dealership_id<br>bigint | title<br>text | first_name<br>text | last_name<br>text | suffix<br>text | username<br>text | gender<br>text | hire_date<br>timestamp without time zone | termination_date<br>timestamp without time zone |
|--------------------------|-------------------------|---------------|--------------------|-------------------|----------------|------------------|----------------|------------------------------------------|-------------------------------------------------|
| 23                       | 2                       | [null]        | Beauregard         | Peschke           | [null]         | bpeschkem        | Male           | 2018-09-12 00:00:00                      | [null]                                          |
| 51                       | 5                       | [null]        | Lanette            | Gerriessen        | [null]         | lgerriessen1e    | Female         | 2018-06-24 00:00:00                      | [null]                                          |
| 57                       | 5                       | [null]        | Spense             | Pithcock          | [null]         | spithcock1k      | Male           | 2017-12-15 00:00:00                      | [null]                                          |
| 61                       | 5                       | [null]        | Ludvig             | Baynam            | [null]         | lbaynam1o        | Male           | 2016-08-25 00:00:00                      | [null]                                          |
| 62                       | 2                       | [null]        | Carroll            | Pudan             | [null]         | cpudan1p         | Female         | 2016-05-17 00:00:00                      | [null]                                          |
| 63                       | 2                       | [null]        | Adrianne           | Otham             | [null]         | aotham1q         | Female         | 2014-12-20 00:00:00                      | [null]                                          |
| 71                       | 2                       | [null]        | Georgianna         | Bastian           | [null]         | gbastian1y       | Female         | 2018-12-23 00:00:00                      | [null]                                          |
| 75                       | 2                       | [null]        | Saundra            | Shoebottom        | [null]         | sshoebotto       | Female         | 2018-03-18 00:00:00                      | [null]                                          |
| 108                      | 2                       | [null]        | Hale               | Brigshaw          | [null]         | hbrigshaw2z      | Male           | 2015-07-30 00:00:00                      | [null]                                          |

Figure 2.4: Salespeople in California

While this method gives you the results you want, it is tedious to perform two queries in order to get these results. What would make this query easier would be to somehow add the information from the **dealerships** table to the **salespeople** table and then filter for users in California. SQL provides such a tool with the **JOIN** clause. The **JOIN** clause is a SQL clause that allows a user to join one or more tables together based on distinct conditions.

### **TYPES OF JOINS**

In this chapter, we will discuss three fundamental joins, which are illustrated in the following figure, that is, inner joins, outer joins, and cross join:

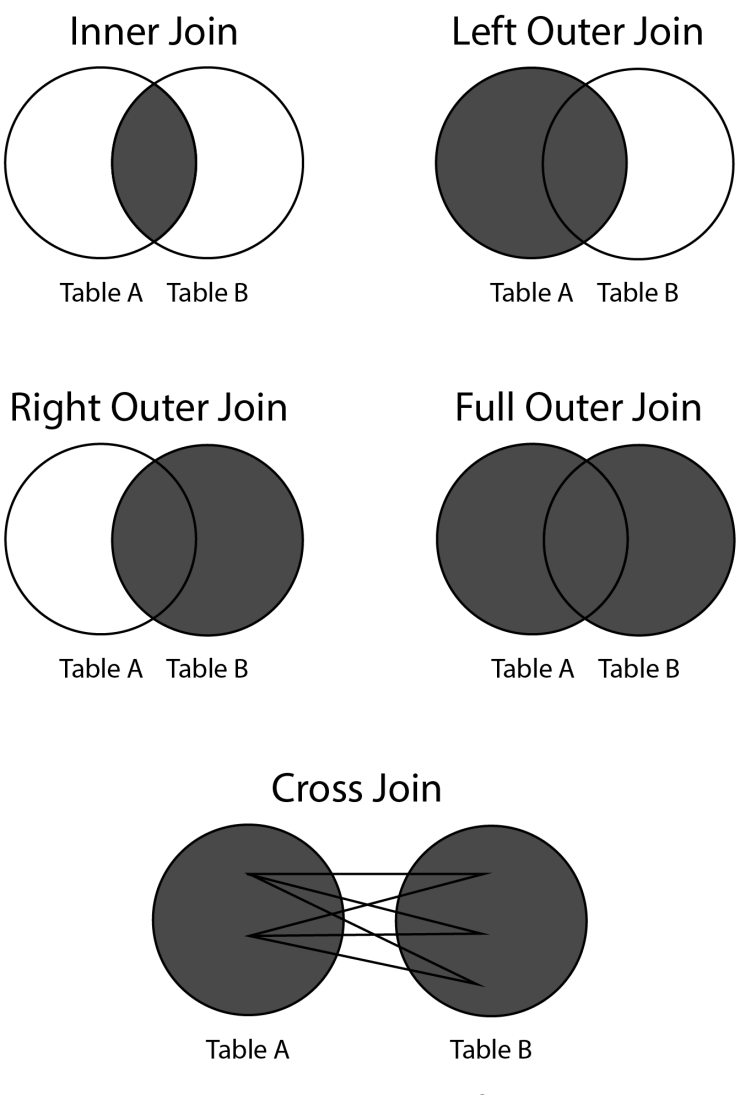

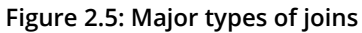

### **INNER JOINS**

An inner join connects rows in different tables together, based on a condition known as the **join predicate**. In many cases, the join predicate is a logical condition of equality. Each row in the first table is compared against every other row in the second table. For row combinations that meet the inner join predicate, that row is returned in the query. Otherwise, the row combination is discarded.

Inner joins are usually written in the following form:

```
SELECT {columns}
FROM {table1}
INNER JOIN {table2} ON {table1}.{common_key_1}={table2}.{common_key_2};
```

Here, {columns} is the columns you want to get from the joined table, {table1} is the first table, {table2} is the second table, {common\_key\_1} is the column in {table1} you want to join on, and {common\_key\_2} is the column in {table2} to join on.

Now, let's go back to the two tables we discussed previously—**dealerships** and **salespeople**. As mentioned earlier, it would be good if we could append the information from the **dealerships** table to the **salespeople** table in order to know which state each dealer works in. For the time being, let's assume that all the salespeople IDs have a valid **dealership\_id** value.

### NOTE

At this point in the book, you have not learned the necessary skills to verify that every dealership ID is valid in the **salespeople** table, and so we assume it. However, in real-world scenarios, it will be important for you to validate these things on your own. Generally speaking, there are very few datasets and systems that guarantee clean data.

We can join the two tables using an equals condition in the join predicate, as follows:

```
SELECT
 *
FROM
 salespeople
INNER JOIN
 dealerships
 ON salespeople.dealership_id = dealerships.dealership_id
ORDER BY
 1;
```

This query will produce the following output:

| salesperson_id<br>bigint | dealership_id<br>bigint | title<br>text | first_name<br>text | last_name<br>text | suffix<br>text | username<br>text | gender<br>text | hire_date<br>timestamp without time zone | termination_date<br>timestamp without time zone | dealership_id<br>bigint | street_address<br>text | city<br>text | state<br>text | postal_code<br>text |
|--------------------------|-------------------------|---------------|--------------------|-------------------|----------------|------------------|----------------|------------------------------------------|-------------------------------------------------|-------------------------|------------------------|--------------|---------------|---------------------|
| 1                        | 17                      | [null]        | Electra            | Elleyne           | [null]         | eelleyne0        | Female         | 2017-05-31 00:00:00                      | [null]                                          | 17                      | 2120 Walnut Street     | Phila        | PA            | 19092               |
| 2                        | 6                       | [null]        | Montague           | Alcoran           | [null]         | malcoran1        | Male           | 2018-12-31 00:00:00                      | [null]                                          | 6                       | 7315 California A      | Seatt        | WA            | 98136               |
| 3                        | 17                      | [null]        | Ethyl              | Sloss             | IV             | esloss2          | Female         | 2016-08-10 00:00:00                      | [null]                                          | 17                      | 2120 Walnut Street     | Phila_       | PA            | 19092               |
| 4                        | 10                      | [null]        | Nester             | Dugood            | [null]         | ndugood3         | Male           | 2017-06-03 00:00:00                      | [null]                                          | 10                      | 7425 Wilson Aven       | Chic         | IL            | 60706               |
| 5                        | 17                      | [null]        | Cornall            | Swanger           | [null]         | cswanger4        | Male           | 2018-05-17 00:00:00                      | [null]                                          | 17                      | 2120 Walnut Street     | Phila        | PA            | 19092               |
| 6                        | 8                       | [null]        | Ellary             | Nend              | [null]         | enend5           | Male           | 2016-05-07 00:00:00                      | [null]                                          | 8                       | 5938 Cornfoot Ro       | Portl        | OR            | 97218               |
| 7                        | 1                       | (null)        | Granville          | Fidell            | [null]         | gfidell6         | Male           | 2017-06-17 00:00:00                      | [null]                                          | 1                       | 52 Hillside Terrace    | Millb        | NJ            | 07039               |
| 8                        | 18                      | [null]        | Lanie              | Tisun             | [null]         | ltisun7          | Male           | 2017-12-12 00:00:00                      | [null]                                          | 18                      | 1447 Hardesty Av       | Kans         | MO            | 64195               |
| 9                        | 14                      | [null]        | Lamar              | Treleven          | [null]         | Itreleven8       | Male           | 2018-05-08 00:00:00                      | [null]                                          | 14                      | 800 North Mays S       | Roun         | тх            | 78664               |

Figure 2.6: The salespeople table joined to the dealerships table

As you can see in the preceding output, the table is the result of joining the **salespeople** table to the **dealerships** table. Note that the first table listed in the query, **salespeople**, is on the left-hand side of the result, while the **dealerships** table is on the right-hand side. This is important to understand for the next section, on outer joins.

More specifically, **dealership\_id** in the **salespeople** table matches **dealership\_id** in the **dealerships** table. This shows how the join predicate is met. By running this **join** query, we have effectively created a new "super dataset" consisting of the two tables merged together where the two **dealership\_id** columns are equal.

We can now query this "super dataset" the same way we would query one large table using the clauses and keywords from *Chapter 1*, *Introduction to SQL for Analytics*. For example, going back to our multi-query issue to determine which sales query works in California, we can now address it with one easy query:

```
SELECT
*
FROM
salespeople
```

```
INNER JOIN
  dealerships
  ON salespeople.dealership_id = dealerships.dealership_id
WHERE
  dealerships.state = 'CA'
ORDER BY
  1;
```

This gives us the following output:

|   | salesperson_id<br>bigint | dealership_id<br>bigint | title<br>text | first_name<br>text | last_name<br>text | suffix<br>text | username<br>text | gender<br>text | hire_date<br>timestamp without time zone | termination_date<br>timestamp without time zone | dealership_id<br>bigint | street_address<br>text | city<br>text |
|---|--------------------------|-------------------------|---------------|--------------------|-------------------|----------------|------------------|----------------|------------------------------------------|-------------------------------------------------|-------------------------|------------------------|--------------|
| 1 | 23                       | 2                       | [null]        | Beauregard         | Peschke           | [null]         | bpeschkem        | Male           | 2018-09-12 00:00:00                      | [null]                                          | 2                       | 808 South Hobart       | Los          |
| 2 | 51                       | 5                       | [null]        | Lanette            | Gerriessen        | [null]         | lgerriessen1e    | Female         | 2018-06-24 00:00:00                      | [null]                                          | 5                       | 2210 Bunker Hill       | San          |
| 3 | 57                       | 5                       | [null]        | Spense             | Pithcock          | [null]         | spithcock1k      | Male           | 2017-12-15 00:00:00                      | [null]                                          | 5                       | 2210 Bunker Hill       | San          |
| 4 | 61                       | 5                       | [null]        | Ludvig             | Baynam            | [null]         | lbaynam1o        | Male           | 2016-08-25 00:00:00                      | [null]                                          | 5                       | 2210 Bunker Hill       | San          |
| 5 | 62                       | 2                       | [null]        | Carroll            | Pudan             | [null]         | cpudan1p         | Female         | 2016-05-17 00:00:00                      | [null]                                          | 2                       | 808 South Hobart       | Los          |
| 6 | 63                       | 2                       | [null]        | Adrianne           | Otham             | [null]         | aotham1q         | Female         | 2014-12-20 00:00:00                      | [null]                                          | 2                       | 808 South Hobart       | Los          |
| 7 | 71                       | 2                       | [null]        | Georgianna         | Bastian           | [null]         | gbastian1y       | Female         | 2018-12-23 00:00:00                      | [null]                                          | 2                       | 808 South Hobart       | Los          |
| 8 | 75                       | 2                       | [null]        | Saundra            | Shoebottom        | [null]         | sshoebotto       | Female         | 2018-03-18 00:00:00                      | [null]                                          | 2                       | 808 South Hobart       | Los          |
| 9 | 108                      | 2                       | [null]        | Hale               | Brigshaw          | [null]         | hbrigshaw2z      | Male           | 2015-07-30 00:00:00                      | [null]                                          | 2                       | 808 South Hobart       | Los          |

Figure 2.7: Salespeople in California with one query

You will observe that the output in *Figure 2.2* and *Figure 2.5* is nearly identical, with the exception being that the table in *Figure 2.5* has the **dealerships** data appended as well. If we want to retrieve only the **salespeople** table portion of this, we can select the **salespeople** columns using the following star syntax:

```
SELECT
salespeople.*
FROM
salespeople
INNER JOIN
dealerships
ON dealerships.dealership_id = salespeople.dealership_id
WHERE
dealerships.state = 'CA'
ORDER BY
1;
```

There is one other shortcut that can help when writing statements with several join clauses: you can alias table names so that you do not have to type out the entire name of the table every time. Simply write the name of the alias after the first mention of the table after the **join** clause, and you can save a decent amount of typing. For instance, for the last preceding query, if we wanted to alias **salespeople** with **s** and **dealerships** with **d**, you could write the following statement:

```
SELECT
s.*
FROM
salespeople s
INNER JOIN
dealerships d
ON d.dealership_id = s.dealership_id
WHERE
d.state = 'CA'
ORDER BY
1;
```

Alternatively, you could also put the **AS** keyword between the table name and alias to make the alias more explicit:

```
SELECT
s.*
FROM
salespeople AS s
INNER JOIN
dealerships AS d
ON d.dealership_id = s.dealership_id
WHERE
d.state = 'CA'
ORDER BY
1;
```

Now that we have cleared up the basics of inner joins, we will discuss outer joins.

### **OUTER JOINS**

As discussed, inner joins will only return rows from the two tables, and only if the join predicate is met for both rows. Otherwise, no rows from either table are returned. Sometimes, however, we want to return all rows from one of the tables regardless of join predicate meeting. In this case, the join predicate is not met; the row for the second table will be returned as **NULL**. These joins, where at least one table will be represented in every row after the join operation, are known as **outer joins**.

Outer joins can be classified into three categories: left outer joins, right outer joins, and full outer joins.

**Left outer joins** are where the left table (that is, the table mentioned first in a join clause) will have every row returned. If a row from the other table is not found, a row of **NULL** is returned. Left outer joins are performed by using the **LEFT OUTER JOIN** keywords, followed by a join predicate. This can also be written in short as **LEFT JOIN**.

To show how left outer joins work, let's examine two tables: the **customers** tables and the **emails** table. For the time being, assume that not every customer has been sent an email, and we want to mail all customers who have not received an email. We can use a left outer join to make that happen since the left side of the join is the **customers** table. To help manage output, we will only limit it to the first 1,000 rows. The following code snippet is utilized:

```
SELECT
 *
FROM
 customers c
LEFT OUTER JOIN
 emails e ON e.customer_id=c.customer_id
ORDER BY
 c.customer_id
LIMIT
 1000;
```

The following is the output of the preceding code:

| customer_id<br>bigint | title<br>text | first_name<br>text | last_name<br>text | suffix<br>text | email<br>text | gender<br>text | ip_address<br>text | phone<br>text | street_address<br>text | city<br>text | state<br>text | postal_code<br>text | latitude<br>double precision | longitude<br>double precision | date_added<br>timestamp without time zone | email_id<br>bigint |
|-----------------------|---------------|--------------------|-------------------|----------------|---------------|----------------|--------------------|---------------|------------------------|--------------|---------------|---------------------|------------------------------|-------------------------------|-------------------------------------------|--------------------|
| 1                     | [null]        | Arlena             | Riveles           | (null)         | arivele       | F              | 98.36.172.246      | (null)        | [null]                 | (null)       | [null]        | (null)              | (null)                       | [null]                        | 2017-04-23 00:00:00                       | 282584             |
| 1                     | [null]        | Arlena             | Riveles           | [null]         | arivele       | F              | 98.36.172.246      | [null]        | [null]                 | [null]       | [null]        | [null]              | [null]                       | [null]                        | 2017-04-23 00:00:00                       | 370722             |
| 1                     | [null]        | Arlena             | Riveles           | [null]         | arivele       | F              | 98.36.172.246      | [null]        | [null]                 | (null)       | [null]        | [null]              | [null]                       | [null]                        | 2017-04-23 00:00:00                       | 323983             |
| 2                     | Dr            | Ode                | Stovin            | [null]         | ostovin       | м              | 16.97.59.186       | 314-534       | 2573 Fordem Par        | Saint        | MO            | 63116               | 38.5814                      | -90.2625                      | 2014-10-02 00:00:00                       | 323984             |
| 2                     | Dr            | Ode                | Stovin            | [null]         | ostovin       | м              | 16.97.59.186       | 314-534       | 2573 Fordem Par        | Saint        | MO            | 63116               | 38.5814                      | -90.2625                      | 2014-10-02 00:00:00                       | 245816             |
| 2                     | Dr            | Ode                | Stovin            | [null]         | ostovin       | м              | 16.97.59.186       | 314-534       | 2573 Fordem Par        | Saint        | MO            | 63116               | 38.5814                      | -90.2625                      | 2014-10-02 00:00:00                       | 144183             |
| 2                     | Dr            | Ode                | Stovin            | [null]         | ostovin       | м              | 16.97.59.186       | 314-534       | 2573 Fordem Par        | Saint        | MO            | 63116               | 38.5814                      | -90.2625                      | 2014-10-02 00:00:00                       | 370723             |
| 2                     | Dr            | Ode                | Stovin            | [null]         | ostovin       | м              | 16.97.59.186       | 314-534       | 2573 Fordem Par        | Saint        | MO            | 63116               | 38.5814                      | -90.2625                      | 2014-10-02 00:00:00                       | 282585             |
| 2                     | Dr            | Ode                | Stovin            | [null]         | ostovin       | м              | 16.97.59.186       | 314-534       | 2573 Fordem Par        | Saint        | MO            | 63116               | 38.5814                      | -90.2625                      | 2014-10-02 00:00:00                       | 117146             |
| 2                     | Dr            | Ode                | Stovin            | [null]         | ostovin       | м              | 16.97.59.186       | 314-534       | 2573 Fordem Par        | Saint        | MO            | 63116               | 38.5814                      | -90.2625                      | 2014-10-02 00:00:00                       | 209804             |
| 2                     | Dr            | Ode                | Stovin            | [null]         | ostovin       | м              | 16.97.59.186       | 314-534       | 2573 Fordem Par        | Saint        | MO            | 63116               | 38.5814                      | -90.2625                      | 2014-10-02 00:00:00                       | 174737             |
| 2                     | Dr            | Ode                | Stovin            | [null]         | ostovin       | м              | 16.97.59.186       | 314-534       | 2573 Fordem Par        | Saint        | MO            | 63116               | 38.5814                      | -90.2625                      | 2014-10-02 00:00:00                       | 91913              |
| 3                     | [null]        | Braden             | Jordan            | [null]         | bjorda        | м              | 192.86.248.59      | [null]        | 5651 Kennedy Park      | Pens         | FL            | 32590               | 30.6143                      | -87.2758                      | 2018-10-27 00:00:00                       | 323985             |

Figure 2.8: Customers left-joined to emails

When you look at the output of the query, you should see that entries from the **customers** table are present. However, for some of the rows, such as for customer row 27, which can be seen in *Figure 2.7*, the columns belonging to the **emails** table are completely full of **NULL** values. This arrangement explains how the outer join is different from the inner join. If the inner join was used, the **customer\_id** column would not be blank.

This query, however, is still useful because we can now use it to find people who have never received an email. Because those customers who were never sent an email have a null **customer\_id** column in the **emails** table, we can find all of these customers by checking the **customer\_id** column in the **emails** table, as follows:

```
SELECT
    c.customer id,
    c.title,
    c.first name,
    c.last name,
    c.suffix,
    c.email,
    c.gender,
    c.ip address,
    c.phone,
    c.street address,
    c.city,
    c.state,
    c.postal code,
    c.latitude,
    c.longitude,
    c.date added,
    e.email id,
```

```
e.email subject,
    e.opened,
    e.clicked,
    e.bounced,
    e.sent date,
    e.opened date,
    e.clicked date
FROM
  customers c
LEFT OUTER JOIN
  emails e ON c.customer id = e.customer id
WHERE
  e.customer id IS NULL
ORDER BY
  c.customer id
LIMIT
  1000;
```

The following is the output of the query:

| customer_id<br>bigint | title<br>text | first_name<br>text | last_name<br>text | suffix<br>text | email<br>text | gender<br>text | ip_address<br>text | phone<br>text | street_address<br>text | city<br>text | state<br>text | postal_code<br>text | latitude<br>double prec | longitude<br>double prec | date_added<br>timestamp without time zone | email_id<br>bigint | customer_id<br>bigint | email<br>text |
|-----------------------|---------------|--------------------|-------------------|----------------|---------------|----------------|--------------------|---------------|------------------------|--------------|---------------|---------------------|-------------------------|--------------------------|-------------------------------------------|--------------------|-----------------------|---------------|
| 27                    | [null]        | Anson              | Fellibrand        | [null]         | afellibr      | м              | 64.80.85.50        | 203-107       | 65 Shelley Road        | New          | СТ            | 06505               | 41.3057                 | -72.7799                 | 2019-04-07 00:00:00                       | [null]             | [null]                | [null]        |
| 32                    | [null]        | Hamnet             | Purselowe         | (null)         | hpurse        | м              | 225.215.209        | 239-462       | 5 Johnson Way          | Napl         | FL            | 34102               | 26.134                  | -81.7953                 | 2019-02-07 00:00:00                       | [null]             | [null]                | [null]        |
| 70                    | (null)        | Caty               | Woolveridge       | [null]         | cwoolv        | F              | 104.21.118.34      | 757-238       | [null]                 | (null)       | [null]        | (null)              | [null]                  | [null]                   | 2019-04-09 00:00:00                       | [null]             | [null]                | [null]        |
| 77                    | [null]        | Donal              | Lattey            | [null]         | dlattey       | м              | 5.31.114.103       | 304-575       | 48889 Laurel Pass      | Charl        | WV            | 25326               | 38.2968                 | -81.5547                 | 2019-05-25 00:00:00                       | [null]             | [null]                | [null]        |
| 112                   | [null]        | Harcourt           | Cripps            | (null)         | hcripp        | м              | 219.20.188.2       | 951-922       | 9 Hoard Place          | San          | CA            | 92410               | 34.1069                 | -117.2975                | 2019-02-21 00:00:00                       | [null]             | [null]                | [null]        |
| 113                   | [null]        | Giffy              | Bennington        | Jr             | gbenni        | м              | 181.117.182        | 202-767       | 7861 Michigan Po       | Was          | DC            | 20231               | 38.8933                 | -77.0146                 | 2019-02-13 00:00:00                       | [null]             | [null]                | [null]        |
| 125                   | [null]        | Bernard            | Jirka             | (null)         | bjirka3       | м              | 124.68.237.8       | [null]        | 112 Lunder Hill        | Pitts        | PA            | 15215               | 40.5048                 | -79.9138                 | 2019-03-17 00:00:00                       | [null]             | [null]                | [null]        |
| 192                   | [null]        | Selina             | Hearl             | [null]         | shearl        | F              | 174.136.106        | 585-208       | 842 Moulton Court      | Roch         | NY            | 14646               | 43.286                  | -77.6843                 | 2019-04-09 00:00:00                       | [null]             | [null]                | [null]        |
| 199                   | [null]        | Mercy              | Martschik         | [null]         | mmart         | F              | 63.73.23.98        | 352-750       | 66667 Stone Corn       | Broo         | FL            | 34605               | 28.5059                 | -82.4226                 | 2019-04-01 00:00:00                       | [null]             | [null]                | [null]        |
| 212                   | (null)        | Norma              | Goldis            | (null)         | ngoldi        | F              | 90.182.242.61      | 215-737       | 4865 Sauthoff Cir      | Phila        | PA            | 19125               | 39.9788                 | -75.1262                 | 2019-03-26 00:00:00                       | [null]             | [null]                | [null]        |

Figure 2.9: Customers with no emails sent

As you can see, all entries are blank in the **customer\_id** column of **emails** table, indicating that they have not received any emails. We could simply grab the emails from this join to get all of the customers who have not received an email.

A **right outer join** is very similar to a left join, except the table on the "right" (the second listed table) will now have every row show up, and the "left" table will have **NULL** values if the join condition is not met. To illustrate, let's "flip" the last query by right-joining the **emails** table to the **customers** table with the following query:

```
SELECT c.customer id,
    c.title,
    c.first name,
    c.last name,
    c.suffix,
    c.email,
    c.gender,
    c.ip address,
    c.phone,
    c.street address,
    c.city,
    c.state,
    c.postal_code,
    c.latitude,
    c.longitude,
    c.date_added,
    e.email id,
    e.email subject,
    e.opened,
    e.clicked,
    e.bounced,
    e.sent_date,
    e.opened date,
    e.clicked date
FROM
  emails e
RIGHT OUTER JOIN
  customers c ON e.customer id=c.customer id
ORDER BY
  c.customer id
LIMIT
  1000;
```

| email_id<br>bigint | customer_id<br>bigint | email_subject<br>text | opened<br>text | clicked<br>text | bounced<br>text | sent_date<br>timestamp without time zone | opened_date<br>timestamp without time zone | clicked_date<br>timestamp without time zone | customer_id<br>bigint | title<br>text | first_name<br>text | last_name<br>text | suffix<br>text |
|--------------------|-----------------------|-----------------------|----------------|-----------------|-----------------|------------------------------------------|--------------------------------------------|---------------------------------------------|-----------------------|---------------|--------------------|-------------------|----------------|
| 282584             | 1                     | Black Friday. Gre_    | t              | f               | f               | 2017-11-24 15:00:00                      | 2017-11-26 01:12:32                        | [null]                                      | 1                     | [null]        | Arlena             | Riveles           | [null]         |
| 370722             | 1                     | A New Year, And       | f              | f               | f               | 2019-01-07 15:00:00                      | [null]                                     | [null]                                      | 1                     | [null]        | Arlena             | Riveles           | [null]         |
| 323983             | 1                     | Save the Planet       | f              | f               | f               | 2018-11-23 15:00:00                      | (null)                                     | [null]                                      | 1                     | [null]        | Arlena             | Riveles           | [null]         |
| 323984             | 2                     | Save the Planet       | f              | f               | f               | 2018-11-23 15:00:00                      | [null]                                     | [null]                                      | 2                     | Dr            | Ode                | Stovin            | [null]         |
| 245816             | 2                     | We Really Outdid      | t              | f               | f               | 2017-01-15 15:00:00                      | 2017-01-16 09:23:16                        | [null]                                      | 2                     | Dr            | Ode                | Stovin            | [null]         |
| 144183             | 2                     | Tis' the Season f     | f              | f               | f               | 2015-11-26 15:00:00                      | [null]                                     | [null]                                      | 2                     | Dr            | Ode                | Stovin            | [null]         |
| 370723             | 2                     | A New Year, And       | f              | f               | f               | 2019-01-07 15:00:00                      | [null]                                     | [null]                                      | 2                     | Dr            | Ode                | Stovin            | [null]         |
| 282585             | 2                     | Black Friday. Gre_    | f              | f               | f               | 2017-11-24 15:00:00                      | [null]                                     | [null]                                      | 2                     | Dr            | Ode                | Stovin            | [null]         |
| 117146             | 2                     | An Electric Car f     | f              | f               | f               | 2015-04-01 15:00:00                      | [null]                                     | [null]                                      | 2                     | Dr            | Ode                | Stovin            | [null]         |
| 209804             | 2                     | 25% off all EVs. I    | f              | f               | f               | 2016-11-25 15:00:00                      | [null]                                     | [null]                                      | 2                     | Dr            | Ode                | Stovin            | [null]         |
| 174737             | 2                     | Like a Bat out of     | f              | f               | f               | 2016-09-21 15:00:00                      | [null]                                     | [null]                                      | 2                     | Dr            | Ode                | Stovin            | [null]         |
| 91913              | 2                     | Zoom Zoom Bla         | f              | f               | f               | 2014-11-28 15:00:00                      | [null]                                     | [null]                                      | 2                     | Dr            | Ode                | Stovin            | [null]         |
| 323985             | 3                     | Save the Planet       | f              | f               | f               | 2018-11-23 15:00:00                      | [null]                                     | [null]                                      | 3                     | [null]        | Braden             | Jordan            | [null]         |
| 370724             | 3                     | A New Year, And       | f              | f               | f               | 2019-01-07 15:00:00                      | [null]                                     | [null]                                      | 3                     | [null]        | Braden             | Jordan            | [null]         |
| 323986             | 4                     | Save the Planet       | f              | f               | f               | 2018-11-23 15:00:00                      | [null]                                     | [null]                                      | 4                     | [null]        | Jessika            | Nussen            | [null]         |
| 282586             | 4                     | Black Friday. Gre_    | f              | f               | f               | 2017-11-24 15:00:00                      | [null]                                     | [null]                                      | 4                     | [null]        | Jessika            | Nussen            | [null]         |
| 370725             | 4                     | A New Year, And       | f              | f               | f               | 2019-01-07 15:00:00                      | [null]                                     | [null]                                      | 4                     | [null]        | Jessika            | Nussen            | [null]         |
| 323987             | 5                     | Save the Planet       | t              | f               | f               | 2018-11-23 15:00:00                      | 2018-11-25 04:31:57                        | [null]                                      | 5                     | (null)        | Lonnie             | Rembaud           | [null]         |
| 174738             | 5                     | Like a Bat out of     | t              | f               | f               | 2016-09-21 15:00:00                      | 2016-09-22 10:12:21                        | [null]                                      | 5                     | [null]        | Lonnie             | Rembaud           | [null]         |

When you run this query, you will get something similar to the following result:

Figure 2.10: Emails right-joined to the customers table

Notice that this output is similar to what was produced in *Figure 2.7*, except that the data from the **emails** table is now on the left-hand side, and the data from the **customers** table is on the right-hand side. Once again, **customer\_id** 27 has **NULL** for the email. This shows the symmetry between a right join and a left join.

Finally, there is the **full outer join**. The full outer join will return all rows from the left and right tables, regardless of whether the join predicate is matched. For rows where the join predicate is met, the two rows are combined in a group. For rows where they are not met, the row has **NULL** filled in. The full outer join is invoked by using the **FULL OUTER JOIN** clause, followed by a join predicate. Here is the syntax of this join:

```
SELECT
 *
FROM
 emails e
FULL OUTER JOIN
 customers c
 ON e.customer_id=c.customer_id;
```

| email_id<br>bigint | customer_id<br>bigint | email_subject<br>text | opened<br>text | clicked<br>text | bounced<br>text | sent_date<br>timestamp without time zone | opened_date<br>timestamp without time zone | clicked_date<br>timestamp without time zone | customer_id<br>bigint |
|--------------------|-----------------------|-----------------------|----------------|-----------------|-----------------|------------------------------------------|--------------------------------------------|---------------------------------------------|-----------------------|
| 1                  | 18                    | Introducing A Li      | f              | f               | f               | 2011-01-03 15:00:00                      | [null]                                     | [null]                                      | 18                    |
| 2                  | 30                    | Introducing A Li      | f              | f               | f               | 2011-01-03 15:00:00                      | [null]                                     | [null]                                      | 30                    |
| 4                  | 52                    | Introducing A Li      | f              | f               | f               | 2011-01-03 15:00:00                      | [null]                                     | [null]                                      | 52                    |
| 9                  | 103                   | Introducing A Li      | f              | f               | f               | 2011-01-03 15:00:00                      | [null]                                     | [null]                                      | 103                   |
| 14                 | 137                   | Introducing A Li      | f              | f               | f               | 2011-01-03 15:00:00                      | [null]                                     | [null]                                      | 137                   |
| 20                 | 215                   | Introducing A Li      | f              | f               | f               | 2011-01-03 15:00:00                      | [null]                                     | [null]                                      | 215                   |
| 25                 | 311                   | Introducing A Li      | f              | f               | f               | 2011-01-03 15:00:00                      | [null]                                     | [null]                                      | 311                   |
| 26                 | 315                   | Introducing A Li      | f              | f               | f               | 2011-01-03 15:00:00                      | [null]                                     | [null]                                      | 315                   |
| 27                 | 338                   | Introducing A Li      | t              | f               | f               | 2011-01-03 15:00:00                      | 2011-01-04 21:59:51                        | [null]                                      | 338                   |
| 32                 | 380                   | Introducing A Li      | f              | f               | f               | 2011-01-03 15:00:00                      | [null]                                     | [null]                                      | 380                   |
| 37                 | 422                   | Introducing A Li      | f              | f               | f               | 2011-01-03 15:00:00                      | [null]                                     | [null]                                      | 422                   |
| 49                 | 596                   | Introducing A Li      | t              | f               | f               | 2011-01-03 15:00:00                      | 2011-01-04 23:29:26                        | [null]                                      | 596                   |
| 56                 | 673                   | Introducing A Li      | t              | t               | f               | 2011-01-03 15:00:00                      | 2011-01-04 12:03:22                        | 2011-01-04 12:06:54                         | 673                   |

The following is the output of the code:

Figure 2.11: Emails are full outer joined to the customers table

In this section, we learned how to implement three different outer joins. In the next section, we will work with the cross join.

### **CROSS JOINS**

The final type of join we will discuss in this book is the cross join. The cross join is also referred to as the Cartesian product; it returns every possible combination of rows from the "left" table and the "right" table. It can be invoked using a **CROSS JOIN** clause, followed by the name of the other table. For instance, let's take the example of the **products** table.

Let's say we wanted to know every possible combination of two products that you could create from a given set of products (such as the one found in the **products** table) in order to create a 2-month giveaway for marketing purposes. We can use a cross join to get the answer to the question using the following query:

```
SELECT
   p.product_id, p.model,
   c.city, c.number_of_customers
FROM
   products p1
CROSS JOIN
   products p2;
```

The output of this query is as follows:

| <b>product_id</b><br>bigint | model<br>text | <b>product_id</b><br>bigint | model<br>text |
|-----------------------------|---------------|-----------------------------|---------------|
| 1                           | Lemon         | 1                           | Lemon         |
| 1                           | Lemon         | 2                           | Lemon Li      |
| 1                           | Lemon         | 3                           | Lemon         |
| 1                           | Lemon         | 4                           | Model Chi     |
| 1                           | Lemon         | 5                           | Blade         |
| 1                           | Lemon         | 6                           | Model Sig     |
| 1                           | Lemon         | 7                           | Bat           |
| 1                           | Lemon         | 8                           | Bat Limite    |
| 1                           | Lemon         | 9                           | Model Ep      |
| 1                           | Lemon         | 10                          | Model Ga      |
| 1                           | Lemon         | 11                          | Model Chi     |
| 1                           | Lemon         | 12                          | Lemon Ze      |
| 2                           | Lemon         | 1                           | Lemon         |

Figure 2.12: The cross join of a product to itself

You will observe that, in this particular case, we have joined every value of every field in one table to every value of every field in another table. The result of the query has 240 rows, which is the equivalent of multiplying the 12 products by the 20 top cities (12 \* 20). We can also see that there is no need for a join predicate; indeed, a cross join can simply be thought of as just an outer join with no conditions for joining.

In general, cross joins are not used in practice, and can also be very dangerous if you are not careful. Cross joining two large tables together can lead to the origination of hundreds of billions of rows, which can stall and crash a database. Take care when using them.

### NOTE

To learn more about joins, please refer to the PostgreSQL documentation at <a href="https://www.postgresql.org/docs/9.1/queries-table-expressions.html">https://www.postgresql.org/docs/9.1/queries-table-expressions.html</a>.

So far, we have covered the basics of using joins to bring tables together. We will now talk about methods for joining queries together in a dataset.

### **EXERCISE 2.01: USING JOINS TO ANALYZE A SALES DEALERSHIP**

In this exercise, we will use joins to bring related tables together. The head of sales at your company would like a list of all customers who bought a car. We need to create a query that will return all customer IDs, first names, last names, and valid phone numbers of customers who purchased a car.

### NOTE

For all exercises in this book, we will be using **pgAdmin 4**. All the code files for the exercises and the activity in this chapter are also available on GitHub at <u>https://packt.live/3hf91Ch</u>.

To solve this problem, perform the following steps:

- 1. Open your favorite SQL client and connect to the **sqlda** database.
- 2. Use an inner join to bring the tables **sales** and **customers** together, which returns data for the following: customer IDs, first names, last names, and valid phone numbers:

```
SELECT
c.customer_id, c.first_name,
c.last_name, c.phone
FROM
sales s
INNER JOIN
customers c ON c.customer_id=s.customer_id
INNER JOIN
products p ON p.product_id=s.product_id
WHERE
p.product_type='automobile'
AND c.phone IS NOT NULL;
```

| <b>customer_id</b><br>bigint | first_name<br>text | last_name<br>text | <b>phone</b><br>text |
|------------------------------|--------------------|-------------------|----------------------|
| 35824                        | Wyatan             | Dickie            | 405-786              |
| 13206                        | Stace              | Tuison            | 810-769              |
| 2958                         | Kirstyn            | Draysay           | 208-534              |
| 32636                        | Kile               | Fishlee           | 937-207              |
| 26730                        | Raina              | Titterell         | 304-871              |
| 23832                        | Harrietta          | Leverette         | 803-298              |
| 35844                        | Maura              | Clyne             | 904-169              |
| 43229                        | Field              | Lopes             | 757-409              |
| 6038                         | Carey              | Swadling          | 727-426              |

You should get an output similar to the following:

Figure 2.13: Customers who bought a car

We can see that after running the query, we were able to join the data from the **sales** and **customers** tables and obtain a list of customers who bought a car.

### NOTE

To access the source code for this specific section, please refer to <u>https://packt.live/2XTzNbr</u>.

In this exercise, using joins, we were able to bring together related data easily and efficiently.
# **SUBQUERIES**

So far, we have been pulling data from tables. However, you may have observed that all **SELECT** queries produce tables as an output. Knowing this, you may wonder whether there is some way to use the tables produced by the **SELECT** queries instead of referencing an existing table in your database. The answer is yes. You can simply take a query, insert it between a pair of parentheses, and give it an alias. For example, if we wanted to find all the salespeople working in California and get the results the same as in *Figure 2.5*, we could have written the query using the following alternative:

```
SELECT
 *
FROM
 salespeople
INNER JOIN (
 SELECT
 *
FROM
 dealerships
WHERE
 dealerships.state = 'CA'
) d
ON d.dealership_id = salespeople.dealership_id
ORDER BY
 1;
```

Here, instead of joining the two tables and filtering for rows with the state equal to 'CA', we first find the **dealerships** where the state equals 'CA', and then inner join the rows in that query to **salespeople**.

If a query only has one column, you can use a subquery with the **IN** keyword in a **WHERE** clause. For example, another way to extract the details from the **salespeople** table using the dealership ID for the state of California would be as follows:

```
SELECT

*

FROM

salespeople

WHERE dealership_id IN (

SELECT dealership id FROM dealerships
```

```
WHERE dealerships.state = 'CA'
)
ORDER BY
1;
```

As all of these examples show, it's quite easy to write the same query using multiple techniques. In the next section, we will talk about unions.

# UNIONS

So far, we have been talking about how to join data horizontally. That is, with joins, new columns are effectively added horizontally. However, we may be interested in putting multiple queries together vertically, that is, by keeping the same number of columns but adding multiple rows. An example may help to clarify this.

Say that you wanted to visualize the addresses of **dealerships** and customers using Google Maps. To do this, you would need both the addresses of **customers** and **dealerships**. You could build a query with all customer addresses as follows:

```
SELECT
street_address, city, state, postal_code
FROM
customers
WHERE
street_address IS NOT NULL;
```

You could also retrieve dealership addresses with the following query:

```
SELECT
street_address, city, state, postal_code
FROM
dealerships
WHERE
street_address IS NOT NULL;
```

However, it would be nice if we could assemble the two queries together into one list with one query. This is where the **UNION** keyword comes into play. Using the two previous queries, we could create the following query:

```
(
SELECT
street_address, city, state, postal_code
FROM
customers
```

```
WHERE
street_address IS NOT NULL
)
UNION
(
SELECT
street_address, city, state, postal_code
FROM
dealerships
WHERE
street_address IS NOT NULL
)
ORDER BY
1;
```

This produces the following output:

| street_address<br>text | <b>city</b><br>text | <b>state</b><br>text | <b>postal_code</b><br>text |
|------------------------|---------------------|----------------------|----------------------------|
| 00003 Continenta       | Suff                | VA                   | 23436                      |
| 00003 Sullivan Ro      | Des                 | IA                   | 50981                      |
| 00006 Birchwood        | Lake                | FL                   | 33805                      |
| 00006 Roth Plaza       | Fort                | AR                   | 72916                      |
| 00006 Vidon Place      | Dallas              | ТХ                   | 75358                      |
| 00027 Judy Place       | Hou                 | ТХ                   | 77293                      |
| 00031 Redwing D        | Minn                | MN                   | 55446                      |
| 0003 Novick Trail      | Mont                | VT                   | 05609                      |
| 0004 Northport Al      | Boise               | ID                   | 83705                      |
| 0004 Superior Alley    | New                 | NJ                   | 08922                      |
| 0005 Eagle Crest       | Ralei               | NC                   | 27626                      |

Figure 2.14: Union of addresses

There are some caveats to using **UNION**. First, **UNION** requires that the subqueries there have the same name columns and the same data types for the column. If it does not, the query will not run. Second, **UNION** technically may not return all the rows from its subqueries. **UNION**, by default, removes all duplicate rows in the output. If you want to retain the duplicate rows, it is preferable to use the **UNION ALL** keyword. In the next exercise, we will implement union operations.

# EXERCISE 2.02: GENERATING AN ELITE CUSTOMER PARTY GUEST LIST USING UNION

In this exercise, we will assemble two queries using unions. In order to help build up marketing awareness for the new **Model Chi**, the marketing team would like to throw a party for some of ZoomZoom's wealthiest customers in Los Angeles, CA. To help facilitate the party, they would like you to make a guest list with ZoomZoom customers who live in Los Angeles, CA, as well as salespeople who work at the ZoomZoom dealership in Los Angeles, CA. The guest list should include first and last names and whether the guest is a customer or an employee.

To solve this problem, execute the following:

- 1. Open your favorite SQL client and connect to the **sqlda** database.
- 2. Write a query that will make a list of ZoomZoom customers and company employees who live in Los Angeles, CA. The guest list should contain first and last names and whether the guest is a customer or an employee:

```
(
SELECT
  first name, last name, 'Customer' as guest type
FROM
  customers
WHERE
  city='Los Angeles'
  AND state='CA'
)
UNION
(
SELECT
 first name, last name,
  'Employee' as guest type
FROM
  salespeople s
INNER JOIN
```

```
dealerships d ON d.dealership_id=s.dealership_id
WHERE
    d.city='Los Angeles'
    AND d.state='CA'
)
```

You should get the following output:

| first_name<br>text | last_name<br>text | guest_type<br>text |
|--------------------|-------------------|--------------------|
| Euell              | MacWhirter        | Customer           |
| Martainn           | Tordoff           | Customer           |
| Truman             | Cutmore           | Customer           |
| Asher              | Drogan            | Customer           |
| Kelley             | Christley         | Customer           |
| Megan              | McCourtie         | Customer           |
| Free               | Errol             | Customer           |
| Dick               | Steward           | Customer           |
| Bing               | Connal            | Customer           |
| Rea                | Arnason           | Customer           |
| Powell             | Sendley           | Customer           |
| Alastair           | Blacklawe         | Customer           |
| Ada                | Beeze             | Customer           |
| Orran              | Worrall           | Customer           |
| Hyman              | Gabbitus          | Customer           |
| Brandise           | Yude              | Customer           |
| Barron             | Dawney            | Customer           |
| Bob                | Adamolli          | Customer           |
| Carroll            | Pudan             | Employee           |
| Abbott             | Poupard           | Customer           |

Figure 2.15: Customer and employee guest list in Los Angeles, CA

We can see the guest list of customers and employees from Los Angeles, CA, after running the **UNION** query.

#### NOTE

To access the source code for this specific section, please refer to <u>https://packt.live/3ffQq79</u>.

In the exercise, we used the **UNION** keyword to combine rows from different queries effortlessly. In the next section, we will learn about common table expressions.

# **COMMON TABLE EXPRESSIONS**

**Common table expressions** are, in a certain sense, just a different version of subqueries. Common table expressions establish temporary tables by using the **WITH** clause. To understand this clause better, let's take a look at the following query, which we've used before to find California-based salespeople:

```
SELECT
 *
FROM
 salespeople
INNER JOIN (
 SELECT
 *
FROM
 dealerships
WHERE
 dealerships.state = 'CA'
 ) d
ON d.dealership_id = salespeople.dealership_id
ORDER BY
 1;
```

This could be written using common table expressions as follows:

```
WITH d as (
  SELECT
    *
  FROM
    dealerships
  WHERE
    dealerships.state = 'CA'
  )
SELECT
  *
FROM
  salespeople
INNER JOIN
  d ON d.dealership id = salespeople.dealership id
ORDER BY
  1;
```

The one advantage of common table expressions is that they are recursive. **Recursive common table expressions** can reference themselves. Because of this feature, we can use them to solve problems that other queries cannot. However, recursive common table expressions are beyond the scope of this book.

Now that we know several ways to join data together across a database, we will look at how to transform the data from these outputs.

# **TRANSFORMING DATA**

Often, the raw data presented in a query output may not be in the form we would like it to be. We may want to remove values, substitute values, or map values to other values. To accomplish these tasks, SQL provides a wide variety of statements and functions. Functions are keywords that take in inputs (such as a column or a scalar value) and change those inputs into some sort of output. We will discuss some very useful functions for cleaning data in the following sections.

#### THE CASE WHEN FUNCTION

**CASE** WHEN is a function that allows a query to map various values in a column to other values. The general format of a **CASE** WHEN statement is as follows:

```
CASE WHEN condition1 THEN value1
WHEN condition2 THEN value2
...
WHEN conditionX THEN valueX
ELSE else_value END;
```

Here, **condition1** and **condition2**, through **conditionX**, are Boolean conditions; **value1** and **value2**, through **valueX**, are values to map the Boolean conditions; and **else\_value** is the value that is mapped if none of the Boolean conditions are met. For each row, the program starts at the top of the **CASE WHEN** statement and evaluates the first Boolean condition. The program then runs through each Boolean condition from the first one. For the first condition from the start of the statement that evaluates as **true**, the statement will return the value associated with that condition. If none of the statements evaluate as **true**, then the value associated with the **ELSE** statement will be returned.

As an example, let's say that you wanted to return all rows for customers from the **customers** table. Additionally, you would like to add a column that labels a user as being an **Elite Customer** type if they live in postal code **33111**, or as a **Premium Customer** type if they live in postal code **33124**. Otherwise, it will mark the customer as a **Standard Customer** type. This column will be called **customer**\_type. We can create this table by using a **CASE WHEN** statement as follows:

```
SELECT
 *,
  CASE WHEN postal_code='33111' THEN 'Elite Customer'
  WHEN postal_code='33124' THEN 'Premium Customer'
  ELSE 'Standard Customer' END
  AS customer_type
FROM customers;
```

This query should give the following output:

| customer_id<br>bigint | title<br>text | first_name<br>text | last_name<br>text | suffix<br>text | email<br>text | gender<br>text | ip_address<br>text | phone<br>text | street_address<br>text | city<br>text | state<br>text | postal_code<br>text | latitude<br>double precision | longitude<br>double precision | date_added<br>timestamp without time zone | customer_type<br>text |
|-----------------------|---------------|--------------------|-------------------|----------------|---------------|----------------|--------------------|---------------|------------------------|--------------|---------------|---------------------|------------------------------|-------------------------------|-------------------------------------------|-----------------------|
| 1                     | [null]        | Arlena             | Riveles           | [null]         | arivele       | F              | 98.36.172.246      | [null]        | [null]                 | [null]       | [null]        | [null]              | [null]                       | [null]                        | 2017-04-23 00:00:00                       | Standard Customer     |
| 2                     | Dr            | Ode                | Stovin            | [null]         | ostovin       | м              | 16.97.59.186       | 314-534       | 2573 Fordem Par        | Saint        | мо            | 63116               | 38.5814                      | -90.2625                      | 2014-10-02 00:00:00                       | Standard Customer     |
| 3                     | [null]        | Braden             | Jordan            | [null]         | bjorda        | м              | 192.86.248.59      | [null]        | 5651 Kennedy Park      | Pens         | FL            | 32590               | 30.6143                      | -87.2758                      | 2018-10-27 00:00:00                       | Standard Customer     |
| 4                     | [null]        | Jessika            | Nussen            | [null]         | jnusse        | F              | 159.165.138        | 615-824       | 224 Village Circle     | Nash         | TN            | 37215               | 36.0986                      | -86.8219                      | 2017-09-03 00:00:00                       | Standard Customer     |
| 5                     | [null]        | Lonnie             | Rembaud           | [null]         | Iremba        | F              | 18.131.58.65       | 786-499       | 38 Lindbergh Way       | Miami        | FL            | 33124               | 25.5584                      | -80.4582                      | 2014-03-06 00:00:00                       | Premium Customer      |
| 6                     | [null]        | Cortie             | Locksley          | [null]         | clocksl       | м              | 140.194.59.82      | [null]        | 6537 Delladonna        | Miami        | FL            | 33158               | 25.6364                      | -80.3187                      | 2013-03-31 00:00:00                       | Standard Customer     |
| 7                     | [null]        | Wood               | Kennham           | [null]         | wkenn         | м              | 191.190.135        | 407-552       | 001 Onsgard Park       | Orla         | FL            | 32891               | 28.5663                      | -81.2608                      | 2011-08-25 00:00:00                       | Standard Customer     |
| 8                     | [null]        | Rutger             | Humblestone       | [null]         | rhumbl        | м              | 77.10.235.191      | 203-551       | 21376 Esker Center     | New          | СТ            | 06510               | 41.3087                      | -72.9271                      | 2013-12-15 00:00:00                       | Standard Customer     |
| 9                     | [null]        | Melantha           | Tibb              | [null]         | mtibb8        | F              | 155.176.37.1       | 913-590       | 05915 Havey Hill       | Sha          | KS            | 66225               | 38.8999                      | -94.832                       | 2016-02-11 00:00:00                       | Standard Customer     |
| 10                    | Ms            | Barbara-anne       | Gowlett           | Jr             | bgowle        | F              | 67.110.62.119      | 915-714       | 9 Kim Point            | El Pa        | тх            | 79940               | 31.6948                      | -106.3                        | 2012-06-28 00:00:00                       | Standard Customer     |

Figure 2.16: The customer type query

As you can see in the preceding table, there is a column called **customer\_type** indicating the type of customer a user is. The **CASE WHEN** statement effectively mapped a postal code to a string describing the customer type. Using a **CASE WHEN** statement, you can map values in any way you please.

# **EXERCISE 2.03: USING THE CASE WHEN FUNCTION TO GET REGIONAL LISTS**

The aim of this exercise is to create a query that will map various values in a column to other values. The head of sales has an idea to try and create specialized regional sales teams that will be able to sell scooters to customers in specific regions, as opposed to generic sales teams.

To make his idea a reality, he would like a list of all customers mapped to regions. For customers from the states of MA, NH, VT, ME, CT, or RI, he would like them labeled as **New England**. For customers from the states of GA, FL, MS, AL, LA, KY, VA, NC, SC, TN, VI, WV, or AR, he would like the customers labeled as **Southeast**. Customers from any other state should be labeled as **Other**.

To complete this exercise, perform the following steps:

- 1. Open your favorite SQL client and connect to the sqlda database.
- 2. Create a query that will produce a **customer\_id** column and a column called **region**, with the states categorized as in the following scenario:

```
SELECT
c.customer_id,
CASE WHEN c.state in (
    'MA', 'NH', 'VT', 'ME',
    'CT', 'RI')
THEN 'New England'
WHEN c.state in (
    'GA', 'FL', 'MS',
```

```
'AL', 'LA', 'KY', 'VA',

'NC', 'SC', 'TN', 'VI',

'WV', 'AR')

THEN 'Southeast'

ELSE 'Other' END as region

FROM

customers c

ORDER BY

1;
```

This query will map a state to one of the regions based on whether the state is in the **CASE WHEN** condition listed for that line. You should get the following output:

| <b>customer_id</b><br>bigint |   | <b>region</b><br>text |
|------------------------------|---|-----------------------|
|                              | 1 | Other                 |
|                              | 2 | Other                 |
|                              | 3 | Southe                |
|                              | 4 | Southe                |
|                              | 5 | Southe                |
|                              | 6 | Southe                |
|                              | 7 | Southe                |
|                              | 8 | New En                |
|                              | 9 | Other                 |
| 1                            | 0 | Other                 |

Figure 2.17: The regional query output

In the preceding output, in the case of each customer, a region has been mapped based on the state where the customer resides.

#### NOTE

To access the source code for this specific section, please refer to <u>https://packt.live/3dW1ciN</u>.

In this exercise, we learned to map various values in a column to other values using the **CASE WHEN** function. In the next section, we will discuss a useful function, **COALESCE**, which will help us to replace the **NULL** values.

# THE COALESCE FUNCTION

Another useful technique is to replace the **NULL** values with a standard value. This can be accomplished easily by means of the **COALESCE** function. **COALESCE** allows you to list any number of columns and scalar values, and, if the first value in the list is **NULL**, it will try to fill it in with the second value. The **COALESCE** function will keep continuing down the list of values until it hits a **non-NULL** value. If all values in the **COALESCE** function are **NULL**, then the function returns **NULL**.

To illustrate a simple usage of the **COALESCE** function, let's return to the **customers** table. Some of the records don't have the value of the **phone** field populated:

| first_name<br>text | last_name<br>text | phone<br>text |
|--------------------|-------------------|---------------|
| Aaren              | Norrey            | NO PHONE      |
| Aaren              | Sadat             | 504-559-3464  |
| Aaren              | Whelpdale         | 607-761-2568  |
| Aaren              | Lamlin            | 414-937-4628  |
| Aaren              | Deeman            | NO PHONE      |
| Aarika             | Guerin            | 501-121-5841  |
| Aarika             | Danaher           | 904-175-3112  |
| Aarika             | Chadwell          | 915-856-7492  |
| Aarika             | Emmanuel          | NO PHONE      |
| Aarika             | Mawhinney         | 205-355-4381  |

Figure 2.18: The COALESCE query

Let's say the marketing team would like a list of the first names, last names, and phone numbers of all-male customers. However, for those customers with no phone number, they would like the table to instead write the value of **'NO PHONE'**. We can accomplish this request with **COALESCE**:

```
SELECT
first_name, last_name,
COALESCE(phone, 'NO PHONE') as phone
FROM
customers
ORDER BY
1;
```

This query produces the following results:

| first_name<br>text | last_name<br>text | phone<br>text |
|--------------------|-------------------|---------------|
| Aaren              | Norrey            | NO PHONE      |
| Aaren              | Sadat             | 504-559-3464  |
| Aaren              | Whelpdale         | 607-761-2568  |
| Aaren              | Lamlin            | 414-937-4628  |
| Aaren              | Deeman            | NO PHONE      |
| Aarika             | Guerin            | 501-121-5841  |
| Aarika             | Danaher           | 904-175-3112  |
| Aarika             | Chadwell          | 915-856-7492  |
| Aarika             | Emmanuel          | NO PHONE      |
| Aarika             | Mawhinney         | 205-355-4381  |

#### Figure 2.19: The COALESCE query

When dealing with creating default values and avoiding **NULL**, **COALESCE** will always be helpful.

# THE NULLIF FUNCTION

**NULLIF** is, in a sense, the opposite of **COALESCE**. **NULLIF** is a two-value function and will return **NULL** if the first value equals the second value.

As an example, imagine that the marketing department has created a new direct mail piece to send to the customer. One of the quirks of this new piece of advertising is that it cannot accept people who have titles (Mr, Dr, Mrs, and so on) longer than three letters. However, some records may have a title that is longer than three letters. If the system cannot accept them, they should be removed during the retrieval of results.

In our database, the only known title longer than three characters is **'Honorable'**. Therefore, they would like you to create a mailing list that is just all the rows with valid street addresses and to blot out all titles with **NULL** that are spelled as **'Honorable'**. This could be done with the following query:

```
SELECT customer id,
        NULLIF(title, 'Honorable') as title,
        first name,
        last name,
        suffix,
        email,
        gender,
        ip address,
        phone,
        street address,
        city,
        state,
        postal code,
        latitude,
        longitude,
        date added
FROM
  customers c
ORDER BY
  1;
```

| Explain | Data Output           | Notificatio   | ons Messages       | Query Histor      | y Query        | Editor        |                |                    |               |                        |
|---------|-----------------------|---------------|--------------------|-------------------|----------------|---------------|----------------|--------------------|---------------|------------------------|
|         | customer_id<br>bigint | title<br>text | first_name<br>text | last_name<br>text | suffix<br>text | email<br>text | gender<br>text | ip_address<br>text | phone<br>text | street_address<br>text |
| 1       | 1                     | [null]        | Arlena             | Riveles           | [null]         | ariveles0     | F              | 98.36.172.246      | [null]        | [null]                 |
| 2       | 2                     | Dr            | Ode                | Stovin            | [null]         | ostovin1      | М              | 16.97.59.186       | 314-534-4     | 2573 Fordem Parkw      |
| 3       | 3                     | [null]        | Braden             | Jordan            | [null]         | bjordan2      | М              | 192.86.248.59      | [null]        | 5651 Kennedy Park      |
| 4       | 4                     | [null]        | Jessika            | Nussen            | [null]         | jnussen3      | F              | 159.165.138.166    | 615-824-2     | 224 Village Circle     |
| 5       | 5                     | [null]        | Lonnie             | Rembaud           | [null]         | Irembaud      | F              | 18.131.58.65       | 786-499-3     | 38 Lindbergh Way       |
| 6       | 6                     | [null]        | Cortie             | Locksley          | [null]         | clocksley     | М              | 140.194.59.82      | [null]        | 6537 Delladonna Dri    |
| 7       | 7                     | [null]        | Wood               | Kennham           | [null]         | wkennha       | М              | 191.190.135.172    | 407-552-6     | 001 Onsgard Park       |
| 8       | 8                     | [null]        | Rutger             | Humblestone       | [null]         | rhumbles      | М              | 77.10.235.191      | 203-551-6     | 21376 Esker Center     |
| 9       | 9                     | [null]        | Melantha           | Tibb              | [null]         | mtibb8@       | F              | 155.176.37.197     | 913-590-8     | 05915 Havey Hill       |
| 10      | 10                    | Ms            | Barbara-anne       | Gowlett           | Jr             | bgowlett      | F              | 67.110.62.119      | 915-714-5     | 9 Kim Point            |
| 11      | 11                    | Mrs           | Urbano             | Middlehurst       | [null]         | umiddleh      | М              | 185.118.6.23       | 918-339-5     | 5203 7th Trail         |
| 12      | 12                    | Mr            | Tyne               | Duggan            | [null]         | tdugganb      | F              | 13.29.231.228      | [null]        | [null]                 |
| 13      | 13                    | [null]        | Gannon             | Braker            | [null]         | gbrakerc      | М              | 69.199.173.60      | 619-666-7     | 1 Columbus Drive       |
| 14      | 14                    | [null]        | Derry              | Lyburn            | [null]         | dlyburnd      | М              | 230.59.185.87      | 501-457-5     | 8507 Garrison Junct    |
| 15      | 15                    | [null]        | Nichols            | Espinay           | [null]         | nespinay      | М              | 243.147.74.203     | 818-658-6     | 43 Anthes Road         |
|         |                       |               |                    |                   |                |               |                |                    |               |                        |

This will blot out all mentions of 'Honorable' from the title column.

#### Figure 2.20: The NULLIF query

Next, we will discuss the **LEAST** and **GREATEST** functions.

### THE LEAST/GREATEST FUNCTION

Two functions that come in handy for data preparation are the **LEAST** and **GREATEST** functions. Each function takes any number of values and returns the least or the greatest of the values, respectively.

For example, if we use **LEAST** function with two parameters, such as 600 and 900, 600 will be returned as the value. It's the other way round for **GREATEST** function. The parameters can either be literal values or the values stored inside numeric fields.

The simple use of this variable would be to replace the value if it's too high or low. For example, the sales team may want to create a sales list where every scooter is \$600 or less. We can create this using the following query:

```
SELECT
product_id, model,
year, product_type,
LEAST(600.00, base_msrp) as base_msrp,
production_start_date,
production_end_date
FROM
products
```

```
WHERE
    product_type='scooter'
ORDER BY
    1;
```

This query should give the following output:

|   | product_id<br>bigint | model<br>text | <b>year</b><br>bigint | product_type<br>text | base_msrp<br>numeric | <b>production_start_date</b><br>timestamp without time zone | production_end_date<br>timestamp without time zone |
|---|----------------------|---------------|-----------------------|----------------------|----------------------|-------------------------------------------------------------|----------------------------------------------------|
| 1 | 1                    | Lemon         | 2010                  | scooter              | 399.99               | 2010-03-03 00:00:00                                         | 2012-06-08 00:00:00                                |
| 2 | 2                    | Lemon         | 2011                  | scooter              | 600.00               | 2011-01-03 00:00:00                                         | 2011-03-30 00:00:00                                |
| 3 | 3                    | Lemon         | 2013                  | scooter              | 499.99               | 2013-05-01 00:00:00                                         | 2018-12-28 00:00:00                                |
| 4 | 5                    | Blade         | 2014                  | scooter              | 600.00               | 2014-06-23 00:00:00                                         | 2015-01-27 00:00:00                                |
| 5 | 7                    | Bat           | 2016                  | scooter              | 599.99               | 2016-10-10 00:00:00                                         | [null]                                             |
| 6 | 8                    | Bat Limi      | 2017                  | scooter              | 600.00               | 2017-02-15 00:00:00                                         | [null]                                             |
| 7 | 12                   | Lemon         | 2019                  | scooter              | 349.99               | 2019-02-04 00:00:00                                         | [null]                                             |

Figure 2.21: Cheaper scooters

# THE CASTING FUNCTION

Another useful data transformation is to change the data type of a column within a query. This is usually done to use a function only available to one data type, such as text, while working with a column that is in a different data type, such as numeric. To change the data type of a column, you simply need to use the **column::datatype** format, where the **column** is the column name, and **datatype** is the data type you want to change the column to. For example, to change the year in the **products** table to a text column in a query, use the following query:

```
SELECT
   product_id, model,
  year::TEXT, product_type,
  base_msrp, production_start_date,
  production_end_date
  FROM
   products;
```

| <b>product_id</b><br>bigint | model<br>text | <b>year</b><br>text | product_type<br>text | base_msrp<br>text | <pre>production_start_date timestamp without time zone</pre> | production_end_date<br>timestamp without time zone |
|-----------------------------|---------------|---------------------|----------------------|-------------------|--------------------------------------------------------------|----------------------------------------------------|
| 4                           | Model         | 2014                | automobile           | 115,000.00        | 2014-06-23 00:00:00                                          | 2018-12-28 00:00:00                                |
| 6                           | Model S       | 2015                | automobile           | 65,500.00         | 2015-04-15 00:00:00                                          | 2018-10-01 00:00:00                                |
| 9                           | Model E       | 2017                | automobile           | 35,000.00         | 2017-02-15 00:00:00                                          | [null]                                             |
| 10                          | Model         | 2017                | automobile           | 85,750.00         | 2017-02-15 00:00:00                                          | [null]                                             |
| 11                          | Model         | 2019                | automobile           | 95,000.00         | 2019-02-04 00:00:00                                          | [null]                                             |
| 12                          | Lemon         | 2019                | scooter              | 349.99            | 2019-02-04 00:00:00                                          | [null]                                             |
| 13                          | Nimbus        | 2019                | scooter              | 500.00            | 2019-03-03 00:00:00                                          | 2020-03-03 00:00:00                                |
| 1                           | Lemon         | 2010                | scooter              | 299.99            | 2010-03-03 00:00:00                                          | 2012-06-08 00:00:00                                |
| 2                           | Lemon         | 2011                | scooter              | 299.99            | 2011-01-03 00:00:00                                          | 2011-03-30 00:00:00                                |
| 3                           | Lemon         | 2013                | scooter              | 299.99            | 2013-05-01 00:00:00                                          | 2018-12-28 00:00:00                                |
| 5                           | Blade         | 2014                | scooter              | 299.99            | 2014-06-23 00:00:00                                          | 2015-01-27 00:00:00                                |
| 7                           | Bat           | 2016                | scooter              | 299.99            | 2016-10-10 00:00:00                                          | [null]                                             |

This query produces the following output:

Figure 2.22: The year column as text

This will convert the year column to text. You can now apply text functions to this transformed column. There is one final catch; not every data type can be cast to a specific data type. For instance, **datetime** cannot be cast to float types. Your SQL client will throw an error if you ever make an unexpected strange conversion.

# THE DISTINCT AND DISTINCT ON FUNCTIONS

Often, when looking through a dataset, you may be interested in determining the unique values in a column or group of columns. This is the primary use case of the **DISTINCT** keyword. For example, if you wanted to know all the unique model years in the **products** table, you could use the following query:

```
SELECT DISTINCT year
FROM products
ORDER BY 1;
```

This should give the following result:

| <b>year</b><br>bigint |
|-----------------------|
| 2010                  |
| 2011                  |
| 2013                  |
| 2014                  |
| 2015                  |
| 2016                  |
| 2017                  |
| 2019                  |

#### Figure 2.23: Distinct model years

You can also use it with multiple columns to get all of the distinct column combinations present. For example, to find all distinct years and what product types were released for those model years, you can simply use the following:

SELECT DISTINCT year, product\_type
FROM products
ORDER BY 1, 2;

This should give the following output:

| <b>year</b><br>bigint | product_type<br>text |  |  |  |  |
|-----------------------|----------------------|--|--|--|--|
| 2010                  | scooter              |  |  |  |  |
| 2011                  | scooter              |  |  |  |  |
| 2013                  | scooter              |  |  |  |  |
| 2014                  | automobile           |  |  |  |  |
| 2014                  | scooter              |  |  |  |  |
| 2015                  | automobile           |  |  |  |  |
| 2016                  | scooter              |  |  |  |  |
| 2017                  | automobile           |  |  |  |  |
| 2017                  | scooter              |  |  |  |  |
| 2019                  | automobile           |  |  |  |  |
| 2019                  | scooter              |  |  |  |  |

Figure 2.24: Distinct model years and product types

A keyword related to **DISTINCT** is **DISTINCT ON**. **DISTINCT ON** allows you to ensure that only one row is returned and one or more columns are always unique in the set. The general syntax of a **DISTINCT ON** query is as follows:

```
SELECT DISTINCT ON (distinct_column)
column_1,
column_2,
...
column_n
FROM table
ORDER BY order column;
```

Here, distinct\_column is the column or columns you want to be distinct in your query, column\_1 through column\_n are the columns you want in the query, and order\_column allows you to determine the first row that will be returned for a DISTINCT ON query if multiple columns have the same value for distinct\_column.

For **order\_column**, the first column mentioned should be **distinct\_column**. If an **ORDER BY** clause is not specified, the first row will be decided randomly. To clarify, let's say that you wanted to get a unique list of **salespeople** where each salesperson has a unique first name. In the case that two **salespeople** have the same first name, we will return the one that started at the company earlier. This query would look as follows:

```
SELECT DISTINCT ON (first_name)
 *
FROM
 salespeople
ORDER BY
 first_name, hire_date;
```

#### It should return the following:

| salesperson_id<br>bigint | dealership_id<br>bigint | title<br>text | first_name<br>text | last_name<br>text | suffix<br>text | username<br>text | gender<br>text | hire_date<br>timestamp without time zone | termination_date<br>timestamp without time zone |
|--------------------------|-------------------------|---------------|--------------------|-------------------|----------------|------------------|----------------|------------------------------------------|-------------------------------------------------|
| 189                      | 17                      | [null]        | Abby               | Drewery           | [null]         | adrewery58       | Male           | 2015-09-01 00:00:00                      | [null]                                          |
| 137                      | 4                       | [null]        | Abie               | Brydell           | [null]         | abrydell3s       | Male           | 2016-11-04 00:00:00                      | [null]                                          |
| 27                       | 4                       | [null]        | Ad                 | Loding            | [null]         | alodingq         | Male           | 2017-06-27 00:00:00                      | [null]                                          |
| 63                       | 2                       | [null]        | Adrianne           | Otham             | [null]         | aotham1q         | Female         | 2014-12-20 00:00:00                      | [null]                                          |
| 272                      | 7                       | [null]        | Afton              | Limon             | [null]         | alimon7j         | Female         | 2014-09-01 00:00:00                      | [null]                                          |
| 35                       | 17                      | [null]        | Agnella            | Linke             | [null]         | alinkey          | Female         | 2018-10-23 00:00:00                      | [null]                                          |
| 161                      | 18                      | [null]        | Aile               | Dobbing           | [null]         | adobbing4g       | Female         | 2014-08-14 00:00:00                      | 2016-10-03 00:00:00                             |
| 136                      | 3                       | [null]        | Alanna             | Dufaire           | [null]         | adufaire3r       | Female         | 2014-06-27 00:00:00                      | [null]                                          |
| 147                      | 6                       | [null]        | Alaric             | Sterrick          | [null]         | asterrick42      | Male           | 2014-06-17 00:00:00                      | [null]                                          |
| 221                      | 19                      | [null]        | Alberik            | Polglase          | [null]         | apolglase64      | Male           | 2015-11-19 00:00:00                      | [null]                                          |
| 139                      | 18                      | [null]        | Alexina            | Coatsworth        | [null]         | acoatswort       | Female         | 2015-07-27 00:00:00                      | [null]                                          |
| 100                      | 18                      | [null]        | Alie               | Bellfield         | [null]         | abellfield2r     | Female         | 2017-12-11 00:00:00                      | [null]                                          |
| 287                      | 7                       | [null]        | Allayne            | Billingham        | [null]         | abillingham7y    | Male           | 2014-08-06 00:00:00                      | [null]                                          |

Figure 2.25: DISTINCT ON first\_name

This table now guarantees that every row has a distinct username. If there are multiple users with the same first name, then the user who was hired first by the company will be pulled by the query. For example, if the **salespeople** table has multiple rows with the first name **'Abby'**, the row in *Figure 2.25* with the name of **'Abby'** (that is, the first row in the outputs) is for the first person employed at the company with the name **'Abby'**. Likewise, when we have two employees with the same first name, the query results will order them by the start date. For example, when two employees, Andrey Haack with the start date of 2016-01-10 and Andrey Kures with the start date of 2016-05-17, exist in the database, Andrey Haack will be listed first, since his start date is earlier.

In the next section, we will go through an activity demonstrating how SQL can be used to make a dataset for a model.

# ACTIVITY 2.01: BUILDING A SALES MODEL USING SQL TECHNIQUES

In this activity, we will clean and prepare our data for analysis using SQL techniques. The data science team wants to build a new model to help predict which customers are the best prospects for remarketing. A new data scientist has joined their team. The responsibility has fallen to you to help the new data scientist prepare and build a dataset to be used to train a model. Write a query to assemble a dataset. Here are the steps to perform:

- 1. Open a SQL client and connect to the database.
- 2. Use **INNER JOIN** to join the **customers** table to the **sales** table.
- 3. Use **INNER JOIN** to join the **products** table to the **sales** table.
- 4. Use **LEFT JOIN** to join the **dealerships** table to the **sales** table.
- 5. Now, return all columns of the **customers** table and the **products** table.
- 6. Then, return the **dealership\_id** column from the **sales** table, but fill in **dealership\_id** in sales with **-1** if it is **NULL**.
- Add a column called high\_savings that returns 1 if the sales amount was 500 less than base\_msrp or lower. Otherwise, it returns 0. Please make sure that we perform the query on joined table.

#### **Expected Output**:

| customer_id<br>bigint | title<br>text | first_name<br>text | last_name<br>text | suffix<br>text | email<br>text | gender<br>text | ip_address<br>text | phone<br>text | street_address<br>text | city<br>text | state<br>text | postal_code<br>text | latitude<br>double precision | longitude<br>double precision | date_added<br>timestamp without time zone |
|-----------------------|---------------|--------------------|-------------------|----------------|---------------|----------------|--------------------|---------------|------------------------|--------------|---------------|---------------------|------------------------------|-------------------------------|-------------------------------------------|
| 1                     | [null]        | Arlena             | Riveles           | [null]         | arivele       | F              | 98.36.172.246      | [null]        | [null]                 | [null]       | [null]        | [null]              | [null]                       | [null]                        | 2017-04-23 00:00:00                       |
| 4                     | [null]        | Jessika            | Nussen            | [null]         | jnusse        | F              | 159.165.138        | 615-824       | 224 Village Circle     | Nash         | TN            | 37215               | 36.0986                      | -86.8219                      | 2017-09-03 00:00:00                       |
| 5                     | [null]        | Lonnie             | Rembaud           | [null]         | Iremba        | F              | 18.131.58.65       | 786-499       | 38 Lindbergh Way       | Miami        | FL            | 33124               | 25.5584                      | -80.4582                      | 2014-03-06 00:00:00                       |
| 6                     | [null]        | Cortie             | Locksley          | [null]         | clocksl       | м              | 140.194.59.82      | [null]        | 6537 Delladonna        | Miami        | FL            | 33158               | 25.6364                      | -80.3187                      | 2013-03-31 00:00:00                       |
| 7                     | [null]        | Wood               | Kennham           | [null]         | wkenn         | м              | 191.190.135        | 407-552       | 001 Onsgard Park       | Orla         | FL            | 32891               | 28.5663                      | -81.2608                      | 2011-08-25 00:00:00                       |
| 7                     | [null]        | Wood               | Kennham           | [null]         | wkenn         | м              | 191.190.135        | 407-552       | 001 Onsgard Park       | Orla         | FL            | 32891               | 28.5663                      | -81.2608                      | 2011-08-25 00:00:00                       |
| 7                     | [null]        | Wood               | Kennham           | [null]         | wkenn         | м              | 191.190.135        | 407-552       | 001 Onsgard Park       | Orla         | FL            | 32891               | 28.5663                      | -81.2608                      | 2011-08-25 00:00:00                       |
| 11                    | Mrs           | Urbano             | Middlehurst       | [null]         | umiddl        | м              | 185.118.6.23       | 918-339       | 5203 7th Trail         | Tulsa        | ОК            | 74156               | 36.3024                      | -95.9605                      | 2011-10-22 00:00:00                       |
| 12                    | Mr            | Tyne               | Duggan            | [null]         | tdugga        | F              | 13.29.231.228      | [null]        | [null]                 | [null]       | [null]        | (null)              | [null]                       | [null]                        | 2017-10-25 00:00:00                       |

#### Figure 2.26: Building a sales model query

#### NOTE

The solution for this activity can be found via this link.

We have now shown how SQL can be used to clean and organize data for analytical purposes.

# **SUMMARY**

SQL provides us with many tools for mixing and cleaning data. We have learned how joins allow users to combine multiple tables, while **UNION** and subqueries allow us to combine multiple queries. We have also learned how SQL has a wide variety of functions and keywords that allow users to map new data, fill in missing data, and remove duplicate data. Keywords such as **CASE WHEN**, **COALESCE**, **NULLIF**, and **DISTINCT** allow us to make changes to data quickly and easily.

Now that we know how to prepare a dataset, we will learn how to start making analytical insights in the next chapter, using aggregates and window functions.

# 3

# AGGREGATE AND WINDOW FUNCTIONS

#### **OVERVIEW**

In this chapter, you will learn the conceptual logic of aggregation and window functions, write SQL to execute these functions, and modify them using keywords such as HAVING and GROUP BY.

By the end of this chapter, you will be able to apply these functions to gain new insights into data and understand the properties of datasets, such as data quality.

# INTRODUCTION

In the previous chapter, we discussed how to use SQL to prepare datasets for analysis. Once the data has been prepared, the next step is to analyze the data. Generally, data scientists and analytics professionals will try to understand the data by summarizing it and trying to find high-level patterns. SQL can help with this task primarily through the use of aggregate and window functions. These functions take multiple rows as input and return new information based on those input rows. To begin with, let's look at aggregate functions.

# **AGGREGATE FUNCTIONS**

We are often interested in understanding the properties of an entire column or table as opposed to just seeing individual rows of data. As a simple example, let's say you were wondering how many customers ZoomZoom has. You could select all the data from the table and then see how many rows were pulled back, but it would be incredibly tedious to do so. Luckily, there are functions provided by SQL that can be used to perform calculations on large groups of rows. These functions are called **aggregate functions**. Aggregate functions take in one or more columns with multiple rows and return a number based on those columns. As an illustration, we can use the **COUNT** function to count the total number of ZoomZoom customers by counting the total rows in the customers table:

SELECT COUNT(customer\_id) FROM customers;

The **COUNT** function will return the number of rows without a **NULL** value in the column. Since the **customer\_id** column is a primary key and cannot be **NULL**, the **COUNT** function will return the number of rows in the table. In this case, the query will return the following output:

| count  |  |  |  |
|--------|--|--|--|
| bigint |  |  |  |
|        |  |  |  |
| 50000  |  |  |  |
|        |  |  |  |

As shown here, the **COUNT** function works with a single column and counts how many non-NULL values it has. However, if every single column has at least one **NULL** value, then it would be impossible to determine how many rows there are. To get a count of the number of rows in that situation, you could use the **COUNT** function with an asterisk, **(\*)**, to get the total count of rows:

| SELECT    |  |  |
|-----------|--|--|
| COUNT (*) |  |  |

FROM

```
customers;
```

This query will also return **50**, **000**.

Say that you were interested in the number of unique states in the customer list. This answer could be queried using **COUNT** (**DISTINCT expression**):

```
SELECT
COUNT(DISTINCT state)
FROM
customers;
```

This query returns the following output:

| count  |  |
|--------|--|
| bigint |  |
|        |  |
| 51     |  |

The following table provides a summary of the major aggregate functions that are used in SQL:

| Function                          | Explanation                                                                                                    |
|-----------------------------------|----------------------------------------------------------------------------------------------------|
| COUNT (columnX)                   | Counts the number of rows in columnX that have a non-NULL value.                                                         |
| COUNT( * )                        | Counts the number of rows in the output table.                                                                           |
| MIN(columnX)                      | Returns the minimum value in columnX. For text columns, it returns the value that would appear first alphabetically.     |
| MAX(columnX)                      | Returns the maximum value in columnX.                                                                                    |
| SUM(columnX)                      | Returns the sum of all values in columnX.                                                                                |
| AVG(columnX)                      | Returns the average of all values in columnX.                                                                            |
| STDDEV (columnX)                  | Returns the sample standard deviation of all values in.                                                                  |
| VAR (columnX)                     | Returns the sample variance of all values in columnX.                                                                    |
| REGR_SLOPE (columnX, columnY)     | Returns the slope of linear regression for columnX<br>as the response variable and columnY as the<br>predictor variable. |
| REGR_INTERCEPT (columnX, columnY) | Returns the intercept of linear regression for columnX as the response variable and columnY as the predictor variable.   |
| CORR (columnX, columnY)           | Calculates the Pearson correlation between columnX and columnY in the data.                                              |

Aggregate functions can also be used with the **WHERE** clause in order to calculate aggregate values for specific subsets of data. For example, if you wanted to know how many customers ZoomZoom had in California, you could use the following query:

```
SELECT
COUNT(*)
FROM
customers
WHERE
state='CA';
```

This results in the following output:

count bigint -----5038

You can also do arithmetic with aggregate functions. In the following query, you can divide the count of rows in the **customers** table by two:

```
SELECT
COUNT(*)/2
FROM
customers;
```

This query will return 25,000.

You can also use aggregate functions with each other in mathematical ways. In the following query, instead of using the **AVG** function to calculate the average MSRP of products at ZoomZoom, you could "build" the **AVG** function using **SUM** and **COUNT**, as follows:

```
SELECT SUM(base_msrp)::FLOAT/COUNT(*) AS avg_base_msrp FROM products
```

You should get the following result:

```
Avg_base_msrp
Double precision
------
50000
```

## NOTE

The reason we have to cast the sum is that PostgreSQL treats integer division differently than float division. For example, dividing 7 by 2 as integers in PostgreSQL will give you 3. In order to get a more precise answer of 3.5, you have to cast one of the numbers to float.

In the next section, we will show you how to use aggregate functions as a part of data analysis.

#### NOTE

For all the exercises in this book, we will be using pgAdmin 4. All the exercises and activities are also available on GitHub at <u>https://packt.live/2XUYdla</u>.

# **EXERCISE 3.01: USING AGGREGATE FUNCTIONS TO ANALYZE DATA**

In this exercise, we will analyze and calculate the price of a product using different aggregate functions. Since you're always curious about the data at your company, you are interested in understanding some of the basic statistics around ZoomZoom product prices. Now, you want to calculate the lowest price, the highest price, the average price, and the standard deviation of the price for all the products the company has ever sold.

Perform the following steps to complete this exercise:

- 1. Open your favorite SQL client and connect to the **sqlda** database.
- 2. Calculate the lowest, highest, average, and standard deviation of the price using the **MIN**, **MAX**, **AVG**, and **STDDEV** aggregate functions, respectively, from the **products** table:

```
SELECT
MIN(base_msrp), MAX(base_msrp),
AVG(base_msrp), STDDEV(base_msrp)
FROM products;
```

The preceding code will produce an output similar to this.

| min     | max       | avg               | stddev         |
|---------|-----------|-------------------|----------------|
| numeric | numeric   | numeric           | numeric        |
| 349.99  | 115000.00 | 33358.32750000000 | 44484.40866379 |

Figure 3.2: Statistics of the product price

#### NOTE

Your results may vary in comparison to the preceding output probably because your PostgreSQL instance may be configured to show different number of decimal points in the output. The other reason for the difference in outputs could be that the data contained in the database has been modified from what it was when the original database was created from the dump file. However, the key objective here is to demonstrate how you can use the aggregate functions to analyze data. From the preceding output, we can see that the minimum price is **349.99**, the maximum price is **115000.00**, the average price is **33358.32750**, and the standard deviation of the price is **44484.408**.

#### NOTE

To access the source code for this specific section, please refer to <u>https://packt.live/30GGU8W</u>.

In this exercise, we've used aggregate functions to understand the basic statistics of prices. Next, we will use aggregate functions with the **GROUP** BY clause.

# AGGREGATE FUNCTIONS WITH GROUP BY

So far, we've used aggregate functions to calculate statistics for an entire column. However, often, we are not interested in the aggregate values for a whole table, but for smaller groups in the table. To illustrate this, let's go back to the **customers** table. We know that the total number of customers is 50,000. However, we might want to know how many customers we have in each state. How would we calculate this?

We could determine how many states there are with the following query:

```
SELECT DISTINCT
state
FROM
customers;
```

We are expected to see 52 distinct states returned as a result of the preceding query.

Once you have the list of states, you could then run the following query for each state:

```
SELECT
COUNT(*)
FROM
customers
WHERE
state='{state}'
```

Although you can do this, it is incredibly tedious and can take an incredibly long time if there are many states. The **GROUP** BY clause provides a much more efficient solution.

# THE GROUP BY CLAUSE

**GROUP BY** is a clause that divides the rows of a dataset into multiple groups based on some sort of key that's specified in the **GROUP BY** clause. An aggregate function is then applied to all the rows within a single group to produce a single number. The **GROUP BY** key and the aggregate value for the group are then displayed in the SQL output. The following diagram illustrates this general process:

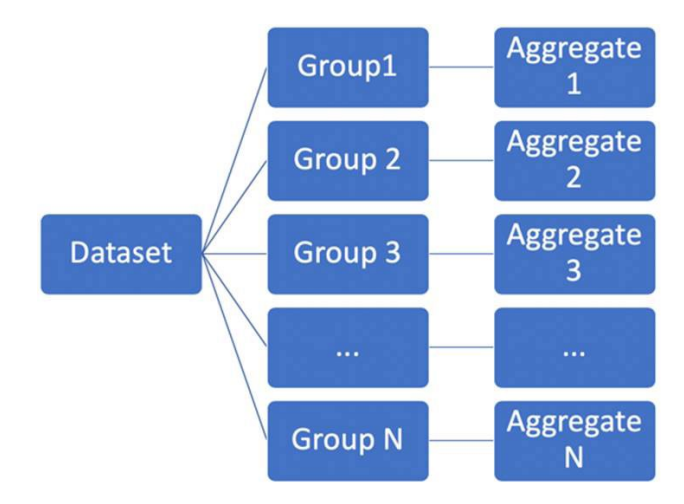

Figure 3.3: General GROUP BY computational model

In the preceding diagram, we can see that the dataset has multiple groups (**Group 1**, **Group 2**, ..., **Group N**). Here, the **Aggregate 1** function is applied to all the rows in **Group1**, the **Aggregate 2** function is applied to all the rows in **Group 2**, and so on.

The **GROUP** BY statements usually have the following structure:

```
SELECT {KEY}, {AGGFUNC(column1)} FROM {table1} GROUP BY {KEY}
```

Here, **{KEY}** is a column or a function on a column that's used to create individual groups, **{AGGFUNC (column1) }** is an aggregate function on a column that is calculated for all the rows within each group, and **{table}** is the table or set of joined tables from which rows are separated into groups.

To illustrate this point, let's count the number of customers in each US state using a **GROUP BY** query. Using **GROUP BY**, a SQL user could count the number of customers in each state by querying:

```
SELECT state, COUNT(*)
FROM
customers
GROUP BY
state
```

The computational model looks like this:

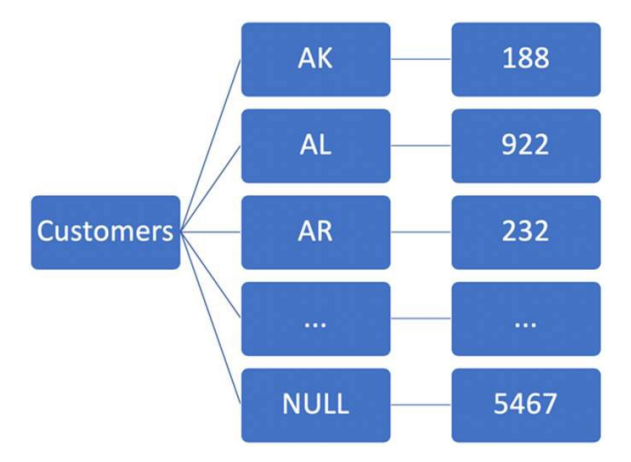

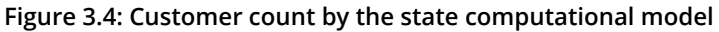

Here, **AK**, **AL**, **AR**, and the other keys are abbreviations for US states.

You should get the following output:

| state<br>text | count<br>bigint |  |  |
|---------------|-----------------|--|--|
| KS            | 619             |  |  |
| [null]        | 5467            |  |  |
| CA            | 5038            |  |  |
| NH            | 77              |  |  |
| OR            | 386             |  |  |
| ND            | 93              |  |  |
| тх            | 4865            |  |  |
| NV            | 643             |  |  |
| KY            | 598             |  |  |

#### Figure 3.5: Customer count by the state query output

You can also use the column number to perform a **GROUP** BY operation:

```
SELECT
state,
COUNT(*)
FROM
customers
GROUP BY
1
```

If you want to return the output in alphabetical order, simply use the following query:

SELECT state, COUNT(\*) FROM customers GROUP BY state ORDER BY state Alternatively, we can write the following:

SELECT state, COUNT(\*) FROM customers GROUP BY 10RDER BY 1

Either of these queries will give you the following result:

| count  |
|--------|
| bigint |
| 188    |
| 922    |
| 232    |
| 931    |
| 5038   |
| 1042   |
| 576    |
| 1447   |
| 149    |
|        |

Figure 3.6: Customer count by the state query output in alphabetical order

Often, though, you may be interested in ordering the aggregates themselves. The aggregates can be ordered using **ORDER BY**, as follows:

```
SELECT
state, COUNT(*)
FROM
customers
GROUP BY
state
ORDER BY
COUNT(*)
```

This query gives us the following output:

| state | count  |
|-------|--------|
| text  | bigint |
| VT    | 16     |
| WY    | 23     |
| ME    | 25     |
| RI    | 47     |
| NH    | 77     |
| ND    | 93     |
| MT    | 122    |
| SD    | 124    |
| DE    | 149    |

Figure 3.7: Customer count by the state query output in increasing order

You may also want to count only a subset of the data, such as the total number of male customers. To calculate the total number of male customers, you can use the following query:

```
SELECT
state, COUNT(*)
FROM
customers
WHERE
gender='M'
GROUP BY
state
ORDER BY
state
```

This gives you the following output:

| state | count  |
|-------|--------|
| text  | bigint |
| AK    | 87     |
| AL    | 489    |
| AR    | 120    |
| AZ    | 415    |
| CA    | 2572   |
| со    | 526    |
| СТ    | 301    |
| DC    | 713    |
| DE    | 74     |
|       |        |

Figure 3.8: Male customer count by the state query output in alphabetical order

As shown here, grouping by one column can provide some great insight. In the next section, we will see that GROUP BY can be generalized to multiple columns to provide more granular insight.

# **MULTIPLE COLUMN GROUP BY**

While **GROUP BY** with one column is powerful, you can go even further and **GROUP BY** multiple columns. Say you wanted to get a count of not just the number of customers ZoomZoom had in each state, but also of how many male and female customers it had in each state. Multiple **GROUP BY** columns can query the answer like so:

```
SELECT
state, gender, COUNT(*)
FROM
customers
GROUP BY
state, gender
ORDER BY
state, gender
```
This gives us the following result:

| state<br>text | gender<br>text | count<br>bigint |
|---------------|----------------|-----------------|
| AK            | F              | 101             |
| AK            | м              | 87              |
| AL            | F              | 433             |
| AL            | м              | 489             |
| AR            | F              | 112             |
| AR            | м              | 120             |
| AZ            | F              | 516             |
| AZ            | м              | 415             |
| CA            | F              | 2466            |

Figure 3.9: Customer count by the state and gender query outputs in alphabetical order

Any number of columns can be used in a **GROUP BY** operation in this fashion. Now, we will implement the GROUP BY clause in an exercise.

# EXERCISE 3.02: CALCULATING THE COST BY PRODUCT TYPE USING GROUP BY

In this exercise, we will analyze and calculate the cost of products using aggregate functions and the **GROUP BY** clause. The marketing manager wants to know the minimum, maximum, average, and standard deviation of the price for each product type that ZoomZoom sells for a marketing campaign. Perform the following steps to complete this exercise:

- 1. Open your favorite SQL client and connect to the sample database, **sqlda**.
- Calculate the lowest, highest, average, and standard deviation price using the MIN, MAX, AVG, and STDDEV aggregate functions from the products table and use GROUP BY to check the price of all the different product types:

```
SELECT
product_type, MIN(base_msrp),
MAX(base msrp), AVG(base msrp),
```

```
STDDEV(base_msrp)
FROM
products
GROUP BY
1
ORDER BY
1;
```

You should get the following result:

| product_type<br>text | <b>min</b><br>numeric | max<br>numeric | avg<br>numeric       | stddev<br>numeric |
|----------------------|-----------------------|----------------|----------------------|-------------------|
| automobile           | 35000.00              | 115000.00      | 79250.000000000000   | 30477.45068079    |
| scooter              | 349.99                | 799.99         | 578.5614285714285714 | 167.971085947212  |

#### Figure 3.10: Basic price statistics by product type

From the preceding output, the marketing manager can check and compare the price of various products that ZoomZoom sells for the campaign.

#### NOTE

To access the source code for this specific section, please refer to <u>https://packt.live/2Yv6JpM</u>.

In this exercise, we calculated the basic statistics by product type using aggregate functions and the **GROUP** BY clause. Next, we will learn how to implement grouping sets.

## **GROUPING SETS**

Now, say you wanted to count the total number of customers you have in each state, while simultaneously, in the same aggregate functions, counting the total number of male and female customers you have in each state. You could accomplish this using the **UNION ALL** keyword we discussed in *Chapter 1*, *Introduction to SQL for Analytics*, as follows:

```
(
SELECT
state,
NULL as gender,
```

```
COUNT(*)
FROM
 customers
GROUP BY 1, 2
ORDER BY 1, 2
)
UNION ALL
(
(
SELECT
 state,
 gender,
 COUNT(*)
FROM
 customers
GROUP BY 1, 2
ORDER BY 1, 2
)
)
ORDER BY 1, 2
```

This query produces the following result:

| state<br>text | gender<br>text | count<br>bigint |  |  |
|---------------|----------------|-----------------|--|--|
| AK            | F              | 101             |  |  |
| AK            | м              | 87              |  |  |
| AK            | [null]         | 188             |  |  |
| AL            | F              | 433             |  |  |
| AL            | м              | 489             |  |  |
| AL            | [null]         | 922             |  |  |
| AR            | F              | 112             |  |  |
| AR            | м              | 120             |  |  |
| AR            | [null]         | 232             |  |  |

Figure 3.11: Customer count by the state and gender query outputs in alphabetical order

However, using **UNION ALL** is tedious and can involve writing very long queries. An alternative way to do this is to use grouping sets. Grouping sets allow a user to create multiple categories of viewing, similar to the **UNION ALL** statement we just saw. For example, using the **GROUPING SETS** keyword, you could rewrite the previous **UNION ALL** query, like so:

```
SELECT
state,
gender,
COUNT(*)
FROM
customers
GROUP BY GROUPING SETS (
(state),
(gender),
(state, gender)
)
ORDER BY 1, 2
```

This creates the same output as the previous **UNION ALL** query. We'll learn how the ordered set aggregates work in the next section.

# **ORDERED SET AGGREGATES**

Up to this point, none of the aggregates we have discussed depend on the order of the data. We can order the data using **ORDER BY**, but this is not required. However, there is a subset of aggregates statistics that do depend on the order of the column to calculate. For instance, the median of a column is something that requires the order of the data to be specified. To calculate these use cases, SQL offers a series of functions called **ordered set aggregates** functions. The following table lists the main ordered-set aggregate functions:

| Function                  | Explanation                                                                                                    |  |  |
|---------------------------|----------------------------------------------------------------------------------------------------|--|--|
| mode()                    | Returns the value that appears most often. In the case of a tie, it returns the first value in order.                          |  |  |
| Percentile_cont(fraction) | Returns a value corresponding to the specified fraction in the ordering, interpolating between adjacent input items if needed. |  |  |
| Percentile_disc(fraction) | Returns the first input value whose position in the ordering equals or exceeds the specified fraction.                         |  |  |

These functions are used in the following format:

```
SELECT
{ordered_set_function} WITHIN GROUP (ORDER BY {order_column})
FROM {table};
```

Here, {ordered\_set\_function} is the ordered set aggregate function, {order\_column} is the column to order results for the function by, and {table} is the table the column is in.

To illustrate this, let's say you wanted to calculate the median price of the products table. You could use the following query:

```
SELECT
PERCENTILE_CONT(0.5)
WITHIN GROUP (ORDER BY base_msrp)
AS median
FROM
products;
```

The reason we use **0.5** is that the median is the 50th percentile, which is **0.5** as a fraction. This gives us the following result:

```
median
double precision
-----
749.99
```

With ordered set aggregate functions, we now have the tools for calculating virtually any aggregate statistic of interest for a dataset. In the next section, we'll look at how to use aggregates to deal with data quality.

# THE HAVING CLAUSE

We can now perform all sorts of aggregate operations using **GROUP BY**. Sometimes, though, certain rows in aggregate functions may not be useful, and you may want to remove them from the query output. For example, when doing the customer counts, perhaps you are only interested in places that have at least **1**,000 customers. Your first instinct may be to write something such as this:

```
SELECT
state, COUNT(*)
FROM
customers
```

```
WHERE
COUNT(*)>=1000
GROUP BY
state
ORDER BY
state;
```

However, you will find that the query does not work and gives you the following error:

```
ERROR: aggregate functions are not allowed in WHERE
LINE 3: WHERE COUNT(*)>=1000
^
SQL state: 42803
Character: 45
```

#### Figure 3.13: Error showing the query not working

In order to use the filter on aggregate functions, you need to use a new clause: **HAVING**. The **HAVING** clause is similar to the **WHERE** clause, except it is specifically designed for **GROUP BY** queries. The general structure of a **GROUP BY** operation with a **HAVING** statement is as follows:

```
SELECT {KEY}, {AGGFUNC(column1)}
FROM {table1}
GROUP BY {KEY}
HAVING {OTHER_AGGFUNC(column2)_CONDITION}
```

Here, **{KEY}** is a column or function on a column that is used to create individual groups, **{AGGFUNC (column1) }** is an aggregate function on a column that is calculated for all the rows within each group, **{table}** is the table or set of joined tables from which rows are separated into groups, and **{OTHER\_ AGGFUNC (column2)\_CONDITION}** is a condition similar to what you would put in a **WHERE** clause involving an aggregate function. Now, let's implement an exercise while using the HAVING clause.

# EXERCISE 3.03: CALCULATING AND DISPLAYING DATA USING THE HAVING CLAUSE

In this exercise, we will calculate and display data using the **HAVING** clause. The sales manager of ZoomZoom wants to know the customer count for the states that have at least 1000 customers who have purchased any product from ZoomZoom. Help the manager extract the data. Perform the following steps to complete this activity:

- 1. Open your favorite SQL client and connect to the sqlda database.
- 2. Calculate the customer count by the state with at least **1000** customers using the **HAVING** clause:

```
SELECT
state, COUNT(*)
FROM
customers
GROUP BY
state
HAVING
COUNT(*)>=1000
ORDER BY
state;
```

This query will give you the following output:

| state<br>text | count<br>bigint |  |  |  |
|---------------|-----------------|--|--|--|
| CA            | 5038            |  |  |  |
| со            | 1042            |  |  |  |
| DC            | 1447            |  |  |  |
| FL            | 3748            |  |  |  |
| GA            | 1251            |  |  |  |
| IL            | 1094            |  |  |  |
| NC            | 1070            |  |  |  |
| NY            | 2395            |  |  |  |
| он            | 1656            |  |  |  |

Figure 3.14: Customer count by the state with at least 1,000 customers

Here, we can see the states that have more than 1,000 ZoomZoom customers, with CA having **5038**, the highest number of customers, and CO having **1042**, the lowest number of customers.

#### NOTE

To access the source code for this specific section, please refer to <u>https://packt.live/3hmF7fq</u>.

In this exercise, we used the **HAVING** clause to calculate and display data more efficiently.

# USING AGGREGATES TO CLEAN DATA AND EXAMINE DATA QUALITY

In *Chapter 1*, *Introduction to SQL for Analytics*, we discussed how SQL can be used to clean data. While the techniques mentioned in that chapter do an excellent job of cleaning data, aggregates add a number of techniques that can make cleaning data even easier and more comprehensive. In this section, we will look at some of these techniques.

# FINDING MISSING VALUES WITH GROUP BY

As we mentioned in *Chapter 1*, *Introduction to SQL for Analytics*, one of the biggest issues with cleaning data is dealing with missing values. Although we discussed how to find missing values and how we could get rid of them, we did not say too much about how we could determine the extent of missing data in a dataset. Primarily, this was because we did not have the tools to deal with summarizing information in a dataset – that is, until this chapter.

Using aggregates, identifying the amount of missing data can tell you not only which columns have missing data, but also whether columns are even usable because so much of the data is missing. Depending on the extent of missing data, you will have to determine whether it makes the most sense to delete rows with missing data, fill in missing values, or just delete columns if they do not have enough data to make definitive conclusions.

The easiest way to determine whether a column is missing values is to use a modified **CASE WHEN** statement with the **SUM** and **COUNT** functions to determine what percentage of data is missing. Generally speaking, the query looks as follows:

```
SELECT
SUM(CASE WHEN {column1}
IS NULL OR {column1}
IN ({missing_values})
THEN 1
ELSE 0 END)::FLOAT/COUNT(*)
FROM
{table1}
```

Here, **{column1**} is the column that you want to check for missing values, **{missing\_values}** is a comma-separated list of values that are considered missing, and **{table1**} is the table or subquery with the missing values.

Based on the results of this query, you may have to vary your strategy for dealing with missing data. If a very small percentage of your data is missing (<1%), then you might consider just filtering out or deleting the missing data from your analysis. If some of your data is missing (<20%), you may consider filling in your missing data with a typical value, such as the mean or the mode, to perform an accurate analysis. If, however, more than 20% of your data is missing, you may have to remove the column from your data analysis, as there would not be enough accurate data to make accurate conclusions based on the values in the column.

Let's look at missing data in the **customers** table. Specifically, let's look at the missing data in the **state** column. We will do so by dividing the number of records that have the value in the **state** column missing by the total number of the records:

```
SELECT
SUM(CASE WHEN state IS NULL OR state IN ('')
THEN 1
ELSE 0 END)::FLOAT/COUNT(*)
AS missing_state
FROM
customers;
```

This gives us the following output:

```
missing_state
double precision
-----
0.10934
```

As shown here, a little under 11% of the state data is missing. For analysis purposes, you may want to consider that these customers are from CA, since CA is the most common state in the data. However, the far more accurate thing to do would be to find and fill in the missing data.

# **MEASURING DATA QUALITY WITH AGGREGATES**

One of the major themes you will find in data analytics is that analysis is fundamentally only useful when there is a strong variation in data. A column where every value is exactly the same is not a particularly useful column. To this end, it often makes sense to determine how many distinct values there are in a column. To measure the number of distinct values in a column, we can use the **COUNT DISTINCT** function to find how many distinct values there are. The structure of such a query would look as follows:

```
SELECT COUNT (DISTINCT {column1})
FROM {table1}
```

Here, **{column1}** is the column you want to count and **{table1}** is the table with the column.

Another common task that you might want to perform is to determine whether every value in a column is unique. While in many cases this can be solved by setting a column with a **PRIMARY KEY** constraint, this may not always be possible. To solve this problem, we can write the following query:

```
SELECT COUNT (DISTINCT {column1})=COUNT(*)
FROM {table1}
```

Here, {column1} is the column you want to count and {table1} is the table with the column. If this query returns **True**, then the column has a unique value for every single row; otherwise, at least one of the values is repeated. If values are repeated in a column that you are expecting to be unique, there may be some issues with the data **Extract**, **Transform**, **and Load** (**ETL**) or there may be a join that has caused a row to be repeated.

As a simple example, let's verify that the **customer\_id** column in **customers** is unique:

```
SELECT
COUNT (DISTINCT customer_id)=COUNT(*)
AS equal_ids
FROM
customers;
```

This query gives us the following output:

equal\_ids boolean ----true

Now that we have learned the many ways we can use aggregate queries; we will apply this to some sales data in the following activity.

# ACTIVITY 3.01: ANALYZING SALES DATA USING AGGREGATE FUNCTIONS

In this activity, we will analyze data using aggregate functions. The CEO, COO, and CFO of ZoomZoom would like to gain some insight into what might be driving sales now that the company feels they have a strong enough analytics team with your arrival. The task has been given to you, and your boss has politely let you know that this project is the most important project the analytics team has worked on. Perform the following steps to complete this activity:

- 1. Open your favorite SQL client and connect to the **sqlda** database.
- 2. Calculate the total number of unit sales the company has made.
- 3. Calculate the total sales amount in dollars for each state.
- 4. Identify the top five best dealerships in terms of the most units sold (ignore internet sales).
- Calculate the average sales amount for each channel, as shown in the sales table, and look at the average sales amount, first by channel sales, then by product\_id, and then by both together.

#### **Expected Output:**

| channel<br>text | product_id<br>bigint | avg_sales_amount<br>double precision |
|-----------------|----------------------|--------------------------------------|
| dealership      | 3                    | 477.253737607644                     |
| dealership      | 4                    | 109822.274881517                     |
| dealership      | 5                    | 664.330132075472                     |
| dealership      | 6                    | 62563.3763837638                     |
| dealership      | 7                    | 573.744146637002                     |
| dealership      | 8                    | 668.850500463391                     |
| dealership      | 9                    | 33402.6845637584                     |
| dealership      | 10                   | 81270.1121794872                     |
| dealership      | 11                   | 91589.7435897436                     |

Figure 3.15: Sales after the GROUPING SETS channel and product\_id

#### NOTE

The solution for this activity can be found via this link.

Using aggregates, you have unlocked patterns that will help your company understand how to make more revenue and make the company better overall.

# WINDOW FUNCTIONS

**Aggregate functions** allow us to take many rows and convert those rows into one number. For example, the **COUNT** function takes in the rows of a table and returns the number of rows. However, sometimes, we want to be able to calculate multiple rows but still, keep all the rows after following the calculation. For example, let's say you wanted to rank every user in order according to the time they became a customer, with the earliest customer being ranked 1, the second-earliest customer being ranked 2, and so on. You can get all the customers using the following query:

| SELECT      |
|-------------|
| *           |
| FROM        |
| customers   |
| ORDER BY    |
| date_added; |

You can order customers from the earliest to the most recent and there are several ways you can achieve it. Later in the chapter, you will learn how to assign numbers to ordered records by using the **RANK** function. However, you can also use an **aggregate** function to get the dates and order them that way:

```
SELECT
date_added, COUNT(*)
FROM
customers
GROUP BY
date_added
ORDER BY
date_added
```

The following is the output of the preceding code:

| date_added<br>timestamp without time zone | count<br>bigint |
|-------------------------------------------|-----------------|
| 2010-03-15 00:00:00                       | 11              |
| 2010-03-16 00:00:00                       | 13              |
| 2010-03-17 00:00:00                       | 12              |
| 2010-03-18 00:00:00                       | 19              |
| 2010-03-19 00:00:00                       | 23              |
| 2010-03-20 00:00:00                       | 16              |
| 2010-03-21 00:00:00                       | 20              |
| 2010-03-22 00:00:00                       | 14              |
| 2010-03-23 00:00:00                       | 11              |
| 2010-03-24 00:00:00                       | 21              |
| 2010-03-25 00:00:00                       | 15              |

Figure 3.16: Aggregate date-time ordering

While this gives the dates, it gets rid of the remainder of the columns, and still provides no rank information. This is where window functions come into play. Window functions can take multiple rows of data and process them, but still retain all the information in the rows. For things such as ranks, this is exactly what you need.

For a better understanding of this, we'll see what a windows function query looks like in the next section.

# THE BASICS OF WINDOW FUNCTIONS

The following is the basic syntax of a window function:

```
SELECT {columns},
{window_func} OVER (PARTITION BY {partition_key} ORDER BY {order_key})
FROM table1;
```

Here, {columns} are the columns to retrieve from tables for the query, {window\_ func} is the window function you want to use, {partition\_key} is the column or columns you want to partition on (more on this later), {order\_key} is the column or columns you want to order by, and table1 is the table or joined tables you want to pull data from. The OVER keyword indicates where the window definition starts.

To illustrate this, let's look at an example. You might be saying to yourself that you do not know any window functions, but the truth is that all aggregate functions can be used as window functions. Let's use **COUNT (\*)** in the following query:

```
SELECT
customer_id,
title,
first_name,
last_name,
gender,
COUNT(*) OVER () as total_customers
FROM
customers
ORDER BY
customer_id;
```

This results in the following output:

| customer_id<br>bigint | title<br>text | first_name<br>text | last_name<br>text | gender<br>text | total_customers<br>bigint |
|-----------------------|---------------|--------------------|-------------------|----------------|---------------------------|
| 1                     | [null]        | Arlena             | Riveles           | F              | 50000                     |
| 2                     | Dr            | Ode                | Stovin            | м              | 50000                     |
| 3                     | [null]        | Braden             | Jordan            | м              | 50000                     |
| 4                     | [null]        | Jessika            | Nussen            | F              | 50000                     |
| 5                     | [null]        | Lonnie             | Rembaud           | F              | 50000                     |
| 6                     | [null]        | Cortie             | Locksley          | М              | 50000                     |
| 7                     | [null]        | Wood               | Kennham           | М              | 50000                     |
| 8                     | [null]        | Rutger             | Humblestone       | М              | 50000                     |
| 9                     | [null]        | Melantha           | Tibb              | F              | 50000                     |
| 10                    | Ms            | Barbara-anne       | Gowlett           | F              | 50000                     |
| 11                    | Mrs           | Urbano             | Middlehurst       | М              | 50000                     |

Figure 3.17: Customers listed using the COUNT(\*) window query

As shown in the preceding screenshot, the **customers** query returns **title**, **first\_name**, and **last\_name**, just like a typical **SELECT** query. However, there is now a new column called **total\_customers**. This column contains the count of users that would be created by the following query:

```
SELECT COUNT(*)
FROM customers;
```

This returns **50**, **000**. As we mentioned previously, the query returned all of the rows and the **COUNT (\*)** in the query, instead of just returning the **count** as a normal aggregate function would.

Now, let's examine the other parameters of the query. What happens if we use **PARTITION BY**, such as in the following query?

```
SELECT
  customer_id, title, first_name, last_name, gender,
COUNT(*) OVER (PARTITION BY gender) as total_customers
FROM
  customers
ORDER BY
  customer id;
```

The following is the output of the preceding code:

| customer_id<br>bigint | title<br>text | first_name<br>text | last_name<br>text | gender<br>text | total_customers<br>bigint |
|-----------------------|---------------|--------------------|-------------------|----------------|---------------------------|
| 1                     | [null]        | Arlena             | Riveles           | F              | 25044                     |
| 2                     | Dr            | Ode                | Stovin            | М              | 24956                     |
| 3                     | [null]        | Braden             | Jordan            | м              | 24956                     |
| 4                     | [null]        | Jessika            | Nussen            | F              | 25044                     |
| 5                     | [null]        | Lonnie             | Rembaud           | F              | 25044                     |
| 6                     | [null]        | Cortie             | Locksley          | м              | 24956                     |
| 7                     | [null]        | Wood               | Kennham           | м              | 24956                     |
| 8                     | [null]        | Rutger             | Humblestone       | м              | 24956                     |
| 9                     | [null]        | Melantha           | Tibb              | F              | 25044                     |
| 10                    | Ms            | Barbara-anne       | Gowlett           | F              | 25044                     |
| 11                    | Mrs           | Urbano             | Middlehurst       | м              | 24956                     |
|                       |               |                    |                   |                |                           |

Figure 3.18: Customers listed using COUNT(\*) partitioned by the gender window query

Here, you can see that **total\_customers** has now changed counts to one of two values, **24**, **956** or **25**, **044**. These counts are the counts for each gender, which you can see with the following query:

```
SELECT
gender, COUNT(*)
FROM
customers
GROUP BY
1
```

For females, the count is equal to the female count, and for males, the count is equal to the male count. What happens now if we use **ORDER BY** in the partition, as follows?

```
SELECT
customer_id, title,
first_name, last_name, gender,
COUNT(*) OVER (ORDER BY customer_id) as total_customers
FROM
customers
ORDER BY
customer_id;
```

| customer_id<br>bigint | title<br>text | first_name<br>text | last_name<br>text | gender<br>text | total_customers<br>bigint |
|-----------------------|---------------|--------------------|-------------------|----------------|---------------------------|
| 1                     | [null]        | Arlena             | Riveles           | F              | 1                         |
| 2                     | Dr            | Ode                | Stovin            | м              | 2                         |
| 3                     | [null]        | Braden             | Jordan            | м              | 3                         |
| 4                     | [null]        | Jessika            | Nussen            | F              | 4                         |
| 5                     | [null]        | Lonnie             | Rembaud           | F              | 5                         |
| 6                     | [null]        | Cortie             | Locksley          | м              | 6                         |
| 7                     | [null]        | Wood               | Kennham           | м              | 7                         |
| 8                     | [null]        | Rutger             | Humblestone       | м              | 8                         |
| 9                     | [null]        | Melantha           | Tibb              | F              | 9                         |
| 10                    | Ms            | Barbara-anne       | Gowlett           | F              | 10                        |
| 11                    | Mrs           | Urbano             | Middlehurst       | М              | 11                        |

The following is the output of the preceding code:

#### Figure 3.19: Customers listed using COUNT(\*) ordered by the customer\_id window query

You will notice something akin to a running count for the total customers. What's going on? This is where the "window" in window function comes from. When you use a window function, the query creates a "window" over the table that it bases the count on. **PARTITION BY** works like **GROUP BY**, dividing the dataset into multiple groups. For each group, a window is created. When **ORDER BY** is not specified, the window is assumed to be the entire group.

However, when **ORDER BY** is specified, the rows in the group are ordered according to it, and for every row, a window is created over which a function is applied. Without specifying a window, the default behavior is to create a window to encompass every row from the first row based on **ORDER BY** to the current row being evaluated by a function, as shown in the following screenshot. It is over this window that the function is applied.

As shown in the following screenshot, the window for the first row contains one row and returns a count of 1, the window for the second row contains two rows and returns a count of 2, and the window for the third row contains three rows and thus returns a count of 3 in the total customers column:

|                    | total_customers<br>bigint | gender<br>text | last_name<br>text | first_name<br>text | title<br>text | customer_id<br>bigint |
|--------------------|---------------------------|----------------|-------------------|--------------------|---------------|-----------------------|
| Window for row 1   |                           | F              | Riveles           | Arlena             | [null]        | 1                     |
| 2 Window for row 2 |                           | м              | Stovin            | Ode                | Dr            | 2                     |
| - Window for row 3 |                           | м              | Jordan            | Braden             | [null]        | 3                     |

# Figure 3.20: Windows for customers using COUNT(\*) ordered by the customer\_id window query

What happens when you combine **PARTITION BY** and **ORDER BY**? Let's look at the following query:

```
SELECT customer_id, title, first_name, last_name, gender,
COUNT(*) OVER (PARTITION BY gender ORDER BY customer_id)
as total_customers
FROM customers
ORDER BY customer_id;
```

When you run the preceding query, you get the following result:

| customer_id<br>bigint | title<br>text | first_name<br>text | last_name<br>text | gender<br>text | total_customers<br>bigint |
|-----------------------|---------------|--------------------|-------------------|----------------|---------------------------|
| 1                     | [null]        | Arlena             | Riveles           | F              | 1                         |
| 2                     | Dr            | Ode                | Stovin            | м              | 1                         |
| 3                     | [null]        | Braden             | Jordan            | м              | 2                         |
| 4                     | [null]        | Jessika            | Nussen            | F              | 2                         |
| 5                     | [null]        | Lonnie             | Rembaud           | F              | 3                         |
| 6                     | [null]        | Cortie             | Locksley          | м              | 3                         |
| 7                     | [null]        | Wood               | Kennham           | м              | 4                         |
| 8                     | [null]        | Rutger             | Humblestone       | м              | 5                         |
| 9                     | [null]        | Melantha           | Tibb              | F              | 4                         |
| 10                    | Ms            | Barbara-anne       | Gowlett           | F              | 5                         |
| 11                    | Mrs           | Urbano             | Middlehurst       | М              | 6                         |

Figure 3.21: Customers listed using COUNT(\*) partitioned by gender ordered by the customer\_id window query

Like the previous query we ran, it appears to be some sort of rank. However, it seems to differ based on gender. What is this query doing? As we mentioned when running the previous query, first, the query divides the table into two subsets based on **PARTITION BY**. Each partition is then used as a basis for doing a count, with each partition having its own set of windows.

This process is illustrated in the following screenshot. This process produces the count we can see. The three keywords, **OVER()**, **PARTITION BY**, and **ORDER BY**, are the foundation of the power of window functions:

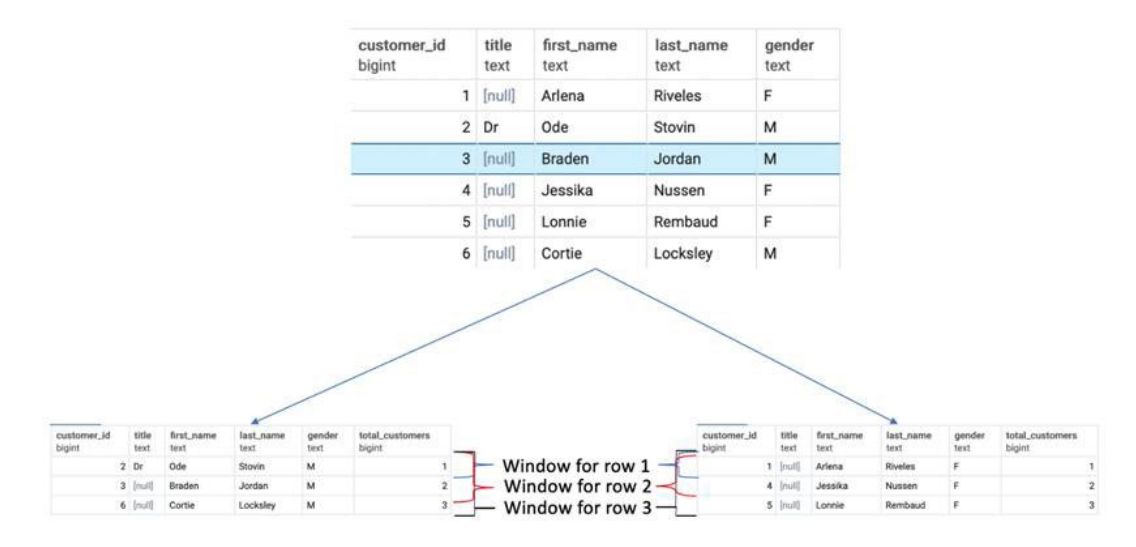

Figure 3.22: Windows for customers listed using COUNT(\*) partitioned by gender and ordered by the customer\_id window query

Now that we understand window functions, we will apply them in the next exercise.

# **EXERCISE 3.04: ANALYZING CUSTOMER DATA FILL RATES OVER TIME**

In this exercise, we will apply window functions to a dataset and analyze the data. For the last 6 months, ZoomZoom has been experimenting with various features in order to encourage people to fill out all fields on the customer form, especially their address. To analyze this data, the company would like a running total of how many users have filled in their street address over time. Write a query to produce these results.

### NOTE

For all the exercises in this chapter, we will be using pgAdmin 4.

Perform the following steps to complete this exercise:

- 1. Open your favorite SQL client and connect to the sqlda database.
- 2. Use window functions and write a query that will return customer information and how many people have filled out their street address. Also, order the list by date. The query will look as follows:

```
SELECT
customer_id, street_address, date_added::DATE,
COUNT(CASE WHEN street_address IS NOT NULL
THEN customer_id
ELSE NULL END)
OVER (ORDER BY date_added::DATE) as total_customers_filled_street
FROM
customers
ORDER BY
date_added;
```

| You should | get the | following result: |
|------------|---------|-------------------|
|------------|---------|-------------------|

| customer_id<br>bigint | street_address<br>text  | date_added<br>date | total_customers_filled_street<br>bigint |
|-----------------------|-------------------------|--------------------|-----------------------------------------|
| 2625                  | 0353 Iowa Road          | 2010-03-15         | 10                                      |
| 17099                 | 130 Marcy Crossing      | 2010-03-15         | 10                                      |
| 18685                 | 86 Michigan Junction    | 2010-03-15         | 10                                      |
| 35683                 | 1 Cordelia Crossing     | 2010-03-15         | 10                                      |
| 6173                  | 79865 Hagan Terrace     | 2010-03-15         | 10                                      |
| 12484                 | [null]                  | 2010-03-15         | 10                                      |
| 13390                 | 38463 Forest Dale Way   | 2010-03-15         | 10                                      |
| 7486                  | 61 Village Crossing     | 2010-03-15         | 10                                      |
| 30046                 | 13961 Steensland Trail  | 2010-03-15         | 10                                      |
| 30555                 | 294 Quincy Hill         | 2010-03-15         | 10                                      |
| 48307                 | 8487 Warbler Plaza      | 2010-03-15         | 10                                      |
| 48229                 | 943 Cody Trail          | 2010-03-16         | 22                                      |
| 42776                 | 6010 Carey Drive        | 2010-03-16         | 22                                      |
| 46277                 | 5799 Thackeray Crossing | 2010-03-16         | 22                                      |
| 34189                 | 0 Park Meadow Street    | 2010-03-16         | 22                                      |
| 8571                  | 39223 Lunder Street     | 2010-03-16         | 22                                      |
| 17626                 | 086 East Hill           | 2010-03-16         | 22                                      |
| 17832                 | 62 Delladonna Road      | 2010-03-16         | 22                                      |

#### Figure 3.23: Street address filter ordered by the date\_added window query

Now, we have every customer ordered by signup date and can see how the number of people filling out the street field changes over time.

#### NOTE

To access the source code for this specific section, please refer to <u>https://packt.live/30xeLBm</u>.

In this exercise, we have learned how to use window functions to analyze data. In the next section, we will learn how to use the **WINDOW** keyword in our queries.

# THE WINDOW KEYWORD

Now that we understand the basics of window functions, we will introduce some syntax that will make it easier to write them. For some queries, you may be interested in calculating the exact same window for different functions. For example, you may be interested in calculating a running total number of customers and the number of customers with a title in each gender with the following query:

```
SELECT customer_id, title, first_name, last_name, gender,
COUNT(*) OVER (PARTITION BY gender ORDER BY customer_id) as total_
customers,
SUM(CASE WHEN title IS NOT NULL THEN 1 ELSE 0 END)
OVER (PARTITION BY gender ORDER BY customer_id) as total_customers_
title
FROM customers
ORDER BY customer id;
```

#### The following is the output of the preceding code:

| customer_id<br>bigint | title<br>text | first_name<br>text | last_name<br>text | gender<br>text | total_customers<br>bigint | total_customers_title bigint |
|-----------------------|---------------|--------------------|-------------------|----------------|---------------------------|------------------------------|
| 1                     | [null]        | Arlena             | Riveles           | F              | 1                         | 0                            |
| 2                     | Dr            | Ode                | Stovin            | м              | 1                         | 1                            |
| 3                     | [null]        | Braden             | Jordan            | м              | 2                         | 1                            |
| 4                     | [null]        | Jessika            | Nussen            | F              | 2                         | 0                            |
| 5                     | [null]        | Lonnie             | Rembaud           | F              | 3                         | 0                            |
| 6                     | [null]        | Cortie             | Locksley          | м              | 3                         | 1                            |
| 7                     | [null]        | Wood               | Kennham           | м              | 4                         | 1                            |
| 8                     | [null]        | Rutger             | Humblestone       | м              | 5                         | 1                            |
| 9                     | [null]        | Melantha           | Tibb              | F              | 4                         | 0                            |
| 10                    | Ms            | Barbara-anne       | Gowlett           | F              | 5                         | 1                            |
| 11                    | Mrs           | Urbano             | Middlehurst       | м              | 6                         | 2                            |
| 12                    | Mr            | Tyne               | Duggan            | F              | 6                         | 2                            |
| 13                    | [null]        | Gannon             | Braker            | м              | 7                         | 2                            |
| 14                    | [null]        | Derry              | Lyburn            | M 8            |                           | 2                            |
| 15                    | [null]        | Nichols            | Espinay           | м              | 9                         | 2                            |

#### Figure 3.24: Running total of customers overall with the title by gender window query

Although the query gives you the result, it can be tedious to write—especially the **WINDOW** clause. Fortunately, we can simplify this with another **WINDOW** clause. The **WINDOW** clause facilitates the aliasing of a window.

We can simplify the preceding query by writing it as follows:

```
SELECT
customer_id, title,
first_name, last_name, gender,
COUNT(*) OVER w as total_customers,
SUM(CASE WHEN title IS NOT NULL THEN 1 ELSE 0 END)
OVER w as total_customers_title
FROM
customers
WINDOW w AS (PARTITION BY gender ORDER BY customer_id)
ORDER BY customer id;
```

This query should give you the same result we can see in the preceding screenshot. However, we did not have to write a long **PARTITION BY** and **ORDER BY** query for each window function. Instead, we simply made an alias with the defined **WINDOW w**.

# STATISTICS WITH WINDOW FUNCTIONS

Now that we understand how window functions work, we can start using them to calculate useful statistics, such as ranks, percentiles, and rolling statistics.

In the following table, we have summarized a variety of statistical functions that are useful. It is also important to emphasize again that all aggregate functions can also be used as window functions (**AVG**, **SUM**, **COUNT**, and so on):

| Function              | Explanation                                                                                                    |
|-----------------------|----------------------------------------------------------------------------------------------------|
| ROW_NUMBER()          | Gives the current row number within a partition.                                                                                                    |
| RANK ()               | Gives a ranking within the partition based on <b>ORDER BY</b> , creating gaps when there are ties (for example, if row 1 and row 2 are both tied for 1, then row 3 will get the ranking 3).    |
| DENSE_RANK ()         | Gives a ranking within the partition based on <b>ORDER BY</b> , creating no gaps when there are ties (for example, if row 1 and row 2 are both tied for 1, then row 3 will get the ranking 2). |
| NTILE (num_buckets)   | Assigns an n-tile within a partition based on ORDER BY, where n is determined by the num_buckets integer.                                                                                      |
| LAG(column1, offset)  | Returns the value of column 1, that is, an integer offset by rows before the current row based on <b>ORDER BY</b> .                                                                            |
| LEAD(column1, offset) | Returns the value of column 1, that is, an integer offset by rows after the current row based on <b>ORDER BY</b> .                                                                             |

Figure 3.25: Statistical window functions

Normally, a call to any of these functions inside a SQL statement would be followed by the **OVER** keyword. This keyword will then have brackets with **PARTITION BY** and **ORDER BY** statements, either of which may be optional, depending on which function you are using.

For example, the **ROW\_NUMBER()** function will look like this:

```
ROW_NUMBER() OVER(
    PARTITION BY column_1, column_2
    ORDER BY column_3, column_4
)
```

We will show you how to use these statistical functions in the next exercise.

# **EXERCISE 3.05: RANK ORDER OF HIRING**

In this exercise, we will show you how to use statistical window functions to understand a dataset. ZoomZoom would like to promote salespeople at their regional dealerships to management and would like to consider tenure in their decision. They want you to write a query that will rank the order of users according to their hire date for each dealership. Perform the following steps to complete this exercise:

- 1. Open your favorite SQL client and connect to the **sqlda** database.
- 2. Calculate a rank for every salesperson, with a rank of 1 going to the first hire, 2 to the second hire, and so on, using the **RANK ()** function:

```
SELECT *,
RANK() OVER (
    PARTITION BY dealership_id ORDER BY hire_date
)
FROM
    salespeople
WHERE
    termination_date IS NULL;
```

| salesperson_id<br>bigint | dealership_id<br>bigint | title<br>text | first_name<br>text | last_name<br>text | suffix<br>text | username<br>text | gender<br>text | hire_date<br>timestamp without time zone | termination_date<br>timestamp without time zone | rank<br>bigint |
|--------------------------|-------------------------|---------------|--------------------|-------------------|----------------|------------------|----------------|------------------------------------------|-------------------------------------------------|----------------|
| 65                       | 1                       | [null]        | Dukie              | Oxteby            | [null]         | doxteby1s        | Male           | 2015-01-24 00:00:00                      | [null]                                          | 1              |
| 74                       | 1                       | [null]        | Marcos             | Spong             | [null]         | mspong21         | Male           | 2015-03-18 00:00:00                      | [null]                                          | 2              |
| 60                       | 1                       | [null]        | Eveleen            | Mace              | (null)         | emace1n          | Female         | 2015-07-15 00:00:00                      | (null)                                          | 3              |
| 87                       | 1                       | [null]        | Quent              | Wogden            | [null]         | qwogden2e        | Male           | 2015-08-17 00:00:00                      | (null)                                          | 4              |
| 98                       | 1                       | [null]        | Englebert          | Loraine           | [null]         | eloraine2p       | Male           | 2016-01-23 00:00:00                      | [null]                                          | 5              |
| 31                       | 1                       | [null]        | Lelia              | Sheriff           | [null]         | Isheriffu        | Female         | 2016-06-18 00:00:00                      | [null]                                          | 6              |
| 168                      | 1                       | [null]        | Sheff              | McCoughan         | (nuli)         | smccougha        | Male           | 2016-07-22 00:00:00                      | [liun]                                          | 7              |
| 49                       | 1                       | [null]        | Nadia              | Rennick           | [null]         | nrennick1c       | Female         | 2016-07-24 00:00:00                      | [null]                                          | 8              |
| 10                       | 1                       | [null]        | Jereme             | Onele             | [nuli]         | jonele9          | Male           | 2016-08-15 00:00:00                      | [null]                                          | 9              |
| 7                        | 1                       | [null]        | Granville          | Fidell            | [nuli]         | gfideli6         | Male           | 2017-06-17 00:00:00                      | [null]                                          | 10             |
| 155                      | 1                       | [null]        | Ira                | Meere             | [null]         | imeere4a         | Male           | 2017-09-11 00:00:00                      | [null]                                          | 11             |
| 297                      | 1                       | [null]        | Shay               | Nafziger          | Sr             | snafziger88      | Male           | 2017-12-03 00:00:00                      | [null]                                          | 12             |
| 183                      | 1                       | [null]        | Eleen              | McAndie           | [null]         | emcandie52       | Female         | 2018-07-08 00:00:00                      | [null]                                          | 13             |
| 170                      | 1                       | [null]        | Giselbert          | Schule            | [null]         | gschule4p        | Male           | 2018-08-01 00:00:00                      | [null]                                          | 14             |
| 162                      | 1                       | [null]        | Cristine           | Gibbens           | [null]         | cgibbens4h       | Female         | 2018-10-07 00:00:00                      | [null]                                          | 15             |
| 258                      | 1                       | [null]        | Dorie              | Dosedale          | [null]         | ddosedale75      | Male           | 2018-10-15 00:00:00                      | (null)                                          | 16             |
| 92                       | 1                       | Rev           | Sandye             | Duny              | [null]         | sduny2j          | Female         | 2019-01-03 00:00:00                      | [null]                                          | 17             |
| 39                       | 1                       | [null]        | Massimiliano       | McSpirron         | [null]         | mmcspirron       | Male           | 2019-02-12 00:00:00                      | [lun]                                           | 18             |

The following is the output of the preceding code:

#### Figure 3.26: Salespeople rank-ordered by tenure

Here, you can see every salesperson with their information and rank in the **rank** column based on their hire date for each dealership.

#### NOTE

To access the source code for this specific section, please refer to <u>https://packt.live/2B5OyyX</u>.

In this exercise, we used the **RANK ()** function to rank the data in a dataset in a certain order. In the next section, we will learn how to use the window frame.

#### NOTE

DENSE RANK () could also be used just as easily as RANK ().

# WINDOW FRAME

When we discussed the basics of window functions, it was mentioned that, by default, a window is set for each row to encompass all the rows from the first to the current row in the partition, as shown in *Figure 3.20*. However, this is the default and can be adjusted using the **window frame** clause. A window function query using the window frame clause would look as follows:

```
SELECT {columns},
{window_func} OVER (PARTITION BY {partition_key}
ORDER BY {order_key} {rangeorrows}
BETWEEN {frame_start} AND {frame_end})
FROM {table1};
```

Here, {columns} are the columns to retrieve from tables for the query, {window\_ func} is the window function you want to use, {partition\_key} is the column or columns you want to partition on (more on this later), {order\_key} is the column or columns you want to order by, {rangeorrows} is either the RANGE keyword or the ROWS keyword, {frame\_start} is a keyword indicating where to start the window frame, {frame\_end} is a keyword indicating where to end the window frame, and {table1} is the table or joined tables you want to pull data from.

One point of difference to consider is the difference between using a **RANGE** or **ROW** in a frame clause. **ROW** refers to actual rows and will take the rows before and after the current row to calculate values. **RANGE** differs when two rows have the same values based on the **ORDER BY** clause used in the window. If the current row that's being used in the window calculation has the same value in the **ORDER BY** clause as one or more rows, then all of these rows will be added to the window frame.

Another point is to consider the values that {frame\_start} and {frame\_end} can take. To give further details, {frame\_start} and {frame\_end} can be one of the following values:

- UNBOUNDED PRECEDING: A keyword that, when used for {frame\_start}, refers to the first record of the partition, and when used for {frame\_end}, refers to the last record of the partition.
- {offset} PRECEDING: A keyword referring to {offset} (an integer) rows or ranges before the current row.
- **CURRENT ROW**: The current row.
- {offset} FOLLOWING: A keyword referring to {offset} (an integer) rows or ranges after the current row.

By adjusting the window, various useful statistics can be calculated. One such useful statistic is the **rolling average**. The rolling average is simply the average for a statistic in a given time window. Say you want to calculate the 7-day rolling average of sales over time for ZoomZoom. This calculation can be accomplished with the following query:

```
WITH
  daily sales as (
    SELECT sales transaction date::DATE,
    SUM(sales amount) as total sales
    FROM sales
    GROUP BY 1
  ),
moving average calculation 7 AS (
  SELECT
    sales transaction date, total sales,
    AVG(total sales)
    OVER (ORDER BY
      sales transaction date
      ROWS BETWEEN 7 PRECEDING
      and CURRENT ROW) AS sales moving average 7,
      ROW NUMBER() OVER (ORDER BY sales transaction date) as row number
  FROM
    daily sales
    ORDER BY 1)
SELECT
  sales_transaction_date,
  CASE WHEN row number>=7
  THEN sales moving average 7
  ELSE NULL END
  AS sales moving average 7
FROM
  moving average calculation 7;
```

The following is the output of the preceding code:

| sales_transaction_date | sales_moving_average_7<br>double precision |
|------------------------|--------------------------------------------|
| 2010-03-10             | [null]                                     |
| 2010-03-12             | [null]                                     |
| 2010-03-15             | [null]                                     |
| 2010-03-17             | [null]                                     |
| 2010-03-18             | [null]                                     |
| 2010-03-19             | [null]                                     |
| 2010-03-21             | 394.275857142857                           |
| 2010-03-23             | 394.990125                                 |
| 2010-03-24             | 399.99                                     |
| 2010-03-25             | 399.99                                     |
| 2010-03-29             | 449.98875                                  |
| 2010-04-01             | 544.986375                                 |
| 2010-04-02             | 594.985125                                 |
| 2010-04-03             | 594.985125                                 |
| 2010-04-04             | 589.98525                                  |
| 2010-04-05             | 589.98525                                  |
| 2010-04-06             | 639.984                                    |
| 2010-04-07             | 689.98275                                  |

#### Figure 3.27: The 7-day moving average of sales

The reason the first 7 rows are null is that the 7-day moving average is only defined if there are 7 days' worth of information, and the window calculation will still calculate values for the first 7 days using the first few days.

In the following exercise, we will show you how to use a rolling window to calculate statistics with ordered data.

# **EXERCISE 3.06: TEAM LUNCH MOTIVATION**

In this activity, we will use a window frame to find some important information in our data. To help improve sales performance, the sales team has decided to buy lunch for all salespeople at the company every time they beat the figure for the best daily total earnings achieved over the last 30 days. Write a query that produces the total sales in dollars for a given day and the target the salespeople have to beat for that day, starting from January 1, 2019. Perform the following steps to complete this exercise:

- 1. Open your favorite SQL client and connect to the **sqlda** database.
- 2. Calculate the total sales for a given day and the target using the following query:

```
WITH daily sales as (
  SELECT sales transaction date::DATE,
    SUM(sales amount) as total sales
  FROM sales
  GROUP BY 1
),
sales stats 30 AS (
SELECT
  sales transaction date, total sales,
 MAX(total sales)
 OVER (ORDER BY sales transaction date ROWS BETWEEN 30 PRECEDING and
1 PRECEDING)
  AS max sales 30
FROM
  daily_sales
ORDER BY 1)
SELECT
  sales transaction date, total sales,
 max sales 30
FROM
  sales stats 30
WHERE
  sales transaction date>='2019-01-01';
```

| sales_transaction_date date | total_sales<br>double precision | max_sales_30<br>double precision |
|-----------------------------|---------------------------------|----------------------------------|
| 2019-01-01                  | 87694.844                       | 316464.847                       |
| 2019-01-02                  | 76149.854                       | 316464.847                       |
| 2019-01-03                  | 161269.809                      | 316464.847                       |
| 2019-01-04                  | 193209.912                      | 316464.847                       |
| 2019-01-05                  | 49469.77                        | 316464.847                       |
| 2019-01-06                  | 96319.835                       | 316464.847                       |
| 2019-01-07                  | 42239.837                       | 316464.847                       |
| 2019-01-08                  | 101729.748                      | 316464.847                       |
| 2019-01-09                  | 118634.902                      | 316464.847                       |
| 2019-01-10                  | 100089.78                       | 316464.847                       |
| 2019-01-11                  | 183209.871                      | 283849.84                        |

You should get the following results:

#### Figure 3.28: Best sales over the last 30 days

Notice the use of a window frame from **30 PRECEDING** to **1 PRECEDING** to remove the current row from the calculation.

#### NOTE

To access the source code for this specific section, please refer to <u>https://packt.live/3cWKbDC</u>.

As you can see, window frames make calculating moving statistics simple, and even kind of fun.

Now, we will conclude this chapter with an activity that will test your ability to use window functions.

# ACTIVITY 3.02: ANALYZING SALES USING WINDOW FRAMES AND WINDOW FUNCTIONS

In this activity, we will use window functions and window frames in various ways to gain insight into sales data. It's the holidays, and it's time to give out Christmas bonuses at ZoomZoom. The sales team wants to see how the company has performed overall, as well as how individual dealerships have performed within the company. To achieve this, ZoomZoom's head of Sales would like you to run an analysis for them. Perform the following steps to complete this activity:

- 1. Open your favorite SQL client and connect to the **sqlda** database.
- 2. Calculate the total sales amount by day for all of the days in the year 2018 (that is, before the date January 1, 2019).
- 3. Calculate the rolling 30-day average for the daily number of sales deals.
- 4. Calculate which decile each dealership would be in compared to other dealerships based on their total sales amount.

#### **Expected Output:**

| dealership_id<br>double precision | total_sales_amount<br>double precision | ntile<br>integer |
|-----------------------------------|----------------------------------------|------------------|
| 13                                | 538079.414                             | 1                |
| 9                                 | 618263.995                             | 1                |
| 8                                 | 671619.251                             | 2                |
| 4                                 | 905158.609                             | 2                |
| 17                                | 907058.842                             | 3                |
| 20                                | 949849.053                             | 3                |
| 12                                | 1086033.376                            | 4                |
| 15                                | 1197118.234                            | 4                |
| 6                                 | 1316253.465                            | 5                |
| 14                                | 1551108.481                            | 5                |
| 3                                 | 1622872.801                            | 6                |
| 16                                | 1981062.341                            | 6                |

Figure 3.29: Deciles for dealership sales amount

NOTE

The solution for this activity can be found via this link.

# **SUMMARY**

In this chapter, we learned about the incredible power of aggregate functions. We learned about several of the most common aggregate functions and how to use them. We used the **GROUP BY** clause and saw how it can be used to divide datasets into groups and calculate summary statistics for each group. Then, we learned how to use the **HAVING** clause to further filter a query. Finally, we used aggregate functions to help us clean data and analyze data quality.

We also learned about window functions. We looked at how to construct a basic window function using **OVER**, **PARTITION BY**, and **ORDER BY**. Then, we looked at how to calculate statistics using window functions, as well as how to adjust a window frame to calculate rolling statistics.

In the next chapter, we will look at how to import and export data in order to utilize SQL with other programs. We will use the **COPY** command to upload data to our database in bulk. We will also use Excel to process data from our database and then simplify our code using SQLAlchemy.

# 4

# **IMPORTING AND EXPORTING DATA**

#### **OVERVIEW**

In this chapter, we will look at ways in which we can move data between our database and our analytics tools. The first tool that we will look at is the command-line **psql** tool, which enables you to quickly query data from our database. With **psql**, we can also leverage the **COPY** command, which allows for the efficient importing and exporting of data. With these simple tools, you will be able to interact with the database and efficiently move data back and forth. By the end of this chapter, you will be able to import and export data. We will process and analyze data using Excel, Python, and R. Later in the chapter, we will explore SQLAlchemy's advanced functionality for interacting with your database in Python.
# **INTRODUCTION**

In order to extract insights from your database, you need data. And, while many companies store and update data within a central database, there are scenarios in which you will need more data than is currently in your database. In this chapter, we are going to explore how we can efficiently upload data to our centralized database for further analysis.

Not only will we want to upload data to our database for further analysis, but if we are doing advanced analytics, there will also be situations wherein we will need to download data from our database (for example, if we want to perform a statistical analysis that is unavailable in SQL). For this reason, we will also explore the process of extracting data from our database. This will allow you to use other software to analyze your data.

In this chapter, we will look at how you can integrate your workflows with two specific programming languages that are frequently used for analytics: Python and R. These languages are powerful because they are easy to use, allow for advanced functionality, are open source and have large communities supporting them due to their popularity. We will examine how large datasets can be passed between our programming languages and our databases efficiently so that we can have workflows that take advantage of the analytics software tools that are available to us.

We will start by looking at the bulk uploading and downloading functionality in the Postgres **COPY** command as well as the command-line client, **psql**, and then move on to importing and exporting data using Python and R. Let's first explore the workings of the **COPY** command.

# THE COPY COMMAND

At this point, you are probably familiar with the **SELECT** statement (covered in *Chapter 1, Introduction to SQL for Analytics*), which allows us to retrieve data from our database. While this command is useful for small datasets that can be scanned quickly, we will often want to save a large dataset to a file. By saving these datasets to files, we can further process or analyze the data locally using Excel, Python, or R. In order to retrieve these large datasets, we can use the Postgres **COPY** command, which efficiently transfers data from a database to a file, or from a file to a database.

The **COPY** statement retrieves data from your database and dumps it into the file format that you choose. For example, consider the following statement:

The following is the output of the code:

customer\_id,title,first\_name,last\_name,suffix,email.gender,ip\_address,phone,street\_address,city,state,postal\_code,latitude,longitude,date\_added
1,,Arlena,Riveles,,ariveles@estumbleupon.com,F,98.36.172.246,,,,,,,201-4-23 00:00:00
2,Dr,Ode,Stovin,ostovinlemp:org,M.16.97.59.186,314-537 Sordem Parkway,Saint Louis,MO,63116,38.5814,-90.2625,2014-10-02 00:00:00
3,Braden,Jordan,bjordan2@geocities.com,M.192.86.248.59,,5651 Kennedy Parky,Pensacola,FL,32590,30.6143,-87.2758,2018-10-27 00:00:00
4,,Jessika,Nussen,,jnussen3@solon.com,F,159.165.138.166,615-824-2506,224 Village Circle,Nashville,TN,37215,36.0986,-86.8219,2017-09-03 00:00:00
5,Lonnie,Rembaud,Hetiscovery.com,F,18.131.58.65,786-499-3431,38 Lindbergh May,Miami,FL,33124,25.5584,-80.4522,2014-30-66 00:00:00

Figure 4.1: Using COPY to print the results to STDOUT in a CSV file format

This statement returns five rows from the **customers** table, with each record on a new line, and each value separated by a comma, in a typical **.csv** file format. The header is also included at the top.

• Because the target of the **COPY** command is specified as **STDOUT**, the results will only be copied into the command-line interface and not into a file.

Here is a breakdown of this command and the parameters that were passed in:

- COPY is simply the command used to transfer data to a file format.
- (SELECT \* FROM customers LIMIT 5) is the query that we want to copy.
- **TO STDOUT** indicates that the results should be printed rather than saved to a file on the hard drive. "Standard Out" is the common term for displaying output in a command-line Terminal environment.
- **WITH** is an optional keyword used to separate the parameters that we will use in the database-to-file transfer.
- **CSV** indicates that we will use the **CSV** file format. We could have also specified **BINARY** or left this out altogether and received the output in text format.
- **HEADER** indicates that we want the header printed as well.

#### NOTE

You can learn more about the parameters available for the **COPY** command in the Postgres documentation: <u>https://www.postgresql.org/docs/current/sql-</u> <u>copy.html</u>. While the **STDOUT** option is useful, often, we will want to save data to a file. The **COPY** command offers the functionality to do this, but data is saved locally on the **PostgreSQL server**. You must specify the full file path (relative file paths are not permitted). If you have your **Postgres** database running on your computer, you can test this out using the following command:

COPY (SELECT \* FROM customers LIMIT 5) TO '/path/to/my\_file.csv' WITH CSV HEADER;

In the next section, we will learn how to copy data with **psql**.

#### NOTE

The value in single quotes that follows the **TO** keyword is an absolute path to the output file. The format of the path will be different depending on which operating system you are using. On Linux and Mac, the directory separator would be a forward-slash (/) character, and the root of the main drive would be /. On Windows, however, the directory separator would be back-slash (\) character and the path will start with the drive letter.

### **COPYING DATA WITH PSQL**

While you have probably been using a frontend client to access your **Postgres** database, you might not be aware that one of the first Postgres clients was actually a command-line program called **psql**. This interface is still in use today, and **psql** enables users to run **PostgreSQL** scripts that can interact with the local computing environment. It allows for the **COPY** command to be called remotely using the **psql**-specific **\copy** instruction, which invokes the **COPY** command.

To launch **psql**, you can run the following command in the terminal:

psql -h my\_host -p 5432 -d my\_database -U my\_username

In this command, we pass in flags that provide the information needed to make the database connection. In this case:

- -h is the flag for the hostname. The string that comes after it (separated by a space) should be the hostname for your database, which can be an IP address, a domain name, or 'localhost' if it is run on the local machine.
- -p is the flag for the database port. Usually, this is 5432 for Postgres databases.

- -d is the flag for the database name. The string that comes after it should be the database name.
- **-u** is the flag for the username. It is succeeded by the username.

Once you have connected to your database using **psql**, you can test out the **\copy** instruction by using the following command:

```
\copy (SELECT * FROM customers LIMIT 5) TO 'my_file.csv' WITH CSV HEADER;
```

The following is the output of the code:

```
COPY 5
Time: 22.208 ms
```

Here is a breakdown of this command and the parameters that were passed in:

- \copy invokes the Postgres COPY ... TO STDOUT... command to output the data.
- (SELECT \* FROM customers LIMIT 5) is the query that we want to copy.
- **TO** '**my\_file.csv**' indicates that **psql** should save the output from standard output into **my\_file.csv**.
- The **WITH CSV HEADER** parameters operate the same as before.

We can also look at **my\_file.csv**, which you can open with any text editor of your choice:

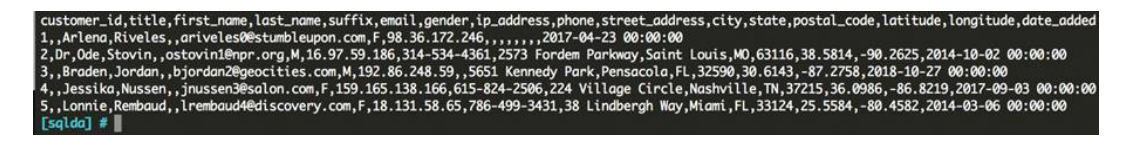

Figure 4.2: The CSV file that we created using our \copy command

It is worth noting here that the **\copy** command does not allow the query to contain newlines. A simple way to leverage multiline queries is to create a view containing your data before the **\copy** command and drop the view after your **\copy** command has finished. We can create a **VIEW** command called **customers\_sample** using the following syntax:

```
CREATE TEMP VIEW customers_sample AS (
SELECT *
FROM customers
LIMIT 12
);
```

In this example, the output from this query is stored in a temporary view, which can be queried in a similar way to the syntax used to query a table. For example, take a look at the following:

SELECT COUNT(1) FROM customers\_sample;

This would output 12.

A view is similar to a table, except that the data is not created. Instead, every time the view is referenced, the underlying query is executed. The **TEMP** keyword indicates that the view can be removed automatically at the end of the session.

We can also manually delete the **VIEW** using a simple command:

DROP VIEW customers sample;

For example, consider these commands:

```
CREATE TEMP VIEW customers_sample AS (
   SELECT *
   FROM customers
   LIMIT 5
);
\copy customers_sample TO 'my_file.csv' WITH CSV HEADER
DROP VIEW customers_sample;
```

The output of this would be identical to the output in the first export example that we mentioned earlier. While you can perform this action either way, for readability, we will use the latter format in this book for longer queries.

## CONFIGURING COPY AND \COPY

There are several options that you can use to configure the **COPY** and **\copy** commands:

- FORMAT format\_name can be used to specify the format. The options for format\_name are csv, text, or binary. Alternatively, you can simply specify CSV or BINARY without the FORMAT keyword, or not specify the format at all and let the output default to a text file format.
- **DELIMITER** 'delimiter\_character' can be used to specify the delimiter character for CSV or text files (for example ', ' for CSV files, or '|' for pipe-separated files).
- **NULL 'null\_string'** can be used to specify how **NULL** values should be represented (for example, ' ' if blanks represent NULL values, or '**NULL**' if that's how missing values should be represented in the data).
- **HEADER** specifies that the header should be output.
- **QUOTE** 'quote\_character' can be used to specify how fields with special characters (for example, a comma in a text value within a CSV file) can be wrapped in quotes so that they are ignored by **COPY**.
- **ESCAPE** '**escape\_character**' specifies the character that can be used to escape the following character.
- **ENCODING** '**encoding\_name**' allows the specification of the encoding, which is particularly useful when you are dealing with foreign languages that contain special characters or user input.

For example, the following would create a pipe-separated file, with a header, with empty (0 lengths) strings to represent a missing (NULL) value, and the double quote (") character to represent the quote character:

```
\copy customers TO 'my_file.csv' WITH CSV HEADER DELIMITER '|' NULL ''
QUOTE '"'
```

The following is the output of the code:

COPY 50000

In the next section, we will use the **COPY** and **\copy** commands to upload large data to our database.

## USING COPY AND \COPY TO BULK UPLOAD DATA TO YOUR DATABASE

As we have seen, the **COPY** and **\copy** commands can be used to efficiently download data, but they can also be used to upload data.

The **COPY** and **\copy** commands are far more efficient at uploading data than an **INSERT** statement. There are a few reasons for this:

- When using **COPY**, there is only one commit, which occurs after all the rows have been inserted.
- There is less communication between the database and the client, so there is less network latency.
- Postgres includes optimizations for **COPY** that would not be available through **INSERT**.

Here's an example of using the **\copy** command to copy rows into the table from a file:

\copy customers FROM 'my\_file.csv' CSV HEADER DELIMITER '|'

This outputs the following:

COPY 50000

Here is a breakdown of this command and the parameters that were passed in:

- \copy is invoking the Postgres COPY ... FROM STDOUT... command to load the data into the database.
- **customers** is the name of the table that we want to append to.
- **FROM** 'my\_file.csv' specifies that we are uploading records from my\_ file.csv. The **FROM** keyword specifies that we are uploading records, as opposed to the **TO** keyword, which we use to download records.
- The **WITH CSV HEADER** parameters operate the same as before.

• **DELIMITER** ', ' specifies what the delimiter is in the file. For a CSV file, this is assumed to be a comma, so we do not need this parameter. However, for readability, it might be useful to explicitly define this parameter, if for no other reason than to remind yourself how the file has been formatted.

#### NOTE

While **COPY** and **\copy** are great for exporting data to other tools, there is additional functionality in Postgres for exporting a database backup. For these maintenance tasks, you can use **pg\_dump** for a specific table and **pg\_dumpall** for an entire database or schema. These commands even let you save data in a compressed (**tar**) format, which saves space. Unfortunately, the output format from these commands is typically SQL, and it cannot be readily consumed outside of Postgres. Therefore, it does not help us with importing or exporting data to and from other analytics tools, such as Python and R.

Since we have now learned how to import and export data, we will implement an exercise to export data to a file and process it in Excel.

#### NOTE

For the exercises and activities in this chapter, you will need to be able to access your database with **psql**. Here is the GitHub link to access the files of this chapter: <u>https://packt.live/2B5PGTd</u>.

## **EXERCISE 4.01: EXPORTING DATA TO A FILE FOR FURTHER PROCESSING IN EXCEL**

In this exercise, the goal is to apply our new knowledge of exporting data with the **psql** command and **\copy** in order to perform data visualization on our computer. We will save a file containing the cities with the highest number of ZoomZoom customers. This analysis will help the ZoomZoom executive committee to decide where they might want to open the next dealership.

- Open a command-line tool to implement this exercise (such as CMD for Windows or Terminal for Mac), and connect to your database using the psql command.
- Create the top\_cities view. Copy the customers table from your zoomzoom database to a local file in .csv format. You can do this by creating a temporary view using the following command. Please note that OS-specific path needs to be prepended before the 'top\_cities.csv' file name to choose the location to save the file to.

```
CREATE TEMP VIEW top_cities AS (
   SELECT city,
      count(1) AS number_of_customers
   FROM customers
   WHERE city IS NOT NULL
   GROUP BY 1
   ORDER BY 2 DESC
   LIMIT 10
);
   \copy (SELECT * FROM top_cities) TO 'top_cities.csv' WITH CSV HEADER
   DELIMITER ','
```

3. Create the **top\_cities** view. Copy the customers table from your **zoomzoom** database to a local file in the.csv format:

```
\copy top cities TO 'top cities.csv' WITH CSV HEADER DELIMITER ','
```

4. Drop the view:

DROP VIEW top\_cities;

Here's a breakdown for these statements:

**CREATE TEMP VIEW top\_cities AS (**...) indicates that we are creating a new temporary view.

**SELECT city**, **count(1) AS number\_of\_customers** ... is a query that gives us the number of customers for each city. Because we add the **LIMIT 10** statement, we only grab the top 10 cities, as ordered by the second column (the number of customers). We also filter out the customers without a city filled in.

**\copy** ... copies data from this view to the **top\_cities.csv** file on our local computer.

**DROP VIEW top\_cities**; deletes the view because we no longer need it.

If you open the **top\_cities.csv** text file, you should see the following output:

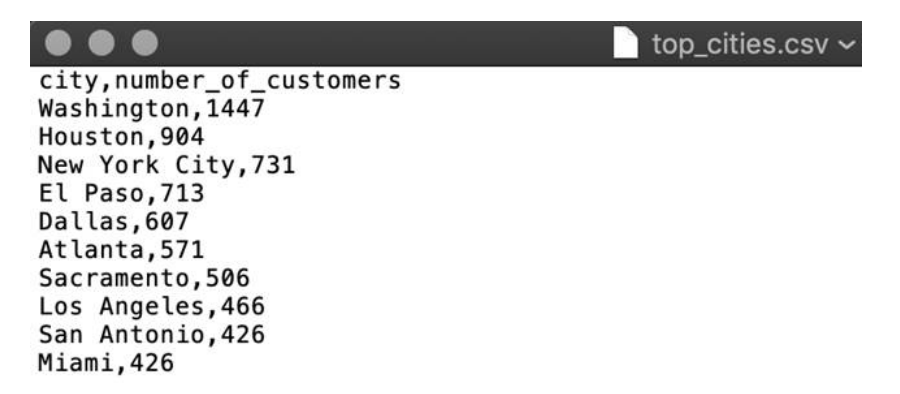

Figure 4.3: Output from the \copy command

#### NOTE

Here, the output file is **top\_cities.csv**. We will be using this file in the upcoming exercises in this chapter.

Now that we have the output from our database in a CSV file format, we can open it with a spreadsheet program, such as Excel.

5. Using Microsoft Excel or your favorite spreadsheet software or text editor, open the **top cities.csv** file:

| C  |              |                     | ß     | * (    | 5    | ₹ |      |      |
|----|--------------|---------------------|-------|--------|------|---|------|------|
|    | Home         | Insert              | Page  | e Lay  | out  |   | Forn | nula |
| 1  | <b>A</b> . 🕺 | Cut                 | Calib | ori (B | ody) | • | 12   |      |
| F  | Paste 💞      | Format              | в     | I      | U    | Ŧ |      | •    |
| K  | 22 🛔         | $\times \checkmark$ | $f_X$ | 1      |      |   |      |      |
| 2  | A            | В                   |       | с      |      | ( | D    |      |
| 1  | city         | number_of_          | custo | mers   |      |   |      |      |
| 2  | Washington   | 1447                | 7     |        |      |   |      |      |
| 3  | Houston      | 904                 | 1     |        |      |   |      |      |
| 4  | New York Cit | 731                 | L     |        |      |   |      |      |
| 5  | El Paso      | 713                 | 3     |        |      |   |      |      |
| 6  | Dallas       | 607                 | 7     |        |      |   |      |      |
| 7  | Atlanta      | 571                 | L     |        |      |   |      |      |
| 8  | Sacramento   | 506                 | 5     |        |      |   |      |      |
| 9  | Los Angeles  | 466                 | 5     |        |      |   |      |      |
| 10 | San Antonio  | 426                 | 5     |        |      |   |      |      |
| 11 | Miami        | 426                 | 5     |        |      |   |      |      |
| 12 |              |                     |       |        |      |   |      |      |

Figure 4.4: The top\_cities.csv file open in Excel

6. Next, select all of the data; in this case, from cell A1 to cell B11:

|    | A            | В          | С        |
|----|--------------|------------|----------|
| 1  | city         | number_of_ | ustomers |
| 2  | Washington   | 1447       |          |
| 3  | Houston      | 904        |          |
| 4  | New York Cit | 731        |          |
| 5  | El Paso      | 713        |          |
| 6  | Dallas       | 607        |          |
| 7  | Atlanta      | 571        |          |
| 8  | Sacramento   | 506        |          |
| 9  | Los Angeles  | 466        |          |
| 10 | San Antonio  | 426        |          |
| 11 | Miami        | 426        |          |
| 12 |              |            |          |

Figure 4.5: Select the entire dataset by clicking and dragging from cell A1 to cell B11

7. Next, in the top menu, go to **Insert** and then click on the bar chart icon (I) to create a **2–D** Column chart:

| •<br>H | ome 1       | st step    | ාර ේ ඒ<br>Page Lavo |              | ulas Da          | ita Rei | view \         | /iew                              |             |                     | top_cities   |
|--------|-------------|------------|---------------------|--------------|------------------|---------|----------------|-----------------------------------|-------------|---------------------|--------------|
| Pivot  | Table Rec.  | ommended   | Table P             | ictures Shap | • 70 •<br>• 10 • | 🔒 Stor  | e<br>Add-ins * | Bing Map<br>Bing Map<br>People Gr | s<br>aph Re | commended<br>Charts | 2-DColumn    |
| A1     | *           | XV         | fx city             |              |                  |         |                |                                   |             | 3rd step            |              |
| 4      | A           | В          | С                   | D            | E                | F       | G              | н                                 | 1           | 1                   |              |
| 1 ci   | ty          | number_of_ | ustomers            |              |                  |         |                |                                   |             |                     | Clustered    |
| 2 1    | /ashington  | 1447       |                     |              |                  |         |                |                                   |             |                     | Clustered co |
| 3 H    | ouston      | 904        |                     |              |                  |         |                |                                   |             |                     |              |
| 4 N    | ew York Cit | 731        |                     |              |                  |         |                |                                   |             |                     | 3-D Column   |
| 5 E    | Paso        | 713        |                     |              |                  |         |                |                                   |             |                     |              |

Figure 4.6: Insert a bar chart to visualize the selected data

8. Finally, you should end up with the following output:

|    |                           |                    | <b>℃</b> • 0      | Ŧ           |             | 🚯 top_                                 | cities      |            | Q- Se                |
|----|---------------------------|--------------------|-------------------|-------------|-------------|----------------------------------------|-------------|------------|----------------------|
|    | Home                      | Insert I           | Page Layo         | ut Form     | nulas D     | ata Rev                                | view Vie    | wC         | hart Design          |
| Ac | id Chart Qu<br>lement Lay | ick Cha<br>yout Co | nge<br>lors<br>fx |             | , Jiji      | ,,,,,,,,,,,,,,,,,,,,,,,,,,,,,,,,,,,,,, | linn        | <b>"</b> • | Switch<br>Row/Column |
|    | A                         | В                  | с                 | D           | E           | F                                      | G           | н          | 1                    |
| 1  | city                      | number_of_         | ustomers          |             |             |                                        |             |            |                      |
| 2  | Washington                | 1447               |                   |             |             |                                        |             |            |                      |
| 3  | Houston                   | 904                |                   |             |             |                                        |             |            |                      |
| 4  | New York Cit              | 731                |                   | _           |             |                                        |             |            |                      |
| 5  | El Paso                   | 713                |                   | <u>ار ا</u> |             |                                        |             |            |                      |
| 6  | Dallas                    | 607                |                   |             | n           | umber_of_                              | customers   |            |                      |
| 7  | Atlanta                   | 571                |                   | 1600        |             |                                        |             |            |                      |
| 8  | Sacramento                | 506                |                   | 1400        |             |                                        |             |            |                      |
| 9  | Los Angeles               | 466                |                   | 1200        |             |                                        |             |            |                      |
| 10 | San Antonio               | 426                |                   | 1000        |             |                                        |             |            |                      |
| 11 | Miami                     | 426                |                   | 800         |             | 100                                    |             |            | — Ц                  |
| 12 |                           |                    |                   | 600         |             |                                        |             | -          |                      |
| 13 |                           |                    |                   | 400         |             |                                        |             |            |                      |
| 14 |                           |                    |                   | 200         |             |                                        |             |            |                      |
| 15 |                           |                    |                   |             | .£          | 10 15                                  | a .0        | \$ N       | à                    |
| 16 |                           |                    |                   | thinger     | HOUSE TONEC | Plan Day                               | Man rame. N | Anton      | PA110                |
| 17 |                           |                    |                   | 4470        | Erent.      |                                        | 335° 603    | 595        |                      |
| 18 |                           |                    |                   | Č           | 1           | 0                                      |             |            |                      |
| 19 |                           |                    |                   |             |             |                                        | I           |            |                      |

Figure 4.7: The final output from our visualization

We can see from this chart that Washington D.C. has a very high number of customers. Based on this simple analysis, Washington D.C. would probably be the obvious next target for ZoomZoom expansion.

#### NOTE

To access the source code for this specific section, please refer to <u>https://packt.live/2AsBNP9</u>.

In this exercise, we leveraged our data in an analytical tool. We did this by exporting the data using **psql** and the **\copy** command in order to perform data visualization in Excel. This analysis could be useful for helping an executive to make a data-driven decision regarding where they should open up their next retail location. Next, we will look at how we can use advanced programmatic analytical tools to leverage our data.

# **USING R WITH OUR DATABASE**

At this point, you can now copy data to and from a database. This gives you the freedom to expand beyond SQL to other data analytics tools (such as Excel) and incorporate any program that can read a CSV file as input into your pipeline. While almost any analytics tool can read a CSV file, you will still need to download the data. Adding more steps to your analytics pipeline can make your workflow more complex. Complexity can be undesirable because it necessitates additional maintenance and because it increases the number of failure points.

Another approach is to connect to your database directly in your analytics code. In this part of the chapter, we are going to look at how to do this in R—a programming language designed specifically for statistical computing. Later in the chapter, we will look at integrating our data pipelines with Python as well.

## WHY USE R?

While we have managed to perform aggregate-level descriptive statistics on our data using pure SQL, R allows us to perform other statistical analyses, including machine learning, regression analysis, and significance testing. R also allows us to create data visualizations that make trends clear and easier to interpret. R has arguably more statistical functionality than just about any other analytics software available.

### **GETTING STARTED WITH R**

Because R is an open-source language with support for Windows, macOS, and Linux, it is very easy to get started. Here are the steps to quickly set up your R environment:

- 1. Download the latest version of R from <u>https://cran.r-project.org/</u>.
- Once you have installed R, you can download and install RStudio, an Integrated Development Environment (IDE) for R programming, from <u>http://rstudio.org/download/desktop</u>.
- 3. Next, we are going to install the **RPostgreSQL** package in R. We can do this in RStudio by navigating to the **Packages** tab and clicking on the **Install** icon:

| ion details.                    |                |               |                      |                           |           |         |     |
|---------------------------------|----------------|---------------|----------------------|---------------------------|-----------|---------|-----|
| English locale                  |                |               |                      |                           |           |         |     |
| butors.<br>d<br>n publications. | Files Plots    | Packages      | Help                 | Viewer                    |           |         | - 0 |
| -line help, or                  | 💿 Install 🕠    | Update        |                      |                           | Q,        |         |     |
| to help.                        | Name           | Descr         | iption               |                           |           | Version |     |
|                                 | System Library | /             |                      |                           |           |         |     |
|                                 | 🗌 boot         | Boots<br>Ange | strap Fu<br>lo Canty | nctions (Orig<br>/ for S) | inally by | 1.3-20  | 0   |
|                                 | Class          | Funct         | tions for            | r Classificatio           | on        | 7.3-15  | 8   |

Figure 4.8: Installing R packages in RStudio in the Packages pane

4. Next, we will search for the **RPostgreSQL** package in the **Install Packages** window and install the package:

| Install from:            | ⑦ Configuring Repositories |
|--------------------------|----------------------------|
| Repository (CRAN)        | •                          |
| Packages (separate multi | ple with space or comma):  |
| RPostgreSQL              |                            |
| Install to Library:      |                            |
| /Users/                  | andiana (maindi)           |
| ✓ Install dependencies   |                            |
|                          |                            |

Figure 4.9: The Install Packages prompt in RStudio allows us to search for a package

5. Next, we can use the **RPostgreSQL** package to load some data into R. You can use the following commands:

```
library(RPostgreSQL)
con <- dbConnect(PostgreSQL(), host="my_host", user="my_username",
password="my password", dbname="zoomzoom", port=5432)
result <- dbGetQuery(con, "select * from customers limit 10;")
result</pre>
```

#### The following is the output:

|          |              |              |             |             |                                                     | RStu       | oibu |           |        |             |             |
|----------|--------------|--------------|-------------|-------------|-----------------------------------------------------|------------|------|-----------|--------|-------------|-------------|
| - 00     | 10           | • I B B I    | - 1 🏕 Go    | to file/fur | action 🛛 🛛 🔀 • Addins •                             |            |      |           |        |             |             |
| Console  | Ter          | minal ×      |             |             |                                                     |            | 6    | Environr  | nent   | History     | Connection  |
| ~100     |              |              |             |             |                                                     |            |      | er 🔒      | 122    | Import Data | set - 🥑     |
| lype 'q( | ()' t        | o quit K.    |             |             |                                                     |            |      | dioba     | I Envi | onment -    |             |
| libra    | CVCRP        | PostareSOL)  |             |             |                                                     |            |      | Data      |        |             |             |
| Loadina  | reau         | ired package | : DBI       |             |                                                     |            |      | O con     |        |             | Formal      |
| > con <- | - dbC        | onnect(Post  | reSQL(), ho | st="        | IN A DESCRIPTION OF TAXABLE PARTY OF TAXABLE PARTY. | Statements | -    | 0 resul   | ÷      |             | 10 obs      |
| , user=' | - Contractor | ", dbr       | name="      | , port-     | 5432)                                               |            |      | - Tesur   |        |             | 10 0001     |
| > result | t <-         | dbGetQuery(  | on, "select | from        | customers limit 10;")                               |            |      |           |        |             |             |
| > result | t            |              |             |             |                                                     |            |      |           |        |             |             |
| id ti    | itle         | first_name   | last_name   | suffix      | email                                               | gender     |      |           |        |             |             |
| 1 1 4    | <na></na>    | Worthington  | Hanssmann   | <na></na>   | whanssmann@ebbc.co.uk                               | c Male     |      |           |        |             |             |
| 2 2 3    | CNA>         | Garrett      | Gallen      | <na></na>   | agailearlegoodreads.com                             | n remate   |      |           |        |             |             |
| 4 4 .    | NAS.         | Melodie      | Heinel      | NAS         | mheinel 3@de va                                     | Female     | 10   |           |        |             |             |
| 5 5 .    | <na></na>    | Bessie       | Hallsworth  | <na></na>   | bhallsworth4@i2i.ir                                 | Female     |      |           |        |             |             |
| 6 6 -    | <na></na>    | Marius       | Barkworth   | <na></na>   | mbarkworth5@shop-pro.jp                             | Male       |      | Files     | lots   | Packages    | Help        |
| 7 7 .    | <na></na>    | Caleb        | Verbrugge   | <na></na>   | cverbrugge6@lycos.com                               | n Male     |      | 🔘 Instal  | 0      | Update      |             |
| 8 8 -    | <na></na>    | Cherry       | Easen       | <na></na>   | ceasen7@reuters.com                                 | n Female   |      | Nan       | ne .   |             | Description |
| 99.      | <na></na>    | Mindy        | Ordemann    | <na></na>   | mordemann8@gmpg.org                                 | g Female   |      | licar Lib |        |             |             |
| 10 10 .  | <na></na>    | Ilene        | Knaggs      | <na></na>   | iknaggs9@google.com.au                              | u Female   |      | OSET LID  | ary    |             |             |
|          | 1p_0         | iddress      | phone       |             | street_address state_abbre                          |            |      | DBI       |        |             | R Database  |
| 1 193.   | . 39.1       | 47.224 /14-9 | 08-1090     | SØ Kond     | La Regan Circle (                                   | A          |      | RP0       | stgre  | SQL         | R Interface |

Figure 4.10: Output from our database connection in R

Here is a breakdown of these commands:

**library** (**RPostgreSQL**) is the syntax for loading a library in R.

con <- dbConnect(PostgreSQL(), host="my\_host", user="my\_ username ", password="my\_password", dbname="zoomzoom", port=5432) establishes the connection to the database. All of the database parameters are entered here, so you should replace the parameters as required for your setup. If you have set up a .pgpass file, you can leave out the password parameter.

result <- dbGetQuery(con, "select \* from customers limit 10;") is where we run a simple query to test our connection and check the result. The data is then stored in the result variable as an R DataFrame. In the last line, the **result** is simply the name of the variable that stores our DataFrame, and the R Terminal will print the contents of a variable or expression if there is no assignment.

At this point, we have successfully exported data from our database into R. This will lay the foundation for just about any analysis that you might want to perform. After you have loaded your data into R, you can continue processing the data by researching other packages and techniques using other R packages. For example, **dplyr** can be used for data manipulation and transformation, and the **ggplot2** package can be used for data visualization.

Next, we will look at another programming language commonly used for data analytics—Python.

# **USING PYTHON WITH OUR DATABASE**

While R has a breadth of functionality, many data scientists and data analysts are starting to use Python. Why? Because Python offers a similarly high-level language that can be easily used to process data. While the number of statistical packages and functionality in R can still have an edge over Python, Python is growing fast and has generally overtaken R in most recent polls. A lot of Python's functionality is also faster than R, in part because so much of it is written in C, a lower-level programming language.

The other large advantage that Python has is that it is very versatile. While R is generally only used in the research and statistical analysis communities, Python can be used to do anything from statistical analysis to building a web application. As a result, the developer community is much larger for Python. A larger development community is a big advantage because there is better community support (for example, on Stack Overflow), and there are more Python packages and modules being developed every day. The last major benefit of Python is that, because it is a general programming language, it can be easier to deploy Python code to a production environment, and certain controls (such as Python namespaces) make Python less susceptible to errors.

As a result of these advantages, it might be preferable to learn Python, unless the functionality that you require is only available in R or if the rest of your team is using R.

## WHY USE PYTHON?

While SQL can perform aggregate-level descriptive statistics, Python (like R) allows us to perform other statistical analyses and data visualizations. On top of these advantages, Python can be used to create repeatable pipelines that can be deployed to production, and it can also be used to create interactive analytics web servers. Whereas R is a specialist programming language, Python is a generalist programming language—that is, a jack of all trades. Whatever your analytics requirements, you can almost always complete your task using the tools available in Python.

## **GETTING STARTED WITH PYTHON**

While there are many ways to get access to Python, the Anaconda distribution of Python makes it particularly easy to obtain and install Python and other analytical tools, as it comes with many commonly used analytics packages preinstalled alongside a great package manager. For that reason, we will be using the Anaconda distribution.

You can use the following steps to get set up using the Anaconda distribution and to connect to Postgres:

- 1. Download and install Anaconda: <u>https://www.anaconda.com/distribution/</u>. During the installation, make sure that the **'Add Anaconda to PATH'** option is selected.
- 2. Once you have gone through the installation steps, open the Anaconda Prompt for Mac/Windows. Type **python** into the command line and check that you can access the Python interpreter, which should look like this:

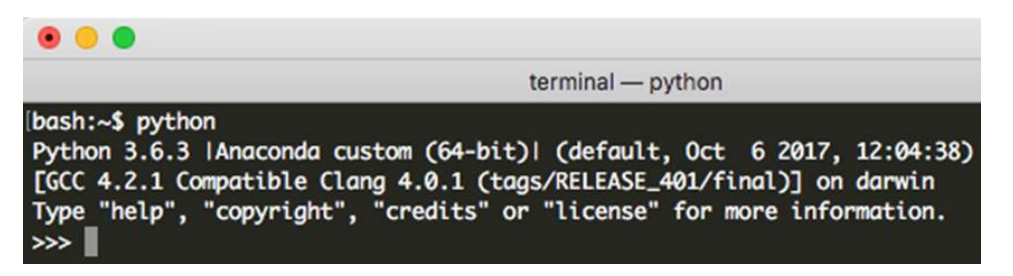

Figure 4.11: The Python interpreter is now available and ready for input

#### NOTE

If you get an error, it may be because you need to specify your Python path. You can enter **quit()** to exit.

 Next, download and install the PostgreSQL database client for Python, psycopg2, using the Anaconda package manager, conda. Enter the following command in the command line to install the Postgres database client:

```
pip install psycopg2
```

- 4. Open the Python interpreter and load in some data from the database. Type **python** into the command line to open the Python interpreter.
- 5. Start writing the Python script in order to load the data:

```
import psycopg2
with psycopg2.connect(host="my_host", user="my_username",
password="my_password", dbname="zoomzoom", port=5432) as conn:
   with conn.cursor() as cur:
        cur.execute("SELECT * FROM customers LIMIT 5")
        records = cur.fetchall()
records
```

The following screenshot displays both the code and the output:

bash:~\$ python Python 3.7.4 (default, Aug 13 2019, 15:17:50) [Clang 4.0.1 (tags/RELEASE 401/final)] :: Anaconda, Inc. on darwin Type "help", "copyright", "credits" or "license" for more information. >>> import psycopg2 >>> with psycopg2.connect(host="0.0.0.0", dbname="sqlda", port=5432) as conn: ... with conn.cursor() as cur: cur.execute("SELECT \* FROM customers LIMIT 5") . . . records = cur.fetchall() . . . >>> records [(1, None, 'Arlena', 'Riveles', None, 'ariveles0@stumbleupon.com', 'F', '98.36.172.246', None, None, None, None, None, None, None, datetime.datetime(2017, 4, 23, 0, 0)), (2, 'Dr', 'Ode', 'Stovin', None, 'ostovinl@npr.org', 'M', '16.97.59.186', '314-534-4361', '2573 Fordem Parkway', 'Saint Louis', 'MO', '63116', 38.5814, -90.2625, datetime.datetime(2014, 10, 2, 0, 0)), (3, None, 'Braden', 'Jordan', None, 'bjordan2@geocities.com', 'M', '192.86.248.59', None, '5651 Kennedy Park', 'Pensacola', 'FL', '32590', 30.6143, -87.2758, datetime.datetime(2018, 10, 27, 0, 0)), (4, None, 'Jessika', 'Nussen', None, 'jnussen3@salon.com', 'F', '159.165.138.166', '615-824-2506', '224 Village Circle', 'Nashville', 'TN', '37215', 36.0986, -86.8219, datetime.datetime(2017, 9, 3, 0, 0)), (5, None, 'Lonnie', 'Rembaud', None, 'lrembaud4@discovery.com', 'F', '18.131.58.65', '786-499-3431', '38 Lindbergh Way', 'Miami', 'FL', '33124', 25.5584, -80.4582, datetime.datetime(2014, 3, 6, 0, 0))]

#### Figure 4.12: The code and the output from our database connection in Python

These commands can be broken down as follows:

First, we import the psycopg2 package using the following command: import psycopg2. Next, we set up our connection object using psycopg2. connect(host="my\_host", user="my\_username", password="my\_ password", dbname="zoomzoom", port=5432). All of the database parameters are entered here, so you should replace the parameters as required for your setup. If you have set up a **.pgpass** file, you can leave out the **password** parameter. This is wrapped in **with .. as conn** in Python; the **with** statement automatically tears down the object (in this case, the connection) when the indentation returns. This is particularly useful for database connections, where an idle connection could inadvertently consume database resources. We can store this connection object in a **conn** variable using the **as conn** statement.

Now that we have a connection, we need to create a **cursor** object, which will let us read from the database. **conn.cursor()** creates the database **cursor** object, which allows us to execute SQL in the database connection, and the **with** statement allows us to automatically tear down the cursor when we no longer need it.

cur.execute("SELECT \* FROM customers LIMIT 5") sends the "SELECT \* FROM customers LIMIT 5" query to the database and executes it.

**records** = **cur.fetchall()** fetches all of the remaining rows in a query result and assigns those rows to the **records** variable.

Now that we have sent the query to the database and received the records, we can reset the indentation level. We can view our result by entering the expression (in this case, just the variable name, **records**) and hitting *Enter*. This output is the five customer records that we have collected.

While we were able to connect to the database and read the data, there were several steps required, and the syntax was a little bit more complex than that for some of the other approaches we have tried. While **psycopg2** can be powerful, it can be helpful to use some of the other packages in Python to facilitate interfacing with the database.

## IMPROVING POSTGRES ACCESS IN PYTHON WITH SQLALCHEMY AND PANDAS

While **psycopg2** is a powerful database client for accessing Postgres from Python, we can simplify the code by using a few other packages—namely, pandas and SQLAlchemy.

First, we will look at SQLAlchemy, a Python SQL toolkit and **Object-Relational Mapper (ORM)** that maps representations of objects to database tables. In particular, we will be looking at the SQLAlchemy database engine and some of the advantages that it offers. This will enable us to access our database seamlessly without worrying about connections and cursors.

Next, we will look at pandas—a Python package that can perform data manipulation and facilitate data analysis. The **pandas** package allows us to represent our data table structure (called a **DataFrame**) in memory. pandas also have high-level APIs that will enable us to read data from our database in just a few lines of code:

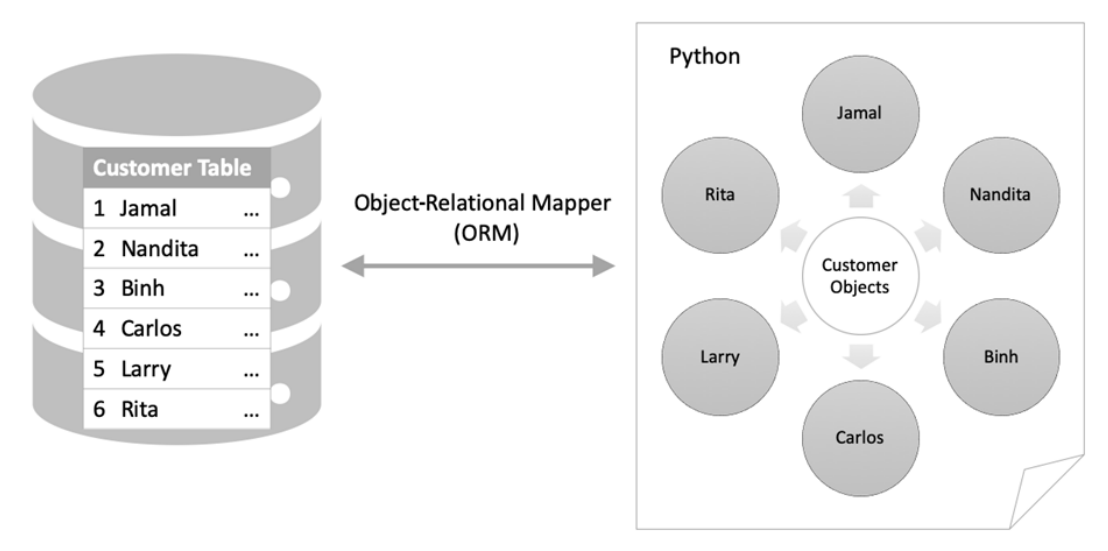

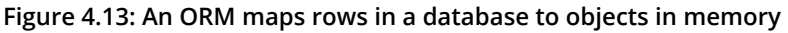

While both of these packages are powerful, it is worth noting that they still use the **psycopg2** package in order to connect to the database and execute queries. The big advantage that these packages provide is that they abstract some of the complexities of connecting to the database. By abstracting these complexities, we can connect to the database without worrying that we might forget to close a connection or tear down a cursor.

## WHAT IS SQLALCHEMY?

SQLAlchemy is a SQL toolkit and ORM. While it offers some great functionality, the key benefit that we will focus on here is the SQLAlchemy **Engine** object.

A SQLAlchemy **Engine** object contains information about the type of database (in our case, PostgreSQL) and a connection pool. The connection pool allows for multiple connections to the database that operate simultaneously. The connection pool is also beneficial because it does not create a connection until a query is sent to be executed. Because these connections are not formed until the query is being executed, the **Engine** object is said to exhibit *lazy initialization*. The term "lazy" is used to indicate that nothing happens (the connection is not formed) until a request is made. This is advantageous because it minimizes the time of the connection and reduces the load on the database.

Another advantage of the SQLAlchemy **Engine** object is that it automatically commits (auto commits) changes to the database due to **CREATE TABLE**, **UPDATE**, **INSERT**, and other statements that modify our database.

In our case, we will want to use it because it provides a robust **Engine** object to access databases. If the connection is dropped, SQLAlchemy **Engine** object can instantiate that connection because it has a connection pool. It also provides a nice interface that works well with other packages (such as pandas).

## **USING PYTHON WITH JUPYTER NOTEBOOK**

In addition to interactively using Python on the command line, we can use Python in notebook form in our web browser. This is useful for displaying visualizations and running exploratory analyses.

In this section, we are going to use Jupyter notebooks that were installed as part of the Anaconda installation. On the command line, run the following command:

jupyter notebook

You should see something like this pop up in your default browser:

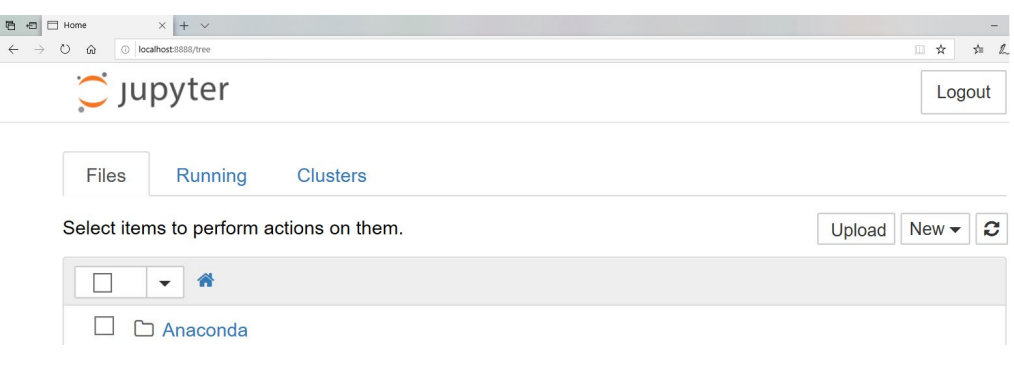

#### Figure 4.14: The Jupyter Notebook pop-up screen in your browser

#### Next, we will create a new notebook:

| Files Running Clusters                   |                                      | Ш      |
|------------------------------------------|--------------------------------------|--------|
| Select items to perform actions on them. | Upload New - C                       | Ш      |
|                                          | Notebook:                            | Ш      |
| anaconda3                                | Other Create a new notebook with Pyt | thon 3 |
|                                          | Text File 30                         |        |
|                                          | Folder 30                            |        |
|                                          | Terminal                             |        |

#### Figure 4.15: Opening a new Python 3 Jupyter notebook

At the command prompt, enter the following **import** statements:

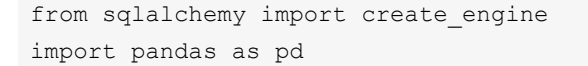

You'll notice that we are importing two packages here. The first is the **create\_ engine** module within the **sqlalchemy** package, and the second is **pandas**, which we rename to **pd** because this is the standard convention (and it has fewer characters). Using these two packages, we will be able to read and write data to and from our database and visualize the output. Hit *Shift* + *Enter* to run these commands. A new active cell should pop up:

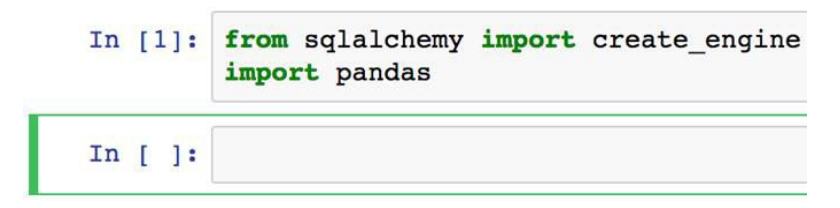

Figure 4.16: Running our first cell in the Jupyter notebook

Next, we will configure our notebook to display plots and visualizations inline. We can do this with the following command:

%matplotlib inline

This tells the **matplotlib** package (which is a dependency of pandas) to create plots and visualizations inline in our notebook. Hit *Shift* + *Enter* again to jump to the next cell.

In this cell, we will define our connection string:

Press *Shift* + *Enter* again, and you should now see our connection string printed. Next, we need to fill in our parameters and create the database **Engine** object. You can replace the strings starting with **your**\_using the parameters specific to your connection:

```
engine = create_engine(cnxn_string.format(
    username="your_username",
    pswd="your_password",
    host="your_host",
    port=5432,
    database="your database name"))
```

In this command, we run **create\_engine** to create our database **Engine** object. We pass in our connection string and we format it for our specific database connection by filling in the placeholders for **{username}**, **{pswd}**, **{host}**, **{port}**, and **{database}**. The host is either an IP address, domain name, or the word **'localhost'** if the database is hosted locally.

Because SQLAlchemy is lazy, we will not know whether our database connection was successful until we try to send a command. We can test whether this database **Engine** object works by running the following command and hitting *Shift* + *Enter*:

```
engine.execute("SELECT * FROM customers LIMIT 2;").fetchall()
```

We should see something like this:

```
[(1, None, 'Arlena', 'Riveles', None, 'ariveles0@stumbleupon.com', 'F', '98.36.172.246', None, None, None, None, None, None, None, None, None, None, None, None, None, None, None, None, None, 'ariveles0@stumbleupon.com', 'F', '98.36.172.246', None, None, None, None, None, 'original content of the stump of the stump of the st
```

#### Figure 4.17: Executing a query within Python

The output of this command is a Python list containing rows from our database in tuples. While we have successfully read data from our database, we will probably find it more practical to read our data into a pandas DataFrame in the next section.

### **READING AND WRITING TO OUR DATABASE WITH PANDAS**

Python comes with great data structures, including lists, dictionaries, and tuples. While these are useful, our data can often be represented in a table form, with rows and columns, similar to how we would store data in our database. For these purposes, the **DataFrame** object in pandas can be particularly useful.

In addition to providing powerful data structures, pandas also offer the following:

- Functionality to read data directly from a database
- Data visualization
- Data analysis tools

If we continue from where we left off with our Jupyter notebook, we can use the SQLAlchemy **Engine** object to read data into a pandas DataFrame:

```
customers_data = pd.read_sql_table('customers', engine)
```

We have now stored our entire **customers** table as a pandas DataFrame in the **customers\_data** variable. The pandas **read\_sql\_table** function requires two parameters: the name of a table and the connectable database (in this case, the SQLAlchemy **Engine** object). Alternatively, we can use the **read\_sql\_query** function, which takes a query string instead of a table name.

Here's an example of what your notebook might look like at this point:

```
In [1]: from sqlalchemy import create_engine
         import pandas as pd
        % matplotlib inline
In [2]: cnxn_string = ("postgresql+psycopg2://{username}:{pswd}")
                          '@{host}:{port}/{database}")
        print(cnxn_string)
        postgresql+psycopg2://{username}:{pswd}@{host}:{port}/{database}
In [3]: engine = create_engine(cnxn_string.format(
             username="
             pswd=""",
             host=" -----
             port=5432.
             database="
In [4]: engine.execute("SELECT * FROM customers LIMIT 2;").fetchall()
Out[4]: [(1, None, 'Arlena', 'Riveles', None, 'ariveles0@stumbleupon.com', 'F', '98.36.172.246', None, None, None, None, None
        None, None, datetime.datetime(2017, 4, 23, 0, 0)),
(2, 'Dr', 'Ode', 'Stovin', None, 'ostovinl@npr.org', 'M', '16.97.59.186', '314-534-4361', '2573 Fordem Parkway', 'Sa
int Louis', 'MO', '63116', 38.5814, -90.2625, datetime.datetime(2014, 10, 2, 0, 0))]
In [5]: customers_data = pd.read_sql_table('customers', engine)
In []:
```

Figure 4.18: The entirety of our Jupyter notebook

Now that we know how to read data from the database, we can start to do some basic analysis and visualization. Let's implement an exercise to read and visualize data using Python.

#### **EXERCISE 4.02: READING DATA AND VISUALIZING DATA IN PYTHON**

In this exercise, we will be reading data from the database output and visualizing the results using Python, Jupyter notebooks, SQLAlchemy, and pandas. We will be analyzing the demographic information of customers by their city in order to better understand our target audience:

1. Open the Jupyter notebook from the previous section and click on the last empty cell.

2. Enter the following query surrounded by triple quotes (triple quotes allow strings that span multiple lines in Python):

```
query = """
SELECT city,
COUNT(1) AS number_of_customers,
COUNT(NULLIF(gender, 'M')) AS female,
COUNT(NULLIF(gender, 'F')) AS male
FROM customers
WHERE city IS NOT NULL
GROUP BY 1
ORDER BY 2 DESC
LIMIT 10
"""
```

For each city, this query calculates the count of customers and calculates the count for each gender. It also removes customers with missing city information and aggregates our customer data by the first column (the city). In addition to this, it sorts the data by the second column (the count of customers) from largest to smallest (descending). Then, it limits the output to the top 10 (that is, the 10 cities with the highest number of customers).

3. Read the query result into a pandas DataFrame with the following command and execute the cells using *Shift* + *Enter*:

top\_cities\_data = pd.read\_sql\_query(query, engine)

View the data of **top\_cities\_data** by entering it in a new cell and simply hitting *Shift* + *Enter*. Just as with the Python interpreter, entering a variable or expression will display the output value:

|   | city          | number_of_customers | female | male |
|---|---------------|---------------------|--------|------|
| 0 | Washington    | 1447                | 734    | 713  |
| 1 | Houston       | 904                 | 446    | 458  |
| 2 | New York City | 731                 | 369    | 362  |
| 3 | El Paso       | 713                 | 369    | 344  |
| 4 | Dallas        | 607                 | 309    | 298  |
| 5 | Atlanta       | 571                 | 292    | 279  |
| 6 | Sacramento    | 506                 | 244    | 262  |
| 7 | Los Angeles   | 466                 | 241    | 225  |
| 8 | San Antonio   | 426                 | 207    | 219  |
| 9 | Miami         | 426                 | 195    | 231  |

#### Out[7]:

Figure 4.19: Storing the result of a query as a pandas DataFrame

You will notice that pandas also number the rows by default. In pandas, this is called an index.

4. Now, plot the number of men and women in each of the top 10 cities. To view the stats for each city separately, we can use a simple bar plot:

```
ax = top_cities_data.plot.bar('city', y=['female', 'male'],\
title='Number of Customers by Gender and City')
```

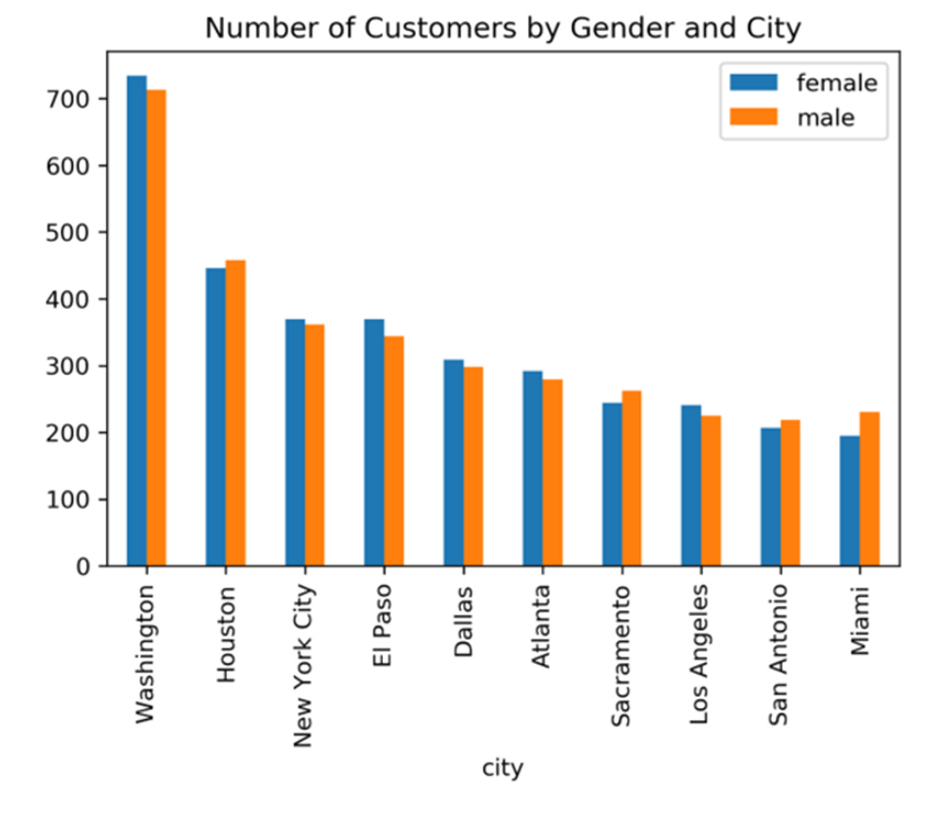

Here is a screenshot of what our resulting output notebook should look like:

Figure 4.20: Data visualization in the Jupyter notebook

The results show that there is no significant difference in the gender of our customers for the cities that we are considering expanding into.

#### NOTE

To access the source code for this specific section, please refer to <u>https://packt.live/3dWFw6b</u>.

In this exercise, we were able to read data from our database programmatically and perform data visualization on the result. Next, we will look at how we can write data (such as results from statistical analysis) back to the database.

## WRITING DATA TO THE DATABASE USING PYTHON

There will also be many scenarios in which we will want to use Python to write data back to the database; luckily for us, pandas and SQLAlchemy make this a relatively easy task.

If we have our data in a pandas DataFrame, we can write data back to the database using the pandas **to\_sql** (...) function, which requires two parameters: the name of the table to write to and the connection. Best of all, the **to\_sql** (...) function also creates the target table for us by inferring column types using a DataFrame's data types.

We can test out this functionality using the **top\_cities\_data** DataFrame that we created earlier. Let's use the following **to\_sql(...)** command in our existing Jupyter notebook:

In addition to the two required parameters, we added two optional parameters to this function – the **index** parameter specifies whether we want the index to be a column in our database table as well (a value of **False** means that we will not include it), and the **if\_exists** parameter allows us to specify how to handle a scenario in which there is already a table with data in the database. In this case, we want to drop that table and replace it with the new data, so we use the **'replace'** option. In general, you should exercise caution when using the **'replace'** option as you can inadvertently lose your existing data.

Now, we can query this data from any database client, including **psql**. Here is the result when we try to query this new table in our database:

select \* from top\_cities\_data LIMIT 10;

The following is the output of the code:

| city          | number_of_customers |     | female | :  | male |
|---------------|---------------------|-----|--------|----|------|
| +             |                     | -+- |        | +- |      |
| Washington    | 1447                | Ι   | 734    |    | 713  |
| Houston       | 904                 |     | 446    |    | 458  |
| New York City | 731                 |     | 369    |    | 362  |
| El Paso       | 713                 | I   | 369    |    | 344  |
| Dallas        | 607                 | 1   | 309    |    | 298  |
| Atlanta       | 571                 | Ι   | 292    |    | 279  |
| Sacramento    | 506                 |     | 244    |    | 262  |
| Los Angeles   | 466                 | 1   | 241    |    | 225  |
| San Antonio   | 426                 |     | 207    |    | 219  |
| Miami         | 426                 |     | 195    |    | 231  |
| (10 rows)     |                     |     |        |    |      |

Figure 4.21: Data created in Python that has now been imported into our database

While this functionality is simple and works as intended, it is using **insert** statements to send data to the database. For a small table of 10 rows, this is OK; however, for larger tables, the **psql \copy** command is going to be much faster.

## **IMPROVING PYTHON WRITE SPEED WITH COPY**

We can actually use the **COPY** command in conjunction with Python, SQLAlchemy, and pandas to deliver the same speed that we get with the **\copy** command in **psql**. For instance, say we define the following function:

```
import csv
from io import StringIO
def psql_insert_copy(table, conn, keys, data_iter):
    # gets a DBAPI connection that can provide a cursor
    dbapi_conn = conn.connection
    with dbapi_conn.cursor() as cur:
    s_buf = StringIO()
    writer = csv.writer(s_buf)
    writer.writerows(data_iter)
    s_buf.seek(0)
    columns = ', '.join('"{}"'.format(k) for k in keys)
    if table.schema:
       table_name = '{}.{}'.format(table.schema, table.name)
    else:
```

```
table_name = table.name
sql = 'COPY {} ({}) FROM STDIN WITH CSV'.format(table_name, columns)
cur.copy_expert(sql=sql, file=s_buf)
```

We can then leverage the method parameter in to sql, as shown here:

The **psql\_insert\_copy** function defined here can be used without modifications to any of your PostgreSQL imports from pandas. Here is a breakdown of what this code does:

- After performing some necessary imports, we begin by defining the function using the def keyword followed by the function name (psql\_insert\_copy) and the parameters (table, conn, keys, and data\_iter).
- 2. Next, we establish a connection (**dbapi\_conn**) and cursor (**cur**) that we can use for execution.
- 3. Next, we write all of the data in our rows (represented in **data\_iter**) to a string buffer (**s\_buf**), which is formatted like a CSV file, but that exists in memory and not in a file on our hard drive.
- 4. Then, we define the column names (columns) and the table name (table name).
- 5. Lastly, we execute the **COPY** statement by streaming the CSV file contents through standard input (**STDIN**).

While it is helpful to read and write directly from the database, or import data into the database from a file, sometimes we will want to read a file into Python for preprocessing before the data is sent to our database (for example, if the file contains errors and cannot be read directly by the database or if the file requires additional analytics to be appended to it). In these instances, we can leverage Python to read and write CSV files.

## **READING AND WRITING CSV FILE WITH PYTHON**

Until now, we have covered the usage of Python in conjunction with SQL. However, Python can also process data in other ways.

In addition to reading and writing data to our database, we can use Python to read and write data from our local filesystem. The commands for reading and writing CSV files with pandas are very similar to those used for reading and writing from our database:

- For writing, pandas.DataFrame.to\_csv(file\_path, index=False) would write the DataFrame to your local filesystem using the supplied file\_path. DataFrame is a property of pandas that temporarily stores data. The to\_csv() method of DataFrame has the following parameters: file\_path, which is a string representing the path to the output file in a format specific to the OS and index, which, if set to true, will write row numbers into the output data.
- For reading, pandas.read\_csv(file\_path, dtype={}) would return a DataFrame representation of the data supplied in the CSV file located at the file\_path.

When reading a CSV file, pandas will infer the correct data type based on the values in the file. For example, if the column contains only integer numbers, it will create the column with an **int64** data type.

Similarly, it can infer whether a column contains floats, timestamps, or strings. Pandas can also infer whether or not there is a header for the file, and generally, this functionality works pretty well. If there is a column that is not read-in correctly (for example, a five-digit US zip code might be read-in as an integer causing the leading zeros to fall off – that is, "07123" would become "7123" without the leading zeros), you can specify the column type directly using the **dtype** parameter. For example, if you have a **zip\_code** column in your dataset, you could specify that it is a string using **dtype={'zip\_code': str}**.

#### NOTE

There are many different ways in which a CSV file might be formatted. While pandas can generally infer the correct header and data types, there are many parameters offered to customize the reading and writing of a CSV file for your needs. Using the **top\_cities\_data** dataset in our notebook, we can test out this functionality:

```
top_cities_data.to_csv('top_cities_analysis.csv', index=False)
my_data = pd.read_csv('top_cities_analysis.csv')
my_data
```

**my\_data** now contains the data that we wrote to a CSV file and then read back in. We do not need to specify the optional **dtype** parameter in this case because our columns could be inferred correctly using pandas. You should see an identical copy of the data that is in **top\_cities\_data**:

|   | city          | number_of_customers | female | male |
|---|---------------|---------------------|--------|------|
| 0 | Washington    | 1447                | 734    | 713  |
| 1 | Houston       | 904                 | 446    | 458  |
| 2 | New York City | 731                 | 369    | 362  |
| 3 | El Paso       | 713                 | 369    | 344  |

Figure 4.22: Checking that we can write and read CSV files in pandas

In this example, we were able to read and write a CSV file from Python, using data we queried from our database. With these skills, we can now import and export data between a file and our database, between Python and our database, and between Python and a file.

# **BEST PRACTICES FOR IMPORTING AND EXPORTING DATA**

At this point, we have seen several different methods for reading and writing data between our computer and our database. Each method has its own use case and purpose. Generally, there are going to be two key factors that should guide your decision-making process:

- You should try to access the database with the same tool that you will use to analyze the data. As you add more steps to get your data from the database to your analytics tool, you increase the ways in which new errors can arise. When you can't access the database using the same tool that you will use to process the data, you should use **psql** to read and write CSV files to your database.
- When writing data, you can save time by using the **COPY** or **\copy** commands.

### **GOING PASSWORDLESS**

In addition to everything mentioned so far, it is also a good idea to set up a **.pgpass** file. A **.pgpass** file specifies the parameters that you use to connect to your database, including your password. All of the programmatic methods of accessing the database discussed in this chapter (using **psql**, R, and Python) will allow you to skip the **password** parameter if your **.pgpass** file contains the password for the matching hostname, database, and username. This not only saves you time, but it also increases the security of your database, because you can freely share your code without having to worry about passwords embedded in the code.

On Unix-based systems and macOS, you can create the .pgpass file in your home directory. On Windows, you can create the file in **%APPDATA%**postgresql pgpass.conf. The file should contain one line for every database connection that you want to store, and it should follow this format (customized for your database parameters):

```
hostname:port:database:username:password
```

For Unix and Mac users, you will need to change the permissions on the file using the following command on the command line (in Terminal):

chmod 0600 ~/.pgpass

For Windows users, it is assumed that you have secured the permissions of the file so that other users cannot access it. Once you have created the file, you can test that it works by calling **psql**, as follows, in the Terminal:

psql -h my\_host -p 5432 -d my\_database -U my\_username

If the **.pgpass** file was created successfully, you will not be prompted for your password.

With this, we can now connect to our database without typing the password, which both speeds up our development and mitigates the risk that we will accidentally share a password.

In the following activity, we will leverage all of our learnings from this chapter to see how we can discover sales trends by importing new datasets.

## ACTIVITY 4.01: USING AN EXTERNAL DATASET TO DISCOVER SALES TRENDS

In this activity, we are going to use the United States Census data on public transportation usage by zip code to see whether the level of use of public transport shows any correlation to ZoomZoom sales in a given location. This will allow us to practice the following skills:

- · Importing and exporting data to and from our database
- Interacting with our database programmatically (for example, using Python in conjunction with SQLAlchemy and pandas)

Before you begin, you will need to download the public transportation statistics by zip code dataset from GitHub: <u>https://packt.live/37ruT94</u>.

This dataset contains three columns:

- **zip\_code**: This is the five-digit United States postal code that is used to identify the region.
- **public\_transportation\_pct**: This is the percentage of the population in a postal code that has been identified as using public transportation to commute to work.
- **public\_transportation\_population**: This is the raw number of people in a zip code that uses public transportation to commute to work.

Perform the following steps to complete this activity:

- 1. Copy the data from the public transportation dataset to the ZoomZoom customer database by importing this data into a new table in the ZoomZoom database.
- 2. Find the maximum and minimum values for **public\_transportation\_pct** in this data. Values less than 0 will most likely indicate missing data.
- 3. Calculate the average sales amounts for customers that live in high public transportation usage regions (over 10%) as well as low public transportation usage regions (less than, or equal to, 10%).
- 4. Read the data into pandas and plot a histogram of the distribution (hint: you can use my\_data.plot.hist(y='public\_transportation\_pct') to plot a histogram if you read the data into a my\_data pandas DataFrame).
- 5. Using pandas, test using the to\_sql function with and without the method=psql\_insert\_copy parameter. How do the speeds compare? (Hint: in a Jupyter notebook, you can add %time in front of your command to see how long it takes to execute the code.)
- 6. Group customers based on their zip code public transportation usage rounded to the nearest 10% and look at the average number of transactions per customer. Export this data to Excel and create a scatterplot to better understand the relationship between public transportation usage and sales.
- 7. Based on this analysis, determine what recommendations you would have for the executive team at ZoomZoom when considering expansion opportunities.

#### NOTE

The solution for this activity can be found via this link.

### SUMMARY

In this chapter, we learned how to interface our database with other analytical tools for further analysis and visualization. While SQL is powerful, there will still be those odd analyses which need to be undertaken in other systems. To solve this problem, SQL allows you to transfer data in and out of the database for whatever tasks you may require.

Initially, we looked at how we can use the **psql** command-line tool to query our database. From there, we were able to explore the **COPY** command and the **psql**-specific **\copy** command, which enabled us to import and export data to and from our database in bulk. Next, we looked at programmatically accessing our database using analytical software such as R and Python. From there, we were able to explore some of the advanced functionality in Python, including SQLAlchemy and pandas, which enabled us to perform data visualization.

In the next chapter, we will examine data structures that can be used to store complex relationships in our data. We will learn how to mine insights from text data, as well as looking at the JSON and array data types so that we can make full use of all of the information that is available to us.

# 5

# ANALYTICS USING COMPLEX DATA Types

#### **OVERVIEW**

This chapter covers how to make the most of your data by analyzing complex and alternative data types. While we typically think of data as numbers, in real-world examples, it frequently exists in other formats: text, dates and times, latitude, and longitude. In addition to these specialty data types, other data types provide the context in regard to the sequence or relationship. The goal of this chapter is to learn how we can use SQL and analytics techniques to produce insights from these other data types.

By the end of this chapter, you will be able to perform descriptive analytics on time series data using **datetime**. You will use geospatial data to identify relationships, then extract insights from complex data types (that is, arrays, JSON, and JSONB), and perform text analytics.

# INTRODUCTION

In the previous chapter, we learned how to import and export data into other analytical tools in order to leverage analytical tools outside of our database. It is often easiest to analyze numbers; however, in the real world, data is frequently found in other formats, such as words, locations, dates, and, sometimes, complex data structures. In this chapter, we will look at these other formats and examine how we can use this data in our analysis.

First, we will look at commonly found column types: the **latitude**, and **longitude** columns. These data types will give us a foundational understanding of our data from both a temporal and a geospatial perspective. Next, we will look at complex data types, such as arrays and JSON, and learn how to extract data points from these complex data types. These data structures are often used for alternative data, or log-level data, such as website logs. Finally, we will look at how we can extract meaning out of text in our database and use text data to extract insights.

By the end of the chapter, you will have broadened your analysis capabilities so that you can leverage just about any type of data available to you.

# DATE AND TIME DATA TYPES FOR ANALYSIS

We are all familiar with dates and times, but we don't often think about how these quantitative measures are represented. Yes, they are represented using numbers, but not with a single number. Instead, they are measured with a set of numbers, with one number each for the year, month, day, hour, minute, and so on.

What we might not realize, though, is that this is a complex representation, comprising several different components. For example, knowing the current minute without knowing the current hour is useless. Additionally, there are complex ways of interacting with dates and times, for example, different points in time can be subtracted from one another. The current time can be represented differently depending on where you are in the world.

As a result of these intricacies, we need to take special care when working with this type of data. In fact, PostgreSQL, like most databases, offers special data types that can represent these types of values. We'll start by examining the **date** type.

#### STARTING WITH THE DATE TYPE

Dates can be easily represented using strings (for example, **January 1**, **2000**, which clearly represents a specific date), but dates are a special form of text in that they represent a quantitative and sequential value. You can add a week to the current date, for example. A given date has many different properties that you might want to use in your analysis—for instance, the year or the day of the week that the date represents. Working with dates is also necessary for time series analysis, which is one of the most common types of analysis that comes up.

The SQL standard includes a **DATE** data type, and PostgreSQL offers great functionality for interacting with this data type. First, we can set our database to display dates in the format that we are most familiar with. PostgreSQL uses the **DateStyle** parameter to configure these settings. To view your current settings, you can use the following command:

SHOW DateStyle;

The following is the output of the preceding query:

```
DateStyle
-----
ISO, DMY
(1 row)
```

The first parameter specifies the **International Organization Standardization** (**ISO**) output format, which displays the date as *Year*, *Month*, *Day*, and the second parameter specifies the ordering (for example, *Month, Day, Year* versus *Day, Month, Year*) for input or output. You can configure the output for your database using the following command:

SET DateStyle='ISO, MDY';

For example, if you wanted to set it to the European format of *Day, Month, Year*, you would set **DateStyle** to '**GERMAN**, **DMY**'. For this chapter, we will use the ISO display format (*Year, Month, Day*) and the *Month, Day, Year* input format. You can configure this format by using the preceding command.

Let's start by testing out the **DATE** format:

```
# SELECT '1/8/1999'::DATE;
```

The following is the output of the query:

```
date
1999-01-08
(1 row)
```

As you can see, when we input a string, **'1/8/1999'**, using the *Month, Day, Year* format, PostgreSQL understands that this is January 8, 1999 (and not August 1, 1999). It displays the date using the ISO format specified previously, in the form of *YYYY-MM-DD*.

Similarly, we could use the following formats with dashes and periods to separate the date components, with the same result:

```
# SELECT '1-8-1999'::DATE;
```

The following is the output of the query:

```
date
-----
1999-01-08
(1 row)
```

The following query shows a different format to print the date:

```
# SELECT '1.8.1999'::DATE;
```

The following is the output of the query:

```
date
1999-01-08
(1 row)
```

In addition to displaying dates that are input as strings, we can display the current date very simply using the **current\_date** keywords in PostgreSQL:

```
# SELECT current_date;
```

The following is the output of the query:

```
current_date
------
2020-02-04
(1 row)
```

In addition to the **DATE** data type, the SQL standard offers a **TIMESTAMP** data type. A timestamp represents a date and a time, down to a microsecond.

We can see the current timestamp using the **now()** function, and we can specify our time zone using **AT TIME ZONE 'UTC'**. Here's an example of the **now()** function with the Eastern Standard time zone specified:

# SELECT now() AT TIME ZONE 'EST';

The following is the output of the query:

```
timezone
2019-04-28 13:47:44.472096
(1 row)
```

We can also use the timestamp data type without the time zone specified. You can get the current time zone with the now () function:

# SELECT now();

The following is the output of the query:

```
now
2019-04-28 19:16:31.670096+00
(1 row)
```

#### NOTE

In general, it is recommended that you use the timestamp with the time zone specified. If you do not specify the time zone, the value of the timestamp could be questionable (for example, the time could be represented in the time zone where the company is located, in **Universal Time Coordinated (UTC)** time, or the customer's time zone).

The **DATE** and **TIMESTAMP** data types are helpful not only because they display dates in a readable format, but also because they store these values using fewer bytes than the equivalent string representation (a **DATE** type value requires only 4 bytes, while the equivalent text representation might be 8 bytes for an 8-character representation such as '**20160101'**. Additionally, PostgreSQL provides a special functionality to manipulate and transform dates, and this is particularly useful for data analytics.

#### **TRANSFORMING DATE TYPES**

Often, we will want to decompose our dates into their component parts. For example, we may be interested in only the year and month, but not the day, for the monthly analysis of our data. To do this, we can use **EXTRACT (component FROM date)**. Here's an example:

```
# SELECT current_date,
EXTRACT(year FROM current_date) AS year,
EXTRACT(month FROM current_date) AS month,
EXTRACT(day FROM current_date) AS day;
```

The following is the output of the code:

Similarly, we can abbreviate these components as **y**, **mon**, and **d**, and PostgreSQL will understand what we want:

```
# SELECT current_date,
EXTRACT(y FROM current_date) AS year,
EXTRACT(mon FROM current_date) AS month,
EXTRACT(d FROM current_date) AS day;
```

The following is the output of the code:

In addition to the year, month, and day, we will sometimes want additional components, such as day of the week, week of the year, or quarter. You can extract these date parts as follows:

```
# SELECT current_date,
EXTRACT(dow FROM current_date) AS day_of_week,
EXTRACT(week FROM current_date) AS week_of_year,
EXTRACT(quarter FROM current_date) AS quarter;
```

The following is the output of the code:

Note that **EXTRACT** always outputs a number, so, in this case, **day\_of\_week** starts at 0 (Sunday) and goes up to 6 (Saturday). Instead of **dow**, you can use **isodow**, which starts at 1 (Monday) and goes up to 7 (Sunday).

In addition to extracting date parts from a date, we may want to simply truncate our date or timestamp. For example, we want to only view the year and month from the date so we need to remove the day and timestamp. It can be done using the **DATE\_TRUNC ()** function:

# SELECT NOW(), DATE\_TRUNC('month', NOW());

The following is the output of the code:

now | date\_trunc 2019-04-28 19:40:08.691618+00 | 2019-04-01 00:00:00+00 (1 row)

Notice that the **DATE\_TRUNC** (...) function does not round off the value. Instead, it outputs the greatest rounded value less than or equal to the date value that you input.

#### NOTE

The **DATE\_TRUNC (...)** function is similar to the flooring function in mathematics, which outputs the greatest integer less than or equal to the input (for example, 5.7 would be floored to 5).

The **DATE\_TRUNC** (...) function is particularly useful for **GROUP BY** statements. For example, you can use it to group sales by quarter and get the total quarterly sales:

```
SELECT DATE_TRUNC('quarter', NOW()) AS quarter,
    SUM(sales_amount) AS total_quarterly_sales
FROM sales
GROUP BY 1
ORDER BY 1 DESC;
```

The **DATE\_TRUNC** (...) function requires a string representing the field you want to truncate to, while **EXTRACT** (...) accepts either the string representation (with quotes) or the field name (without quotes).

#### **INTERVALS**

In addition to representing dates, we can also represent fixed time intervals using the **INTERVAL** data type. This is useful if we want to analyze how long something takes; for example, if we want to know how long it takes a customer to make a purchase.

Here's an example:

# SELECT INTERVAL '5 days';

The following is the output of the code:

```
interval
-----
5 days
(1 row)
```

Intervals are useful for subtracting timestamps, for example:

```
# SELECT TIMESTAMP '2016-03-01 00:00:00' - TIMESTAMP '2016-02-01
00:00:00' AS days in feb;
```

The following is the output of the code:

```
days_in_feb
-----
29 days
(1 row)
```

Or, alternatively, intervals can be used to add the number of days to a timestamp:

```
# SELECT TIMESTAMP '2016-03-01 00:00:00' + INTERVAL '7 days' AS new_date;
```

The following is the output of the code:

```
new_date
_____
2016-03-08 00:00:00
(1 row)
```

While intervals offer a precise method for doing timestamp arithmetic, the **DATE** format can be used with integers to accomplish a similar result. In the following example, we simply add 7 (an integer) to the date to calculate the new date:

# SELECT DATE '2016-03-01' + 7 AS new\_date;

The following is the output of the code:

```
new_date
2016-03-08
(1 row)
```

Similarly, we can subtract two dates and get an integer result:

# SELECT DATE '2016-03-01' - DATE '2016-02-01' AS days\_in\_feb;

The following is the output of the code:

```
days_in_feb
-----
29
(1 row)
```

While the **DATE** data type offers ease of use, the timestamp with the **time zone** data type offers precision. If you need your date/time field to be precisely the same as the time at which the action occurred, you should use the timestamp with the time zone. If not, you can use the **date** field.

#### NOTE

All the exercises and activity code for this chapter can also be found on GitHub: <u>https://packt.live/2B3doiY</u>.

#### **EXERCISE 5.01: ANALYTICS WITH TIME SERIES DATA**

In this exercise, we will perform basic analysis using time series data to gain insight into how ZoomZoom has ramped up its efforts to sell more vehicles during the year 2018.

Perform the following steps to complete the exercise:

1. First, look at the number of monthly sales. We can use the following aggregate query with the **DATE TRUNC** method:

```
SELECT
DATE_TRUNC('month', sales_transaction_date)
AS month_date,
COUNT(1) AS number_of_sales
FROM sales
WHERE EXTRACT(year FROM sales_transaction_date) = 2018
GROUP BY 1
ORDER BY 1;
```

After running this SQL, we get the following result:

| month_date          |   | number_of_sales |  |
|---------------------|---|-----------------|--|
|                     | + |                 |  |
| 2018-01-01 00:00:00 | 1 | 504             |  |
| 2018-02-01 00:00:00 | 1 | 487             |  |
| 2018-03-01 00:00:00 | 1 | 624             |  |
| 2018-04-01 00:00:00 | 1 | 755             |  |
| 2018-05-01 00:00:00 | 1 | 945             |  |
| 2018-06-01 00:00:00 | 1 | 993             |  |
| 2018-07-01 00:00:00 | 1 | 1119            |  |
| 2018-08-01 00:00:00 | 1 | 1046            |  |
| 2018-09-01 00:00:00 | 1 | 867             |  |
| 2018-10-01 00:00:00 | 1 | 780             |  |
| 2018-11-01 00:00:00 | 1 | 801             |  |
| 2018-12-01 00:00:00 | 1 | 596             |  |
| (12 rows)           |   |                 |  |

Figure 5.1: Monthly number of sales

2. Compare this result with the number of new customers joining each month:

```
SELECT
DATE_TRUNC('month', date_added)
AS month_date,
COUNT(1) AS number_of_new_customers
FROM customers
WHERE EXTRACT(year FROM date_added) = 2018
GROUP BY 1
ORDER BY 1;
```

The following is the output of the preceding query:

| month_date          | <pre>l number_of_new_customers</pre> |
|---------------------|--------------------------------------|
| 2018-01-01 00:00:00 | -+<br>  430                          |
| 2018-02-01 00:00:00 | 415                                  |
| 2018-03-01 00:00:00 | I 450                                |
| 2018-04-01 00:00:00 | 1 423                                |
| 2018-05-01 00:00:00 | I 454                                |
| 2018-06-01 00:00:00 | I 456                                |
| 2018-07-01 00:00:00 | 478                                  |
| 2018-08-01 00:00:00 | I 448                                |
| 2018-09-01 00:00:00 | I 440                                |
| 2018-10-01 00:00:00 | I 464                                |
| 2018-11-01 00:00:00 | I 460                                |
| 2018-12-01 00:00:00 | I 473                                |
| (12 rows)           |                                      |

Figure 5.2: Number of new customer sign-ups every month

We can probably deduce that customers are not being entered into our database when they make a purchase, but are instead signing up with us before they make a purchase. The flow of new potential customers is fairly steady and hovers around 400-500 new customer sign-ups every month, while the number of sales (as queried in *step 1*) varies considerably; in July, we have 2.3 times as many sales (1,119) as we have new customers (478).

#### NOTE

To access the source code for this specific section, please refer to <u>https://packt.live/30ArB1y</u>.

From this exercise, we can see that we get a steady number of customers entering our database, but sales transactions vary considerably from month to month.

# PERFORMING GEOSPATIAL ANALYSIS IN POSTGRESQL

In addition to looking at time-series data to better understand trends, we can also use geospatial information (such as city, country, or latitude and longitude) to better understand our customers. For example, governments use geospatial analysis to better understand regional economic differences, while a ride-sharing platform might use geospatial data to find the closest driver for a given customer.

We can represent a geospatial location using latitude and longitude coordinates, and this will be the fundamental building block for us to begin geospatial analysis.

#### LATITUDE AND LONGITUDE

When we think about locations, we often think about them in terms of the address the city, state, country, or postal code that is assigned to the location that we are interested in. From an analytics perspective, this is sometimes OK. For example, you can look at the sales volume by city and come up with meaningful results about which cities are performing well. Often, however, we need to understand geospatial relationships numerically in order to understand the distances between two points or to understand relationships that vary based on where you are on a map. After all, if you live on the border between two cities, it's rare that your behavior will suddenly change if you move to the other city.

Latitude and longitude allow us to look at the location in a continuous context. This allows us to analyze the numeric relationships between the location and other factors (for example, sales). Latitude and longitude also enable us to look at the distances between two locations.

Latitude tells us how far north or south a point is. A point at +90° latitude is at the North Pole, while a point at 0° latitude is at the equator, and a point at -90° is at the South Pole. On a map, lines of constant latitude run east and west.

Longitude tells us how far east, or west, a point is. On a map, lines of constant latitude run east and west. Greenwich, England, is the point of 0° longitude. Points can be defined using longitude as west (-) or east (+) of this point and values range from -180° west to +180° east. These values are actually equivalent because they both point to the vertical line that runs through the Pacific Ocean, which is halfway around the world from Greenwich, England.

#### **REPRESENTING LATITUDE AND LONGITUDE IN POSTGRESQL**

In PostgreSQL, we can represent latitude and longitude using two floating-point numbers. In fact, this is how latitude and longitude are represented in the ZoomZoom **customers** table:

| SELECT         |  |  |
|----------------|--|--|
| latitude,      |  |  |
| longitude      |  |  |
| FROM customers |  |  |
| LIMIT 10;      |  |  |

Here is the output of the preceding query:

| latitude  | I | longitude |
|-----------|---|-----------|
|           | + |           |
| NULL      | I | NULL      |
| 38.5814   | I | -90.2625  |
| 30.6143   | I | -87.2758  |
| 36.0986   | T | -86.8219  |
| 25.5584   | I | -80.4582  |
| 25.6364   | I | -80.3187  |
| 28.5663   | ľ | -81.2608  |
| 41.3087   | I | -72.9271  |
| 38.8999   | I | -94.832   |
| 31.6948   | I | -106.3    |
| (10 rows) |   |           |

Figure 5.3: The latitudes and longitudes of ZoomZoom customers

Here, we can see that all of the latitudes are positive because the United States is north of the equator. All of the longitudes are negative because the United States is west of Greenwich, England. We can also see that some customers do not have latitude and longitude values filled in, because their location is unknown.

While these values can give us the exact location of a customer, we cannot do much with that information, because distance calculations require trigonometry and make simplifying assumptions that the earth is perfectly round.

Thankfully, PostgreSQL has tools to solve this problem. We can calculate distances in PostgreSQL by installing these packages:

```
CREATE EXTENSION cube;
CREATE EXTENSION earthdistance;
```

These two extensions only need to be installed once, by running the two preceding commands. The **earthdistance** module depends on the **cube** module. Once we install the **earthdistance** module, we can define a **point** data type:

```
SELECT
point(longitude, latitude)
FROM customers
LIMIT 10;
```

Here is the output of the preceding query:

| point              |
|--------------------|
|                    |
| NULL               |
| (-90.2625,38.5814) |
| (-87.2758,30.6143) |
| (-86.8219,36.0986) |
| (-80.4582,25.5584) |
| (-80.3187,25.6364) |
| (-81.2608,28.5663) |
| (-72.9271,41.3087) |
| (-94.832,38.8999)  |
| (-106.3,31.6948)   |
| (10 rows)          |

Figure 5.4: Customer latitude and longitude represented as points in PostgreSQL

#### NOTE

A **point** data type is defined with longitude first and then latitude. This is contrary to the convention of latitude first and then longitude. The rationale behind this is that longitude more closely represents points along an x-axis, and latitude more closely represents points on the y-axis, and in mathematics, graphed points are usually noted by their x coordinate followed by their y coordinate.

The **earthdistance** module also allows us to calculate the distance between points in miles:

```
SELECT point(-90, 38) <@> point(-91, 37) AS distance in miles;
```

Here is the output of the preceding query:

In this example, we defined two points, (38° N, 90° W) and (37° N, 91° W), and we were able to calculate the distance between these points using the <@> operator, which calculates the distance in miles (in this case, these two points are **88.2** miles apart).

In the following exercise, we will see how we can use these distance calculations in a practical business context.

#### **EXERCISE 5.02: GEOSPATIAL ANALYSIS**

In this exercise, we will identify the closest dealership for each customer. ZoomZoom marketers are trying to increase customer engagement by helping customers find their nearest dealership. The product team is also interested to know what the average distance is between each customer and their closest dealership.

Follow these steps to implement the exercise:

1. Create a table with the longitude and latitude points for every customer:

```
CREATE TEMP TABLE customer_points AS (

SELECT

customer_id,

point(longitude, latitude) AS lng_lat_point

FROM customers

WHERE longitude IS NOT NULL

AND latitude IS NOT NULL

);
```

2. Next, create a similar table for every dealership:

```
CREATE TEMP TABLE dealership_points AS (
    SELECT
        dealership_id,
        point(longitude, latitude) AS lng_lat_point
    FROM dealerships
);
```

3. Now cross join these tables to calculate the distance from each customer to each dealership (in miles):

```
CREATE TEMP TABLE customer_dealership_distance AS (
SELECT
customer_id,
dealership id,
```

```
c.lng_lat_point <0> d.lng_lat_point AS distance
FROM customer_points c
CROSS JOIN dealership_points d
);
```

4. Finally, for each customer ID, we select the dealership with the shortest distance:

```
CREATE TEMP TABLE closest_dealerships AS (
   SELECT DISTINCT ON (customer_id)
      customer_id,
      dealership_id,
      distance
   FROM customer_dealership_distance
   ORDER BY customer_id, distance
);
```

Remember that the **DISTINCT ON** clause guarantees only one record for each unique value of the column in parentheses. In this case, we will get one record for every **customer\_id** value, and because we sort by distance, we will get the record with the shortest distance.

5. Now that we have the data to fulfill the marketing team's request, we can now calculate the average distance from each customer to their closest dealership:

```
SELECT
AVG(distance) AS avg_dist,
PERCENTILE_DISC(0.5) WITHIN GROUP (ORDER BY distance)
AS median_dist
FROM closest_dealerships;
```

Here is the output of the preceding query:

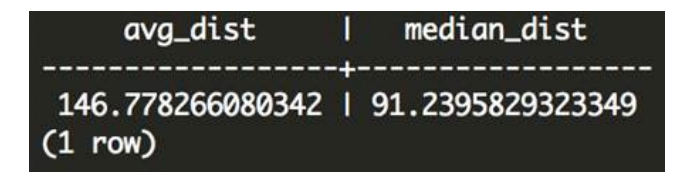

Figure 5.5: The average and median distances between customers and their closest dealership

The result is that the average distance is about 147 miles away, but the median distance is about 91 miles.

#### NOTE

To access the source code for this specific section, please refer to <u>https://packt.live/3fkQliL</u>.

In this exercise, we identified the closest dealership for each customer, then calculated the distance for each customer and every possible dealership, identified the closest dealership for each customer, and found the average and median distances to a dealership for our customers.

## **USING ARRAY DATA TYPES IN POSTGRESQL**

While the PostgreSQL data types that we have explored so far allow us to store many different types of data, occasionally we will want to store a series of values in a table. For example, we might want to store a list of the products that a customer has purchased or the employee ID numbers associated with a specific dealership. For this scenario, PostgreSQL offers the **ARRAY** data type, which allows us to store just that—a list of values.

#### **STARTING WITH ARRAYS**

customer id | 1 title | NULL first name | Arlena last name | Riveles suffix | NULL email | ariveles0@stumbleupon.com | F gender ip address | 98.36.172.246 phone | NULL street address | NULL city | NULL | NULL state | NULL postal code

PostgreSQL arrays allow us to store multiple values in a field in a table. For example, consider the following first record in the **customers** table:

| latitude   |   | NULL       |          |
|------------|---|------------|----------|
| longitude  |   | NULL       |          |
| date added | Τ | 2017-04-23 | 00:00:00 |

Each field contains exactly one value (the **NULL** value is still a value); however, there are some attributes that might contain multiple values with an unspecified length. For example, imagine that we wanted to have a **purchased\_products** field. This could contain zero or more values within the field. For example, imagine the customer purchased the **Lemon** and **Bat Limited Edition** scooters; we can represent that as follows:

```
purchased products | {Lemon, "Bat Limited Edition"}
```

We can define an array in a variety of ways. To get started, we can simply create an array using the following command:

```
SELECT ARRAY['Lemon', 'Bat Limited Edition'] AS example_purchased_
products;
```

The following is the output of the code:

PostgreSQL knows that the 'Lemon' and 'Bat Limited Edition' values are of the text data type, so it creates a text array to store these values.

While you can create an array for any data type, the array is limited to values for that data type only. So, you could not have an integer value followed by a text value (this would likely produce an error).

We can also create arrays using the **ARRAY\_AGG** aggregate function. This aggregate function will create an array of all of the values in the group. For example, the following query aggregates all of the vehicles for each product type:

```
SELECT product_type, ARRAY_AGG(DISTINCT model) AS models FROM products
GROUP BY 1;
```

The following is the output of the preceding query:

| product_type                      | n models                                                                                                    |
|-----------------------------------|----------------------------------------------------------------------------------------------------|
| automobile<br>scooter<br>(2 rows) | {"Model Chi","Model Epsilon","Model Gamma","Model Sigma"}<br>  {Bat,"Bat Limited Edition",Blade,Lemon,"Lemon Limited Edition","Lemon Zester"} |

We can also specify how to order the elements by including an **ORDER** BY statement in the **ARRAY** AGG function. For example:

```
SELECT product_type, ARRAY_AGG(model ORDER BY year) AS models FROM products GROUP BY 1;
```

This outputs the following:

| product_type                          | models                                                                                                    |
|---------------------------------------|----------------------------------------------------------------------------------------------------|
| automobile  <br>scooter  <br>(2 rows) | {"Model Chi","Model Sigma","Model Epsilon","Model Gamma","Model Chi"}<br>{Lemon,"Lemon Limited Edition",Lemon,Blade,Bat,"Bat Limited Edition","Lemon Zester"} |

Figure 5.7: Output of the ARRAY\_AGG function with ORDER BY

You can also reverse this operation using the **UNNEST** function, which creates one row for every value in the array:

SELECT UNNEST(ARRAY[123, 456, 789]) AS example ids;

Here is the output of the preceding query:

```
example_ids
-----
123
456
789
(3 rows)
```

You can also create an array by splitting a string value using the **STRING\_TO\_ARRAY** function. Here's an example:

```
SELECT STRING TO ARRAY('hello there how are you?', ' ');
```

In this example, the sentence is split using the second string (' '), and we end up with the following result:

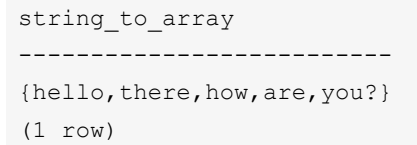

Similarly, we can run the reverse operation and concatenate an array of strings into a single string:

```
SELECT ARRAY_TO_STRING(ARRAY['Lemon', 'Bat Limited Edition'], ', ') AS
example_purchased_products;
```

In this example, we can join the individual string with the second string using ', ':

```
example_purchased_products
------
Lemon, Bat Limited Edition
```

There are other functions that allow you to interact with arrays. Here are a few examples of the additional array functionality that PostgreSQL provides:

| Desired Operation                           | Postgres Function Example                                           | Example Output |
|---------------------------------------------|---------------------------------------------------------------------|----------------|
| Concatenate two arrays                      | array_cat(ARRAY[1, 2],ARRAY[3, 41) or<br>ARRAY[1, 2]    ARRAY[3, 4] | {1, 2, 3, 4}   |
| Append a value to an array                  | array_append(ARRAY[1, 2], 3) or<br>ARRAY[1, 2]    3                 | {1, 2, 3}      |
| Check if a value is contained in an array   | 3 = ANY(ARRAY[1, 21)                                                | f              |
| Check if two arrays overlap                 | ARRAY[1, 2, 3] && ARRAY[3, 4]                                       | t              |
| Check if an array contains<br>another array | ARRAY[1, 2, 3] @> ARRA Y[2, 1]                                      | t              |

#### Figure 5.8: Examples of additional array functionality

Next, we will apply these operators and array functionality to capture sequences of marketing touchpoints.

#### **EXERCISE 5.03: ANALYZING SEQUENCES USING ARRAYS**

In this exercise, we will use arrays to analyze sequences. Suppose the ZoomZoom marketing team wants to identify the three most common email sequences. Next, we will help them to better understand how different these sequences are, by looking at whether these sequences are supersets of one another:

1. First, let's create a table that represents the email sequence for every customer:

```
CREATE TEMP TABLE customer_email_sequences AS (
   SELECT
    customer_id,
    ARRAY_AGG(email_subject ORDER BY sent_date) AS email_sequence
   FROM emails
   GROUP BY 1
);
```

2. Next, we want to identify the three most common email sequences:

```
CREATE TEMP TABLE top_email_sequences AS (
   SELECT
    email_sequence,
    COUNT(1) AS occurrences
   FROM customer_email_sequences
   GROUP BY 1
   ORDER BY 2 DESC
   LIMIT 3
);
SELECT email sequence FROM top email sequences;
```

The following is the output of the code:

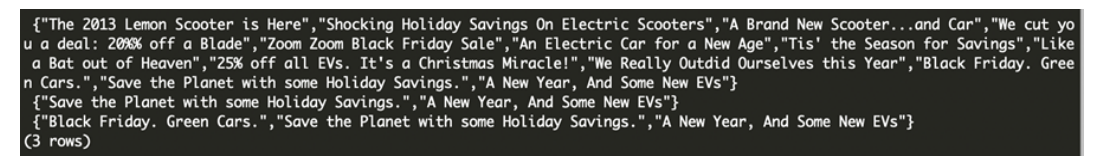

#### Figure 5.9: The top three results from email sequences

3. Lastly, we want to check which of these arrays is a superset of the other arrays. To do this, it's helpful to number our rows:

ALTER TABLE top email sequences ADD COLUMN id SERIAL PRIMARY KEY;

4. Next, we can cross join the table to itself, and use the @> operator to check whether an array containing an email sequence contains another email sequence:

```
SELECT
super_email_seq.id AS superset_id,
sub_email_seq.id AS subset_id
FROM top_email_sequences AS super_email_seq
CROSS JOIN top_email_sequences AS sub_email_seq
WHERE super_email_seq.email_sequence @> sub_email_seq.email_sequence
AND super_email_seq.id != sub_email_seq.id;
```

The following is the output of the code:

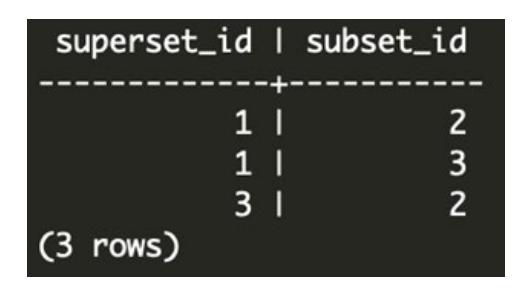

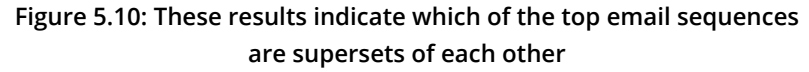

From this, we can gather that the top email sequence contains the second and third most common email sequences, while the third most common email sequence is actually a superset of the second most common sequence. This type of analysis is generally helpful when looking at what customer touchpoints might lead someone to make a purchase or not, also known as attribution modeling.

#### NOTE

To access the source code for this specific section, please refer to <u>https://packt.live/2MRT1rK</u>.

While arrays are great for lists of values and sequences, the JSON data type can enable us to manage data in key-value pairs.

# **USING JSON DATA TYPES IN POSTGRESQL**

While arrays can be useful for storing a list of values in a single field, sometimes our data structures can be complex. For example, we might want to store multiple values of different types in a single field, and we might want data to be keyed with labels rather than stored sequentially. These are common issues with log-level data, as well as alternative data.

JavaScript Object Notation (JSON) is an open standard text format for storing data of varying complexity. It can be used to represent just about anything. Similar to how a database table has column names, JSON data has keys. We can use JSON to represent a record from our **customers** database easily by storing column names as keys and row values as values. The **row\_to\_json** function transforms rows to JSON:

SELECT row\_to\_json(c) FROM customers c limit 1;

Here is the output of the preceding query:

{"customer\_id":1,"title":null,"first\_name":"Arlena","last\_name":"Riveles","suffix":null,"email":"ariveles0@stumbleupon.com",
"gender":"F","ip\_address":"98.36.172.246","phone":null,"street\_address":null,"city":null,"state":null,"postal\_code":null,"lat
itude":null,"longitude":null,"date\_added":"2017-04-23T00:00:00"}

#### Figure 5.11: A row converted to JSON

This is a little hard to read, but we can add the **pretty\_bool** flag to the **row\_to\_ json** function to generate a readable version:

SELECT row to json(c, TRUE) FROM customers c limit 1;

Here is the output of the preceding query:

| row_to_json                       |      |
|-----------------------------------|------|
|                                   |      |
| {"customer_id":1,                 | +    |
| "title":null,                     | +    |
| "first_name":"Arlena",            | +    |
| "last_name":"Riveles",            | +    |
| "suffix":null,                    | +    |
| "email":"ariveles0@stumbleupon.co | m",+ |
| "gender":"F",                     | +    |
| "ip_address":"98.36.172.246",     | +    |
| "phone":null,                     | +    |
| "street_address":null,            | +    |
| "city":null,                      | +    |
| "state":null,                     | +    |
| "postal_code":null,               | +    |
| "latitude":null,                  | +    |
| "longitude":null,                 | +    |
| "date_added":"2017-04-23T00:00:00 | "}   |
| (1 row)                           |      |

Figure 5.12: JSON output from row\_to\_json

As you can see, once we reformat the JSON output from the query, **row\_to\_json** presents a simple, readable, text representation of our row. The JSON structure contains keys and values. In this example, the keys are simply the column names, and the values come from the row values. JSON values can either be numeric values (integers or floats), Boolean values (**true** or **false**), text values (wrapped with double quotation marks), or simply **null**.

JSON can also include nested data structures. For example, consider a hypothetical scenario in which we want to include purchased products in the table as well:

```
{
"customer_id":1,
"example_purchased_products":["Lemon", "Bat Limited Edition"]
}
```

Or, we can take this example one step further:

```
{
     "customer id": 7,
     "sales": [
         {
             "product id": 7,
             "sales amount": 599.99,
             "sales transaction date": "2019-04-25T04:00:30"
         },
         {
             "product id": 1,
             "sales amount": 399.99,
             "sales transaction date": "2011-08-08T08:55:56"
         },
         {
             "product id": 6,
             "sales amount": 65500,
             "sales transaction date": "2016-09-04T12:43:12"
         }
     ],
}
```

In this example, we have a JSON object with two keys: **customer\_id** and **sales**. As you can see, the **sales** key points to a JSON array of values, but each value is another JSON object representing the sale. JSON objects that exist within a JSON object are referred to as nested JSON. In this case, we have represented all of the sales transactions for a customer using a nested array that contains nested JSON objects for each sale.

While JSON is a universal format for storing data, it is inefficient because everything is stored as one long text string. In order to retrieve a value associated with a key, you would need to first parse the text, and this has a relatively high computational cost associated with it. If you just have a few JSON objects, this performance overhead might not be a big deal; however, it might become a burden if, for example, you are trying to select the JSON object with "customer\_id": 7 from millions of other JSON objects in your database.

In the next section, we will introduce JSONB, a binary JSON format, which is optimized for PostgreSQL and allows you to avoid a lot of the parsing overhead associated with a standard JSON text string.

#### **JSONB: PRE-PARSED JSON**

While a text JSON field needs to be parsed each time it is referenced, a JSONB value is pre-parsed, and data is stored in a decomposed binary format. This requires that the initial input be parsed upfront, and the benefit is that there is a significant performance improvement when querying the keys or values in this field. This is because the keys and values do not need to be parsed; they have already been extracted and stored in an accessible binary format.

#### NOTE

JSONB differs from JSON in a few other ways as well. First, you cannot have more than one key with the same name. Second, the key order is not preserved. Third, semantically insignificant details, such as whitespace, are not preserved.

#### ACCESSING DATA FROM A JSON OR JSONB FIELD

JSON keys can be used to access the associated value using the -> operator. Here's an example:

```
SELECT
'{
    "a": 1,
    "b": 2,
    "c": 3
}':::JSON -> 'b' AS data;
```

In this example, we had a three-key JSON value, and we are trying to access the value for the **b** key. The output is a single output: **2**. This is because the -> '**b**' operation gets the value for the **b** key from the preceding JSON format, {"**a**": **1**, "**b**": **2**, "**c**": **3**}.

PostgreSQL also allows more complex operations to access the nested JSON format using the **#>** operator. Take the following example:

```
SELECT
'{
    "a": 1,
    "b": [
        {"d": 4},
        {"d": 6},
        {"d": 4}
],
    "c": 3
    }'::JSON #> ARRAY['b', '1', 'd'] AS data;
```

On the right side of the **#>** operator, a text array defines the path to access the desired value. In this case, we select the '**b**' value, which is a list of nested JSON objects. Then, we select the element in the list denoted by '**1**', which is the second element because array indexes start at 0. Finally, we select the value associated with the '**d**' key, and the output is **6**.

These functions work with JSON or JSONB fields (keep in mind that they will run much faster on JSONB fields). JSONB, however, also enables additional functionality. For example, say you want to filter rows based on a key-value pair. You could use the @> operator, which checks whether the JSONB object on the left contains the key value on the right. Here's an example:

```
SELECT * FROM customer_sales WHERE customer_json @> '{"customer_
id":20}'::JSONB;
```

The preceding query outputs the corresponding JSONB record:

```
{"email": "ihughillj@nationalgeographic.com", "phone": null, "sales": [],
"last_name": "Hughill", "date_added": "2012-08-08T00:00:00", "first_name":
"Itch", "customer_id": 20}
```

# With JSONB, we can also make our output look pretty using the jsonb\_pretty function:

```
SELECT JSONB_PRETTY(customer_json) FROM customer_sales WHERE customer_
json @> '{"customer_id":20}'::JSONB;
```

Here is the output of the preceding query:

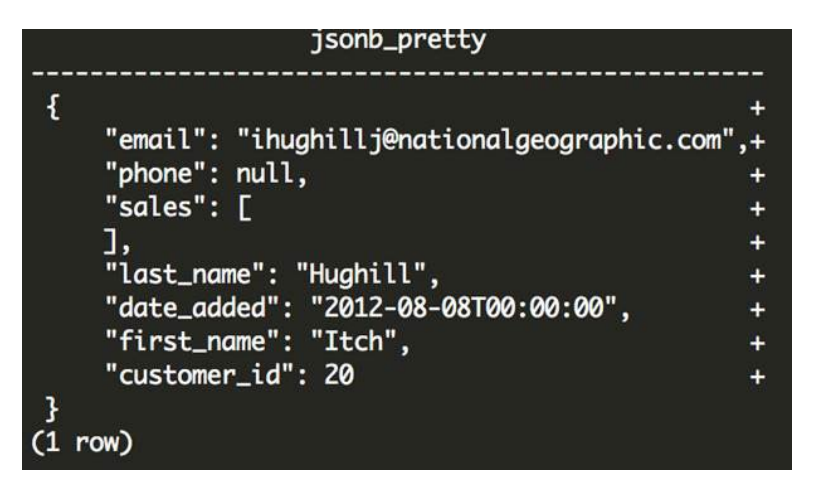

Figure 5.13: Output from the JSONB\_PRETTY function

We can also select just the keys from the JSONB field, and unnest them into multiple rows using the **JSONB\_OBJECT\_KEYS** function. Using this function, we can also extract the value associated with each key from the original JSONB field using the -> operator. Here's an example:

```
SELECT
    JSONB_OBJECT_KEYS(customer_json) AS keys,
    customer_json -> JSONB_OBJECT_KEYS(customer_json) AS values
FROM customer_sales
WHERE customer_json @> '{"customer_id":20}'::JSONB
;
```

The following is the output of the preceding query:

| keys                                                                                        | 1 | values                                                                                           |
|---------------------------------------------------------------------------------------------|---|--------------------------------------------------------------------------------------------------|
| email<br>phone<br>sales<br>last_name<br>date_added<br>first_name<br>customer_id<br>(7 rows) |   | "ihughillj@nationalgeographic.com"<br>null<br>"Hughill"<br>"2012-08-08T00:00:00"<br>"Itch"<br>20 |

Figure 5.14: Key-value pairs exploded into multiple rows using the JSONB\_OBJECT\_KEYS function

#### LEVERAGING THE JSON PATH LANGUAGE FOR JSONB FIELDS

In addition to the previous functions, PostgreSQL also offers a special JSON path language that can be leveraged to query data within a JSONB field. The first of these functions can check whether a path simply exists in your JSON object:

```
SELECT
    jsonb_path_exists(customer_json, '$.sales[0]')
FROM customer_sales
LIMIT 3;
```

The following is the output of the document:

```
jsnob_path_exists
_____t
t
t
(3 rows)
```

This simply returns a Boolean value of true or false for each row depending on whether the JSON value contains a sale. The jsonb\_path\_exists function has two required parameters: the JSONB value and the JSON path. The JSON path expression uses a JSON path language. Here, \$ represents the root of the JSON value, and the .key notation is used to access the value for a given key. In this case, we can access the sales using .sales. The [0] value represents that we want the first value contained in the sales array. Alternatively, we could have specified [\*] to represent all elements in the sales array.

We can also add additional filters to this query. For example, we might want to check whether there are any sales with a **sale\_amount** value of over \$400. We can do this by adding a **filter** expression:

```
SELECT
    jsonb_path_exists(customer_json, '$.sales[*].sales_amount ? (@ >
400)')
FROM customer_sales
LIMIT 3;
```

The following is the output of the document:

```
jsnob_path_exists
------
t
f
f
(3 rows)
```

In this altered query, we added another element to the path, **.sales\_amount**, which gets the sale amount for each sale in the **sales** array. We also added a filter expression using the **?** operator. In this case, the filter expression, **?** (@ > 400), indicates that we only want to check for values greater than 400.

In addition to checking whether a JSON path exists (with or without additional filter criteria), we can also query the result:

```
SELECT
    jsonb_path_query(customer_json, '$.sales[0].sales_amount')
FROM customer_sales
LIMIT 3;
```

The following is the output of the document:

```
jsnob_path_query
_____479.992
314.991
319.992
(3 rows)
```

In this case, the jsonb\_path\_query function grabs the first sale using the positional index, [0] and grabs the value associated with the sales\_amount key. Similar to UNNEST, the jsonb\_path\_query function will expand a result with more than one match to multiple rows:

```
SELECT
    jsonb_path_query('{"test":[1, 2, 3]}', '$.test[*]')
;
```

The following is the output of the code:

```
jsnob_path_query
-----
1
2
3
(3 rows)
```

#### NOTE

If a path does not exist that meets the filter criteria (if any), jsonb\_ path\_query will actually remove that entire row from the output. This is a bit counterintuitive because, normally, row filtering can only happen due to expressions evaluated in the WHERE clause, so this functionality can produce unexpected results.

But what if we want to grab the array of sales amounts in cases where there are multiple sales or in cases where there are no sales? In these examples, we might want to instead use jsonb\_path\_query\_array. In the following example, we return the entire array of sales amounts that are greater than 400:

```
SELECT
    jsonb_path_query_array(customer_json,
    '$.sales[*].sales_amount ? (@ > 400)')
FROM customer_sales
LIMIT 3;
```

The following is the output of the code:

```
jsnob_path_query_array
______
[479.992]
[]
[]
(3 rows)
```

In this case, the first record had one sale over the threshold, and the second and third rows had no sales over the threshold.

#### **CREATING AND MODIFYING DATA IN A JSONB FIELD**

You can also add and remove elements from JSONB. For example, to add a new key-value pair, "c": 2, you can do the following:

select jsonb\_insert('{"a":1,"b":"foo"}', ARRAY['c'], '2');

Here is the output of the preceding query:

{"a": 1, "b": "foo", "c": 2}

If you wanted to insert values into a nested JSON object, you could do that too:

```
select jsonb_insert('{"a":1,"b":"foo", "c":[1, 2, 3, 4]}', ARRAY['c',
'1'], '10');
```

This would return the following output:

{"a": 1, "b": "foo", "c": [1, 10, 2, 3, 4]}

In this example, **ARRAY**['c', '1'] represents the path where the new value should be inserted. In this case, it first grabs the 'c' key and corresponding array value, then inserts the value('10') at position '1'.

To remove a key, you can simply subtract the key that you want to remove. Here's an example:

SELECT '{"a": 1, "b": 2}'::JSONB - 'b';

In this case, we have a JSON object with two keys: **a** and **b**. When we subtract **b**, we are left with just the **a** key and its associated value:

{"a": 1}

In addition to the methodologies described here, we might want to search through multiple layers of nested objects. We will learn how to do this in the following exercise.
# **EXERCISE 5.04: SEARCHING THROUGH JSONB**

In this exercise, we will identify the values using data stored as JSONB. Suppose we want to identify all customers who purchased a Blade scooter; we can do this using data stored as JSONB. Complete the exercise by implementing the following steps:

1. Explode out each sale into its own row using the **JSONB\_ARRAY\_ELEMENTS** function:

```
CREATE TEMP TABLE customer_sales_single_sale_json AS (
   SELECT
    customer_json,
    JSONB_ARRAY_ELEMENTS(customer_json -> 'sales') AS sale_json
   FROM customer_sales LIMIT 10
);
```

2. Filter this output and grab the records where **product name** is '**Blade**':

SELECT DISTINCT customer\_json FROM customer\_sales\_single\_sale\_json
WHERE sale json ->> 'product name' = 'Blade';

The ->> operator is similar to the -> operator, except it returns text output rather than JSONB output. This outputs the following result:

{"email": "nespinaye@51.la", "phone": "818-658-6748", "sales": [{"product\_id": 5, "product\_name": "Blade", "sales\_amount": 559.992, "sales\_transaction\_date": "2014-07-19T06:33:44"}], "last\_name": "Espinay", "date\_added": "2014-07-05T00:00:00", "first\_name": "Nichols", "customer\_id": 15}

Figure 5.15: Records where product\_name is 'Blade'

3. Use the **JSONB\_PRETTY** () function to format the output and make the result easier to read:

SELECT DISTINCT JSONB\_PRETTY(customer\_json) FROM customer\_sales\_ single\_sale\_json WHERE sale\_json ->> 'product\_name' = 'Blade'; Here is the output of the preceding query:

| jsonb_pretty                        |                 |
|-------------------------------------|-----------------|
| <br>۲                               | ·               |
| 'email": "aabatev03@flickr.com".    | +               |
| "phone": "269-168-7519",            | +               |
| "sales": [                          | +               |
| {                                   | +               |
| "product_id": 5,                    | +               |
| "product_name": "Blade",            | +               |
| "sales_amount": 699.99,             | +               |
| "sales_transaction_date": "2014-09  | 9-12106:04:35"+ |
| }                                   | +               |
| J,<br>"last name": "Abate"          | +               |
| "date added": "2014-07-10T00:00:00" |                 |
| "first name": "Adriana".            | +               |
| "customer_id": 40180                | +               |
| }                                   |                 |
| ſ                                   | +               |

Figure 5.16: Format the output using JSONB\_PRETTY()

We can now easily read the formatted result after using the **JSONB PRETTY ()** function.

4. Perform this same action with the JSON path expressions:

```
CREATE TEMP TABLE blade_customer_sales AS (
   SELECT
    jsonb_path_query(
      customer_json,
      '$ ? (@.sales[*].product_name == "Blade")'
    ) AS customer_json
   FROM customer_sales
);
SELECT JSONB_PRETTY(customer_json) FROM blade_customer_sales;
```

5. Finally, count the number of customers who purchased a blade:

SELECT COUNT(1) FROM blade\_customer\_sales;

The following is the output of the code:

| Cou | nt   |
|-----|------|
|     |      |
| 986 |      |
| (1  | row) |

In this exercise, we identified the values using data stored as JSONB. We used **JSONB\_PRETTY()** and **JSONB\_ARRAY\_ELEMENTS()** to complete this exercise.

#### NOTE

To access the source code for this specific section, please refer to <u>https://packt.live/37kTwnN</u>.

While JSON data types allow us to store complex information using text, often, data is stored in an unstructured text format. While it can be difficult to decode these text fields if there is no predefined structure, we can often produce meaningful insights from these fields. In the following section, we will look at various techniques for interacting with text fields, and then examine how we can produce analytics-based insights from pure text.

# **TEXT ANALYTICS USING POSTGRESQL**

In addition to performing analytics using complex data structures within PostgreSQL, we can also make use of the non-numeric data available to us. Often, the text contains valuable insights. You can imagine a salesperson keeping notes on prospective clients: "Very promising interaction, the customer is looking to make a purchase tomorrow" contains valuable data, as does this note: "The customer is uninterested. They no longer have a need for the product." While this text can be valuable for someone to manually read, it can also be valuable in the analysis. Keywords in these statements, such as "promising," "purchase," "tomorrow," "uninterested," and "no," can be extracted using the right techniques to try to identify top prospects in an automated fashion.

Any block of text can have keywords that can be extracted to uncover trends—for example, in customer reviews, email communications, or sales notes. In many circumstances, text data might be the most relevant data available, and we need to use it in order to create meaningful insights.

In this chapter, we will look at how we can use some PostgreSQL functionality to extract keywords that will help us to identify trends. We will also leverage text search capabilities in PostgreSQL to enable rapid searching.

# **TOKENIZING TEXT**

While large blocks of text (for example, sentences and paragraphs) can provide useful information to convey to a human reader, there are few analytical solutions that can draw insights from unprocessed text. In almost all of these cases, it is helpful to parse text into individual words. Often, the text is broken down into the component tokens, where each token is a sequence of characters that are grouped together to form a semantic unit. Usually, each token is simply a word in the sentence, although in certain cases (such as the word "can't"), your parsing engine might parse two tokens: "can" and "t."

# NOTE

Even cutting-edge **Natural Language Processing** (**NLP**) techniques usually involve tokenization before the text can be processed. NLP can be useful to run an analysis that requires a deeper understanding of the text.

Words and tokens are useful because they can be matched across documents in your data. This allows you to draw high-level conclusions at the aggregate level. For example, if we have a dataset containing sales notes, and we parse out the "interested" token, we can hypothesize that sales notes containing "interested" are associated with customers who are more likely to make a purchase.

PostgreSQL has functionality that makes tokenization fairly easy. We can start by using the **STRING\_TO\_ARRAY** function, which splits a string into an array using a delimiter, for example, a space:

```
SELECT STRING_TO_ARRAY('Danny and Matt are friends.', ' ');
```

The following is the output of the preceding query:

```
{Danny, and, Matt, are, friends.}
```

In this example, the sentence **Danny and Matt are friends**. is split using the space character.

In this example, we have punctuation, which might be better off removed. We can do this easily using the **REGEXP\_REPLACE** function. This function accepts four arguments: the text you want to modify, the text pattern that you want to replace, the text that should replace it, and any additional flags (most commonly, you will add the 'g' flag, specifying that the replacement should happen globally, or as many times as the pattern is encountered). We can remove the period using a pattern that matches the punctuation defined in the \!@#\$%^&\*() -=\_+, .<>/?|[] string and replaces it with space:

```
SELECT REGEXP_REPLACE('Danny and Matt are friends.', '[!,.?-]', ' ',
'g');
```

The following is the output of the preceding query:

Danny and Matt are friends

The punctuation has been removed.

PostgreSQL also includes stemming functionality, which is useful for identifying the root stem of the token. For example, the tokens "quick" and "quickly" or "run" and "running" are not that different in terms of their meaning, and contain the same stem. The **ts\_lexize** function can help us to standardize our text by returning the stem of the word, as demonstrated in the following example:

SELECT TS\_LEXIZE('english\_stem', 'running');

The preceding code returns the following:

{run}

We can use these techniques to identify tokens in text, as we will see in the following exercise.

# **EXERCISE 5.05: PERFORMING TEXT ANALYTICS**

In this exercise, we want to quantitatively identify keywords that correspond with higher-than-average ratings or lower-than-average ratings using text analytics. In our ZoomZoom database, we have access to some customer survey feedback, along with ratings for how likely the customer is to refer their friends to ZoomZoom. These keywords will allow us to identify key strengths and weaknesses for the executive team to consider in the future.

Follow these steps to complete the exercise:

1. Query the data from the customer survey table to gain some familiarity with the dataset:

SELECT \* FROM customer\_survey limit 5;

The following is the output of the preceding query:

| rating                                       | feedback                                                                                                    |
|----------------------------------------------|----------------------------------------------------------------------------------------------------|
| 9  <br>10  <br>4  <br>9  <br>9  <br>(5 rows) | I highly recommend the lemon scooter. It's so fast<br>I really enjoyed the sale - I was able to get the Bat for a 20% discount<br>Overall, the experience was ok. I don't think that the customer service rep was really understanding the issue.<br>The model epsilon has been a fantastic ride - one of the best cars I have ever driven.<br>I've been riding the scooter around town. It's been good in urban areas. |

Figure 5.17: Example customer survey responses in our database

We can see that we have access to a numeric rating between 1 and 10, and **feedback** in text format.

2. Analyze the text, by parsing it out into individual words and their associated ratings. We can do this using the **STRING\_TO\_ARRAY** and **UNNEST** array transformations:

```
<code>SELECT UNNEST(STRING_TO_ARRAY(feedback, ' '))</code> AS word, rating <code>FROM customer_survey limit 10;</code>
```

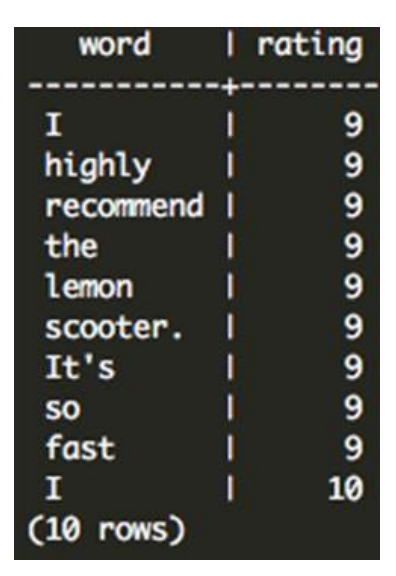

The following is the output of the preceding query:

Figure 5.18: Transformed text output

As we can see from this output, the tokens are not standardized, and therefore this is problematic. In particular, punctuation (for example, It's), capitalization (for example, I and It's), word stems, and stop words (for example, I, the, and so) can be addressed to make the results more relevant.

 Standardize the text using the ts\_lexize function and the English stemmer, 'english\_stem'. We will then remove characters that are not letters in our original text using REGEXP\_REPLACE. Pairing these two functions together with our original query, we get the following:

The following is the output of the code:

| token     | I  | rating |
|-----------|----|--------|
|           | +  |        |
| NULL      | I  | 9      |
| high      | I. | 9      |
| recommend | I  | 9      |
| NULL      | I  | 9      |
| lemon     | I. | 9      |
| scooter   | I  | 9      |
| NULL      | I  | 9      |
| NULL      | I  | 9      |
| NULL      | I  | 9      |
| fast      | I  | 9      |
| (10 rows) |    |        |

Figure 5.19: Output from TS\_LEXIZE and REGEX\_REPLACE

#### NOTE

When we apply these transformations, we call the outputs tokens rather than words. Tokens refer to each linguistic unit.

Now we have the key tokens and their associated ratings available. Note that the output of this operation produces **NULL** values, so we will need to filter out those rating pairs.

1. Find the average rating associated with each token using a **GROUP** BY clause:

```
FROM customer_survey
GROUP BY 1
HAVING COUNT(1) >= 3
ORDER BY 2
;
```

In this query, we group by the first expression in the **SELECT** statement where we perform the tokenization. We can now take the average rating associated with each token. We want to make sure that we only take tokens with more than a couple of occurrences so that we can filter out the noise. In this case, due to the small sample size of feedback responses, we only require that the token occurs three or more times (**HAVING COUNT(1) >= 3**). Finally, we order the results by the second expression—the average score:

| word       | 1  | avg_rating                              |
|------------|----|-----------------------------------------|
|            | +  |                                         |
| рор        | 1  | 2.0000000000000000                      |
| batteri    | 1  | 2.33333333333333333333                  |
| servic     | 1  | 2.33333333333333333333                  |
| custom     | I. | 2.33333333333333333333                  |
| issu       | I  | 2.500000000000000                       |
| long       | 1  | 2.666666666666666                       |
| ship       | T  | 2.6666666666666666                      |
| email      | 1  | 3.500000000000000                       |
| help       | 1  | 4.0000000000000000                      |
| one        | T  | 4.3333333333333333333333333333333333333 |
| littl      | 1  | 4.6666666666666666                      |
| hook       | 1  | 5.000000000000000                       |
| get        | T  | 5.000000000000000                       |
| work       | 1  | 5.0000000000000000                      |
| NULL       | T  | 5.1872659176029963                      |
| realli     | T  | 5.5000000000000000                      |
| scooter    | 1  | 5.909090909090909091                    |
| ride       | 1  | 6.7500000000000000                      |
| model      | T  | 7.3333333333333333333                   |
| lemon      | 1  | 7.666666666666666                       |
| great      | 1  | 7.7500000000000000                      |
| fast       | T  | 8.000000000000000                       |
| dealership | 1  | 9.000000000000000                       |
| sale       | 1  | 9.5000000000000000                      |
| discount   | 1  | 9.66666666666666667                     |
| (25 rows)  |    |                                         |

Figure 5.20: Average ratings associated with text tokens

At one end of the spectrum, we see that we have quite a few results that are negative: **pop** probably refers to popping tires, and **batteri** probably refers to issues with battery life. On the positive side, we see that customers respond favorably to **discount**, **sale**, and **dealership**.

2. Verify the assumptions by filtering survey responses that contain these tokens using an **ILIKE** expression, as follows:

```
SELECT * FROM customer survey WHERE feedback ILIKE '%pop%';
```

This returns three relevant survey responses:

| rating                  | ľ  | feedback                                                                                                    |
|-------------------------|----|----------------------------------------------------------------------------------------------------|
|                         | +- |                                                                                                    |
| 1<br>3<br>2<br>(3 rows) |    | On my second trip one of the tires popped. I would have really expected it to get repaired under the warranty.<br>I was riding to work and one my wheels popped! It was going to cost \$200 to fix it - what a scam!<br>I popped a wheel, and can't seem to fix it. |

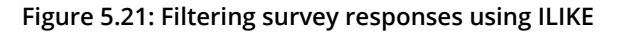

The **ILIKE** expression allows us to match text that contains a pattern. In this example, we are trying to find text that contains the text **pop**, and the operation is case-insensitive. By wrapping this in % symbols, we are specifying that the text can contain any number of characters on the left or right.

#### NOTE

To access the source code for this specific section, please refer to <u>https://packt.live/3fimG9W</u>.

Upon receiving the results of our analysis, we can report the key issues to our product team to review. We can also report the high-level findings that, first, the customers like discounts and, second, the feedback has been positive following the introduction of dealerships.

### NOTE

**ILIKE** is similar to another SQL expression: **LIKE**. The **ILIKE** expression is case-insensitive, and the **LIKE** expression is case-sensitive, so, typically, it will make sense to use **ILIKE**. In situations where performance is critical, **LIKE** might be slightly faster.

# **PERFORMING TEXT SEARCH**

While performing text analytics using aggregations as we did earlier, it might be helpful to instead query our database for relevant posts, similar to how you might query a search engine.

While you can do this using an **ILIKE** expression in your **WHERE** clause, this is not terribly fast or extensible. For example, what if you wanted to search the text for multiple keywords, correct searches with misspellings, or handle scenarios where one of the words might be missing altogether?

For these situations, we can use the text search functionality in PostgreSQL. This functionality scales up to millions of documents when it is fully optimized.

NOTE

"Documents" represent the individual records in a search database. Each document represents the entity that we want to search for. For example, on a personal website, this might be a blog post that includes the title, author, and article for one entry. For a survey, it might include the survey responses or perhaps the survey response combined with the survey question. A document can span multiple fields or even multiple tables.

We can start with the **to\_tsvector** function, which will perform a similar function to the **ts\_lexize** function. Rather than producing a token from a word, this will tokenize the entire document. Here's an example:

```
SELECT
feedback,
to_tsvector('english', feedback) AS tsvectorized_feedback
FROM customer_survey
LIMIT 1;
```

This produces the following result:

feedback | tsvectorized\_feedback I highly recommend the lemon scooter. It's so fast | 'fast':10 'high':2 'lemon':5 'recommend':3 'scooter':6

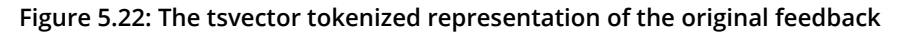

In this case, the feedback, I highly recommend the lemon scooter. It's so fast, was converted into a tokenized vector: 'fast':10 'high':2 'lemon':5 'recommend':3 'scooter':6. Similar to the ts\_lexize function, less meaningful "stop words" were removed, such as I, the, It's, and so. Other words, such as highly were stemmed from their root (high). Word order was not preserved.

The **to\_tsvector** function can also take in JSON or JSONB syntax and tokenize the values (no keys) as a **tsvector** object.

The output data type from this operation is a **tsvector** data type. The **tsvector** data type is specialized and specifically designed for text search operations. In addition to **tsvector**, the **tsquery** data type is useful for transforming a search query into a useful data type that PostgreSQL can use to search. For example, suppose we want to construct a search query with the **lemon scooter** keyword. We can write it as follows:

```
SELECT to_tsquery('english', 'lemon & scooter');
```

Or, if we don't want to specify the Boolean syntax, we can write it more simply:

```
SELECT plainto_tsquery('english', 'lemon scooter');
```

Both of these queries produce the same result:

```
plainto_tsquery
-----
'lemon' & 'scooter'
(1 row)
```

#### NOTE

to\_tsquery accepts Boolean syntax, such as | for or and & for and. It also accepts ! for not.

You can also use Boolean operators to concatenate **tsquery** objects. For example, the **&&** operator will produce a query that requires the left query and the right query, while the **||** operator will produce a query that matches either the left or the right **tsquery** object:

```
SELECT plainto_tsquery('english', 'lemon') && plainto_tsquery('english',
'bat') || plainto tsquery('english', 'chi');
```

This produces the following result:

'lemon' & 'bat' | 'chi'

We can query a **ts\_vector** object using a **ts\_query** object using the @@ operator. For example, we can search all customer feedback for **'lemon scooter'**:

```
SELECT *
FROM customer_survey
WHERE to_tsvector('english', feedback) @@ plainto_tsquery('english',
'lemon scooter');
```

This returns the following three results:

| rating   | l feedback                                                                                                    |
|----------|----------------------------------------------------------------------------------------------------|
| 9        | I highly recommend the lemon scooter. It's so fast                                                                                    |
| 8<br>6   | The lemon scooter has been increaible! I love it!<br>  The lemon scooter was a little too fast for me. I will be returning this item. |
| (3 rows) |                                                                                                    |

Figure 5.23: Search query output using the PostgreSQL search functionality

In the next section, we will learn how to optimize text search on PostgreSQL.

# **OPTIMIZING TEXT SEARCH ON POSTGRESQL**

While the PostgreSQL search syntax in the previous example is straightforward, it needs to convert all text documents into a **tsvector** object every time a new search is performed. Additionally, the search engine needs to check each and every document to see whether they match the query terms.

We can improve this in two ways:

- Store the **tsvector** objects so that they do not need to be recomputed.
- We can also store the tokens and their associated documents, similar to how an index in the back of a book has words or phrases and their associated page numbers so that we don't have to check each document to see whether it matches.

In order to do these two things, we will need to precompute and store the **tsvector** objects for each document and compute a **Generalized Inverted Index (GIN**).

In order to precompute the **tsvector** objects, we will use a **materialized** view. A materialized view is defined as a query, but unlike a regular view, where the results are queried every time, the results for a materialized view are persistent and stored as a table.

Because a materialized view stores the results in a stored table, it can get out of sync with the underlying tables that it queries.

We can create a materialized view of our survey results using the following query:

You can see that our **searchable** column is actually composed of two columns: the **rating** and **feedback** columns. There are many scenarios where you will want to search on multiple fields, and you can easily concatenate multiple **tsvector** objects together with the **||** operator.

We can test that the view worked by querying a row:

SELECT \* FROM customer\_survey\_search LIMIT 1;

This produces the following output:

```
rating | feedback | searchable

9 | I highly recommend the lemon scooter. It's so fast | '9':11 'fast':10 'high':2 'lemon':5 'recommend':3 'scooter':6

(1 row)
```

Figure 5.24: A record from our materialized view with tsvector

Whenever we need to refresh the view (for example, after an insert or update), we can use the following syntax:

REFRESH MATERIALIZED VIEW customer\_survey\_search;

This will recompute the view concurrently while the old copy of the view remains available and unlocked.

Additionally, we can add the **GIN** index with the following syntax:

```
CREATE INDEX idx_customer_survey_search_searchable ON customer_survey_
search USING GIN(searchable);
```

With these two operations (creating the materialized view and creating the **GIN** index), we can now easily query our feedback table using search terms:

```
SELECT rating, feedback FROM customer_survey_search WHERE searchable @@
plainto_tsquery('dealership');
```

The following is the output of the preceding query:

| rating                   | l feedback                                                                                                    |
|--------------------------|----------------------------------------------------------------------------------------------------|
| 8<br>9<br>10<br>(3 rows) | <ul> <li>I really appreciated having a dealership so close to me - it made the transaction much easier!</li> <li>The sales people at the dealership were so nice and helpful!</li> <li>The millburn dealership is the best! Those folks are great!</li> </ul> |

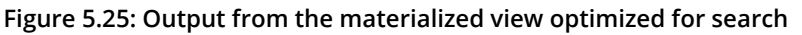

While the query time improvement might be small or non-existent for a small table of 32 rows, these operations greatly improve the speed for large tables (for example, with millions of rows), and enable users to quickly search their database in a matter of seconds.

In the following activity, we will put these ideas into practice by creating a searchable sales database that will allow us to leverage text queries to find the information that we need.

# ACTIVITY 5.01: SALES SEARCH AND ANALYSIS

In this activity, you will set up a search materialized view and answer some business questions using what we have learned in the previous exercises. The head of sales at ZoomZoom has identified a problem: there is no easy way for the sales team to search for a customer. You volunteered to create a proof-of-concept internal search engine that will make all customers searchable by their contact information and the products that they have purchased in the past.

Perform the following steps to complete the activity:

- Using the customer\_sales table, create a searchable materialized view with one record per customer. This view should be keyed off of the customer\_id column and searchable on everything related to that customer: name, email, phone, and purchased products. It is OK to include other fields as well.
- 2. Create a searchable index on this materialized view.

- 3. A salesperson asks you if you can use your new search prototype to find a customer by the name of Danny who purchased the Bat scooter. Query your new searchable view using the **Danny Bat** keywords. How many rows did you get?
- 4. The sales team wants to know how common it is for someone to buy each scooter and automobile combination. To do that, join the product table to itself to get all distinct pairs of scooters and automobiles.
- 5. You can assume that limited-edition releases can be grouped together with their standard model counterpart (for example, Bat and Bat Limited Edition can be considered the same scooter). Simply filter out Bat Limited Edition from the product pairs.
- 6. Using the results from the cross join, create a query that counts how many customers were found to match each of the product pairs.

#### **Expected Output:**

| query                                    | 1 | count |
|------------------------------------------|---|-------|
| 'lemon' & 'model' & 'sigma'              | Ī | 340   |
| 'lemon' & 'model' & 'chi'                | T | 331   |
| 'bat' & 'model' & 'epsilon'              | T | 241   |
| 'bat' & 'model' & 'sigma'                | I | 226   |
| 'bat' & 'model' & 'chi'                  | T | 221   |
| 'lemon' & 'model' & 'epsilon'            | 1 | 217   |
| 'bat' & 'model' & 'gamma'                | T | 153   |
| 'lemon' & 'model' & 'gamma'              | I | 133   |
| 'lemon' & 'zester' & 'model' & 'chi'     | 1 | 28    |
| 'lemon' & 'zester' & 'model' & 'epsilon' | I | 22    |
| 'blade' & 'model' & 'chi'                | 1 | 21    |
| 'lemon' & 'zester' & 'model' & 'sigma'   | I | 17    |
| 'blade' & 'model' & 'sigma'              | 1 | 12    |
| 'lemon' & 'zester' & 'model' & 'gamma'   | I | 11    |
| 'blade' & 'model' & 'epsilon'            | T | 4     |
| 'blade' & 'model' & 'gamma'              | I | 4     |
| (16 rows)                                |   |       |

Figure 5.26: Customer counts for each scooter and automobile combination

#### NOTE

The solution for this activity can be found via this link.

In this activity, we searched and analyzed the data using the materialized view. Then, we used **DISTINCT** and **JOINS** to transform the query. Lastly, we learned how to query our database using **tsquery** objects to get the final output.

# SUMMARY

In this chapter, we covered special data types including date and time, geospatial, complex data structures, and text data types. For date and time data types, we explored how to manipulate time series data, extract components, and represent the information in practical ways that would allow us to build analysis. For geospatial data types, we learned how to convert latitude and longitude into **point** data types that allow us to calculate distances between locations.

For complex data types, we discussed several powerful data types: arrays, JSON, and JSONB. For these data types, we explored how to create these values, as well as how to write complex queries to navigate their structure.

Finally, we learned that text data can be useful in analytics—first, in running an analysis on keywords, and also in the context of text search, which can be a valuable analytical tool.

As our datasets grow larger and larger, these complex analyses become slower and slower. In the next chapter, we will take a deep look at how we can begin to optimize these queries using an explanation and analysis of the query plan, as well as additional tools, such as indexes, that can speed up our queries.

# 6

# **PERFORMANT SQL**

#### **OVERVIEW**

By the end of this chapter, we will be able to optimize database use to allow queries to be executed with fewer resources. First, we will look at how a database engine performs basic queries by developing our understanding of the sequential scan. Next, we will look at optimizing **SELECT** queries by creating indexes on our tables that improve performance. We will also examine the benefits of using joins in place of other functionality. We will explore advanced functionality by creating custom functions for special computations and examine how to apply custom constraints on our database by leveraging triggers. Finally, we will learn about tools and techniques for terminating inefficient queries that are consuming our database resources.

# **INTRODUCTION**

In the previous chapter, we developed the skills necessary to effectively analyze data within a SQL database, and in this chapter, we will turn our attention to the efficiency of this analysis, investigating how we can increase the performance of our SQL queries. Efficiency and performance are key components of data analytics since without considering these factors, physical constraints such as time and processing power can significantly affect the outcome of an analysis. To elaborate on these limitations, we can consider two separate scenarios.

Say that we are performing **post hoc analysis** (analysis after the fact or event). In this first scenario, we have completed a study and have collected a large dataset of individual observations of a variety of different factors or features. One such example is described within our dealership sales database, which analyzes the sales data for each customer.

With the data collection process, we want to analyze the data for patterns and insights as specified by our problem statement. If our dataset was sufficiently large, we could quickly encounter issues if we didn't optimize the queries first; the most common issue would simply be the time taken to execute the queries. While this doesn't sound like a significant issue, unnecessarily long processing times can cause:

- A reduction in the depth of the completed analysis. As each query takes a long time, the practicalities of project schedules may limit the number of queries, and so the depth and complexity of the analysis may be limited.
- The limiting of the selection of data for analysis. By artificially reducing the dataset using sub-sampling, we may be able to complete the analysis in a reasonable time but would have to sacrifice the number of observations being used. This may, in turn, lead to biases being accidentally included in the analysis.
- The need to use many more resources simultaneously to complete the analysis in a reasonable time, thereby increasing the project cost.

Similarly, another potential issue with sub-optimal queries is an increase in the required system memory and compute power. This can result in either of the following two scenarios:

- The failure of the analysis due to insufficient resources
- A significant increase in the cost of the project to recruit the required resources

Analysis/queries are part of a service or product. Let's think of a second scenario, where analysis is being completed as a component of a larger service or product, and so database queries may need to be completed in real-time, or at least near real-time. In such cases, optimization and efficiency are key for the product to be a success. One such example is a GPS navigation system that incorporates the state of traffic as reported by other users.

For such a system to be effective and provide up-to-date navigation information, the database must be analyzed at a rate that keeps up with the speed of the car and the progress of the journey. Any delays in the analysis that would prevent the navigation from being updated in response to traffic would have a significant impact on the commercial viability of the application.

After looking at this example, we can see that while efficiency is important in an effective and thorough post hoc analysis, it is absolutely critical when incorporating data analysis as a component of a separate product or service.

While it is certainly not the job of a data scientist or data analyst to ensure that the production process and the database are working at optimal efficiency, it is critical that the queries of the underlying analysis are as effective as possible. If we do not have an efficient and current database in the first place, further refinements will not help to improve the performance of the analysis. In the next section, we will discuss methods for increasing the performance of scans for information throughout a database.

# **DATABASE SCANNING METHODS**

SQL-compliant databases provide a number of different methods for scanning, searching, and selecting data. The right scan method to use is very much dependent on the use case and the state of the database at the time of scanning. How many records are in the database? Which fields are we interested in? How many records do we expect to be returned? How often do we need to execute the query? These are just some of the questions that we may want to ask when selecting the most appropriate scanning method.

Throughout this section, we will describe some of the search methods available, how they are used within SQL to execute scans, and a number of scenarios where they should/should not be used.

# **QUERY PLANNING**

Before investigating the different methods of executing queries or scanning a database for information, it is useful to understand how the SQL server makes various decisions about the types of queries to be used. SQL-compliant databases possess a powerful tool known as a **query planner**, which implements a set of features within the server to analyze a request and decides upon the execution path.

The query planner optimizes a number of different variables within the request with the aim of reducing the overall execution time. These variables are described in greater detail in the PostgreSQL documentation (<u>https://www.postgresql.org/docs/</u> <u>current/runtime-config-query.html</u>) and include parameters that correspond with the cost of sequential page fetches, CPU operations, and cache size.

In this chapter, we will not cover the details of how a query planner implements its analysis since the technical details are quite involved. However, it is important to understand how to interpret the plan reported by the query planner. Interpreting the planner is critical if we want to get high performance from a database, as doing so allows us to modify the contents and structure of queries to optimize performance. So, before embarking on a discussion of the various scanning methods, we will gain practical experience in using and interpreting the analysis of the query planner.

# SCANNING AND SEQUENTIAL SCANS

When we want to retrieve information from a database, the query planner needs to search through the available records in order to get the data we need. There are various strategies employed within the database to order and allocate the information for fast retrieval. The process that the SQL server uses to search through a database is known as scanning.

For all of the examples in this chapter, we will be using a command line interface or a shell.

We will start with the **sequential scan**, as this is the easiest to understand and is guaranteed to work in every scenario. In some circumstances, the sequential scan isn't the fastest or most efficient; however, it will always produce the correct result. The other interesting thing to note about the sequential scan is that, though you may not be aware of it, you have already executed a number of sequential scans in the previous chapters. Do you recall entering the following command in *Chapter 4*, *Importing and Exporting Data*?

| customer_id                       | title             | first_name                                   | last_name                                                | suffix         | email                                                                                                    |
|-----------------------------------|-------------------|----------------------------------------------|----------------------------------------------------------|----------------|----------------------------------------------------------------------------------------------------|
| 1<br>2<br>3<br>4<br>5<br>(5 rows) | <br>  Dr<br> <br> | Arlena<br>Ode<br>Braden<br>Jessika<br>Lonnie | Riveles<br>  Stovin<br>  Jordan<br>  Nussen<br>  Rembaud | <br> <br> <br> | ariveles0@stumbleupon.com<br>  ostovin1@npr.org<br>  bjordan2@geocities.com<br>  jnussen3@salon.com<br>  lrembaud4@discovery.com |

The following is the output of the preceding code:

Figure 6.1: The first six columns of output from the SELECT statement

Extracting data using the **SELECT** command directly from the database executes a sequential scan, where the database server traverses through each record in the database and compares each record to the criteria in the sequential scan, returning those records that match the criteria. This is essentially a brute-force scan and, thus, can always be called upon to execute a search. In many situations, a sequential scan is also often the most efficient method and will be automatically selected by the SQL server. This is particularly the case if any of the following is true:

- The table is quite small.
- The field used in searching contains a large number of duplicates.
- The planner determines that the sequential scan would be equally efficient or more efficient for the given criteria than any other scan.

In this exercise, we will introduce the **EXPLAIN** command, which displays the plan for a query before it is executed. When we use the **EXPLAIN** command in combination with a SQL statement, the SQL interpreter will not execute the statement, but rather return the steps that are going to be executed (a query plan) by the interpreter in order to return the desired results.

There is a lot of information returned in a query plan, and being able to comprehend the output is vital in tuning the performance of our database queries. Query planning is itself a complex topic and can require some practice in order to be comfortable with interpreting the output; even the PostgreSQL official documentation notes that plan-reading is an art that deserves significant attention in its own right. We will start with a simple plan and will work our way through more complicated queries and query plans. Now, let's perform an exercise to interpret the query planner.

#### NOTE

All the exercises and activities in this chapter are also available on GitHub at <u>https://packt.live/2XSiV56</u>.

For all exercises and activities in this chapter, please note that query analysis metrics will vary depending on system configuration. Thus, you may get outputs that may vary with those presented in the exercises and activites. The key point is that the outputs provided in this chapter demonstrate the working of the principles.

# **EXERCISE 6.01: INTERPRETING THE QUERY PLANNER**

In this exercise, we will interpret a query planner using the **EXPLAIN** command. We will interpret the query planner of the **emails** table of the **sqlda** database. Then, we will employ a more involved query, searching for dates between two specific values in the **clicked\_date** field. We will need to ensure that the **sqlda** database is loaded as described within the *Preface*.

Retrieve the **Exercise 6.01.sql** file from the accompanying source code. This file will contain all the queries used throughout this exercise. However, we will enter them manually using the SQL interpreter to reinforce our understanding of the query planner's operation.

Follow these steps to complete the exercise:

1. Open the default command-line interface (CMD, Terminal) and connect to the **sqlda** database:

```
C:\> psql sqlda
```

Upon successful connection, you will be presented with the interface to the PostgreSQL database:

```
Type "help" for help sqlda=#
```

2. Enter the following command to get the query plan of the **emails** table:

sqlda=# EXPLAIN SELECT \* FROM emails;

Information similar to the following will then be presented:

```
QUERY PLAN
Seq Scan on emails (cost=0.00..9606.58 rows=418158 width=79)
(1 row)
```

#### Figure 6.2: Query plan of the emails table

This information is returned by the query planner; while this is the simplest example possible, there is quite a bit to unpack in the planner information, so let's look through the output step by step:

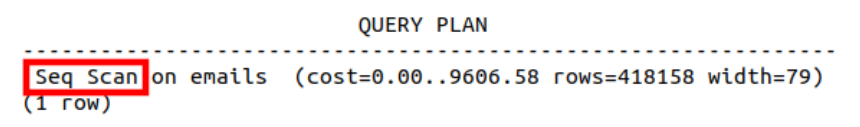

#### Figure 6.3: Scan type

The first aspect of the plan that is provided is the type of scan executed by the query. We will cover more of the scan types later in the chapter, but the **Seq Scan** (see *Figure 6.3*), or sequential scan, is a simple yet robust type of query:

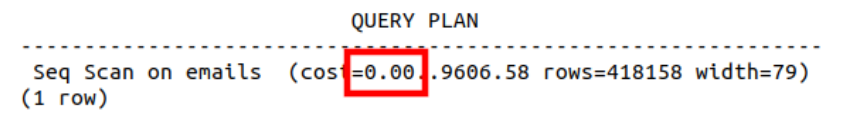

Figure 6.4: Start up cost

The first measurement reported by the planner, as shown in *Figure 6.4*, is the start up cost, which is the time expended before the scan starts. This time may be required to first sort the data or complete other pre-processing applications. It is also important to note that the time measured is actually reported in cost units (see *Figure 6.4*) as opposed to seconds or milliseconds. Often, the cost units are an indication of the number of disk requests or page fetches made, rather than this being a measure in absolute terms. The reported cost is typically more useful as a means of comparing the performance of various queries, rather than as an absolute measure of time:

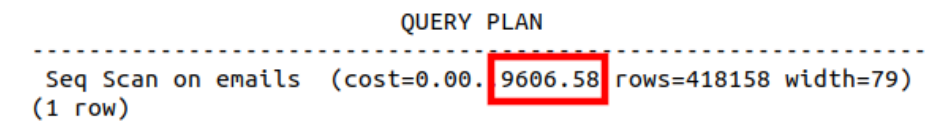

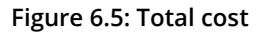

The next number in the sequence (see *Figure 6.5*) indicates the total cost of executing the query if all available rows are retrieved. There are some circumstances in which not all the available rows may be retrieved, but we will cover that soon:

```
QUERY PLAN
Seq Scan on emails (cost=0.00..9606.58 rows=418158 width=79)
(1 row)
```

Figure 6.6: Rows to be returned

The next figure in the plan (see *Figure 6.6*) indicates the total number of rows that are available to be returned—again if the plan is completely executed:

```
QUERY PLAN
Seq Scan on emails (cost=0.00..9606.58 rows=418158 width=79)
(1 row)
```

Figure 6.7: Width of each row

The final figure (see *Figure 6.7*), as suggested by its caption, indicates the width of each row in bytes.

#### NOTE

When executing the **EXPLAIN** command, PostgreSQL does not actually implement the query or return the values. It does, however, return a description, along with the processing costs involved in executing each stage of the plan.

3. Query plan the **emails** table and set the limit as **5**. Enter the following statement in the PostgreSQL interpreter:

sqlda=# EXPLAIN SELECT \* FROM emails LIMIT 5;

This repeats the previous statement, where the planner is limited to the first five records. This query will produce the following output from the planner:

```
QUERY PLAN
```

```
Limit (cost=0.00..0.11 rows=5 width=79)
-> Seq Scan on emails (cost=0.00..9606.58 rows=418158 width=79)
(2 rows)
```

#### Figure 6.8: Query plan with limited rows

Referring to *Figure 6.8*, we can see that there are two individual rows in the plan. This indicates that the plan is composed of two separate steps, with the lower line of the plan (or, in this case, the first step to be executed) being a repeat of that shown in *Figure 6.7*. The upper line of the plan is the component that limits the result to only **5** rows. The **Limit** process is an additional cost of the query; however, it is quite insignificant compared to the lower-level plan, which retrieves approximately **418158** rows at a cost of **9606** page requests. The **Limit** stage only returns **5** rows at a cost of **0.11** page requests.

## NOTE

The overall estimated cost of a request comprises the time taken to retrieve the information from the disk and the number of rows that need to be scanned. The internal parameters **seq\_page\_cost** and **cpu\_tuple\_ cost** define the cost of the corresponding operations within the tablespace for the database. While not recommended at this stage, these two variables can be changed to modify the steps prepared by the planner.

For more information, refer to the PostgreSQL documentation: https://www.postgresql.org/docs/current/runtime-config-query.html.

4. Now, employ a more involved query, searching for dates between two specific values in the **clicked\_date** column. Enter the following statement into the PostgreSQL interpreter:

```
sqlda=# EXPLAIN SELECT * FROM emails WHERE clicked_date BETWEEN
'2011-01-01' and '2011-02-01';
```

This will produce a query plan similar to this:

```
Gather (cost=1000.00..9051.49 rows=130 width=79)
Workers Planned: 2
-> Parallel Seq Scan on emails (cost=0.00..8038.49 rows=54 width=79)
Filter: ((clicked_date >= '2011-01-01 00:00:00'::timestamp without time zone) AND
(clicked_date <= '2011-02-01 00:00:00'::timestamp without time zone))
(4 rows)</pre>
```

#### Figure 6.9: Sequential scan for searching dates between two specific values

The first aspect of this query plan to note is that it comprises a few different steps. The lower-level query is similar to the previous query in that it executes a sequential scan. However, rather than limiting the output, we are filtering it on the basis of the timestamp strings provided.

Notice that the sequential scan is to be completed in parallel, as indicated by the **Parallel Seq Scan**, and the fact that two workers are planned to be used. Each individual sequence scan should return approximately 54 rows, taking a cost of **8038.49** to complete. The upper level of the plan is a **Gather** state, which is executed at the start of the query. We can see here for the first time that the upfront costs are non-zero (**1000**) and total **9051.49**, including the gather and search steps.

### NOTE

To access the source code for this specific section, please refer to <u>https://packt.live/30BwNIY</u>.

In this exercise, we worked with the query planner and the output of the **EXPLAIN** command. These relatively simple queries highlighted a number of the features of the SQL query planner as well as the detailed information that is provided by it. Having a good understanding of the query planner and the information it is returning to you will serve you well in your data science endeavors. Just remember that this understanding will come with time and practice; never hesitate to consult the PostgreSQL documentation: https://www.postgresql.org/docs/current/using-explain.html.

We will continue to practice reading query plans throughout this chapter as we look at different scan types and the methods, they use to improve performance.

# **ACTIVITY 6.01: QUERY PLANNING**

In this activity, we will query the plan for reading and interpreting the information returned by the planner. Let's say that we are still dealing with our **sqlda** database of customer records and that our finance team would like us to implement a system to regularly generate a report of customer activity in a specific geographical region. To ensure that our report can be run in a timely manner, we need an estimate of how long the SQL queries will take. We will use the **EXPLAIN** command to find out how long some of the report queries will take:

- 1. Open PostgreSQL and connect to the **sqlda** database.
- 2. Use the **EXPLAIN** command to return the query plan for selecting all available records within the **customers** table.
- 3. Read the output of the plan and determine the total query cost, the setup cost, the number of rows to be returned, and the width of each row. Looking at the output, what are the units for each of the values returned from the plan after performing this step?

#### 272 | Performant SQL

4. Repeat the query from *step 2* of this activity, this time limiting the number of returned records to **15**.

Looking at the updated query plan, how many steps are involved in the query plan? What is the cost of the limiting step?

5. Generate the query plan, selecting all rows where customers live within a latitude of **30** and **40** degrees. What is the total plan cost as well as the number of rows returned by the query?

#### **Expected output:**

```
QUERY PLAN
Seq Scan on customers (cost=0.00..1786.00 rows=26439 width=140)
Filter: ((latitude > '30'::double precision) AND (latitude < '40'::double precision))
(2 rows)
```

Figure 6.10: Plan for customers living within a latitude of 30 and 40 degrees

#### NOTE

The solution for this activity can be found via <u>this link</u>. For an additional challenge, try completing this exercise in Python using psycopg2.

In this activity, we practiced reading the plans returned by the query planner. As discussed previously, plan reading requires substantial practice to master it. This activity began this process and it is strongly recommended that you frequently use the **EXPLAIN** command to improve your plan reading.

In the next section, we will learn how to improve the performance of our queries using index scans.

# **INDEX SCANNING**

Index scans are one method of improving the performance of our database queries. Index scans differ from sequential scans in that a pre-processing step is executed before the search of database records can occur.

The simplest way to think of an index scan is just like the index of a text or reference book. When creating a non-fiction book, a publisher parses through the contents of the book and writes the page numbers corresponding with each alphabetically sorted topic. Just as the publisher goes to the initial effort of creating an index for the reader's reference, we can create a similar index within the PostgreSQL database.

This index within the database creates a prepared and organized set or a subset of references to the data under specified conditions. When a query is executed and an index is present that contains information relevant to the query, the planner may elect to use the data that was pre-processed and pre-arranged within the index. Without using an index, the database needs to repeatedly scan through all records, checking each record for the information of interest.

Even if all of the desired information is at the start of the database, without indexing, the search will still scan through all available records. Clearly, this would take a significantly longer time than necessary.

There are a number of different indexing strategies that PostgreSQL can use to create more efficient searches, including **B-trees**, **hash indexes**, **Generalized Inverted Indexes** (**GINs**), and **Generalized Search Trees** (**GISTs**).

Each of these different index types has its own strengths and weaknesses and is therefore used in different situations. One of the most frequently used indexes is the B-tree, which is the default indexing strategy used by PostgreSQL and is available in almost all database software. We will first spend some time investigating the B-tree index, looking at what makes it useful, as well as some of its limitations.

# **B THE B-TREE INDEX**

The B-tree index is a type of binary search tree and is characterized by the fact that it is a self-balancing structure, maintaining its own data structure for efficient searching. A generic B-tree structure can be found in *Figure 6.11*, in which we can see that each node in the tree has no more than two elements (thus providing balance) and that the first node has two children. These traits are common among B-trees, where each node is limited to **n** components, thus forcing the split into child nodes. The branches of the trees terminate at leaf nodes, which, by definition, have no children:

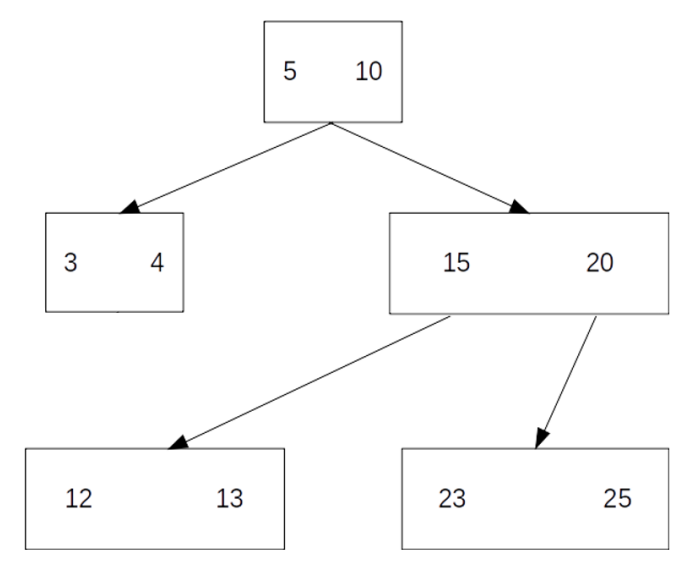

Figure 6.11: Generic B-tree

Using the preceding figure as an example, say we were looking for the number **13** in the B-tree index. We would start at the first node and select whether the number was less than **5** or greater than **10**. This would lead us down the right-hand branch of the tree, where we would again choose between less than **15** and greater than **20**. We would then select less than **15** and arrive at the location of **13** in the index.

We can see immediately that this operation would be much faster than looking through all available values. We can also see that for performance, the tree must be balanced to allow for an easy path for traversal. Additionally, there must be sufficient information to allow splitting. If we had a tree index with only a few possible values to split on and a large number of samples, we would simply divide the data into a few groups.

Considering B-trees in the context of database searching, we can see that we require a condition to divide the information (or split) on, and we also need sufficient information for a meaningful split. We do not need to worry about the logic of following the tree, as that will be managed by the database itself and can vary depending on the conditions for searching. Even so, it is important for us to understand the strengths and weaknesses of the method to allow us to make appropriate choices when creating the index for optimal performance.

To create an index for a set of data, we use the following syntax:

CREATE INDEX <index name> ON (table column);

We can also add additional conditions and constraints to make the index more selective:

```
CREATE INDEX <index name> ON (table column) WHERE
[condition];
```

We can also specify the type of index:

CREATE INDEX <index name> ON USING TYPE(table column)

PostgreSQL supports multiple index types, such as B-tree, Hash, GiST, and so on. For example, if we execute the following query to create a B-tree type index on a column:

CREATE INDEX ix customers ON customers USING BTREE(customer id);

This outputs the following simple message:

CREATE INDEX

This indicates that the index was created successfully.

In the next exercise, we will start with a simple plan and work our way through more complicated queries and query plans, using index scans.

# **EXERCISE 6.02: CREATING AN INDEX SCAN**

In this exercise, we will create a number of different index scans and will investigate the performance characteristics of each of the scans.

Continuing with the scenario from the previous activity, say we had completed our report service but wanted to make the queries faster. We will try to improve this performance using indexing and index scans. You will recall that we are using a table of customer information that includes contact details such as name, email address, phone number, and address information, as well as the latitude and longitude details of their address. Follow these steps:

- Ensure that the sqlda database is loaded as described within the *Preface*. Retrieve the Exercise6.02.sql file from the accompanying source code. This file will contain all the queries used throughout this exercise; however, we will enter them manually using the SQL interpreter to reinforce our understanding of the query planner's operation.
- 2. Open PostgreSQL and connect to the **sqlda** database:

C:\> psql sqlda

Upon successful connection, you will be presented with the interface to the PostgreSQL database:

```
Type "help" for help sqlda=#
```

3. Starting with the **customers** database, use the **EXPLAIN** command to determine the cost of the query and the number of rows returned in selecting all of the entries with a **state** value of **FO**:

sqlda=# EXPLAIN SELECT \* FROM customers WHERE state='FO';

The output of the preceding code will be similar to the following. Please note that the actual output may vary.

```
QUERY PLAN
Seq Scan on customers (cost=0.00..1661.00 rows=1 width=140)
Filter: (state = 'FO'::text)
(2 rows)
```

Figure 6.12: Query plan of a sequential scan with constraints

Note that there is only **1** row returned and that the setup cost is **0**, but the total guery cost is **1661**.

4. Determine how many unique **state** values there are, again using the **EXPLAIN** command:

sqlda=# EXPLAIN SELECT DISTINCT state FROM customers;

The output is similar to the following:

```
QUERY PLAN
```

```
HashAggregate (cost=1661.00..1661.51 rows=51 width=3)
Group Key: state
-> Seq Scan on customers (cost=0.00..1536.00 rows=50000 width=3)
```

Figure 6.13: Unique state values

So, there are **51** unique values within the **state** column.

5. Create an index called **ix state** using the **state** column of **customers**:

sqlda=# CREATE INDEX ix state ON customers(state);

6. Rerun the **EXPLAIN** statement from *step 5*:

sqlda=# EXPLAIN SELECT \* FROM customers WHERE state='FO';

The output of the preceding code is similar to this:

```
QUERY PLAN
```

Index Scan using ix\_state on customers (cost=0.29..8.31 rows=1 width=140)
Index Cond: (state = 'F0'::text)

Figure 6.14: Query plan of an index scan on the customers table

Notice that an index scan is now being used with the index we just created in *step 5*. We can also see that we have a non-zero setup cost (**0.29**), but the total cost is very much reduced from the previous **1661** to only **8.31**. This is the power of the index scan.

Now, let's consider a slightly different example, looking at the time it takes to return a search on the **gender** column.
7. Use the **EXPLAIN** command to return the query plan for a search for all records of males within the database:

sqlda=# EXPLAIN SELECT \* FROM customers WHERE gender='M';

The output is as follows:

QUERY PLAN

```
Seq Scan on customers (cost=0.00..1661.00 rows=24960 width=140)
Filter: (gender = 'M'::text)
```

Figure 6.15: Query plan of a sequential scan on the customers table

8. Create an index called **ix gender** using the **gender** column of **customers**:

sqlda=# CREATE INDEX ix gender ON customers(gender);

9. Confirm the presence of the index using \d:

\d customers;

Scrolling to the bottom, we can see the indexes using the **ix**\_prefix, as well as the column from the table used to create the index:

```
state | text | | |
postal_code | text | |
latitude | double precision | |
longitude | double precision | |
date_added | timestamp without time zone | |
Indexes:
    "ix_gender" btree (gender)
    "ix_state" btree (state)
```

Figure 6.16: Structure of the customers table

10. Rerun the **EXPLAIN** statement from *step 10*:

sqlda=# EXPLAIN SELECT \* FROM customers WHERE gender='M';

The following is the output of the preceding code:

```
OUERY PLAN
```

```
Seq Scan on customers (cost=0.00..1661.00 rows=24960 width=140)
Filter: (gender = 'M'::text)
```

Figure 6.17: Query plan output of a sequential scan with a condition statement

Notice that the query plan has not changed at all, despite the use of the **index** scan. This is because there is insufficient information to create a useful tree within the **gender** column. There are only two possible values, **M** and **F**. The gender index essentially splits the information in two: one branch for males and one for females. The index has not split the data into branches of the tree well enough to gain any benefit. The planner still needs to sequentially scan through at least half of the data, and so it is not worth the overhead of the index. It is for this reason that the query planner insists on not using the index.

11. Use **EXPLAIN** to return the query plan, searching for latitudes less than **38** degrees and greater than **30** degrees:

```
sqlda=# EXPLAIN SELECT * FROM customers WHERE (latitude < 38) AND
(latitude > 30);
```

The following is the output of the preceding code:

QUERY PLAN

```
Seq Scan on customers (cost=0.00..1786.00 rows=17788 width=140)
Filter: ((latitude < '38'::double precision) AND (latitude > '30'::double precision))
(2 rows)
```

Figure 6.18: Query plan of a sequential scan on the customers table with a multi-factor conditional statement

Notice that the query is using a sequential scan with a filter. The initial sequential scan returns **17788** before the filter and costs **1786** with **0** start up cost.

12. Create an index called **ix\_latitude** using the **latitude** column of **customers**:

sqlda=# CREATE INDEX ix latitude ON customers(latitude);

13. Rerun the query of *step 11* and observe the output of the plan:

```
QUERY PLAN

Bitmap Heap Scan on customers (cost=382.62..1685.44 rows=17788 width=140)

Recheck Cond: ((latitude < '38'::double precision) AND (latitude > '30'::double precision))

-> Bitmap Index Scan on ix_latitude (cost=0.00..378.17 rows=17788 width=0)

Index Cond: ((latitude < '38'::double precision) AND (latitude > '30'::double precision))

(4 rows)
```

Figure 6.19: Observe the plan after rerunning the query

We can see that the plan is a lot more involved than the previous one, with a bitmap heap scan and a bitmap index scan being used. We will cover bitmap scans soon, but first, let's get some more information by adding the **ANALYZE** command to **EXPLAIN**.

14. Use **EXPLAIN ANALYZE** to query plan the content of the **customers** table with latitude values of between **30** and **38**:

```
sqlda=# EXPLAIN ANALYZE SELECT * FROM customers WHERE (latitude < 38)
AND (latitude > 30);
```

The following output will be displayed:

```
QUERY PLAN

Bitmap Heap Scan on customers (cost=382.62..1685.44 rows=17788 width=140) (actual time=4.064..12.818 rows=17896 loops=1)

Recheck Cond: ((latitude < '38'::double precision) AND (latitude > '30'::double precision))

Heap Blocks: exact=1036

-> Bitmap Index Scan on ix_latitude (cost=0.00..378.17 rows=17788 width=0) (actual time=3.700..3.701 rows=17896 loops=1)

Index Cond: ((latitude < '38'::double precision) AND (latitude > '30'::double precision))

Planning Time: 0.301 ms

Execution Time: 14.582 ms

(7 rows)
```

Figure 6.20: Query plan output containing additional EXPLAIN ANALYZE content

With this extra information, we can see that there is **0.3 ms** of planning time and **14.582 ms** of execution time, with the index scan taking almost the same amount of time to execute as the bitmap heat scan takes to start.

15. Create another index where **latitude** is between **30** and **38** on the **customers** table:

```
sqlda=# CREATE INDEX ix_latitude_less ON customers(latitude) WHERE
(latitude < 38) and (latitude > 30);
```

16. Re-execute the query of *step 14* and compare the query plans:

```
QUERY PLAN

Bitmap Heap Scan on customers (cost=297.67..1600.49 rows=17788 width=140) (actual time=3.107..12.117 rows=17896 loops=1)

Recheck Cond: ((latitude < '38'::double precision) AND (latitude > '30'::double precision))

Heap Blocks: exact=1036

-> Bitmap Index Scan on ix_latitude_less (cost=0.00..293.23 rows=17788 width=0) (actual time=2.726..2.727 rows=17896 loops=1)

Planning Time: 0.681 ms

Execution Time: 13.905 ms
(6 rows)
```

Figure 6.21: Query plan displaying the trade-off between planning and execution time

When we used a generic column index, the planning time was 0.301 ms and the execution time was 14.582 ms. With a more targeted index, the numbers were 0.681 ms and 13.905 ms respectively. Using this more targeted index, we were able to shave 0.681 ms off the execution time at the cost of an additional 0.3 ms of planning time.

### NOTE

To access the source code for this specific section, please refer to <u>https://packt.live/2YuHeVI</u>.

Thus, we have squeezed some additional performance out of our query as our indexes have made the searching process more efficient. We may have had to pay an upfront cost to create the index, but once created, repeat queries can be executed more quickly.

# **ACTIVITY 6.02: IMPLEMENTING INDEX SCANS**

In this activity, we will determine whether index scans can be used to reduce query time. After creating our customer reporting system for the marketing department in *Activity 6.01, Query Planning*, we have received another request to allow records to be identified by their IP address or the associated customer names. We know that there are a lot of different IP addresses and we need performant searches. Plan out the queries required to search for records by IP address as well as for certain customers with the suffix **Jr** in their name.

Here are the steps to follow:

- 1. Use the **EXPLAIN** and **ANALYZE** commands to profile the query plan to search for all records with an IP address of **18.131.58.65**. How long does the query take to plan and execute?
- 2. Create a generic index based on the IP address column.
- 3. Rerun the query of step 1. How long does the query take to plan and execute?
- 4. Create a more detailed index based on the IP address column with the condition that the IP address is **18.131.58.65**.
- 5. Rerun the query of *step 1*. How long does the query take to plan and execute? What are the differences between each of these queries?

- 6. Use the **EXPLAIN** and **ANALYZE** commands to profile the query plan to search for all records with a suffix of **Jr**. How long does the query take to plan and execute?
- 7. Create a generic index based on the suffix address column.
- 8. Rerun the query of step 6. How long does the query take to plan and execute?

### **Expected output**

```
QUERY PLAN

Bitmap Heap Scan on customers (cost=5.12..318.44 rows=107 width=140) (actual time=0.146..0.440 rows=102 loops=1)

Recheck Cond: (suffix = 'Jr'::text)

Heap Blocks: exact=100

-> Bitmap Index Scan on ix_jr (cost=0.00..5.09 rows=107 width=0) (actual time=0.092..0.092 rows=102 loops=1)

Index Cond: (suffix = 'Jr'::text)

Planning Time: 0.411 ms

Execution Time: 0.511 ms

(7 rows)
```

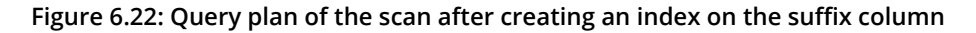

NOTE

The solution for this activity can be found via this link.

In this activity, we have squeezed some additional performance out of our query as our indexes have made the searching process more efficient. We will learn how the hash index works in the next section.

## THE HASH INDEX

The final indexing type we will cover is the hash index. The hash index has only recently gained stability as a feature within PostgreSQL, with previous versions issuing warnings that the feature is unsafe and reporting that the method is typically not as performant as B-tree indexes. At the time of writing, the hash index feature is relatively limited in the comparative statements it can run, with equality (=) being the only one available.

So, given that the feature is only just stable and somewhat limited in options for use, why would anyone use it? Well, hash indices are able to describe large datasets (in the order of tens of thousands of rows or more) using very little data, allowing more of the data to be kept in memory and reducing search times for some queries. This is particularly important for databases that are at least several gigabytes in size.

A hash index is an indexing method that utilizes a hash function to achieve its performance benefits. A hash function is a mathematical function that takes data or a series of data and returns a unique length of alphanumeric characters depending upon what information was provided and the unique hash code used.

Let's say we had a customer named "Josephine Marquez". We could pass this information to a hash function, which could produce a hash result such as *01f38e*. Say we also had records for Josephine's husband, Julio; the corresponding hash for Julio could be *43eb38a*. A hash map uses a key-value pair relationship to find data.

We could (and are required to) use the values of a hash function to provide the key, using the data contained in the corresponding row of the database as the value. As long as the key is unique to the value, we can quickly access the information we require. This method can also reduce the overall size of the index in memory if only the corresponding hashes are stored, thereby dramatically reducing the search time for a query.

Similar to the syntax for creating a B-tree index, a hash index can be created using the following syntax:

CREATE INDEX <index name> ON USING HASH(table column)

The following example shows how to create a hash index on the gender columns in the **customers** table:

sqlda=# CREATE INDEX ix\_gender ON customers USING HASH(gender);

You will recall that the query planner is able to ignore the indices created if it deems them to be not significantly faster or more appropriate for the existing query. As the hash scan is somewhat limited in use, it may not be uncommon for a different search to ignore the indices. Now, let's perform an exercise to implement the hash index. By doing the following exercise, you will also see the difference in performance between different index types.

### **EXERCISE 6.03: GENERATING SEVERAL HASH INDEXES TO INVESTIGATE PERFORMANCE**

In this exercise, we will generate a number of hash indexes and investigate the potential performance increases that can be gained from using them. We will start the exercise by rerunning some of the queries of previous exercises and comparing the execution times:

 Drop all existing indexes using the DROP INDEX command for each of the indexes that we have created previously (ix\_gender, ix\_state, and ix\_latitude\_less):

DROP INDEX <index name>;

2. Use **EXPLAIN** and **ANALYZE** on the customer table where the gender is male, but without using a hash index:

sqlda=# EXPLAIN ANALYZE SELECT \* FROM customers WHERE gender='M';

An output similar to this will be displayed:

```
QUERY PLAN

Seq Scan on customers (cost=0.00..1661.00 rows=24960 width=140) (actual time=0.024..26.937 rows=24956 loops=1)

Filter: (gender = 'M'::text)

Rows Removed by Filter: 25044

Planning Time: 0.107 ms

Execution Time: 29.905 ms

(5 rows)
```

Figure 6.23: Standard sequential scan

We can see here that the estimated planning time is **0.107 ms** and the execution time is **29.905 ms**. However, the same query plan is not executed to always produce the same values.

3. Create a B-tree index on the **gender** column and repeat the query to determine the performance using the default index:

sqlda=# CREATE INDEX ix gender ON customers USING btree(gender);

The following is the output of the preceding code:

```
QUERY PLAN
Seq Scan on customers (cost=0.00..1661.00 rows=24960 width=140) (actual time=0.028..21.504 rows=24956 loops=1)
Filter: (gender = 'M'::text)
Rows Removed by Filter: 25044
Planning Time: 0.444 ms
Execution Time: 23.955 ms
(5 rows)
```

Figure 6.24: Query planner ignoring the B-tree index

We can see here that the query planner has not selected the B-tree index, but rather the sequential scan. The costs of the scans do not differ, but the planning and execution time estimates have been modified. This is not unexpected, as these measures are exactly that – estimates based on a variety of different conditions, such as data in memory and I/O constraints.

4. Repeat the following query at least five times manually and observe the time estimates after each execution:

sqlda=# EXPLAIN ANALYZE SELECT \* FROM customers WHERE gender='M';

The results of the five individual queries can be seen in the following screenshot; note that the planning and execution times differ for each separate execution of the query:

```
OUERY PLAN
 Seg Scan on customers (cost=0.00..1661.00 rows=24960 width=140) (actual time=0.020..21.596 rows=24956 loops=1)
  Filter: (gender = 'M'::text)
  Rows Removed by Filter: 25044
Planning Time: 0.521 ms
 Execution Time: 24.105 ms
(5 rows)
sqlda=# EXPLAIN ANALYZE SELECT * FROM customers WHERE gender='M';
                                                OUERY PLAN
Seq Scan on customers (cost=0.00..1661.00 rows=24960 width=140) (actual time=0.023..22.629 rows=24956 loops=1)
   Filter: (gender = 'M'::text)
   Rows Removed by Filter: 25044
Planning Time: 0.158 ms
 Execution Time: 25.162 ms
(5 rows)
sqlda=# EXPLAIN ANALYZE SELECT * FROM customers WHERE gender='M';
                                                  OUERY PLAN
 Seq Scan on customers (cost=0.00..1661.00 rows=24960 width=140) (actual time=0.023..21.765 rows=24956 loops=1)
  Filter: (gender = 'M'::text)
  Rows Removed by Filter: 25044
Planning Time: 0.153 ms
Execution Time: 24.198 ms
(5 rows)
sqlda=# EXPLAIN ANALYZE SELECT * FROM customers WHERE gender='M';
                                                 OUERY PLAN
Seq Scan on customers (cost=0.00..1661.00 rows=24960 width=140) (actual time=0.023..21.758 rows=24956 loops=1)
  Filter: (gender = 'M'::text)
  Rows Removed by Filter: 25044
Planning Time: 0.158 ms
 Execution Time: 24.277 ms
(5 rows)
sqlda=# EXPLAIN ANALYZE SELECT * FROM customers WHERE gender='M';
                                                QUERY PLAN
 Seq Scan on customers (cost=0.00..1661.00 rows=24960 width=140) (actual time=0.023..21.967 rows=24956 loops=1)
  Filter: (gender = 'M'::text)
   Rows Removed by Filter: 25044
Planning Time: 0.163 ms
 Execution Time: 24.444 ms
(5 rows)
```

#### 5. Drop or remove the index:

sqlda=# DROP INDEX ix gender;

6. Create a hash index on the **gender** column:

sqlda=# CREATE INDEX ix\_gender ON customers USING HASH(gender);

7. Repeat the query from *step 4* to see the execution time:

```
sqlda=# EXPLAIN ANALYZE SELECT * FROM customers WHERE gender='M';
```

The following output will be displayed:

```
QUERY PLAN

Seg Scan on customers (cost=0.00..1661.00 rows=24960 width=140) (actual time=0.020..22.642 rows=24956 loops=1)

Filter: (gender = 'M'::text)

Rows Removed by Filter: 25044

Planning Time: 0.300 ms

Execution Time: 25.155 ms

(5 rows)
```

#### Figure 6.26: Query planner ignoring the hash index

As with the B-tree index, there was no benefit to using the hash index on the **gender** column, and so it was not used by the planner. This is because the **gender** column could have only two possible values.

8. Use the **EXPLAIN ANALYZE** command to profile the performance of the query that selects all customers where the state is **FO**:

sqlda=# EXPLAIN ANALYZE SELECT \* FROM customers WHERE state='FO';

The following output will be displayed:

```
QUERY PLAN

Seq Scan on customers (cost=0.00..1661.00 rows=1 width=140) (actual time=22.293..22.293 rows=0 loops=1)

Filter: (state = 'F0'::text)

Rows Removed by Filter: 50000

Planning Time: 0.188 ms

Execution Time: 22.328 ms

(5 rows)
```

Figure 6.27: Sequential scan filtered by a specific state

9. Create a B-tree index on the **state** column of the **customers** table and repeat the query profiling:

```
sqlda=# CREATE INDEX ix_state ON customers USING BTREE(state);
sqlda=# EXPLAIN ANALYZE SELECT * FROM customers WHERE state='FO';
```

The following is the output of the preceding code:

```
QUERY PLAN

Index Scan using ix_state on customers (cost=0.29..8.31 rows=1 width=140) (actual time=0.060..0.060 rows=0 loops=1)

Index Cond: (state = 'FO'::text)

Planning Time: 0.374 ms

Execution Time: 0.103 ms

(4 rows)
```

#### Figure 6.28: Performance benefit due to B-tree indexing

Here, we can see a significant performance increase due to the B-tree index with a slight setup cost. How does the hash scan perform? Given that the execution time has dropped from 22.3 ms to 0.103 ms, it is reasonable to conclude that the planning cost has increased by approximately 50%.

10. Drop the **ix state** B-tree index and create a hash scan:

```
sqlda=# DROP INDEX ix_state;
sqlda=# CREATE INDEX ix state ON customers USING HASH(state);
```

11. Use **EXPLAIN** and **ANALYZE** to profile the performance of the hash scan:

sqlda=# EXPLAIN ANALYZE SELECT \* FROM customers WHERE state='FO';

The following is the output of the preceding code:

```
QUERY PLAN

Index Scan using ix_state on customers (cost=0.00..8.02 rows=1 width=140) (actual time=0.014..0.014 rows=0 loops=1)

Index Cond: (state = 'F0'::text)

Planning Time: 0.271 ms

Execution Time: 0.048 ms

(4 rows)
```

Figure 6.29: Additional performance boost using a hash index

We can see that, for this specific query, a hash index is particularly effective, reducing both the planning/setup time and cost of the B-tree index, as well as reducing the execution time to less than **1** ms from approximately **25** ms.

### NOTE

To access the source code for this specific section, please refer to <u>https://packt.live/37lcMS4</u>.

In this exercise, we used hash indexes to find the effectiveness of a particular query. We saw how the execution time goes down when using a hash index in a query.

# ACTIVITY 6.03: IMPLEMENTING HASH INDEXES

In this activity, we will investigate the use of hash indexes to improve performance using the **emails** table from the **sqlda** database. We have received another request from the marketing department. This time, they would like us to analyze the performance of an email marketing campaign.

Given that the success rate of email campaigns is low, many different emails are sent to many customers at a time. Use the **EXPLAIN** and **ANALYZE** commands to determine the planning time and cost, as well as the execution time and cost, of selecting all rows where the email subject is **Shocking Holiday Savings On Electric Scooters**:

- Use the EXPLAIN and ANALYZE commands to determine the planning time and cost, as well as the execution time and cost, of selecting all rows where the email subject is Shocking Holiday Savings On Electric Scooters in the first query and Black Friday. Green Cars. in the second query.
- 2. Create a hash scan on the **email\_subject** column.
- 3. Repeat *step 1*. Compare the output of the query planner without the hash index to the output with the hash index. What effect did the hash scan have on the performance of the two queries?
- 4. Create a hash scan on the **customer\_id** column.

5. Use EXPLAIN and ANALYZE to estimate how long it would take to select all rows with a customer\_id value greater than 100. What type of scan was used and why?

### **Expected output:**

```
QUERY PLAN
Seq Scan on emails (cost=0.00..10651.98 rows=417309 width=79) (actual time=0.024..121.483 rows=417315 loops=1)
Filter: (customer_id > 100)
Rows Removed by Filter: 843
Planning Time: 0.199 ms
Execution Time: 152.656 ms
(5 rows)
```

Figure 6.30: Query planner ignoring the hash index due to limitations

#### NOTE

The solution for this activity can be found via this link.

In this activity, a sequential scan was used in this query rather than the hash scan created due to the current limitations of hash scan usage. At the time of writing, the use of the hash scan is limited to equality comparisons, which involve searching for values equal to a given value.

# **EFFECTIVE INDEX USE**

So far in this chapter, we have looked at a number of different scanning methods, and the use of both B-trees and hash scans as a means of reducing query times. We have also presented a number of different examples of where an index was created for a field or condition and was explicitly not selected by the query planner when executing the query as it was deemed a more inefficient choice.

In this section, we will spend some time discussing the appropriate use of indexes to reduce query times, since, while indexes may seem like an obvious choice for increasing query performance, this is not always the case. Consider the following situations:

• The field you have used for your index is frequently changing: In this situation, where you are frequently inserting or deleting rows in a table, the index that you have created may quickly become inefficient as it was constructed for data that is either no longer relevant or has since had a change in value.

Consider the index at the back of this book. If you moved the order of the chapters around, the index would no longer be valid and would need to be republished. In such a situation, you may need to periodically re-index the data to ensure the references to the data are up to date.

In SQL, we can rebuild the data indices by using the **REINDEX** command, which leads to a scenario where you will need to consider the cost, means, and strategy of frequent re-indexing versus other performance considerations, such as the query benefits introduced by the index, the size of the database, or even whether changes to the database structure could avoid the problem altogether.

- The index is out of date and the existing references are either invalid or there are segments of data without an index, preventing the use of the index by the query planner: In such a situation, the index is so old that it cannot be used and thus needs to be updated.
- You are frequently looking for records containing the same search criteria within a specific field: We considered an example similar to this when looking for customers within a database whose records contained latitude values of less than 38 and greater than 30, using SELECT \* FROM customers WHERE (latitude < 38) and (latitude > 30).

In this example, it may be more efficient to create a partial index using the subset of data, like this: CREATE INDEX ix\_latitude\_less ON customers(latitude) WHERE (latitude < 38) and (latitude > 30). In this way, the index is only created using the data we are interested in, and is thereby smaller in size, quicker to scan, easier to maintain and can also be used in more complex queries.

• The database isn't particularly large: In such a situation, the overhead of creating and using the index may simply not be worth it. Sequential scans, particularly those using data already in RAM, are quite fast, and if you create an index on a small dataset, there is no guarantee that the query planner will use it or get any significant benefit from using it.

In the next section, we will learn how to speed up table joins by leveraging indexes.

# **PERFORMANT JOINS**

The **JOIN** functionality in SQL-compliant databases provides a very powerful and efficient method of combining data from different sources, without the need for complicated looping structures or a series of individual SQL statements. We covered joins and join theory in detail in *Chapter 2*, *SQL for Data Preparation*.

As suggested by the name of the command, a join takes information from two or more tables and uses the contents of the records within each table to combine the two sets of information. Because we are combining this information without the use of looping structures, this can be done very efficiently. In this section, we will consider the use of joins as a more performant alternative to looping structures. The following is the **Customer Information** table:

| Customer ID | First Name | Last Name   | Address      |
|-------------|------------|-------------|--------------|
| 1           | Meat       | Hook        | Melee Island |
| 2           | Captain    | Blondebeard | Puerto Pollo |
| 3           | Griswold   | Goodsoup    | Blood Island |

Figure 6.31: Customer information

The following table shows the **Order Information** table:

| Order ID | Customer ID | Product Code | Qty |
|----------|-------------|--------------|-----|
| 1618     | 3           | GROG1        | 12  |
| 1619     | 2           | POULET3      | 3   |

Figure 6.32: Order information

So, with this information, we may want to see whether there are some trends in the items that are sold based on the customer's address. We can use **JOIN** to bring these two sets of information together; we will use the **Customer ID** column to combine the two datasets and produce the information shown in the following table:

| Customer ID | First Name | Last Name   | Address      | Order ID | Product<br>Code | Qty |
|-------------|------------|-------------|--------------|----------|-----------------|-----|
| 2           | Captain    | Blondebeard | Puerto Pollo | 1619     | POULET3         | 3   |
| 3           | Griswald   | Goodsoup    | Blood Island | 1618     | GROG1           | 12  |

#### Figure 6.33: Join by customer ID

We can see in the preceding example that the join included all of the records where there was information available for both the customer and the order. As such, the customer **Meat Hook** was omitted from the combined information since no order information was available. In the example, we executed **INNER JOIN**; there are, however, a number of different joins available, and we will spend some time looking through each of them. The following is an example that shows the use of a performant **INNER JOIN**:

```
smalljoins=# EXPLAIN ANALYZE SELECT customers.*, order_info.order_id,
order_info.product_code, order_info.qty FROM customers INNER JOIN order_
info ON customers.customer id=order info.customer id;
```

Here is the output of the query plan:

```
Hash Join (cost=24.18..172.89 rows=3560 width=140) (actual
time=0.100..0.103 rows=5 loops=1)
Hash Cond: (order_info.customer_id = customers.customer_id)
-> Seq Scan on order_info (cost=0.00..21.30 rows=1130 width=44)
(actual time=0.027..0.027 rows=5 loops=1)
-> Hash (cost=16.30..16.30 rows=630 width=100) (actual
time=0.032..0.032 rows=5 loops=1)
Buckets: 1024 Batches: 1 Memory Usage: 9kB
-> Seq Scan on customers (cost=0.00..16.30 rows=630 width=100)
(actual time=0.008..0.009 rows=5 loops=1)
Planning Time: 0.626 ms
Execution Time: 0.181 ms
(8 rows)
```

Refer to *Chapter 2*, *SQL for Data Preparation*, for more information on joins. In the next exercise, we will investigate the use of performant inner joins.

## **EXERCISE 6.04: DETERMINING THE USE OF INNER JOINS**

In this exercise, we will investigate the use of inner joins to efficiently select multiple rows of data from two different tables. Let's say that our good friends in the marketing department gave us two separate databases: one from **SalesForce** and one from **Oracle**. We could use a **JOIN** statement to merge the corresponding information from the two sources into a single source. Here are the steps to follow:

1. Create a database called **smalljoins** on the PostgreSQL server:

```
$ createdb -U postgres smalljoins
```

2. Load the **smalljoins.dump** file provided in the accompanying source code from the GitHub repository, <u>https://packt.live/3hl6G8Y</u>:

\$psql smalljoins < smalljoins.dump</pre>

3. Open the database:

\$ psql -U postgres smalljoins

4. Inspect the information available for **customers**:

SELECT \* FROM customers;

The following figure shows the output of the preceding code:

| customer_id   first_nam                                                           | ne   last_name                                                    | address                                                                                |
|-----------------------------------------------------------------------------------|-------------------------------------------------------------------|----------------------------------------------------------------------------------------|
| 4   Guybrush<br>5   Murray<br>1   Meat<br>2   Captain<br>3   Griswold<br>(5 rows) | Threepwood<br>  TheSkull<br>  Hook<br>  Blondebeard<br>  Goodsoup | Melee Island<br>  Plunder island<br>  Melee Island<br>  Puerto Pollo<br>  Blood Island |

Figure 6.34: Customer table

5. Inspect the information available for the order information column:

smalljoins=# SELECT \* FROM order info;

This will display the following output:

| order_id | customer_id | product_code | qty |
|----------|-------------|--------------|-----|
| 1620     | 4           | MON123       | 1   |
| 1621     | 4           | MON636       | 3   |
| 1622     | 5           | MON666       | 1   |
| 1618     | 3           | GROG1        | 12  |
| 1619     | 2           | POULET3      | 3   |
| (5 rows) |             |              |     |

Figure 6.35: Order information table

6. Execute an inner join where we retrieve all columns from both tables without duplicating the customer\_id column to replicate the results from Figure 6.33. We will set the left table to be customers and the right table to be order\_info. So, to be clear, we want all columns from customers and the order\_id, product\_code, and qty columns from order\_info when a customer has placed an order. Write this as a SQL statement:

smalljoins=# SELECT customers.\*, order\_info.order\_id, order\_info. product\_code, order\_info.qty FROM customers INNER JOIN order\_info ON customers.customer\_id=order\_info.customer\_id;

The following figure shows the output of the preceding code:

| customer_id   first_name                                                  | last_name                                                               | address                                                                                | order_id                                     | product_code                                           | qty                            |
|---------------------------------------------------------------------------|-------------------------------------------------------------------------|----------------------------------------------------------------------------------------|----------------------------------------------|--------------------------------------------------------|--------------------------------|
| 4   Guybrush<br>4   Guybrush<br>5   Murray<br>3   Griswold<br>2   Captain | Threepwood<br>  Threepwood<br>  TheSkull<br>  Goodsoup<br>  Blondebeard | Melee Island<br>  Melee Island<br>  Plunder island<br>  Blood Island<br>  Puerto Pollo | 1620<br>  1621<br>  1622<br>  1618<br>  1619 | MON123<br>  MON636<br>  MON666<br>  GROG1<br>  POULET3 | 1<br>  3<br>  1<br>  12<br>  3 |
|                                                                           |                                                                         |                                                                                        |                                              |                                                        |                                |

(5 rows)

Figure 6.36 Join of customer and order information

 Save the results of this query as a separate table by inserting the INTO table\_ name keywords:

smalljoins=# SELECT customers.\*, order\_info.order\_id, order\_info. product\_code, order\_info.qty INTO join\_results FROM customers INNER JOIN order info ON customers.customer id=order info.customer id;

The following figure shows the output of the preceding code:

smalljoins=# SELECT customers.\*, order\_info.order\_id, order\_info.product\_code, order\_info.qty INTO join\_ results FROM customers INNER JOIN order\_info ON customers.customer\_id=order\_info.customer\_id;

SELECT 5

#### Figure 6.37: Save results of joining to a new table

8. Use **EXPLAIN ANALYZE** to get an estimate of the time taken to execute the join. Now, how much faster is the join?

smalljoins=# EXPLAIN ANALYZE SELECT customers.\*, order\_info.order\_id, order\_info.product\_code, order\_info.qty FROM customers INNER JOIN order info ON customers.customer id=order info.customer id;

This will display the following output which demonstrates that this query is relatively inefficient:

```
QUERY PLAN

Hash Join (cost=24.18..172.89 rows=3560 width=140) (actual time=0.537..0.548 rows=10 loops=1)

Hash Cond: (order_info.customer_id = customers.customer_id)

-> Seq Scan on order_inf0 (cost=0.00..21.30 rows=1130 width=44) (actual time=0.238..0.240 rows=10 loops=1)

-> Hash (cost=16.30..16.30 rows=630 width=100) (actual time=0.225..0.226 rows=5 loops=1)

Buckets: 1024 Batches: 1 Memory Usage: 9kB

-> Seq Scan on customers (cost=0.00..16.30 rows=630 width=100) (actual time=0.199..0.202 rows=5 loops=1)

Planning Time: 7.077 ms

Execution Time: 1.533 ms

(8 rows)
```

Figure 6.38: Baseline reading for comparing the performance of JOIN

 Select all of the customer\_id values that are in order\_info and use EXPLAIN ANALYZE to find out how long it takes to execute these individual queries:

```
smalljoins=# EXPLAIN ANALYZE SELECT * FROM customers WHERE customer_
id IN (SELECT customer id FROM order info);
```

The following screenshot shows the output of the preceding code:

```
QUERY PLAN

Hash Join (cost=28.62..50.08 rows=315 width=100) (actual time=0.104..0.110 rows=4 loops=1)

Hash Cond: (customers.customer_id = order_info.customer_id)

-> Seg Scan on customers (cost=0.00..16.30 rows=630 width=100) (actual time=0.015..0.017 rows=5 loops=1)

-> Hash (cost=26.12..26.12 rows=200 width=4) (actual time=0.057 rows=4 loops=1)

Buckets: 1024 Batches: 1 Memory Usage: 9KB

-> HashAggregate (cost=24.12..26.12 rows=200 width=4) (actual time=0.026..0.030 rows=4 loops=1)

Group Key: order_info.customer_id

-> Seg Scan on order_info (cost=0.00..21.30 rows=1130 width=4) (actual time=0.008..0.011 rows=5 loops=1)

Planning Time: 0.199 ms

Execution Time: 0.177 ms

(10 rows)
```

#### Figure 6.39: Improved performance of join using a hash index

Looking at the results of the two query planners, we can see that not only did the inner join take about a third of the time of the sequential query (0.177 ms compared with 1.533 ms), but also that we have returned more information with the inner join, with order\_id, product\_code, and qty also being returned.

smalljoins=# SELECT customers.\*, order\_info.order\_id, order\_info. product\_code, order\_info.qty FROM customers LEFT JOIN order\_info ON customers.customer\_id=order\_info.customer\_id;

The following screenshot shows the output of the preceding code:

| customer_id   f | irst_name              | last_name                 | address                      | order_id       | product_code       |    | qty     |
|-----------------|------------------------|---------------------------|------------------------------|----------------|--------------------|----|---------|
| 4   G<br>4   G  | iuybrush  <br>iuvbrush | Threepwood                | Melee Island<br>Melee Island | 1620<br>  1621 | MON123<br>  MON636 | Ì  | 1       |
| 5 M             | lurray                 | TheSkull                  | Plunder island               | 1622           | MON666             | į. | 1       |
| 3   G<br>2   C  | aptain                 | Goodsoup  <br>Blondebeard | Blood Island<br>Puerto Pollo | 1618<br>  1619 | GROG1<br>  POULET3 | ł  | 12<br>3 |
| 1   M           | leat                   | Hook                      | Melee Island                 | i              | i                  | İ. |         |

(6 rows)

#### Figure 6.40: Left join of the customers and order\_info tables

Notice the differences between the left join and the inner join. The left join has included the result for **customer\_id 4** twice and has included the result for **Meat Hook** once, although there is no order information available. It has included the results of the left table with blank entries for information that is not present in the right table.

11. Use **EXPLAIN ANALYZE** to determine the time and cost of executing the join:

smalljoins=# EXPLAIN ANALYZE SELECT customers.\*, order\_info.order\_ id, order\_info.product\_code, order\_info.qty FROM customers LEFT JOIN order\_info ON customers.customer\_id=order\_info.customer\_id;

This will display the following output:

| QUERY PLAN                                                                                                    |
|----------------------------------------------------------------------------------------------------|
| Hash Right Join (cost=24.18172.89 rows=3560 width=140) (actual time=0.0680.089 rows=6 loops=1)<br>Hash Cond: (order_info.customer_id = customers.customer_id)<br>-> Seq Scan on order_info (cost=0.0021.30 rows=1130 width=44) (actual time=0.0070.009 rows=5 loops=1)<br>-> Hash (cost=16.3016.30 rows=630 width=100) (actual time=0.0340.034 rows=5 loops=1)<br>Buckets: 1024 Batches: 1 Memory Usage: 9kB |
| -> Seq Scan on customers (cost=0.0016.30 rows=630 width=100) (actual time=0.0200.024 rows=5 loops=1)<br>Planning Time: 0.219 ms<br>Execution Time: 0.188 ms<br>(8 rows)                                                                                                    |

#### Figure 6.41: Query planner for executing the left join

#### 12. Replace the left join of *step 11* with a right join and observe the results:

smalljoins=# EXPLAIN ANALYZE SELECT customers.\*, order\_info.order\_id, order\_info.product\_code, order\_info.qty FROM customers RIGHT JOIN order\_info ON customers.customer\_id=order\_info.customer\_id;

The following screenshot shows the output of the preceding code:

| <pre>customer_id   first_name</pre> | last_name   | address        | order_id | product_code | qty |
|-------------------------------------|-------------|----------------|----------|--------------|-----|
| 4   Guybrush                        | Threepwood  | Melee Island   | 1620     | MON123       | 1   |
| 4   Guybrush                        | Threepwood  | Melee Island   | 1621     | MON636       | 3   |
| 5   Murray                          | TheSkull    | Plunder island | 1622     | MON666       | 1   |
| 3   Griswold                        | Goodsoup    | Blood Island   | 1618     | GROG1        | 12  |
| 2   Captain                         | Blondebeard | Puerto Pollo   | 1619     | POULET3      | 3   |

(5 rows)

#### Figure 6.42: Results of a right join

Again, we have two entries for **customer\_id 4**, **Guybrush Threepwood**, but we can see that the entry for **customer\_id 1**, **Meat Hook**, is no longer present as we have joined on the basis of the information within the contents of the **order id** table.

#### 13. Use **EXPLAIN ANALYZE** to determine the time and cost of the right join:

smalljoins=# EXPLAIN ANALYZE SELECT customers.\*, order\_info.order\_id, order\_info.product\_code, order\_info.qty FROM customers RIGHT JOIN order info ON customers.customer id=order info.customer id;

The following screenshot shows the output of the preceding code:

| QUERY PLAN                                                                                                    |
|----------------------------------------------------------------------------------------------------|
| <pre>Hash Left Join (cost=24.18172.89 rows=3560 width=140) (actual time=0.0660.075 rows=5 loops=1) Hash Cond: (order_info.customer_id = customers.customer_id) -&gt; Seq Scan on order_info (cost=0.0021.30 rows=1130 width=44) (actual time=0.0220.024 rows=5 loops=1) -&gt; Hash (cost=16.3016.30 rows=630 width=100) (actual time=0.0210.022 rows=5 loops=1) Buckets: 1024 Batches: 1 Memory Usage: 9kB -&gt; Seq Scan on customers (cost=0.0016.30 rows=630 width=100) (actual time=0.0070.012 rows=5 loops=1)</pre> |
| Planning Time: 0.220 ms                                                                                                    |
| Execution Time: 0.141 ms                                                                                                    |
| (8 rows)                                                                                                    |

Figure 6.43: Query plan of a right join

We can see that the right join was marginally faster and more cost-effective, which can be attributed to one less row being returned than in the left join.

14. Insert an additional row into **order\_info** with a **customer\_id** value that is not present in the **customers** table:

smalljoins=# INSERT INTO order\_info (order\_id, customer\_id, product\_ code, qty) VALUES (1621, 6, 'MEL386', 1);

15. Replace the left join of *step 11* with a full outer join and observe the results:

smalljoins=# SELECT customers.\*, order\_info.order\_id, order\_info. product\_code, order\_info.qty FROM customers FULL OUTER JOIN order\_ info ON customers.customer\_id=order\_info.customer\_id;

This will display the following output:

| customer_id   first_name                                                  | last_name                                                       | address                                                                                                  | order_id                                               | product_code                                             | qty                                   |
|---------------------------------------------------------------------------|-----------------------------------------------------------------|----------------------------------------------------------------------------------------------------|--------------------------------------------------------|----------------------------------------------------------|---------------------------------------|
| 4   Guybrush<br>4   Guybrush<br>5   Murray<br>3   Griswold<br>2   Captain | Threepwood<br>Threepwood<br>TheSkull<br>Goodsoup<br>Blondebeard | <pre>/ Melee Island / Melee Island / Plunder island / Blood Island / Puerto Pollo / / Melee Island</pre> | 1620<br>  1621<br>  1622<br>  1618<br>  1619<br>  1621 | MON123<br>MON636<br>MON666<br>GROG1<br>POULET3<br>MEL386 | 1<br>  3<br>  1<br>  12<br>  3<br>  1 |

(7 rows)

Figure 6.44: Results of a full outer join

Notice the line that contains **product\_code MEL386**, but no information regarding the customer; there's a similar case for the line for **customer\_id Meat Hook**. The full outer join has combined all available information even if some of the information is not available from either table.

16. Use the **EXPLAIN ANALYZE** command to determine the performance of the query:

```
smalljoins=#
```

The following screenshot shows the output of the preceding code:

```
QUERY PLAN

Hash Full Join (cost=24.18..172.89 rows=3560 width=140) (actual time=0.126..0.148 rows=7 loops=1)

Hash Cond: (order_info.customer_id = customers.customer_id)

-> Seq Scan on order_info (cost=0.00..21.30 rows=1130 width=44) (actual time=0.009..0.012 rows=6 loops=1)

-> Hash (cost=16.30..16.30 rows=630 width=100) (actual time=0.064..0.065 rows=5 loops=1)

Buckets: 1024 Batches: 1 Memory Usage: 9kB

-> Seq Scan on customers (cost=0.00..16.30 rows=630 width=100) (actual time=0.021..0.026 rows=5 loops=1)

Planning Time: 0.226 ms

Execution Time: 0.232 ms

(8 rows)
```

#### Figure 6.45: Query plan of a full outer join

The performance is very similar to that of the other queries, given that an additional row is provided, which can be clearly seen in the final output.

#### NOTE

To access the source code for this specific section, please refer to <u>https://packt.live/2WYKQPI</u>.

In this exercise, we were introduced to the usage and performance benefits of joins. We observed the combination of information from two separate tables using fewer resources than individual searches require, as well as the use of **OUTER JOIN** to efficiently combine all information. In the next activity, we will build upon our understanding of joins with a much larger dataset.

# ACTIVITY 6.04: IMPLEMENTING PERFORMANT JOINS

In this activity, our goal is to implement various performant joins. We will use joins to combine information from a table of customers as well as information from a marketing email dataset. Say we have just collated a number of different email records from a variety of different databases. We would like to distill the information down into a single table so that we can perform some more detailed analysis. Here are the steps to follow:

- 1. Open **PostgreSQL** and connect to the **sqlda** database.
- 2. Determine a list of customers (customer\_id, first\_name, and last\_name) who have been sent an email, including information about the subject of the email and whether they opened and clicked on the email. The resulting table should include the customer\_id, first\_name, last\_name, email\_subject, opened, and clicked columns.
- 3. Save the resulting table to a new table, **customer\_emails**.
- 4. Find those customers who opened or clicked on an email.
- 5. Find the customers who have a dealership in their city; customers who do not have a dealership in their city should have a blank value for the **city** columns.
- 6. List those customers who do not have dealerships in their city (hint: a blank field is **NULL**).

### **Expected output**

| customer_id | first_name | last_name   | city |
|-------------|------------|-------------|------|
| 1           | Arlena     | Riveles     | 1    |
| 12          | Tyne       | Duggan      |      |
| 21          | Ргусе      | Geist       |      |
| 24          | Barbi      | Lanegran    |      |
| 30          | Kath       | Rivel       |      |
| 38          | Carter     | Lagneaux    |      |
| 44          | Waldemar   | Paroni      |      |
| 49          | Hannah     | McGlew      |      |
| 56          | Riva       | Cathesyed   |      |
| 63          | Gweneth    | Maior       |      |
| 70          | Caty       | Woolveridge |      |
| 72          | Jodi       | Fautly      |      |

Figure 6.46: Customers without city information

The output shows the final list of customers in the cities where we have no dealerships.

NOTE

The solution for this activity can be found via this link.

In this activity, we used joins to combine information from a table of customers as well as information from a marketing email dataset and helped the marketing manager to solve their query.

In the next section, we will learn how to use functions and triggers in our SQL queries and analyze data.

# **FUNCTIONS AND TRIGGERS**

So far in this chapter, we have discovered how to quantify query performance via the query planner, as well as the benefits of using joins to collate and extract information from multiple database tables. In this section, we will construct reusable queries and statements via functions, as well as automatic function execution via trigger callbacks. The combination of these two SQL features can be used to not only run queries or re-index tables as data is added to/updated in/removed from the database, but also to run hypothesis tests and track their results throughout the life of the database.

# **FUNCTION DEFINITIONS**

As in almost all other programming or scripting languages, functions in SQL are contained sections of code, which provides a lot of benefits, such as efficient code reuse and simplified troubleshooting processes. We can use functions to repeat/ modify statements or queries without re-entering the statement each time or searching for its use throughout longer code segments. One of the most powerful aspects of functions is also that they allow us to break code into smaller, testable chunks. As the popular computer science expression goes "If the code is not tested, it cannot be trusted."

So, how do we define functions in SQL? There is a relatively straightforward syntax, with the SQL syntax keywords:

```
CREATE FUNCTION some_function_name (function_arguments)
RETURNS return_type AS $return_name$
DECLARE return_name return_type;
BEGIN
   <function statements>;
RETURN <some_value>;
END; $return_name$
LANGUAGE PLPGSQL;
```

The following is a short explanation of the functions used in the preceding code:

- **some\_function\_name** is the name issued to the function and is used to call the function at later stages.
- function\_arguments is an optional list of function arguments. This could be empty, without any arguments provided, if we don't need any additional information to be provided to the function. To provide additional information, we can either use a list of different data types as the arguments (such as integer and numeric data types) or a list of arguments with parameter names (such as the min\_val integer and the max\_val numeric data type).
- **return\_type** is the data type being returned from the function.
- return name is the name of the variable to be returned (optional).

The **DECLARE return\_name return\_type** statement is only required if **return\_name** is provided and a variable is to be returned from the function. If **return\_name** is not required, this line can be omitted from the function definition.

- **function statements** are the SQL statements to be executed within the function.
- **some value** is the data to be returned from the function.
- **PLPGSQL** specifies the language to be used in the function. PostgreSQL allows us to use other languages; however, their use in this context lies beyond the scope of this book.

For example, we can create a simple function to add three numbers as follows:

```
CREATE FUNCTION add_three(a integer, b integer, c integer)
RETURNS integer AS $$
BEGIN
    RETURN a + b + c;
END;
$$ LANGUAGE PLPGSQL;
```

And we can then call it in our queries as follows:

SELECT add\_three(1, 2, 3);

The following is the output of the code:

```
add_three
_____6
(1 row)
```

Now, we will implement an exercise to create a function without arguments.

#### NOTE

The complete PostgreSQL documentation for functions can be found at <u>https://www.postgresql.org/docs/current/extend.html</u>.

### **EXERCISE 6.05: CREATING FUNCTIONS WITHOUT ARGUMENTS**

In this exercise, we will create the most basic function—one that simply returns a constant value—so we can build up a familiarity with the syntax. We will construct our first SQL function that does not take any arguments as additional information. This function may be used to repeat SQL query statements that provide basic statistics about the data within the tables of the **sqlda** database. These are the steps to follow:

1. Connect to the **sqlda** database via a command-line interface:

```
$ psql sqlda
```

2. Create a function called **fixed\_val** that does not accept any arguments and returns an integer. This is a multi-line process. Enter the following line first:

sqlda=# CREATE FUNCTION fixed\_val() RETURNS integer AS \$\$

This line starts the function declaration for **fixed\_val**, and we can see that there are no arguments to the function, as indicated by the open/closed brackets, (), nor any returned variables.

3. In the next line, notice that the characters within the command prompt have adjusted to indicate that it is awaiting input for the next line of the function:

sqlda\$#

4. Enter the **BEGIN** keyword (notice that as we are not returning a variable, the line containing the **DECLARE** statement has been omitted):

sqlda\$# BEGIN

5. We want to return the value **1** from this function, so enter the statement **RETURN 1**:

sqlda\$# RETURN 1;

6. End the function definition:

sqlda\$# END; \$\$

7. Add the **LANGUAGE** statement, as shown in the following function definition:

sqlda-# LANGUAGE PLPGSQL;

This will complete the function definition.

8. Now that the function is defined, we can use it. As with almost all other SQL statements we have completed to date, we simply use the **SELECT** command:

sqlda=# SELECT \* FROM fixed val();

This will display the following output:

```
fixed_val
------
1
(1 row)
```

Notice that the function is called using the open and closed brackets in the **SELECT** statement.

9. Use **EXPLAIN** and **ANALYZE** in combination with this statement to characterize the performance of the function:

```
sqlda=# EXPLAIN ANALYZE SELECT * FROM fixed_val();
```

The following screenshot shows the output of the preceding code:

```
QUERY PLAN
Function Scan on fixed_val (cost=0.25..0.26 rows=1 width=4) (actual time=0.031..0.032 rows=1 loops=1)
Planning Time: 0.060 ms
Execution Time: 0.060 ms
(3 rows)
```

#### Figure 6.47: Performance of the function call

So far, we have seen how to create a simple function, but simply returning a fixed value is not particularly useful. We will now create a function that determines the number of samples in the **sales** table. Notice that the three rows being referenced in the preceding screenshot refer not to the result of **SELECT \* FROM fixed\_val()**; but rather to the result of the query planner. Looking at the first line of the information returned by the query planner, we can see that only one row of information is returned from the **SELECT** statement.

10. Create a function called **num\_samples** that does not take any arguments but returns an integer called **total** that represents the number of samples in the **sales** table:

```
sqlda=# CREATE FUNCTION num samples() RETURNS integer AS $total$
```

11. We want to return a variable called **total**, and thus we need to declare it. Declare the **total** variable as an integer:

sqlda\$# DECLARE total integer;

12. Enter the **BEGIN** keyword:

sqlda\$# BEGIN

13. Enter the statement that determines the number of samples in the table and assigns the result to the **total** variable:

sqlda\$# SELECT COUNT(\*) INTO total FROM sales;

14. Return the value for **total**:

sqlda\$# RETURN total;

15. End the function with the variable name:

sqlda\$# END; \$total\$

16. Add the **LANGUAGE** statement as shown in the following function definition:

sqlda-# LANGUAGE PLPGSQL;

This will complete the function definition, and upon successful creation, the **CREATE FUNCTION** statement will be shown.

17. Use the function to determine how many rows or samples there are in the **sales** table:

sqlda=# SELECT num\_samples();

The following figure shows the output of the preceding code:

```
num_samples
-----
37711
(1 row)
```

We can see that by using the **SELECT** statement in combination with our SQL function, there are **37**, **711** records in the **sales** database.

### NOTE

To access the source code for this specific section, please refer to <u>https://packt.live/2zqBi7H</u>.

In this exercise, we have created our first user-defined SQL function and discovered how to create and return information from variables within the function.

In the following activity, we will create a new function that can be called in our queries.

# **ACTIVITY 6.05: DEFINING A MAXIMUM SALE FUNCTION**

In this activity, we will create a user-defined function so we can calculate the largest sale amount in a single function call. We will reinforce our knowledge of functions as we create a function that determines the highest sale amount in a database. At this stage, our marketing department is starting to make a lot of data analysis requests, and we need to be more efficient in fulfilling them, as they are currently just taking too long. Perform the following steps:

- 1. Connect to the **sqlda** database.
- 2. Create a function called **max\_sale** that does not take any input arguments but returns a numeric value called **big sale**.
- 3. Declare the **big sale** variable and begin the function.
- 4. Insert the maximum sale amount into the **big\_sale** variable.
- 5. Return the value for **big\_sale**.
- 6. End the function with the **LANGUAGE** statement.
- 7. Call the function to find what the biggest sale amount in the database is.

### **Expected output**

# Max

115000 (1 row)

### NOTE

The solution for this activity can be found via this link.

In this activity, we created a user-defined function to calculate the largest sale amount from a single function call using the **MAX** function. Next, we will create a function that takes arguments.

# **EXERCISE 6.06: CREATING FUNCTIONS WITH ARGUMENTS**

In this exercise, we will create a single function that will allow us to calculate information from multiple tables. Let's create a function that determines the average value from the sales **amount** column with respect to the value of the corresponding channel. After creating our previous user-defined function to determine the biggest sale in the database, we have observed a significant increase in the efficiency with which we fulfill our marketing department's requests.

Perform the following steps to complete the exercise:

1. Connect to the **sqlda** database:

\$ psql sqlda

 Create a function called avg\_sales that takes a text argument input, channel type, and returns a numeric output:

```
sqlda=# CREATE FUNCTION avg_sales(channel_type TEXT) RETURNS numeric
AS $channel_avg$
```

3. Declare the numeric **channel avg** variable and begin the function:

```
sqlda$# DECLARE channel_avg numeric;
sqlda$# BEGIN
```

4. Determine the average **sales\_amount** only when the channel value is equal to **channel\_type**:

```
sqlda$# SELECT AVG(sales_amount) INTO channel_avg FROM sales WHERE
channel=channel_type;
```

5. Return channel\_avg:

sqlda\$# RETURN channel\_avg;

6. End the function and specify the **LANGUAGE** statement:

```
sqlda$# END; $channel_avg$
sqlda-# LANGUAGE PLPGSQL;
```

7. Determine the average sales amount for the **internet** channel:

```
sqlda=# SELECT avg sales('internet');
```

The following figure shows the output of the preceding code:

```
avg_sales
-----
6413.11540412024
(1 row)
```

Now do the same for the **dealership** channel:

```
sqlda=# SELECT avg sales('dealership');
```

The following figure shows the output of the preceding code:

```
avg_sales
-----
7939.33132075954
(1 row)
```

This output shows the average sales for a dealership, which is **7939.331**.

### NOTE

To access the source code for this specific section, please refer to <u>https://packt.live/3hrZJTF</u>.

In this exercise, we were introduced to using function arguments to further modify the behavior of functions and the outputs they return. Next, we will learn about the **\df** and **\sf** commands.

### THE \DF AND \SF COMMANDS

You can use the \df command in PostgreSQL to get a list of the functions available in memory, including the variables and data types passed as arguments:

```
List of functions
Schema |
            Name | Result data type | Argument data types | Type
                  public | avg sales | numeric
                                    | channel type text
                                                        | func
public | avg_sales_since | numeric
                                    | since_date date | func
public | fixed_val | integer
                                                        | func
public | max_sale | numeric
public | num_samples | integer
                                      Т
                                                         l func
                                      l func
(5 rows)
```

Figure 6.48: Result of the \df command on the sqlda database

The **\sf function\_name** command in PostgreSQL can be used to review the function definition for already-defined functions.

For example, imagine that we have a function called **num\_samples**. In this case, if we execute the following query:

\sf num\_samples

The output will be showing the definition of that function as follows:

```
CREATE OR REPLACE FUNCTION public.num_samples()
RETURNS integer
LANGUAGE plpgsql
AS $function$
DECLARE total integer;
BEGIN
SELECT COUNT(*) INTO total FROM sales;
RETURN total;
END; $function$
```

Figure 6.49: Contents of the function using \sf

Now that we have walked through several exercises to create functions with and without arguments, we can apply our knowledge to real-world problems. In the following activity, we will practice creating functions that take arguments.

# **ACTIVITY 6.06: CREATING FUNCTIONS WITH ARGUMENTS**

In this activity, our goal is to create a function with arguments and compute the output. We will construct a function that computes the average sales amount for transaction sales within a specific date range. Each date is to be provided to the function as a text string. These are the steps to follow:

- 1. Create the function definition for a function called **avg\_sales\_window** that returns a numeric value and takes two **DATE** values to specify the from and to dates in the form **YYYY-MM-DD**.
- 2. Declare the return variable as a numeric data type and begin the function.
- 3. Select the average sales amount as the return variable where the sales transaction date is within the specified date.
- 4. Return the function variable, end the function, and specify the **LANGUAGE** statement.
- 5. Use the function to determine the average sales values between 2013-04-12 and 2014-04-12.

### **Expected output**

```
avg_sales_window
-----
477.6862463110066
(1 row)
```

### NOTE

The solution for this activity can be found via this link.

In this activity, we constructed a function that computes the average sales amount for transaction sales within a specific date range from the database.

In the next section, we will learn to create and run triggers to automate database processes. We will also perform an exercise and activity using triggers.

# TRIGGERS

Triggers, known as events or callbacks in other programming languages, are useful features that, as the name suggests, trigger the execution of SQL statements or functions in response to a specific event. Triggers can be initiated when one of the following happens:

- A row is inserted into a table.
- A field within a row is updated.
- A row within a table is deleted.
- A table is truncated; that is, all rows are quickly removed from a table.

The timing of the trigger can also be specified to occur:

- Before an insert, update, delete, or truncate operation
- After an insert, update, delete, or truncate operation
- Instead of an insert, update, delete, or truncate operation

Depending upon the context and the purpose of the database, triggers can have a wide variety of different use cases and applications. In a production environment where a database is being used to store business information and make process decisions (such as for a ride-sharing application or an e-commerce store), triggers can be used before any operation to create access logs to the database.

These logs can then be used to determine who has accessed or modified the data within the database. Alternatively, triggers could be used to re-map database operations to a different database or table using the **INSTEAD OF** trigger.

In the context of a data analysis application, triggers can be used to either create datasets of specific features in real-time (such as for determining the average of data over time or a sample-to-sample difference), test hypotheses concerning the data, or flag outliers being inserted/modified in a dataset.

Given that triggers are used frequently to execute SQL statements in response to events or actions, we can also see why functions are often written specifically for or paired with triggers. Self-contained, repeatable function blocks can be used for both trialing/debugging the logic within the function as well as inserting the actual code within the trigger. So, how do we create a trigger? Similar to the case with function definitions, there is a standard syntax; again, they are SQL keywords:

```
CREATE TRIGGER some_trigger_name { BEFORE | AFTER | INSTEAD OF } { INSERT
| DELETE | UPDATE | TRUNCATE } ON table_name
FOR EACH { ROW | STATEMENT }
EXECUTE PROCEDURE function name ( function arguments)
```

Looking at this generic trigger definition, we can see that there are a few individual components:

- We need to provide a name for the trigger in place of **some trigger name**.
- We need to select when the trigger is going to occur, either **BEFORE**, **AFTER**, or **INSTEAD OF** an event.
- We need to select what type of event we want to trigger on, either **INSERT**, **DELETE**, **UPDATE**, or **TRUNCATE**.
- We need to provide the table we want to monitor for events in **table name**.
- The **FOR EACH** statement is used to specify how the trigger is to be fired. We can fire the trigger for each **ROW** that is within the scope of the trigger, or just once per **STATEMENT** despite the number of rows being inserted into the table.
- Finally, we just need to provide function\_name and any relevant/required function\_arguments to provide the functionality that we want to use on each trigger.

Some other functions that we will use are as follows:

- The **get\_stock** function takes a product code as a **TEXT** input and returns the currently available stock for the specific product code.
- The insert\_order function is used to add a new order to the order\_info table and takes customer\_id INTEGER, product\_code TEXT, and qty INTEGER as inputs; it will return the order\_id instance generated for the new record.
- The update\_stock function will extract the information from the most recent order and will update the corresponding stock information from the products table for the corresponding product\_code.
Look at the following example, in which we want to add a check that prevents us from accidentally creating a sale for an amount less than half of the base MSRP. Before we can create a trigger, we need to define a trigger function:

```
CREATE OR REPLACE FUNCTION check_sale_amt_vs_msrp()
RETURNS TRIGGER AS $$
DECLARE min_allowed_price numeric;
BEGIN
    SELECT base_msrp * 0.5 INTO min_allowed_price FROM products WHERE
product_id = NEW.product_id;
    IF NEW.sales_amount < min_allowed_price THEN
        RAISE EXCEPTION 'Sales amount cannot be less than half of MSRP';
    END IF;
    RETURN NEW;
END;
$$ LANGUAGE PLPGSQL;</pre>
```

Next, we need to create the trigger that will run if a record is added or updated:

CREATE TRIGGER sales\_product\_sales\_amount\_msrp AFTER INSERT OR UPDATE ON sales FOR EACH ROW EXECUTE PROCEDURE check\_sale\_amt\_vs\_msrp()

We can test that this works by testing an insertion into the sales table that doesn't meet the minimum sales amount criteria:

```
INSERT INTO sales (SELECT customer_id, product_id, sales_transaction_
date, sales_amount/3.0, channel, dealership_id FROM sales LIMIT 1);
```

This gives us the following output:

ERROR: Sales amount cannot be less than half of MSRP CONTEXT: PL/pgSQL function check\_sale\_amt\_vs\_msrp() line 6 at RAISE

Let's implement an exercise to create triggers for updating fields.

## NOTE

There are a number of different options available for SQL triggers that lie outside the scope of this book. For the complete trigger documentation, you can refer to <u>https://www.postgresql.org/docs/current/sql-createtrigger.html</u>.

## **EXERCISE 6.07: CREATING TRIGGERS TO UPDATE FIELDS**

In this exercise, we will create a trigger that updates the fields whenever data is added. For this exercise, we will use the **smalljoins** database from the *Performant Joins* section of this chapter and will create a trigger that updates the stock value within products for a product each time that an order is inserted into the **order\_info** table.

Using such a trigger, we can update our analysis in real-time as end-users interact with the database. These triggers will remove the need for us to run the analysis for the marketing department manually; instead, they will generate the results for us.

For this scenario, we will create a trigger to update the records for the available stock within the database for each of our products. As items are bought, the triggers will be fired, and the quantity of available stock will be updated. Here are the steps to perform:

 Load the prepared functions into the smalljoins database using the Functions.sql file, which can be found in the accompanying source code. It is also available on GitHub: <u>https://packt.live/2BS3Yr0</u>.

\$ psql smalljoins < Functions.sql</pre>

2. Connect to the **smalljoins** database:

\$ psql smalljoins postgres

3. Get a list of the functions using the **\df** command after loading the function definitions:

smalljoins=# \df

This will display the following output:

| List of functions                      |                                                   |                               |                              |                                            |  |
|----------------------------------------|---------------------------------------------------|-------------------------------|------------------------------|--------------------------------------------|--|
| Schema                                 | Name  <br>+                                       | кезиіт дата туре              | Argument data                | types   Type                               |  |
| public<br>public<br>public<br>(3 rows) | get_stock  <br>  insert_order  <br>  update_stock | integer<br>integer<br>integer | text<br>  integer, text,<br> | integer   func<br>integer   func<br>  func |  |

Figure 6.50: List of functions

4. First, look at the current state of the **products** table:

smalljoins=# SELECT \* FROM products;

The following figure shows the output of the preceding code:

| <pre>product_code</pre> | name                                      | stock    |
|-------------------------|-------------------------------------------|----------|
| MON636<br>GROG1         | Red Herring<br>  Groa                     | 99       |
| POULET3                 | El Pollo Diablo                           | 2        |
| MON123<br>MON666        | Rubber Chicken + Pulley<br>  Murray"s Arm | 7<br>  0 |
| (5 rows)                |                                           |          |

Figure 6.51: List of products

For the **order info** table, we can write the following query:

```
smalljoins=# SELECT * FROM order info;
```

The following figure shows the output of the preceding code:

| order_id | customer_id | product_code | qty |
|----------|-------------|--------------|-----|
| 1618     | 3           | GROG1        | 12  |
| 1619     | 2           | POULET3      | 3   |
| 1620     | 4           | MON123       | 1   |
| 1621     | 4           | MON636       | 3   |
| 1622     | 5           | MON666       | 1   |
| (5 rows) |             |              |     |

Figure 6.52: List of order information

5. Insert a new order using the insert\_order function with customer\_id 4, product\_code MON636, and qty 10:

smalljoins=# SELECT insert\_order(4, 'MON636', 10);

The following figure shows the output of the preceding code:

```
insert_order
....
1623
(1 row)
```

6. Review the entries for the **order info** table:

```
smalljoins=# SELECT * FROM order info;
```

This will display the following output:

| order  | _id  | customer_id | I | product_code |   | qty |
|--------|------|-------------|---|--------------|---|-----|
| 1      | 1618 | 3           | ī | GROG1        | Ī | 12  |
| 1      | 1619 | 2           |   | POULET3      |   | 3   |
| 1      | 1620 | 4           | I | MON123       | L | 1   |
| 1      | 1621 | 4           | L | MON636       |   | 3   |
| 1      | 1622 | 5           | L | MON666       | L | 1   |
| 1      | 1623 | 4           | L | MON636       | L | 10  |
| (6 rov | vs)  |             |   |              |   |     |

Figure 6.53: List of updated order information

Notice the additional row with **order id 1623**.

7. Update the **products** table to account for the newly sold 10 Red Herrings using the **update stock** function:

smalljoins=# SELECT update\_stock();

The following figure shows the output of the preceding code:

```
update_stock
-----
89
(1 row)
```

This function call will determine how many Red Herrings are left in the inventory (after the sale of the 10 additional herrings) and will update the table accordingly.

 Review the products table and notice the updated stock value for Red Herring:

smalljoins=# SELECT \* FROM products;

The following figure shows the output of the preceding code:

| <pre>product_code</pre> | name                    | stock |
|-------------------------|-------------------------|-------|
| GROG1                   | Grog                    | 65    |
| POULET3                 | El Pollo Diablo         | 2     |
| MON123                  | Rubber Chicken + Pulley | 7     |
| MON666                  | Murray"s Arm            | 0     |
| MON636                  | Red Herring             | 89    |
| (5 rows)                |                         |       |

Figure 6.54: List of updated product values

Updating the stock values manually will quickly become tedious. Let's create a trigger to do this automatically whenever a new order is placed.

Delete (DROP) the previous update\_stock function. Before we can create a trigger, we must first adjust the update\_stock function to return a trigger, which has the benefit of allowing for some simplified code:

smalljoins=# DROP FUNCTION update\_stock;

 Create a new update\_stock function that returns a trigger. Note that the function definition is also contained within the Trigger.sql file for reference or direct loading into the database:

```
smalljoins=# CREATE FUNCTION update_stock() RETURNS TRIGGER AS
$stock_trigger$
smalljoins$# DECLARE stock_qty integer;
smalljoins$# BEGIN
smalljoins$# stock_qty := get_stock(NEW.product_code) - NEW.qty;
smalljoins$# UPDATE products SET stock=stock_qty WHERE product_
code=NEW.product_code;
smalljoins$# RETURN NEW;
smalljoins$# END; $stock_trigger$
smalljoins-# LANGUAGE PLPGSQL;
```

Note that in this function definition, we are using the **NEW** keyword followed by the dot operator (.) and the **product\_code** (**NEW.product\_code**) and **qty** (**NEW.qty**) field names from the **order\_info** table. The **NEW** keyword refers to the record that was recently inserted, updated, or deleted and provides a reference to the information within the record.

In this exercise, we want the trigger to fire after the record is inserted into **order\_info** and thus the **NEW** reference will contain this information. So, we can use the **get\_stock** function with **NEW.product\_code** to get the currently available stock for the record and simply subtract the **NEW.qty** value from the order record.

11. Finally, create the trigger. We want the trigger to occur **AFTER** an **INSERT** operation on the **order\_info** table. For each row, we want to execute the newly modified **update\_stock** function to update the stock values in the product table:

```
smalljoins=# CREATE TRIGGER update_trigger
smalljoins-# AFTER INSERT ON order_info
smalljoins-# FOR EACH ROW
smalljoins-# EXECUTE PROCEDURE update stock();
```

12. Now that we have created a new trigger, let's test it. Call the **insert\_order** function to insert a new record into the **order info** table:

```
smalljoins=# SELECT insert_order(4, 'MON123', 2);
```

The following figure shows the output of the preceding code:

```
insert_order
....
1624
(1 row)
```

13. Look at the records from the **order info** table:

smalljoins=# SELECT \* FROM order\_info;

This will display the following output:

| order_id     | customer_id | l | <pre>product_code</pre> | l  | qty     |
|--------------|-------------|---|-------------------------|----|---------|
| 1618<br>1619 | 3<br>2      | Ì | GROG1<br>POULET3        | ļ  | 12<br>3 |
| 1620         | 4           | i | MON123                  | i. | 1       |
| 1621         | 4           | T | MON636                  | L  | 3       |
| 1622         | 5           |   | MON666                  | L  | 1       |
| 1623         | 3           | T | MON636                  | 1  | 10      |
| 1624         | 4           | I | MON123                  | L  | 2       |
| (7 rows)     |             |   |                         |    |         |

Figure 6.55: Order information with an update from the trigger

14. Look at the records for the **products** table:

smalljoins=# SELECT \* FROM products;

The following figure shows the output of the preceding code:

| product_code | name                    | stock |
|--------------|-------------------------|-------|
| MON666       | Murray"s Arm            | 0     |
| GROG1        | Grog                    | 65    |
| POULET3      | El Pollo Diablo         | 2     |
| MON636       | Red Herring             | 89    |
| MON123       | Rubber Chicken + Pulley | 5     |
| (5 rows)     |                         |       |

Figure 6.56: Updated product information from the trigger

Our trigger worked. We can see that the available stock for the **Rubber Chicken + Pulley MON123** has been reduced from **7** to **5**, in accordance with the quantity of the inserted order.

## NOTE

To access the source code for this specific section, please refer to <u>https://packt.live/2YqG51v</u>.

In this exercise, we have successfully constructed a trigger to execute a secondary function following the insertion of a new record into the database. In the next activity, we will create a trigger to keep track of the data.

## **ACTIVITY 6.07: CREATING A TRIGGER TO TRACK AVERAGE PURCHASES**

Our goal here is to create a trigger for keeping track of the data that is updated. Say you are working as a data scientist for Monkey Islands, the finest distributor of questionable and obscure items. The business is looking at trying a few different strategies to increase the number of items in each sale. To simplify your analysis, you decide to add a simple trigger that, for each new order, computes the average quantity in all the orders and puts the result in a new table along with the corresponding **order\_id**. Here are the steps to follow:

- 1. Connect to the **smalljoins** database.
- Create a new table called avg\_qty\_log that is composed of an order\_id integer field and an avg\_qty numeric field.
- Create a function called avg\_qty that does not take any arguments but returns a trigger. The function computes the average value for all order quantities (order\_info.qty) and inserts the average value, along with the most recent order\_id, into avg\_qty.
- 4. Create a trigger called **avg\_trigger** that calls the **avg\_qty** function **AFTER** each row is inserted into the **order\_info** table.

- 5. Insert some new rows into the **order info** table with quantities of **6**, **7**, and **8**.
- 6. Look at the entries in **avg\_qty\_log**. Is the average quantity of each order increasing?

#### **Expected output**

| order_id | avg_qty             |
|----------|---------------------|
| 1625     | 4.75000000000000000 |
| 1626     | 5.00000000000000000 |
| 1627     | 5.3000000000000000  |
| (3 rows) |                     |

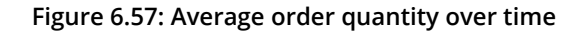

NOTE

The solution for this activity can be found via this link.

In this activity, we created a trigger for continuously keeping track of the data that is updated to analyze a product in the database.

## **KILLING QUERIES**

Sometimes, you have a lot of data or perhaps insufficient hardware resources, and a query just runs for a very long time. In such a situation, you may need to stop the query—perhaps so you can implement an alternative query to get the information you need, but without the delayed response. In this section of the chapter, we are going to investigate how we can stop hanging or, at least, hanging extremely longrunning queries through the use of a secondary PostgreSQL interpreter. The following are some of the commands that we will use to kill queries:

• **pg\_sleep** is a command that allows you to tell the SQL interpreter to essentially do nothing for the next period of time as defined by the input to the function in seconds.

- The **pg\_cancel\_backend** command causes the interpreter to end the query specified by the process ID (**pid**). The process will be terminated cleanly, allowing for appropriate resource cleanup. Clean termination should also be the first preference as it reduces the possibility of data corruption and damage to the database.
- The **pg\_terminate\_background** command stops an existing process but, as opposed to **pg\_cancel\_background**, forces the process to terminate without cleaning up any resources being used by the query. The query is immediately terminated, and data corruption may occur as a result.

In order to invoke these commands, you need the command to be evaluated, and one common method is to use a simple **select** statement, such as the following:

SELECT pg\_terminate\_background(<PID>);

**PID** is the process ID of the query you would like to terminate. Assuming this runs successfully, it would output the following:

Now that we have learned how to kill a query both in a clean manner and in a forced manner, we will step through an exercise to kill a long-running query.

## **EXERCISE 6.08: CANCELING A LONG-RUNNING QUERY**

In this exercise, we will cancel a long-running query to save time when we are stuck at query execution. You have been lucky enough to receive a large data store and you decided to run what you originally thought was a simple enough query to get some basic descriptive statistics of the data. For some reason, however, the query is taking an extremely long time and you are not even sure that it is running.

You decide it is time to cancel the query, which means you would like to send a stop signal to the query but allow it sufficient time to clean up its resources gracefully. As there may be a wide variety of hardware available to us and the data required to induce a long-running query could be quite a lot to download, we will simulate a long-running query using the **pg\_sleep** command.

For this exercise, you will require two separate SQL interpreter sessions running in separate windows, as shown in the following figure:

1. Launch two separate interpreters by running **psql sqlda**:

C:\> psql sqlda postgres

This will display the following output in two separate windows:

```
ben@hillValley:~$ psql sqldapsql (11.4 (Ubuntu 11.4-0ubuntu0.19.04.1))Type "help" for help.sqlda=#
```

Figure 6.58: Running multiple terminals

2. In the first terminal, execute the sleep command with a parameter of **1000** seconds:

```
sqlda=# SELECT pg sleep(1000);
```

After pressing *Enter*, you should notice that the cursor of the interpreter does not return:

```
sqlda=# SELECT pg_sleep(1000);
```

Figure 6.59: Sleeping interpreter

 In the second terminal, select the pid and query columns from the pg\_stat\_ activity table where the state is active:

```
sqlda=# SELECT pid, query FROM pg_stat_activity WHERE state =
'active';
```

The following figure shows the output of the preceding code:

```
pid | query
14117 | SELECT pid, query FROM pg_stat_activity WHERE state = 'active';
14131 | SELECT pg_sleep(1000);
(2 rows)
```

Figure 6.60: Active queries

4. In the second terminal, pass the process ID of the pg\_sleep query to the pg\_cancel\_backend command to terminate the pg\_sleep query with a graceful cleanup. Note that the PID (14131) might be different, so use whatever PID you have.

```
sqlda=# SELECT pg cancel backend(14131);
```

The following figure shows the output of the preceding code:

```
pg_cancel_backend
t
(1 row)
```

5. Observe the first terminal and notice that the sleep command is no longer executing, as indicated by the return message:

## ERROR: canceling statement due to user request sqlda=#

#### Figure 6.61: Message indicating the cancelation of the query

This output screenshot shows an error as the query was canceled after the user's request.

#### NOTE

To access the source code for this specific section, please refer to <u>https://packt.live/3dWLpQP</u>.

In this exercise, we learned how to cancel a query that has taken a long time to execute. In the next activity, we will try to terminate a long-running query using what we learned here.

## ACTIVITY 6.08: TERMINATING A LONG-RUNNING QUERY

In this activity, we will terminate a long-running query using the **pg\_terminate\_ background** command just as we used **pg\_cancel\_backend** to stop the process. We will consider the scenario as being one in which the cancelation of the query was not enough to stop the excessively long process. In such a situation, we require something a little more heavy-handed that, rather than requesting a clean termination of the process, forces a process to be terminated. Launch two separate SQL interpreters. Here are the steps to follow:

- 1. In the first terminal, execute the **sleep** command with a parameter of **1000** seconds.
- 2. In the second terminal, identify the process ID of the **sleep** query.
- 3. Using the **pid** value, force the **sleep** command to terminate using the **pg terminate background** command.
- 4. Verify in the first terminal that the **sleep** command has been terminated. Notice the message returned by the interpreter:

## **Expected output:**

```
sqlda=# SELECT pg_sleep(1000);
FATAL: terminating connection due to administrator command
server closed the connection unexpectedly
This probably means the server terminated abnormally
before or while processing the request.
The connection to the server was lost. Attempting reset: Succeeded.
sqlda=#
```

Figure 6.62: Terminated pg\_sleep process

## NOTE

The solution for this activity can be found via this link.

In this activity, we terminated a long-running query using the **pg terminate background** command.

## SUMMARY

In this chapter, we have covered a wide variety of topics designed to help us understand and improve the performance of our SQL queries. The chapter began with a thorough discussion of the query planner, (including the **EXPLAIN** and **ANALYZE** statements) as well as various indexing methods. We discussed a number of different compromises and considerations that can be made to reduce the time needed to execute queries.

We considered a number of scenarios where indexing methods would be of benefit and others where the query planner may disregard the index, thus reducing the efficiency of the query. We then moved on to the use of joins to efficiently combine information from a number of different tables and ended with an in-depth look at functions and automatic function calls through the use of triggers. We have also covered the /df and /sf commands and learned how to kill long-running queries.

In the next chapter, we will combine all of the topics we have covered thus far in a final case study, applying our SQL knowledge and the scientific method in general, as we solve a real-world problem.

# THE SCIENTIFIC METHOD AND Applied Problem Solving

#### **OVERVIEW**

By the end of this chapter, you will be able to solve real-world problems outside of those described within this book by using the skills that you have acquired. Using the scientific method and critical thinking, you will be able to analyze your data and convert it into actionable tasks and information. To accomplish these goals, we will examine an extensive and detailed realworld case study of sales data. This case study will not only demonstrate the processes used in SQL analysis to find solutions for actual problems but will also provide you with confidence and experience in solving such problems.

## **INTRODUCTION**

Throughout *The Applied SQL Data Analytics Workshop, Second Edition*, you have learned a range of new skills (including basic descriptive statistics, SQL commands, and importing and exporting data in PostgreSQL) as well as more advanced methods to optimize and automate SQL (such as functions and triggers). In this final chapter of this workshop, we will combine these new skills with the scientific method and critical thinking to solve a real-world problem and determine the cause of an unexpected drop in sales.

This chapter provides a case study and will help you build your confidence in applying your new SQL skillset to your own problem domains. To solve the problem presented in this use case, you will use the complete range of your newly developed skills, from using basic SQL searches to filter out the available information to aggregating and joining multiple sets of information and using windowing methods to group the data in a logical manner. By completing case studies such as this, you will refine one of the key tools in your data analysis toolkit, providing a boost to your data science career.

## **CASE STUDY**

Throughout this chapter, we will cover the following case study. The new ZoomZoom Bat Scooter is now available for sale exclusively through its website. Sales are looking good, but suddenly, preorders start plunging by 20% after a couple of weeks. What's going on? As the best data analyst at ZoomZoom, you've been assigned to figure this out.

## THE SCIENTIFIC METHOD

In this case study, we will be following the scientific method to help solve our problem, which, at its heart, is about testing guesses (or hypotheses) using objectively collected data. We can decompose the scientific method into the following key steps:

- 1. Define the question to answer what caused the drop in sales of the Bat Scooter after approximately 2 weeks.
- 2. Complete background research to gather sufficient information to propose an initial hypothesis for the event or phenomenon.
- 3. Construct a hypothesis to explain the event or answer the question.
- 4. Define and execute an objective experiment to test the hypothesis. In an ideal scenario, all aspects of the experiment should be controlled and fixed, except for the phenomenon that is being tested under the hypothesis.

- 5. Analyze the data that was collected during the experiment.
- 6. Report the result of the analysis, which will hopefully explain why there was a drop in the sale of Bat Scooters.

Note that in this chapter, we are completing a post hoc analysis of the data; that is, the event has happened, and all the available data has been collected. Post hoc data analysis is particularly useful when events have been recorded that cannot be repeated or when certain external factors cannot be controlled.

It is with this data that we are able to perform our analysis, and, as such, we will extract information to support or refute our hypothesis. We will, however, be unable to definitively confirm or reject the hypothesis without practical experimentation. The question that will be the subject of this chapter and that we need to answer is this: why did the sales of the ZoomZoom Bat Scooter drop by approximately 20% after about 2 weeks?

So, let's start with the absolute basics.

## **EXERCISE 7.01: PRELIMINARY DATA COLLECTION USING SQL TECHNIQUES**

In this exercise, we will collect preliminary data using SQL techniques. We have been told that the preorders for the ZoomZoom Bat Scooter were good, but the orders suddenly dropped by 20%. So, when was production started on the scooter, and how much was it selling for? How does the Bat Scooter compare with other types of scooters in terms of price? The goal of this exercise is to answer these questions. Perform the following steps to complete this exercise:

 Load the sqlda database from the accompanying source code located at <u>https://packt.live/2znKY2K</u>:

\$ psql sqlda

 List the model, base\_msrp (MSRP stands for manufacturer's suggested retail price), and production\_start\_date fields within the product table for product types matching scoter:

```
sqlda=# SELECT model, base_msrp, production_start_date FROM products
WHERE product_type='scooter';
```

The following table shows the details of all the products for the **scooter** product type:

| model                                                                                          | l                    | base_msrp                                                                      |                        | production_start_date                                                                                                    |
|------------------------------------------------------------------------------------------------|----------------------|--------------------------------------------------------------------------------|------------------------|----------------------------------------------------------------------------------------------------|
| Lemon<br>Lemon Limited Edition<br>Lemon<br>Blade<br>Bat<br>Bat Limited Edition<br>Lemon Zester | +<br> <br> <br> <br> | 399.99  <br>799.99  <br>499.99  <br>699.99  <br>599.99  <br>699.99  <br>349.99 | + -<br> <br> <br> <br> | 2010-03-03 00:00:00<br>2011-01-03 00:00:00<br>2013-05-01 00:00:00<br>2014-06-23 00:00:00<br>2016-10-10 00:00:00<br>2017-02-15 00:00:00<br>2019-02-04 00:00:00 |
| (7 rows)                                                                                       |                      |                                                                                |                        |                                                                                                    |

#### Figure 7.1: Basic list of scooters with a base manufacturer suggesting a retail price and production date

Looking at the results from the search, we can see that we have two scooter products with **Bat** in the name: **Bat** and **Bat Limited Edition**. The **Bat** Scooter, which started production on October 10, 2016, with a suggested retail price of \$599.99; and the **Bat Limited Edition** Scooter, which started production approximately 4 months later, on February 15, 2017, at a price of \$699.99.

Looking at the product information supplied, we can see that the Bat Scooter is somewhat unique from a price perspective, being the only scooter with a suggested retail price of \$599.99. There are two others at \$699.99 and one at \$499.99.

Similarly, if we consider the production start date in isolation, the original Bat Scooter is again unique in that it is the only scooter starting production in the last quarter or even half of the year (date format: *YYYY-MM-DD*). All other scooters start production in the first half of the year, with only the Blade Scooter starting production in June.

In order to use the sales information in conjunction with the product information available, we also need to get the product ID for each of the scooters.

3. Extract the model name and product IDs for the scooters available within the database. We will need this information to reconcile the product information with the available sales information:

```
sqlda=# SELECT model, product_id FROM products WHERE product_
type='scooter';
```

The preceding query yields the product IDs shown in the following table:

| model                                                                                          | product_id                       |
|------------------------------------------------------------------------------------------------|----------------------------------|
| Lemon<br>Lemon Limited Edition<br>Lemon<br>Blade<br>Bat<br>Bat Limited Edition<br>Lemon Zester | 1<br>2<br>3<br>5<br>7<br>8<br>12 |
| (7 rows)                                                                                       |                                  |

Figure 7.2: Scooter product ID codes

4. Insert the results of this query into a new table called **product\_names** and then select the newly inserted content:

```
SELECT model, product_id INTO product_names FROM products WHERE
product_type='scooter';
SELECT * FROM product names;
```

Inspect the contents of the **product\_names** table shown in the following screenshot:

| model                 | product_id |
|-----------------------|------------|
| Lemon                 | 1          |
| Lemon Limited Edition | 2          |
| Lemon                 | 3          |
| Blade                 | 5          |
| Bat                   | 7          |
| Bat Limited Edition   | 8          |
| Lemon Zester          | 12         |
| (7 rows)              |            |

Figure 7.3: Contents of the new product\_names table

As described in the output, we can see that the Bat Scooter lies between the price points of some of the other scooters and that it was also manufactured a lot later in the year compared to the others.

## NOTE

To access the source code for this specific section, please refer to <u>https://packt.live/2MQ2QXd</u>.

In completing this very preliminary data collection step, we have obtained the information that's required in order to collect sales data on the Bat Scooter, as well as other scooter products for comparison. While this exercise involved using the simplest SQL commands, it has already yielded some useful information.

This exercise has also demonstrated that even the simplest SQL commands can reveal useful information and that they should not be underestimated. In the next exercise, we will try to extract the sales information related to the reduction in sales of the Bat Scooter.

## **EXERCISE 7.02: EXTRACTING THE SALES INFORMATION**

In this exercise, we will use a combination of simple **SELECT** statements, as well as aggregate and window functions, to examine the sales data. With the preliminary information at hand, we can use it to extract the Bat Scooter sales records and discover what is actually going on. We have a table, **product\_names**, that contains both the model names and product IDs. We will need to combine this information with the sales records and extract only those for the Bat Scooter:

1. Load the **sqlda** database:

\$ psql sqlda

2. List the available fields in the **sqlda** database:

sqlda=# \d

| sqlda-#           | \d                                      |                   |          |  |  |  |
|-------------------|-----------------------------------------|-------------------|----------|--|--|--|
| List of relations |                                         |                   |          |  |  |  |
| Schema            | Name                                    | Туре              | Owner    |  |  |  |
|                   | +                                       | +                 | noctanoc |  |  |  |
|                   |                                         |                   | postgres |  |  |  |
| public            | countries                               | table             | postgres |  |  |  |
| public            | countries2                              | table             | postgres |  |  |  |
| public            | customer_dealers                        | table             | postgres |  |  |  |
| public            | customer_emails                         | table             | postgres |  |  |  |
| public            | customer_sales                          | table             | postgres |  |  |  |
| public            | customer_search                         | materialized view | postgres |  |  |  |
| public            | customer_search2                        | materialized view | postgres |  |  |  |
| public            | customer_survey                         | table             | postgres |  |  |  |
| public            | customer_survey_search                  | materialized view | postgres |  |  |  |
| public            | customer_survey_search2                 | materialized view | postgres |  |  |  |
| public            | customers                               | table             | postgres |  |  |  |
| public            | dealerships                             | table             | postgres |  |  |  |
| public            | emails                                  | table             | postgres |  |  |  |
| public            | product_names                           | table             | postgres |  |  |  |
| public            | products                                | table             | postgres |  |  |  |
| public            | <pre>public_transportation_by_zip</pre> | table             | postgres |  |  |  |

The preceding query yields the following fields that are present in the database:

#### Figure 7.4: Structure of the sales table

Here, we can see that we have references to customer and product IDs, as well as the transaction date, sales information, the sales channel, and the dealership ID.

3. Use an inner join on the product\_id columns of both the product\_names table and the sales table. From the result of the inner join, select the model, customer\_id, sales\_transaction\_date, sales\_amount, channel, and dealership\_id, and store the values in a separate table called product\_sales:

```
DROP TABLE IF EXISTS products_sales;
SELECT model, customer_id, sales_transaction_date, sales_amount,
channel, dealership_id INTO products_sales FROM sales INNER JOIN
product names ON sales.product id=product names.product id;
```

4. In case you get an error, please drop the **products\_sales** table using the **DROP** query (as included in the preceding code) and rerun the code.

The output of the preceding code can be seen in the next step.

## NOTE

Throughout this chapter, we will be storing the results of queries and calculations in separate tables as this will allow you to look at the results of the individual steps in the analysis at any time. In a commercial/production setting, we would typically only store the end result in a separate table, depending on the context of the problem being solved.

5. Look at the first five rows of this new table by using the following query:

sqlda=# SELECT \* FROM products\_sales LIMIT 5;

The following table lists the top five customers who made a purchase. It shows the sale amount and the transaction details, such as the date and time:

```
      model | customer_id | sales_transaction_date | sales_amount | channel | dealership_id

      Lemon |
      41604 | 2012-03-30 22:45:29 | 399.99 | internet |

      Lemon |
      41531 | 2010-09-07 22:53:16 | 399.99 | internet |

      Lemon |
      41443 | 2011-05-24 02:19:11 | 399.99 | internet |

      Lemon |
      41291 | 2010-08-08 14:12:52 | 319.992 | internet |

      Lemon |
      41084 | 2012-01-09 03:34:52 | 319.992 | internet |
```

Figure 7.5: The combined product sales table

6. Select all the information from the product\_sales table that is available for the Bat Scooter and order the sales information by sales\_transaction\_date in ascending order. By selecting the data in this way, we can look at the first few days of the sales records in detail:

```
sqlda=# SELECT * FROM products_sales WHERE model='Bat' ORDER BY
sales_transaction_date;
```

| model<br>text | customer_id<br>bigint | sales_transaction_date<br>timestamp without time zone | sales_amount<br>double precision | channel<br>text | dealership_id<br>double precision |
|---------------|-----------------------|-------------------------------------------------------|----------------------------------|-----------------|-----------------------------------|
| Bat           | 4319                  | 2016-10-10 00:41:57                                   | 599.99                           | internet        | [null]                            |
| Bat           | 40250                 | 2016-10-10 02:47:28                                   | 599.99                           | dealership      | 4                                 |
| Bat           | 35497                 | 2016-10-10 04:21:08                                   | 599.99                           | dealership      | 2                                 |
| Bat           | 4553                  | 2016-10-10 07:42:59                                   | 599.99                           | dealership      | 11                                |
| Bat           | 11678                 | 2016-10-10 09:21:08                                   | 599.99                           | internet        | [null]                            |
| Bat           | 45868                 | 2016-10-10 10:29:29                                   | 599.99                           | internet        | [null]                            |
| Bat           | 24125                 | 2016-10-10 18:57:25                                   | 599.99                           | dealership      | 1                                 |
| Bat           | 31307                 | 2016-10-10 21:22:38                                   | 599.99                           | internet        | [null]                            |
| Bat           | 42213                 | 2016-10-10 21:27:36                                   | 599.99                           | internet        | [null]                            |
| Bat           | 47790                 | 2016-10-11 01:28:58                                   | 599.99                           | dealership      | 20                                |
| Bat           | 6342                  | 2016-10-11 03:04:57                                   | 599.99                           | internet        | [null]                            |
| Bat           | 45880                 | 2016-10-11 04:09:19                                   | 599.99                           | dealership      | 7                                 |
| Bat           | 43477                 | 2016-10-11 05:24:50                                   | 599.99                           | internet        | [null]                            |

The preceding query generates the following output:

#### Figure 7.6: Ordered sales records

7. Count the number of records available by using the following query:

```
sqlda=# SELECT COUNT(model) FROM products_sales WHERE model='Bat';
```

The model count for the 'Bat' model is as follows:

```
count
-----
7328
(1 row)
```

So, we have **7328** sales, beginning on October 10, 2016. Check the date of the final sales record by performing the next step.

8. Determine the last sale date for the Bat Scooter by selecting the maximum (using the **MAX** function) for **sales transaction date**:

```
sqlda=# SELECT MAX(sales_transaction_date) FROM products_sales WHERE
model='Bat';
```

The last sale date is as follows:

```
max
-----
2019-05-31 22:15:30
```

The last sale in the database occurred on May 31, 2019.

Collect the daily sales volume for the Bat Scooter and place it in a new table called bat\_sales to confirm the information provided by the sales team stating that sales dropped by 20% after the first 2 weeks:

```
sqlda=# SELECT * INTO bat_sales FROM products_sales WHERE model='Bat'
ORDER BY sales transaction date;
```

10. Remove the time-related information to allow tracking of sales by date, since, at this stage, we are not interested in the time each sale occurred. To do so, run the following query, where the sales\_transaction\_date field is passed into the DATE function to only leave day, month, and year information in this column:

```
sqlda=# UPDATE bat_sales SET sales_transaction_date=DATE(sales_
transaction_date);
```

You will obtain the following output:

UPDATE 7328

11. Display the first five records of **bat\_sales** ordered by **sales\_ transaction\_date**:

```
sqlda=# SELECT * FROM bat_sales ORDER BY sales_transaction_date LIMIT
5;
```

The following is the output of the preceding code:

| model    | customer_id | sales_transaction_date | sales_amount | channel    | dealership_id |
|----------|-------------|------------------------|--------------|------------|---------------|
| Bat      | 4553        | 2016-10-10 00:00:00    | 599.99       | dealership | 11            |
| Bat      | 35497       | 2016-10-10 00:00:00    | 599.99       | dealership | 2             |
| Bat      | 40250       | 2016-10-10 00:00:00    | 599.99       | dealership | 4             |
| Bat      | 4319        | 2016-10-10 00:00:00    | 599.99       | internet   |               |
| Bat      | 11678       | 2016-10-10 00:00:00    | 599.99       | internet   |               |
| (5 rows) | )           |                        |              |            |               |

#### Figure 7.7: First five records of Bat Scooter sales

12. Create a new table (**bat\_sales\_daily**) containing the sales transaction dates and a daily count of total sales:

```
sqlda=# SELECT sales_transaction_date, COUNT(sales_transaction_date)
INTO bat_sales_daily FROM bat_sales GROUP BY sales_transaction_date
ORDER BY sales transaction date;
```

13. Examine the first **22** records (a little over 3 weeks), as sales were reported to have dropped after approximately the first 2 weeks:

sqlda=# SELECT \* FROM bat sales daily LIMIT 22;

This will display the following output:

| sales_trans | count    |    |
|-------------|----------|----|
| 2016-10-10  | 00:00:00 | 9  |
| 2016-10-11  | 00:00:00 | 6  |
| 2016-10-12  | 00:00:00 | 10 |
| 2016-10-13  | 00:00:00 | 10 |
| 2016-10-14  | 00:00:00 | 5  |
| 2016-10-15  | 00:00:00 | 10 |
| 2016-10-16  | 00:00:00 | 14 |
| 2016-10-17  | 00:00:00 | 9  |
| 2016-10-18  | 00:00:00 | 11 |
| 2016-10-19  | 00:00:00 | 12 |
| 2016-10-20  | 00:00:00 | 10 |
| 2016-10-21  | 00:00:00 | 6  |
| 2016-10-22  | 00:00:00 | 2  |
| 2016-10-23  | 00:00:00 | 5  |
| 2016-10-24  | 00:00:00 | 6  |
| 2016-10-25  | 00:00:00 | 9  |
| 2016-10-26  | 00:00:00 | 2  |
| 2016-10-27  | 00:00:00 | 4  |
| 2016-10-28  | 00:00:00 | 7  |
| 2016-10-29  | 00:00:00 | 5  |
| 2016-10-30  | 00:00:00 | 5  |
| 2016-10-31  | 00:00:00 | 3  |
| (22 rows)   |          |    |

Figure 7.8: First 3 weeks of sales

We can see a drop in sales after October 20, since there are 7 days in the first 11 rows that record double-digit sales and none over the next 11 days.

## NOTE

To access the source code for this specific section, please refer to <u>https://packt.live/3cVQffy</u>.

At this stage, we can confirm that there has been a drop in sales, although we are yet to quantify precisely the extent of the reduction or the reason for the drop in sales, we will discover this in the next activity.

## ACTIVITY 7.01: QUANTIFYING THE SALES DROP

In this activity, we will use our knowledge of the windowing methods that we learned about in *Chapter 3*, *Aggregate and Window Functions*. In the previous exercise, we identified the occurrence of the sales drop as being approximately 10 days after launch. Here, we will try to quantify the drop in sales for the Bat Scooter.

Perform the following steps to complete this activity:

- 1. Load the **sqlda** database again from the accompanying source code located at <a href="https://packt.live/2znKY2K">https://packt.live/2znKY2K</a>.
- 2. Using the **OVER** and **ORDER BY** statements, compute the daily cumulative sum of sales. This provides us with a discrete count of sales over a period of time on a daily basis. Insert the results into a new table called **bat\_sales\_growth**.
- 3. Compute a 7-day lag of the sum column, and then insert all the columns of bat\_sales\_daily and the new lag column into a new table, bat\_sales\_daily\_delay. This lag column indicates what sales were 1 week prior to the given record, allowing us to compare sales with the previous week.
- 4. Inspect the first 15 rows of **bat\_sales\_growth**.
- Compute the sales growth as a percentage, comparing the current sales volume to that of 1 week prior. Insert the resulting table into a new table called bat\_sales\_delay\_vol.

6. Compare the first 22 values of the **bat\_sales\_delay\_vol** table to ascertain a sales drop.

#### **Expected Output:**

| sales_transaction_date | count    | sum | lag | volume                       |
|------------------------|----------|-----|-----|------------------------------|
| 2016-10-10 00:00:00    | +<br>  9 | 9   |     | +<br>                        |
| 2016-10-11 00:00:00    | 6        | 15  |     |                              |
| 2016-10-12 00:00:00    | 10       | 25  |     | İ                            |
| 2016-10-13 00:00:00    | 10       | 35  |     | ĺ                            |
| 2016-10-14 00:00:00    | 5        | 40  |     | l                            |
| 2016-10-15 00:00:00    | 10       | 50  |     |                              |
| 2016-10-16 00:00:00    | 14       | 64  |     |                              |
| 2016-10-17 00:00:00    | 9        | 73  | 9   | 7.1111111111111111           |
| 2016-10-18 00:00:00    | 11       | 84  | 15  | 4.60000000000000000          |
| 2016-10-19 00:00:00    | 12       | 96  | 25  | 2.84000000000000000          |
| 2016-10-20 00:00:00    | 10       | 106 | 35  | 2.0285714285714286           |
| 2016-10-21 00:00:00    | 6        | 112 | 40  | 1.800000000000000000         |
| 2016-10-22 00:00:00    | 2        | 114 | 50  | 1.28000000000000000          |
| 2016-10-23 00:00:00    | 5        | 119 | 64  | 0.85937500000000000000       |
| 2016-10-24 00:00:00    | 6        | 125 | 73  | 0.71232876712328767123       |
| 2016-10-25 00:00:00    | 9        | 134 | 84  | 0.59523809523809523810       |
| 2016-10-26 00:00:00    | 2        | 136 | 96  | 0.416666666666666666666      |
| 2016-10-27 00:00:00    | 4        | 140 | 106 | 0.32075471698113207547       |
| 2016-10-28 00:00:00    | 7        | 147 | 112 | 0.312500000000000000000      |
| 2016-10-29 00:00:00    | 5        | 152 | 114 | 0.33333333333333333333333333 |
| 2016-10-30 00:00:00    | 5        | 157 | 119 | 0.31932773109243697479       |
| 2016-10-31 00:00:00    | 3        | 160 | 125 | 0.280000000000000000000      |
| (22 rows)              |          |     |     |                              |

Figure 7.9: Relative sales volume of the Bat Scooter over 3 weeks

#### NOTE

The solution for this activity can be found via this link.

While the count and cumulative **sum** columns are reasonably straightforward, why do we need the **lag** and **volume** columns? We need them because we are looking for drops in sales growth over the first couple of weeks; therefore, we compare the daily sum of sales to the same values 7 days earlier (the lag). By subtracting the sum and lag values and dividing by the lag, we obtain the volume value and can determine sales growth compared to the previous week.

Notice that the sales volume on October 17 is **700**% above that of the launch date of October 10. By October 22, the volume is over double that of the week prior. As time passes, this relative difference begins to decrease dramatically. By the end of October, the volume is **28**% higher than the week prior. At this stage, we have observed and confirmed the presence of a reduction in sales growth after the first 2 weeks. The next stage is to attempt to explain the causes of the reduction.

## **EXERCISE 7.03: LAUNCH TIMING ANALYSIS**

In this exercise, we will try to identify the causes of a sales drop. Now that we have confirmed the presence of the sales growth drop, we will try to explain the cause of the event. We will test the hypothesis that the timing of the scooter launch attributed to the reduction in sales. Remember from *Exercise 7.01, Preliminary Data Collection Using SQL Techniques*, that the ZoomZoom Bat Scooter launched on October 10, 2016. Perform the following steps to complete this exercise:

1. Load the **sqlda** database:

\$ psql sqlda

2. Examine the other products in the database. In order to determine whether the launch date attributed to the sales drop, we need to compare the ZoomZoom Bat Scooter to other scooter products according to the launch date. Execute the following query to check the launch dates:

sqlda=# SELECT \* FROM products;

The following screenshot shows the launch dates for all the products:

| product_id                                                  | model                                                                                                    | year                                                                                                 | product_type                                                                                                    | base_msrp                                                                                                    | production_s                                                                                                    | start_date | production_end_date                                                                                                    |
|-------------------------------------------------------------|----------------------------------------------------------------------------------------------------|----------------------------------------------------------------------------------------------------|----------------------------------------------------------------------------------------------------|----------------------------------------------------------------------------------------------------|----------------------------------------------------------------------------------------------------|------------|----------------------------------------------------------------------------------------------------|
| 1<br>2<br>3<br>4<br>5<br>6<br>7<br>8<br>9<br>10<br>11<br>12 | Lemon<br>Lemon Limited Edition<br>Lemon<br>Model Chi<br>Blade<br>Model Sigma<br>Bat<br>Bat Limited Edition<br>Model Epsilon<br>Model Gamma<br>Model Chi<br>Lemon Zester | 2010<br>2011<br>2013<br>2014<br>2014<br>2014<br>2015<br>2016<br>2017<br>2017<br>2017<br>2019<br>2019 | scooter<br>scooter<br>automobile<br>scooter<br>automobile<br>scooter<br>scooter<br>automobile<br>automobile<br>automobile | 399.99<br>799.99<br>499.99<br>115,000.00<br>699.99<br>65,500.00<br>599.99<br>699.99<br>35,000.00<br>85,750.00<br>95,000.00 | 2010-03-03 (<br>2011-01-03 (<br>2013-05-01 (<br>2014-06-23 (<br>2015-04-15 (<br>2015-04-15 (<br>2017-02-15 (<br>2017-02-15 (<br>2017-02-15 (<br>2017-02-15 (<br>2019-02-04 ( |            | 2012-06-08 00:00:00<br>2011-03-30 00:00:00<br>2018-12-28 00:00:00<br>2018-12-28 00:00:00<br>2015-01-27 00:00:00<br>2018-10-01 00:00:00 |
| (12 rows)                                                   |                                                                                                    |                                                                                                    |                                                                                                    |                                                                                                    | •                                                                                                    |            |                                                                                                    |

Figure 7.10: Products with launch dates

All the other products launched before July, compared to the Bat Scooter, which launched in October.

3. List all the scooters from the **products** table, since we are only interested in comparing scooters:

sqlda=# SELECT \* FROM products WHERE product type='scooter';

The following table shows all the information for products with the product type of **scooter**:

| product_id                                   | model                                                                                           | уеаг                                                             | product_type                                                              | base_msrp                                                                    | <pre>production_start_date</pre>                                                                                                    | production_end_date                                                                      |
|----------------------------------------------|-------------------------------------------------------------------------------------------------|------------------------------------------------------------------|---------------------------------------------------------------------------|------------------------------------------------------------------------------|----------------------------------------------------------------------------------------------------|------------------------------------------------------------------------------------------|
| 1<br>2<br>3<br>5<br>7<br>8<br>12<br>(7 rows) | Lemon<br>  Lemon Limited Edition<br>  Bemon<br>  Bat<br>  Bat Limited Edition<br>  Lemon Zester | 2010  <br>2011  <br>2013  <br>2014  <br>2016  <br>2017  <br>2019 | scooter<br>scooter<br>scooter<br>scooter<br>scooter<br>scooter<br>scooter | 399.99<br>799.99<br>499.99<br>699.99<br>599.99<br>699.99<br>699.99<br>349.99 | 2010-03-03 00:00:00<br>2011-01-03 00:00:00<br>2013-05-01 00:00:00<br>2014-06-23 00:00:00<br>2016-10-10 00:00:00<br>2017-02-15 00:00:00<br>2019-02-04 00:00:00 | 2012-06-08 00:00:00<br>2011-03-30 00:00:00<br>2018-12-28 00:00:00<br>2015-01-27 00:00:00 |
| · · · · · · · · · · · · · · · · · · ·        |                                                                                                 |                                                                  |                                                                           |                                                                              |                                                                                                    |                                                                                          |

Figure 7.11: Scooter product launch dates

To test the hypothesis that the time of year had an impact on sales performance, we require a scooter model to use as the control or reference group. In an ideal world, we could launch the ZoomZoom Bat Scooter in a different location or region, for example, but just at a different time, and then compare the two. However, we cannot do this here.

Instead, we will choose a similar scooter that was launched at a different time. There are several different options in the product database, each with its own similarities and differences to the experimental group (ZoomZoom Bat Scooter). In our opinion, the Bat Limited Edition Scooter is suitable for comparison (the control group). It is slightly more expensive, but it was launched only 4 months after the Bat Scooter.

Looking at its name, the Bat Limited Edition Scooter seems to share most of the same features, with a number of extras given that it's a **Limited Edition**.

4. Select the first five rows of the **sales** database:

sqlda=# SELECT \* FROM sales LIMIT 5;

The sales information for the first five customers is as follows:

customer\_id | product\_id | sales\_transaction\_date | sales\_amount | channel | dealership\_id 7 | 2017-07-19 08:38:41 | 479.992 | internet 1 | 7 | 2017-08-14 09:59:02 | 7 | 2019-01-20 10:40:11 | 7 | 2017-05-09 14:20:04 | 599.99 | dealership | 22 20 145 479.992 | internet 539.991 | dealership | 7 289 7 | 2019-05-21 20:03:21 | 539.991 | dealership | 331 4 (5 rows)

Figure 7.12: First five rows of the sales data

5. Select the model and sales\_transaction\_date columns from both the products and sales tables for the Bat Limited Edition Scooter. Store the results in a table, bat\_ltd\_sales, ordered by the sales\_transaction\_date column, from the earliest date to the latest:

```
sqlda=# SELECT products.model, sales.sales_transaction_date INTO
bat_ltd_sales FROM sales INNER JOIN products ON sales.product_
id=products.product_id WHERE sales.product_id=8 ORDER BY sales.sales_
transaction date;
```

You will obtain the following output:

SELECT 5803

6. Select the first five lines of **bat 1td sales** using the following query:

sqlda=# SELECT \* FROM bat\_ltd\_sales LIMIT 5;

The following table shows the transaction details for the first five entries of **Bat** Limited Edition:

```
model | sales_transaction_date
Bat Limited Edition | 2017-02-15 01:49:02
Bat Limited Edition | 2017-02-15 09:42:37
Bat Limited Edition | 2017-02-15 10:48:31
Bat Limited Edition | 2017-02-15 12:22:41
Bat Limited Edition | 2017-02-15 13:51:34
(5 rows)
```

Figure 7.13: First five sales of the Bat Limited Edition Scooter

7. Calculate the total number of sales for **Bat Limited Edition**. We can check this by using the **COUNT** function:

sqlda=# SELECT COUNT(model) FROM bat ltd sales;

The total sales count can be seen in the following screenshot:

```
Count
-----5803
(1 row)
```

This is compared to the original Bat Scooter, which sold 7,328 items.

8. Check the transaction details of the last Bat Limited Edition sale. We can check this by using the **MAX** function:

sqlda=# SELECT MAX(sales\_transaction\_date) FROM bat\_ltd\_sales;

The transaction details of the last **Bat Limited Edition** product are as follows:

```
max
2019-05-31 15:08:03
```

9. Adjust the table to cast the transaction date column as a date, discarding the time information. As with the original Bat Scooter, we are only interested in the date of the sale, not the date and time of the sale. Write the following query:

```
sqlda=# ALTER TABLE bat_ltd_sales ALTER COLUMN sales_transaction_date
TYPE date;
```

10. Again, select the first five records of **bat\_ltd\_sales** to check that the type of the **sales transaction date** column is changed to date:

sqlda=# SELECT \* FROM bat ltd sales LIMIT 5;

The following table shows the first five records of **bat ltd sales**:

```
model | sales_transaction_date
Bat Limited Edition | 2017-02-15
Bat Limited Edition | 2017-02-15
Bat Limited Edition | 2017-02-15
Bat Limited Edition | 2017-02-15
Bat Limited Edition | 2017-02-15
(5 rows)
```

Figure 7.14: Selecting the first five Bat Limited Edition sales by date

11. In a similar manner to the standard Bat Scooter, create a count of sales on a daily basis. Insert the results into the **bat\_ltd\_sales\_count** table by using the following query:

```
sqlda=# SELECT sales_transaction_date, count(sales_transaction_
date) INTO bat_ltd_sales_count FROM bat_ltd_sales GROUP BY sales_
transaction date ORDER BY sales transaction date;
```

12. List the sales count of all the **Bat Limited** products using the following query:

sqlda=# SELECT \* FROM bat\_ltd\_sales\_count;

The sales count is shown in the following screenshot:

| sales_transaction_date | count |
|------------------------|-------|
|                        | +     |
| 2017-02-15             | 6     |
| 2017-02-16             | 2     |
| 2017-02-17             | 1     |
| 2017-02-18             | 4     |
| 2017-02-19             | 5     |
| 2017-02-20             | 6     |
| 2017-02-21             | 5     |
| 2017-02-22             | 4     |
| 2017-02-23             | 6     |
| 2017-02-24             | 2     |
| 2017-02-25             | 2     |
| 2017-02-26             | 2     |
| 2017-02-27             | 4     |
| 2017-02-28             | 4     |
| 2017-03-01             | 5     |
| 2017-03-02             | 1     |

#### Figure 7.15: Bat Limited Edition daily sales

13. Compute the cumulative sum of the daily sales figures and insert the resulting table into **bat ltd sales growth**:

sqlda=# SELECT \*, sum(count) OVER (ORDER BY sales\_transaction\_date)
INTO bat ltd sales growth FROM bat ltd sales count;

14. Select the first 22 days of sales records from **bat ltd sales growth**:

sqlda=# SELECT \* FROM bat ltd sales growth LIMIT 22;

| sales_transaction_date | count | sum |
|------------------------|-------|-----|
| 2017-02-15             | 6     | 6   |
| 2017-02-16             | 2     | 8   |
| 2017-02-17             | j 1   | 9   |
| 2017-02-18             | 4     | 13  |
| 2017-02-19             | 5     | 18  |
| 2017-02-20             | 6     | 24  |
| 2017-02-21             | 5     | 29  |
| 2017-02-22             | 4     | 33  |
| 2017-02-23             | 6     | 39  |
| 2017-02-24             | 2     | 41  |
| 2017-02-25             | 2     | 43  |
| 2017-02-26             | 2     | 45  |
| 2017-02-27             | 4     | 49  |
| 2017-02-28             | 4     | 53  |
| 2017-03-01             | 5     | 58  |
| 2017-03-02             | 1     | 59  |
| 2017-03-03             | 3     | 62  |
| 2017-03-04             | 8     | 70  |
| 2017-03-05             | 4     | 74  |
| 2017-03-06             | 7     | 81  |
| 2017-03-07             | 7     | 88  |
| 2017-03-08             | 8     | 96  |
| (22 rows)              |       |     |

The following table displays the first 22 records of sales growth:

Figure 7.16: Bat Limited Edition sales – cumulative sum

15. Compare this sales record with the one for the original Bat Scooter sales, as shown in the following code:

sqlda=# SELECT \* FROM bat\_sales\_growth LIMIT 22;

The following table shows the sales details for the first 22 records of the **bat sales growth** table:

| sales_transaction_date | count | sum  |
|------------------------|-------|------|
| 2016-10-10 00:00:00    | ·+    | +    |
| 2010-10-10 00.00.00    |       | 1 15 |
| 2010-10-11 00.00.00    | 1 10  | 1 25 |
| 2010-10-12 00:00:00    | 1 10  | 25   |
|                        | 1 10  |      |
| 2010-10-14 00:00:00    |       | 40   |
| 2016-10-15 00:00:00    | 10    | 50   |
| 2016-10-16 00:00:00    | 14    | 64   |
| 2016-10-17 00:00:00    | 9     | 73   |
| 2016-10-18 00:00:00    | 11    | 84   |
| 2016-10-19 00:00:00    | 12    | 96   |
| 2016-10-20 00:00:00    | 10    | 106  |
| 2016-10-21 00:00:00    | 6     | 112  |
| 2016-10-22 00:00:00    | 2     | 114  |
| 2016-10-23 00:00:00    | 5     | 119  |
| 2016-10-24 00:00:00    | 6     | 125  |
| 2016-10-25 00:00:00    | 9     | 134  |
| 2016-10-26 00:00:00    | 2     | 136  |
| 2016-10-27 00:00:00    | 4     | 140  |
| 2016-10-28 00:00:00    | 7     | 147  |
| 2016-10-29 00:00:00    | 5     | 152  |
| 2016-10-30 00:00:00    | 5     | 157  |
| 2016-10-31 00:00:00    | 3     | 160  |
| (22 rows)              |       |      |

#### Figure 7.17: Bat Scooter cumulative sales for 22 rows

Sales of the Limited Edition scooter did not reach double digits during the first 22 days, nor did the daily volume of sales fluctuate as much. In keeping with the overall sales figure, the Limited Edition scooters sold 64 fewer units over the first 22 days.

16. Compute the 7-day lag function for the sum column and insert the results into the bat ltd sales delay table:

sqlda=# SELECT \*, lag(sum , 7) OVER (ORDER BY sales\_transaction\_date)
INTO bat ltd sales delay FROM bat ltd sales growth;

17. Compute the sales growth for **bat\_ltd\_sales\_delay** in a similar manner to the exercise we completed in *Activity 7.01*, *Quantifying the Sales Drop*. Label the column for the results of this calculation **volume** and store the resulting table in **bat ltd sales vol**:

```
sqlda=# SELECT *, (sum-lag)/lag AS volume INTO bat_ltd_sales_vol FROM
bat_ltd_sales_delay;
```

18. Look at the first 22 records of sales in **bat 1td sales vol**:

sqlda=# SELECT \* FROM bat\_ltd\_sales\_vol LIMIT 22;

| sales_transaction_date | count | sum | lag | volume                                  |
|------------------------|-------|-----|-----|-----------------------------------------|
| 2017-02-15             | 6     | 6   |     |                                         |
| 2017-02-16             | 2     | 8   |     |                                         |
| 2017-02-17             | 1     | 9   |     |                                         |
| 2017-02-18             | 4     | 13  |     |                                         |
| 2017-02-19             | 5     | 18  |     |                                         |
| 2017-02-20             | 6     | 24  |     |                                         |
| 2017-02-21             | 5     | 29  |     |                                         |
| 2017-02-22             | 4     | 33  | 6   | 4.500000000000000000                    |
| 2017-02-23             | 6     | 39  | 8   | 3.87500000000000000                     |
| 2017-02-24             | 2     | 41  | 9   | 3.5555555555555555555555555555555555555 |
| 2017-02-25             | 2     | 43  | 13  | 2.3076923076923077                      |
| 2017-02-26             | 2     | 45  | 18  | 1.500000000000000000                    |
| 2017-02-27             | 4     | 49  | 24  | 1.0416666666666666                      |
| 2017-02-28             | 4     | 53  | 29  | 0.82758620689655172414                  |
| 2017-03-01             | 5     | 58  | 33  | 0.75757575757575757575757576            |
| 2017-03-02             | 1     | 59  | 39  | 0.51282051282051282051                  |
| 2017-03-03             | 3     | 62  | 41  | 0.51219512195121951220                  |
| 2017-03-04             | 8     | 70  | 43  | 0.62790697674418604651                  |
| 2017-03-05             | 4     | 74  | 45  | 0.6444444444444444444444444444444444444 |
| 2017-03-06             | 7     | 81  | 49  | 0.65306122448979591837                  |
| 2017-03-07             | 7     | 88  | 53  | 0.66037735849056603774                  |
| 2017-03-08             | 8     | 96  | 58  | 0.65517241379310344828                  |
| (22 rows)              |       |     |     |                                         |

The sales volume can be seen in the following screenshot:

Figure 7.18: Bat Scooter cumulative sales showing volume
Looking at the **volume** column in the preceding screenshot, we can see that the sales growth is more consistent than the original Bat Scooter. The growth within the first week is less than that of the original model, but it is sustained over a longer period. After 22 days of sales, the sales growth of the Limited Edition scooter is 65% compared to the previous week, as compared with the 28% growth we identified in *Activity 7.01*, *Quantifying the Sales Drop*.

#### NOTE

To access the source code for this specific section, please refer to <u>https://packt.live/2YtuLS5</u>.

At this stage, we have collected data from two similar products that were launched at different time periods and found some differences in the trajectory of the sales growth over the first 3 weeks of sales. In a professional setting, we may also consider employing more sophisticated statistical comparison methods, such as tests for differences of mean, variance, survival analysis, or other techniques. These methods lie outside the scope of this book and, as such, limited comparative methods will be used.

While we have shown there to be a difference in sales between the two Bat Scooters, we also cannot rule out the fact that the sales differences can be attributed to the difference in the sales price of the two scooters, with the limited edition scooter being \$100 more expensive. In the next activity, we will compare the sales of the Bat Scooter to the 2013 Lemon, which is \$100 cheaper, was launched 3 years prior, is no longer in production, and started production in the first half of the calendar year.

## ACTIVITY 7.02: ANALYZING THE DIFFERENCE IN THE SALES PRICE HYPOTHESIS

In this activity, we are going to investigate the hypothesis that the reduction in sales growth can be attributed to the price point of the Bat Scooter. Previously, we considered the launch date. However, there could be another factor—the sales price included. If we consider the product list of scooters shown in the following table and exclude the Bat Scooter, we can see that there are two price categories: \$699.99 and above, or \$499.99 and below. The Bat Scooter sits exactly between these two groups; perhaps the reduction in sales growth can be attributed to the different pricing models. In this activity, we will test this hypothesis by comparing Bat sales to the 2013 Lemon:

| 12   Lemon Zester   2019   scooter   349.99   2019-02-04 00:00:00  <br>1   Lemon   2010   scooter   399.99   2010-03-03 00:00:00   2012-06-08 00:00                                                                                                    | end_date                                     |
|----------------------------------------------------------------------------------------------------|----------------------------------------------|
| 3       Lemon       2013       scooter       499.99       2013-05-01       00:00:00       2018-12-28       00:00         7       Bat       2016       scooter       599.99       2016-10-10       00:00:00       1         5       Blade       2014       scooter       699.99       2014-06-23       00:00:00       2015-01-27       00:00         8       Bat Limited Edition       2011       scooter       699.99       2017-02-15       00:00:00       2011-03-30       00:00 | 00:00:00<br>00:00:00<br>00:00:00<br>00:00:00 |

Figure 7.19: List of scooter models

Perform the following steps to complete this activity:

- Load the sqlda database from the accompanying source code located at <u>https://packt.live/2znKY2K</u>.
- 2. Select the **sales\_transaction\_date** column from the year 2013 for **Lemon** model sales and insert the column into a table called **lemon\_sales**.
- 3. Count the sales records available for 2013 for the **Lemon** model.
- 4. Display the latest **sales\_transaction\_date** column.
- 5. Convert the **sales\_transaction\_date** column into a **date** type.
- 6. Count the number of sales per day within the **lemon\_sales** table and insert the data into a table called **lemon\_sales\_count**.

- 7. Calculate the cumulative sum of sales and insert the corresponding table into a new table labeled **lemon\_sales\_sum**.
- Compute the 7-day lag function on the sum column and save the result to lemon\_sales\_delay.
- 9. Calculate the growth rate using the data from **lemon\_sales\_delay** and store the resulting table in **lemon\_sales\_growth**.
- 10. Inspect the first 22 records of the **lemon\_sales\_growth** table by examining the **volume** data.

#### **Expected Output:**

| sales_transaction_date | count | sum | lag | volume                    |
|------------------------|-------|-----|-----|---------------------------|
| 2013-05-01             | <br>6 | 6   |     | +<br>                     |
| 2013-05-02             | 8     | 14  |     |                           |
| 2013-05-03             | 4     | 18  |     |                           |
| 2013-05-04             | 9     | 27  |     |                           |
| 2013-05-05             | 9     | 36  |     |                           |
| 2013-05-06             | 6     | 42  |     | ĺ                         |
| 2013-05-07             | 8     | 50  |     | ĺ                         |
| 2013-05-08             | 6     | 56  | 6   | 8.333333333333333333333   |
| 2013-05-09             | 6     | 62  | 14  | 3.4285714285714286        |
| 2013-05-10             | 9     | 71  | 18  | 2.9444444444444444        |
| 2013-05-11             | 3     | 74  | 27  | 1.7407407407407407        |
| 2013-05-12             | 4     | 78  | 36  | 1.1666666666666666        |
| 2013-05-13             | 7     | 85  | 42  | 1.0238095238095238        |
| 2013-05-14             | 3     | 88  | 50  | 0.760000000000000000000   |
| 2013-05-15             | 3     | 91  | 56  | 0.625000000000000000000   |
| 2013-05-16             | 4     | 95  | 62  | 0.53225806451612903226    |
| 2013-05-17             | 6     | 101 | 71  | 0.42253521126760563380    |
| 2013-05-18             | 9     | 110 | 74  | 0.48648648648648648648649 |
| 2013-05-19             | 6     | 116 | 78  | 0.48717948717948717949    |
| 2013-05-20             | 6     | 122 | 85  | 0.43529411764705882353    |
| 2013-05-21             | 11    | 133 | 88  | 0.5113636363636363636364  |
| 2013-05-22             | 8     | 141 | 91  | 0.54945054945054945055    |
| (22 rows)              |       |     |     |                           |

#### Figure 7.20: Sales growth of the Lemon Scooter

#### NOTE

The solution for this activity can be found via this link.

Now that we have collected data to test the two hypotheses of timing and cost, what observations can we make and what conclusions can we draw?

The first observation that we can make is regarding the total volume of sales for the three different scooter products. The Lemon Scooter, over its production life cycle of 4.5 years, sold 16,558 units, while the two Bat Scooters, the Original and Limited Edition models, sold 7,328 and 5,803 units, respectively, and are still currently in production, with the Bat Scooter launching about 4 months earlier and with approximately 2.5 years of sales data available.

Looking at the sales growth of the three different scooters, we can also make a few different observations:

- The original Bat Scooter, which launched in October at a price of \$599.99, experienced a 700% sales growth in its second week of production and finished the first 22 days with 28% growth and a sales figure of 160 units.
- The Bat Limited Edition Scooter, which launched in February at a price of \$699.99, experienced 450% growth at the start of its second week of production and finished with 96 sales and 66% growth over the first 22 days.
- The 2013 Lemon Scooter, which launched in May at a price of \$499.99, experienced 830% growth in the second week of production and ended its first 22 days with 141 sales and 55% growth.

Based on this information, we can make a number of different conclusions:

- The initial growth rate starting in the second week of sales correlates to the cost of the scooter. As the cost increased to \$699.99, the initial growth rate dropped from 830% to 450%.
- The number of units sold in the first 22 days does not directly correlate to the cost. The \$599.99 Bat Scooter sold more than the 2013 Lemon Scooter in that first period, despite the price difference.
- There is some evidence to suggest that the reduction in sales can be attributed to seasonal variations, given the significant reduction in growth and the fact that the original Bat Scooter is the only one released in October. So far, the evidence suggests that the drop can be attributed to the difference in launch timing.

Before we draw the conclusion that the difference can be attributed to seasonal variations and launch timing, let's ensure that we have extensively tested a range of possibilities. Perhaps marketing work, such as email campaigns (that is when the emails were sent) and the frequency with which the emails were opened, made a difference.

Now that we have considered both the launch timing and the suggested retail price of the scooter as a possible cause of the reduction in sales, we will direct our efforts to other potential causes, such as the rate of opening marketing emails. Does the marketing email opening rate have an effect on sales growth throughout the first 3 weeks? We will find out in the next exercise.

## EXERCISE 7.04: ANALYZING SALES GROWTH BY EMAIL OPENING RATE

In this exercise, we will analyze the sales growth using the email opening rate. To investigate the hypothesis that a decrease in the rate of opening emails impacted the Bat Scooter sales rate, we will again select the Bat and Lemon Scooters and compare the email opening rate.

Perform the following steps to complete this exercise:

1. Load the **sqlda** database:

\$ psql sqlda

2. Firstly, look at the **emails** table to see what information is available. Select the first five rows of the **emails** table:

sqlda=# SELECT \* FROM emails LIMIT 5;

The following table displays the email information for the first five rows:

```
email_id | customer_id |
                                                            | opened | clicked | bounced |
                                                                                                                                            | clicked date
                                    email subject
                                                                                                    sent date
                                                                                                                    1
                                                                                                                           opened date
                                                                      | f
| f
| f
                     18 | Introducing A Limited Edition | f
                                                                                 | f
                                                                                            | 2011-01-03 15:00:00 |
        1 |
                      30 | Introducing A Limited Edition | f
                                                                                 | f
| f
| f
                                                                                            2011-01-03 15:00:00
        зі
                      41 | Introducing A Limited Edition | t
52 | Introducing A Limited Edition | f
                                                                                            2011-01-03 15:00:00 2011-01-04 10:41:11
                                                                                              2011-01-03 15:00:00
                      59 | Introducing A Limited Edition | f
                                                                                            2011-01-03 15:00:00
        5 |
(5 rows)
```

Figure 7.21: Sales growth of the Lemon Scooter

To investigate our hypothesis, we need to know whether an email was opened, when it was opened, as well as who the customer was who opened the email and whether that customer purchased a scooter. If the email marketing campaign was successful in maintaining the sales growth rate, we would expect a customer to open an email soon before a scooter was purchased. The period in which the emails were sent, as well as the ID of customers who received and opened an email, can help us determine whether a customer who made a sale may have been encouraged to do so following the receipt of an email.

3. To determine this hypothesis, we need to collect the customer\_id column from both the emails table and the bat\_sales table for the Bat Scooter, the opened, sent\_date, opened\_date, and email\_subject columns from the emails table, as well as the sales\_transaction\_date column from the bat\_sales table. Since we only want the email records of customers who purchased a Bat Scooter, we will join the customer\_id column in both tables. Then, we'll insert the results into a new table - bat emails:

```
sqlda=# SELECT emails.email_subject, emails.customer_id, emails.
opened, emails.sent_date, emails.opened_date, bat_sales.sales_
transaction_date INTO bat_emails FROM emails INNER JOIN bat_sales ON
bat_sales.customer_id=emails.customer_id ORDER BY bat_sales.sales_
transaction_date;
```

You will obtain the following output:

SELECT 40190

 Select the first 10 rows of the bat\_emails table, ordering the results by sales transaction date:

sqlda=# SELECT \* FROM bat emails LIMIT 10;

The following table shows the first 10 rows of the **bat\_emails** table ordered by **sales transaction date**:

| email_subject                              | customer_id | opened | sent_date           | opened_date         | sales_transaction_date |
|--------------------------------------------|-------------|--------|---------------------|---------------------|------------------------|
| A New Year, And Some New EVs               | 11678       | f      | 2019-01-07 15:00:00 |                     | 2016-10-10 00:00:00    |
| A Brand New Scooterand Car                 | 40250       | f      | 2014-05-06 15:00:00 |                     | 2016-10-10 00:00:00    |
| We Really Outdid Ourselves this Year       | 24125       | f      | 2017-01-15 15:00:00 | i                   | 2016-10-10 00:00:00    |
| Tis' the Season for Savings                | 31307       | t      | 2015-11-26 15:00:00 | 2015-11-27 04:55:07 | 2016-10-10 00:00:00    |
| 25% off all EVs. It's a Christmas Miracle! | 42213       | f      | 2016-11-25 15:00:00 | l l                 | 2016-10-10 00:00:00    |
| Zoom Zoom Black Friday Sale                | 40250       | f      | 2014-11-28 15:00:00 |                     | 2016-10-10 00:00:00    |
| Save the Planet with some Holiday Savings. | 4553        | f      | 2018-11-23 15:00:00 |                     | 2016-10-10 00:00:00    |
| The 2013 Lemon Scooter is Here             | 24125       | t      | 2013-03-01 15:00:00 | 2013-03-02 14:43:34 | 2016-10-10 00:00:00    |
| The 2013 Lemon Scooter is Here             | 40250       | f      | 2013-03-01 15:00:00 | 1                   | 2016-10-10 00:00:00    |
| Save the Planet with some Holiday Savings. | 40250       | f      | 2018-11-23 15:00:00 | ĺ                   | 2016-10-10 00:00:00    |
| (10 rows)                                  |             |        |                     |                     |                        |

Figure 7.22: Email and sales information joined on customer\_id

Here, we can see that there are several emails unopened, over a range of sent dates, and that some customers have received multiple emails. Looking at the subjects of the emails, some of them don't seem related to the Zoom scooters at all.

- 5. Select all rows where the **sent\_date** email predates the **sales\_** 
  - **transaction\_date** column, order by **customer\_id**, and limit the output to the first 22 rows. This will help us find out which emails were sent to each customer before they purchased their scooter. Write the following query to do so:

sqlda=# SELECT \* FROM bat\_emails WHERE sent\_date < sales\_transaction\_
date ORDER BY customer\_id LIMIT 22;</pre>

The following table lists the emails that were sent to the customers before the **sales\_transaction\_date** column:

| email_subject                                 | customer_id | opened | sent_date           | opened_date         | sales_transaction_date |
|-----------------------------------------------|-------------|--------|---------------------|---------------------|------------------------|
| An Electric Car for a New Age                 | 7           | t      | 2015-04-01 15:00:00 | 2015-04-02 15:10:55 | 2019-04-25 00:00:00    |
| The 2013 Lemon Scooter is Here                | 7           | f      | 2013-03-01 15:00:00 |                     | 2019-04-25 00:00:00    |
| Tis' the Season for Savings                   | 7           | f      | 2015-11-26 15:00:00 |                     | 2019-04-25 00:00:00    |
| Black Friday. Green Cars.                     | 7           | f      | 2017-11-24 15:00:00 |                     | 2019-04-25 00:00:00    |
| We cut you a deal: 20%% off a Blade           | 7           | t      | 2014-09-18 15:00:00 | 2014-09-19 15:11:17 | 2019-04-25 00:00:00    |
| Zoom Zoom Black Friday Sale                   | 7           | f      | 2014-11-28 15:00:00 |                     | 2019-04-25 00:00:00    |
| Like a Bat out of Heaven                      | 7           | f      | 2016-09-21 15:00:00 |                     | 2019-04-25 00:00:00    |
| Save the Planet with some Holiday Savings.    | 7           | f      | 2018-11-23 15:00:00 |                     | 2019-04-25 00:00:00    |
| Shocking Holiday Savings On Electric Scooters | 7           | f      | 2013-11-29 15:00:00 |                     | 2019-04-25 00:00:00    |
| 25% off all EVs. It's a Christmas Miracle!    | 7           | t      | 2016-11-25 15:00:00 | 2016-11-26 03:55:30 | 2019-04-25 00:00:00    |
| We Really Outdid Ourselves this Year          | 7           | f      | 2017-01-15 15:00:00 |                     | 2019-04-25 00:00:00    |
| A Brand New Scooterand Car                    | 7           | f      | 2014-05-06 15:00:00 |                     | 2019-04-25 00:00:00    |
| A New Year, And Some New EVs                  | 7           | f      | 2019-01-07 15:00:00 |                     | 2019-04-25 00:00:00    |
| Tis' the Season for Savings                   | 22          | f      | 2015-11-26 15:00:00 |                     | 2017-08-14 00:00:00    |
| Like a Bat out of Heaven                      | 22          | f      | 2016-09-21 15:00:00 |                     | 2017-08-14 00:00:00    |
| Zoom Zoom Black Friday Sale                   | 22          | t      | 2014-11-28 15:00:00 | 2014-11-29 11:31:03 | 2017-08-14 00:00:00    |
| The 2013 Lemon Scooter is Here                | 22          | f      | 2013-03-01 15:00:00 |                     | 2017-08-14 00:00:00    |
| 25% off all EVs. It's a Christmas Miracle!    | 22          | f      | 2016-11-25 15:00:00 |                     | 2017-08-14 00:00:00    |
| We Really Outdid Ourselves this Year          | 22          | f      | 2017-01-15 15:00:00 |                     | 2017-08-14 00:00:00    |
| Shocking Holiday Savings On Electric Scooters | 22          | f      | 2013-11-29 15:00:00 |                     | 2017-08-14 00:00:00    |
| We cut you a deal: 20%% off a Blade           | 22          | f      | 2014-09-18 15:00:00 |                     | 2017-08-14 00:00:00    |
| An Electric Car for a New Age                 | 22          | f      | 2015-04-01 15:00:00 | 1                   | 2017-08-14 00:00:00    |
| (22 rows)                                     |             |        |                     |                     | -                      |

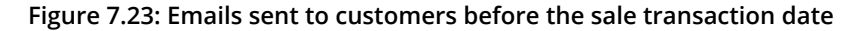

6. Delete the rows of the bat\_emails table where emails were sent more than 6 months prior to production. As we can see, there are some emails that were sent years before the transaction date. We can easily remove some of the unwanted emails by removing those sent before the Bat Scooter was in production. In the products table, the production start date for the Bat Scooter is October 10, 2016:

sqlda=# DELETE FROM bat\_emails WHERE sent\_date < '2016-04-10';</pre>

#### NOTE

In this exercise, we are removing information that we no longer require from an existing table. This differs from the previous exercises, where we created multiple tables – each with slightly different information from others. The technique you apply will differ, depending on the requirements of the problem being solved; do you require a traceable record of analysis, or is efficiency and reduced storage the key? 7. Delete the rows where the sent date is after the purchase date since they are not relevant to the sales:

```
sqlda=# DELETE FROM bat_emails WHERE sent_date > sales_transaction_
date;
```

8. Delete those rows where the difference between the transaction date and the sent date exceeds 30 since we also only want those emails that were sent shortly before the scooter purchase. An email 1 year beforehand is probably unlikely to influence a purchasing decision, but one that is closer to the purchase date may have influenced the sales decision. We will set a limit of 1 month (30 days) before the purchase. Write the following query to do so:

```
sqlda=# DELETE FROM bat_emails WHERE (sales_transaction_date-sent_
date) > '30 days';
```

9. Examine the first 22 rows again, ordered by **customer\_id**, by running the following query:

sqlda=# SELECT \* FROM bat emails ORDER BY customer id LIMIT 22;

The following table shows the emails where the difference between the transaction date and the sent date is less than 30:

| email_subject                              | customer_id | opened | sent_date           | opened_date         | sales_transaction_date |
|--------------------------------------------|-------------|--------|---------------------|---------------------|------------------------|
| 25% off all EVs. It's a Christmas Miracle! | 129         | t      | 2016-11-25 15:00:00 | 2016-11-26 06:31:37 | 2016-11-28 00:00:00    |
| A New Year, And Some New EVs               | 145         | f      | 2019-01-07 15:00:00 | 1                   | 2019-01-20 00:00:00    |
| Black Friday. Green Cars.                  | 150         | f      | 2017-11-24 15:00:00 |                     | 2017-12-19 00:00:00    |
| Black Friday. Green Cars.                  | 173         | f      | 2017-11-24 15:00:00 |                     | 2017-12-05 00:00:00    |
| We Really Outdid Ourselves this Year       | 196         | f      | 2017-01-15 15:00:00 | 1                   | 2017-01-23 00:00:00    |
| We Really Outdid Ourselves this Year       | 319         | f      | 2017-01-15 15:00:00 | 1                   | 2017-01-29 00:00:00    |
| Like a Bat out of Heaven                   | 369         | f      | 2016-09-21 15:00:00 |                     | 2016-10-13 00:00:00    |
| Like a Bat out of Heaven                   | 414         | f      | 2016-09-21 15:00:00 | 1                   | 2016-10-20 00:00:00    |
| 25% off all EVs. It's a Christmas Miracle! | 418         | f      | 2016-11-25 15:00:00 | 1                   | 2016-12-21 00:00:00    |
| A New Year, And Some New EVs               | 560         | t      | 2019-01-07 15:00:00 | 2019-01-08 15:56:14 | 2019-01-29 00:00:00    |
| We Really Outdid Ourselves this Year       | 600         | f      | 2017-01-15 15:00:00 | 1                   | 2017-01-18 00:00:00    |
| A New Year, And Some New EVs               | 660         | t      | 2019-01-07 15:00:00 | 2019-01-08 23:37:03 | 2019-01-08 00:00:00    |
| A New Year, And Some New EVs               | 681         | f      | 2019-01-07 15:00:00 |                     | 2019-01-13 00:00:00    |
| Black Friday. Green Cars.                  | 806         | t      | 2017-11-24 15:00:00 | 2017-11-25 16:59:40 | 2017-11-29 00:00:00    |
| A New Year, And Some New EVs               | 881         | t      | 2019-01-07 15:00:00 | 2019-01-08 21:07:28 | 2019-01-22 00:00:00    |
| 25% off all EVs. It's a Christmas Miracle! | 934         | t      | 2016-11-25 15:00:00 | 2016-11-26 09:22:45 | 2016-12-24 00:00:00    |
| 25% off all EVs. It's a Christmas Miracle! | 983         | f      | 2016-11-25 15:00:00 | 1                   | 2016-11-29 00:00:00    |
| A New Year, And Some New EVs               | 1060        | f      | 2019-01-07 15:00:00 | 1                   | 2019-01-27 00:00:00    |
| 25% off all EVs. It's a Christmas Miracle! | 1288        | f      | 2016-11-25 15:00:00 | ĺ                   | 2016-12-11 00:00:00    |
| 25% off all EVs. It's a Christmas Miracle! | 1317        | f      | 2016-11-25 15:00:00 | 1                   | 2016-12-13 00:00:00    |
| A New Year, And Some New EVs               | 1400        | t      | 2019-01-07 15:00:00 | 2019-01-08 15:01:00 | 2019-01-10 00:00:00    |
| Save the Planet with some Holiday Savings. | 1417        | f      | 2018-11-23 15:00:00 | Ì                   | 2018-11-26 00:00:00    |
| (22 rows)                                  |             |        |                     |                     |                        |

Figure 7.24: Emails sent close to the date of sale

At this stage, we have reasonably filtered the available data based on the dates the email was sent and opened. Looking at the preceding **email\_subject** column, it also appears that there are a few emails unrelated to the Bat Scooter (for example, **25% of all EVs. It's a Christmas Miracle!** and **Black Friday. Green Cars**). These emails seem more related to electric car production than scooters, so we can remove them from our analysis. 10. Select the distinct value from the **email\_subject** column to get a list of the different emails that were sent to the customers:

```
sqlda=# SELECT DISTINCT(email_subject) FROM bat_emails;
```

The following table shows a list of distinct email subjects:

email\_subject Black Friday. Green Cars. 25% off all EVs. It's a Christmas Miracle! A New Year, And Some New EVs Like a Bat out of Heaven Save the Planet with some Holiday Savings. We Really Outdid Ourselves this Year (6 rows)

Figure 7.25: Unique email subjects sent to potential customers of the Bat Scooter

11. Delete all the records that have **Black Friday** in the email subject. These emails do not appear to be relevant to the sale of the Bat Scooter:

sqlda=# DELETE FROM bat\_emails WHERE position('Black Friday' in
email subject)>0;

#### NOTE

The **position** function in the preceding example is used to find any records where the **Black Friday** string is at the first character in the mail or more in **email\_structure**. Thus, we are deleting any rows where **Black Friday** is in the email subject. For more information on PostgreSQL, refer to the following documentation regarding string functions: https://www.postgresql.org/docs/current/functions-string.html.

12. Delete all rows where 25% off all EVs. It's a Christmas Miracle! and A New Year, And Some New EVs can be found in the email subject column:

sqlda=# DELETE FROM bat\_emails WHERE position('25% off all EV' in email\_subject)>0; sqlda=# DELETE FROM bat\_emails WHERE position('Some New EV' in email\_ subject)>0; 13. At this stage, we have our final dataset of emails that were sent to customers. Count the number of rows that are left in the sample by writing the following query:

```
sqlda=# SELECT count(sales transaction date) FROM bat emails;
```

We can see that **401** rows are left in the sample:

```
count
-----
401
(1 row)
```

14. Now, we will compute the percentage of emails that were opened relative to sales. Count the emails that were opened by writing the following query:

sqlda=# SELECT count(opened) FROM bat emails WHERE opened='t'

We can see that **98** emails were opened:

```
count
-----
98
(1 row)
```

15. Count the customers who received emails and made a purchase. We will determine this by counting the number of unique (or distinct) customers that are in the **bat emails** table:

sqlda=# SELECT COUNT(DISTINCT(customer\_id)) FROM bat\_emails;

We can see that **396** customers who received an email made a purchase:

count -----396 (1 row) 16. Count the unique (or distinct) customers who made a purchase by writing the following query:

```
sqlda=# SELECT COUNT(DISTINCT(customer_id)) FROM bat_sales;
```

The following is the output of the preceding code:

- count -----6659 (1 row)
- 17. Calculate the percentage of customers who purchased a Bat Scooter after receiving an email:

sqlda=# SELECT 396.0/6659.0 AS email rate;

The output of the preceding query is as follows:

```
email_rate
-----
0.05946838864694398558
(1 row)
```

#### NOTE

In the preceding calculation, you can see that we included a decimal place in the figures (for example, 396.0 instead of a simple integer value of 396). This is because the resulting value will be represented as less than 1 percentage point. If we excluded these decimal places, the SQL server would have completed the division operation as integers and the result would be 0.

Just under 6% of customers who made a purchase received an email regarding the Bat Scooter. Since 18% of customers who received an email made a purchase, there is a strong argument to be made that actively increasing the size of the customer base who receive marketing emails could increase Bat Scooter sales. 18. Limit the scope of our data to all sales prior to November 1, 2016, and put the data in a new table called **bat\_emails\_threewks**. So far, we have examined the email opening rate throughout all the available data for the Bat Scooter. Check the rate throughout for the first 3 weeks, where we saw a reduction in sales:

```
sqlda=# SELECT * INTO bat_emails_threewks FROM bat_emails WHERE
sales_transaction_date < '2016-11-01';</pre>
```

You will obtain the following output:

SELECT 82

19. Now, count the number of emails that were opened during this period:

sqlda=# SELECT COUNT(opened) FROM bat\_emails\_threewks;

We can see that we sent 82 emails during this period:

```
count
-----
82
(1 row)
```

20. Now, count the number of emails that were opened in the first 3 weeks:

```
sqlda=# SELECT COUNT(opened) FROM bat_emails_threewks WHERE
opened='t';
```

The following is the output of the preceding code:

```
count
-----
15
(1 row)
```

Here, we can see that **15** emails were opened in the first 3 weeks.

21. Count the number of customers who received emails during the first 3 weeks of sales and who then made a purchase using the following query:

sqlda=# SELECT COUNT(DISTINCT(customer\_id)) FROM bat\_emails\_threewks;

We can see that 82 customers received emails during the first 3 weeks:

- count -----82 (1 row)
- 22. Calculate the percentage of customers who opened emails pertaining to the Bat Scooter and then made a purchase in the first 3 weeks using the following query:

sqlda=# SELECT 15.0/82.0 AS sale rate;

The following table shows the calculated percentage:

```
sale_rate
-----
0.18292682926829268293
(1 row)
```

Approximately 18% of customers who received an email about the Bat Scooter made a purchase in the first 3 weeks. This is consistent with the rate for all the available data for the Bat Scooter.

23. Calculate how many unique customers we have in total throughout the first 3 weeks. This information is a useful context when considering the percentages we just calculated. 3 sales out of 4 equate to 75%, but, in this situation, we would prefer a lower rate of the opening for a much larger customer base. Information on larger customer bases is generally more useful as it is typically more representative of the entire customer base, rather than a small sample of it. We already know that 82 customers received emails:

```
sqlda=# SELECT COUNT(DISTINCT(customer_id)) FROM bat_sales WHERE
sales_transaction_date < '2016-11-01';</pre>
```

The following output reflects **160** customers where the transaction took place before November 1, 2016:

count -----160 (1 row)

There were 160 customers in the first 3 weeks, 82 of whom received emails, which is slightly over 50% of customers. This is much more than 6% of customers over the entire period of availability of the scooter.

#### NOTE

To access the source code for this specific section, please refer to <u>https://packt.live/3hkH3Vw</u>.

Now that we have examined the performance of the email marketing campaign for the Bat Scooter, we need a control or comparison group to establish whether the results were consistent with that of other products. Without a group to compare against, we simply do not know whether the email campaign of the Bat Scooter was good, bad, or neither. We will investigate performance in the next exercise.

## EXERCISE 7.05: ANALYZING THE PERFORMANCE OF THE EMAIL MARKETING CAMPAIGN

In this exercise, we will investigate the performance of the email marketing campaign for the Lemon Scooter to allow for a comparison with the Bat Scooter. Our hypothesis is that if the email marketing campaign's performance of the Bat Scooter is consistent with another, such as the 2013 Lemon, then the reduction in sales cannot be attributed to differences in the email campaigns.

Perform the following steps to complete this exercise:

1. Load the **sqlda** database:

\$ psql sqlda

2. Drop the existing **lemon** sales table:

```
sqlda=# DROP TABLE lemon_sales;
```

3. The 2013 Lemon Scooter is product\_id = 3. Select customer\_id and sales\_transaction\_date from the sales table for the 2013 Lemon Scooter. Insert this information into a table called lemon sales:

```
sqlda=# SELECT customer_id, sales_transaction_date INTO lemon_sales
FROM sales WHERE product_id=3;
```

 Select all the information from the emails database for customers who purchased a 2013 Lemon Scooter. Place this information in a new table called lemon emails:

```
sqlda=# SELECT emails.customer_id, emails.email_subject, emails.
opened, emails.sent_date, emails.opened_date, lemon_sales.sales_
transaction_date INTO lemon_emails FROM emails INNER JOIN lemon_sales
ON emails.customer id=lemon sales.customer id;
```

5. Remove all the emails that were sent before the start of the production of the 2013 Lemon Scooter. For this, we require the date when production started:

```
sqlda=# SELECT production_start_date FROM products Where product_
id=3;
```

The following table shows the **production start date** column:

```
production_start_date
------
2013-05-01 00:00:00
(1 row)
```

6. Now, delete the emails that were sent before the start of production of the 2013 Lemon Scooter:

sqlda=# DELETE FROM lemon emails WHERE sent date < '2013-05-01';</pre>

```
sqlda=# DELETE FROM lemon_emails WHERE sent_date > sales_transaction_
date;
```

8. Remove all the rows where the sent date occurred more than 30 days before the **sales transaction date** column:

```
sqlda=# DELETE FROM lemon_emails WHERE (sales_transaction_date -
sent date) > '30 days';
```

 Remove all the rows from lemon\_emails where the email subject is not related to a Lemon Scooter. Before doing this, we will search for all distinct emails:

sqlda=# SELECT DISTINCT(email subject) FROM lemon emails;

The following table shows the distinct email subjects:

#### email\_subject

```
Tis' the Season for Savings
25% off all EVs. It's a Christmas Miracle!
A Brand New Scooter...and Car
Like a Bat out of Heaven
Save the Planet with some Holiday Savings.
Shocking Holiday Savings On Electric Scooters
We Really Outdid Ourselves this Year
An Electric Car for a New Age
We cut you a deal: 20%% off a Blade
Black Friday. Green Cars.
Zoom Zoom Black Friday Sale
(11 rows)
```

Figure 7.26: Lemon Scooter campaign emails sent

10. Delete the email subjects not related to the Lemon Scooter using the **DELETE** command:

```
sqlda=# DELETE FROM lemon_emails WHERE POSITION('25% off all EVs.' in
email_subject)>0;
sqlda=# DELETE FROM lemon_emails WHERE POSITION('Like a Bat out of
Heaven' in email_subject)>0;
sqlda=# DELETE FROM lemon_emails WHERE POSITION('Save the Planet' in
email_subject)>0;
sqlda=# DELETE FROM lemon_emails WHERE POSITION('An Electric Car' in
email_subject)>0;
sqlda=# DELETE FROM lemon_emails WHERE POSITION('We cut you a deal'
in email_subject)>0;
sqlda=# DELETE FROM lemon_emails WHERE POSITION('We cut you a deal'
in email_subject)>0;
sqlda=# DELETE FROM lemon_emails WHERE POSITION('Black Friday. Green
Cars.' in email_subject)>0;
sqlda=# DELETE FROM lemon_emails WHERE POSITION('Zoom' in email_
subject)>0;
```

11. Now, check how many emails for the **lemon\_scooter** customers were opened:

sqlda=# SELECT COUNT(opened) FROM lemon\_emails WHERE opened='t';

We can see that **128** emails were opened:

count -----128 (1 row)

12. List the number of customers who received emails and made a purchase:

sqlda=# SELECT COUNT(DISTINCT(customer id)) FROM lemon emails;

The following screenshot shows that **506** customers made a purchase after receiving emails:

count -----506 (1 row)

13. Calculate the percentage of customers who opened the received emails and made a purchase:

sqlda=# SELECT 128.0/506.0 AS email rate;

We can see that 25% of customers opened the emails and made a purchase:

```
email_rate
-----
0.25296442687747035573
(1 row)
```

14. Calculate the number of unique customers who made a purchase:

sqlda=# SELECT COUNT(DISTINCT(customer id)) FROM lemon sales;

We can see that 13854 customers made a purchase:

count -----13854 (1 row) 15. Calculate the percentage of customers who made a purchase having received an email. This will enable a comparison with the corresponding figure for the Bat Scooter:

sqlda=# SELECT 506.0/13854.0 AS email\_sales;

The preceding calculation generates a 36% output:

```
email_sales
-----
0.03652374765410711708
(1 row)
```

16. Select all records from lemon\_emails where a sale occurred within the first 3 weeks of the start of production. Store the results in a new table, lemon\_emails\_threewks:

```
sqlda=# SELECT * INTO lemon_emails_threewks FROM lemon_emails WHERE
sales_transaction_date < '2013-06-01';</pre>
```

The following output will be shown:

SELECT 0;

17. Count the number of emails that were made for Lemon Scooters in the first 3 weeks:

```
sqlda=# SELECT COUNT(sales_transaction_date) FROM lemon_emails_
threewks;
```

The following is the output of the preceding code:

count -----0 (1 row) There is a lot of interesting information here. We can see that 25% of customers who opened an email made a purchase, which is a lot higher than the 18% figure for the Bat Scooter. We have also calculated that just over 3.6% of customers who purchased a Lemon Scooter were sent an email, which is much lower than almost 6% of Bat Scooter customers. The final interesting piece of information we can see is that none of the Lemon Scooter customers received an email during the first 3 weeks of product launch compared with the 82 Bat Scooter customers, which is approximately 50% of all customers in the first 3 weeks.

#### NOTE

To access the source code for this specific section, please refer to <u>https://packt.live/3cTCY7p</u>.

In this exercise, we investigated the performance of an email marketing campaign for the Lemon Scooter to allow for a comparison with the Bat Scooter using various SQL techniques.

## CONCLUSIONS

Now that we have collected a range of information about the timing of the product launches, the sales prices of the products, and the marketing campaigns, we can make some conclusions regarding our hypotheses:

- In *Exercise 7.03, Launch Timing Analysis*, we gathered some evidence to suggest that launch timing could be related to the reduction in sales after the first 2 weeks, although this cannot be proven.
- There is a correlation between the initial sales rate and the sales price of the scooter, with a reduced sales price trending with a high sales rate (*Activity 7.02*, *Analyzing the Difference in the Sales Price Hypothesis*).
- The number of units sold in the first 3 weeks does not directly correlate to the sale price of the product (*Activity 7.02, Analyzing the Difference in the Sales Price Hypothesis*).

- There is evidence to suggest that a successful marketing campaign could increase the initial sales rate, with an increased email opening rate trending with an increased sales rate (*Exercise 7.04, Analyzing Sales Growth by Email Opening Rate*). Similarly, there's an increase in the number of customers receiving email trends with increased sales (*Exercise 7.05, Analyzing the Performance of the Email Marketing Campaign*).
- The Bat Scooter sold more units in the first 3 weeks than the Lemon or Bat Limited Scooters (*Activity 7.02, Analyzing the Difference in the Sales Price Hypothesis*).

## **IN-FIELD TESTING**

At this stage, we have completed our post hoc analysis (that is, data analysis completed after an event) and have evidence to support a couple of theories as to why the sales of the Bat Scooter dropped after the first 2 weeks. However, we cannot confirm these hypotheses to be true, as we cannot isolate one from the other.

This is where we need to turn to another tool in our toolkit: in-field testing. As the name suggests, in-field testing is testing hypotheses in the field (for instance, while a new product is being launched or existing sales are being made).

One of the most common examples of in-field testing is A/B testing, whereby we randomly divide our users or customers into two groups (A and B) and provide them with a slightly modified experience or environment and observe the result. As an example, let's say we randomly assigned customers in group A to a new marketing campaign and customers in group B to the existing marketing campaign. We could then monitor sales and interactions to see whether one campaign was better than the other.

Similarly, if we wanted to test the launch timing, we could launch in Northern California, for example, in early November, and Southern California in early December, and observe the differences.

The essence of in-field testing is that unless we test our post hoc data analysis hypotheses, we will never know whether our hypothesis is true, and in order to test the hypothesis, we must only alter the conditions to be tested – for example, the launch date. To confirm our post hoc analysis, we could recommend that the sales teams apply one or more of the following scenarios and monitor the sales records in real-time to determine the cause of the reduction in sales:

- Release the next scooter product at different times of the year in two regions that have a similar climate and equivalent current sales record. This would help determine whether launch timing had an effect.
- Release the next scooter product at the same time in regions with equivalent existing sales records at different price points and observe this for differences in sales.
- Release the next scooter product at the same time and the same price point in regions with equivalent existing sales records and apply two different email marketing campaigns. Track the customers who participated in each campaign and monitor the sales.

## SUMMARY

You have just completed your first real-world data analysis problem using SQL. In this chapter, you built the skills necessary to develop hypotheses for problems and systematically gather the data required to support or reject them. You started this case study with a reasonably difficult problem of explaining an observed discrepancy in sales data and discovered two possible sources (launch timing and marketing campaign) for the difference while rejecting one alternative explanation (sales price).

While being a required skill for any data analyst, being able to understand and apply the scientific method in our exploration of problems will allow you to be more effective and find interesting threads of investigation. In this chapter, you used the SQL skills you've developed throughout this book; from simple **SELECT** statements to aggregating complex data types, as well as windowing methods. After completing this chapter, you will be able to continue and repeat this type of analysis in your own data analysis projects to help find actionable insights.

You have reached the end of this book. Throughout these chapters, you have learned about data, and how we can find patterns within it. You have also learned how SQL's powerful functionality can be used to organize data, process it, and identify interesting patterns. Additionally, you saw how SQL can be connected to other systems and optimized to analyze at scale. This all culminated in using SQL on a case study to help improve a business.

However, these skills are only the beginning of your work. Relational databases are constantly evolving, and new functionality is being developed all the time. There are also a number of more advanced statistical techniques that this book did not cover. So, while this book may serve as a guide to data analytics and an invaluable tool in the form of SQL, it is only the first step in what is hopefully a rewarding journey.

# **APPENDIX**

# **CHAPTER 01: INTRODUCTION TO SQL FOR ANALYTICS**

## **ACTIVITY 1.01: CLASSIFYING A NEW DATASET**

#### Solution

- 1. The unit of observation is a car sale.
- 2. Date and Sales Amount are quantitative, while Make is qualitative.
- 3. While there could be many ways to convert **Make** into quantitative data, one commonly accepted method would be to map each of the **Make** types to a number. For instance, Ford could map to 1, Honda could map to 2, Mazda could map to 3, Toyota could map to 4, Mercedes could map to 5, and Chevy could map to 6.

## ACTIVITY 1.02: EXPLORING DEALERSHIP SALES DATA

#### Solution

- 1. Open Microsoft Excel to a blank workbook.
- 2. Go to the **Data** tab and click on **From Text**.
- 3. Find the path to the **dealerships**.csv file and click on OK.
- 4. Choose the **Delimited** option in the **Text Import Wizard** dialog box and make sure that you start the import at row **1**. Now, click on **Next**.
- Select the delimiter for your file. As this file is only one column, it has no delimiters, although CSVs traditionally use commas as delimiters (in the future, use whatever is appropriate for your dataset). Now, click on Next.
- 6. Select General for the Column Data Format option. Now, click on Finish.

7. In the dialog box asking **Where do you want to put the data**?, select **Existing Sheet**, and leave what is in the textbox next to it as is. Now, click on **OK**. You should see something similar to the following figure:

| Location         | Net Annual Sales | Number of Female Employees |
|------------------|------------------|----------------------------|
| Millburn, NJ     | 150803012        | 27                         |
| Los Angeles, CA  | 110872084        | 17                         |
| Houston, TX      | 183945873        | 22                         |
| Miami, FL        | 156355396        | 18                         |
| San Mateo, CA    | 143108603        | 17                         |
| Seattle, WA      | 142755480        | 33                         |
| Arlington VA     | 144772604        | 28                         |
| Portland, OR     | 179608438        | 32                         |
| Reno, NV         | 145101244        | 19                         |
| Chicago, IL      | 171491596        | 24                         |
| Atlanta, GA      | 198386988        | 27                         |
| Orlando, FL      | 180188054        | 24                         |
| Jacksonville, FL | 158479693        | 32                         |
| Round Rock, TX   | 181820474        | 27                         |
| Phoenix, AZ      | 95512810.7       | 18                         |
| Charlotte, NC    | 199653776        | 32                         |
| Philadelphia, PA | 193111679        | 31                         |
| Kansas City, MO  | 176816637        | 35                         |
| Dallas, TX       | 168769837        | 33                         |
| Boston, MA       | 350520724        | 20                         |

Figure 1.50: The dealerships.csv file loaded

Histograms may vary a little bit depending on what parameters are chosen, but it should look similar to the following:

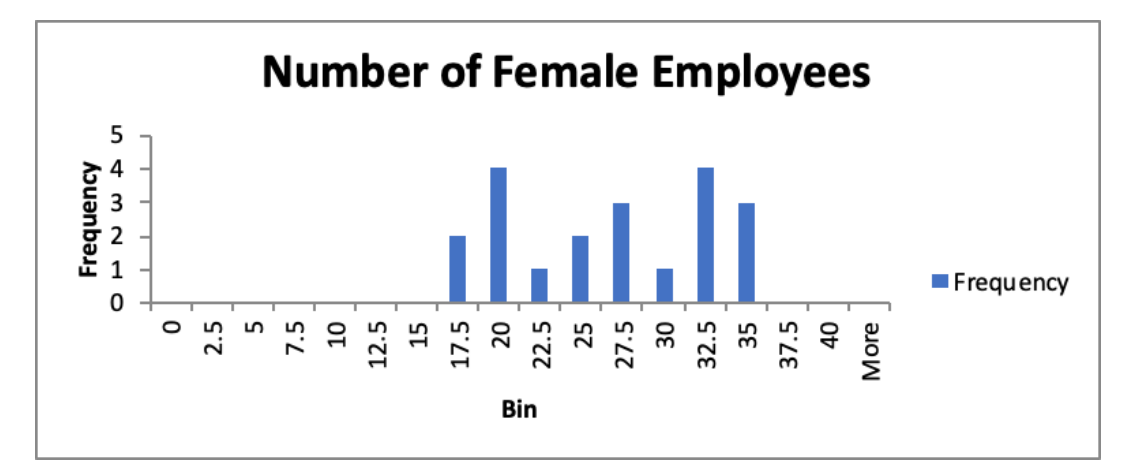

Figure 1.51: A histogram showing the number of female employees

- Calculate the mean and median by following all the steps in *Exercise 1.03*, *Calculating the Central Tendency of Add-on Sales*. The mean sales are calculated to be \$171,603,750.13 and the median sales are calculated to be \$170,130,716.50.
- 9. Using steps similar to those found in *Exercise 1.04*, *Dispersion of Add-on Sales*, the standard deviation of the sales is calculated to be **\$50**, **152**, **290**. **42**.
- 10. The Boston, MA dealership is an outlier. This can be shown graphically or by using the IQR method.

You should get the following four quintiles:

| n-Quintile | Value        |
|------------|--------------|
| 1          | 144439803.80 |
| 2          | 157629974.20 |
| 3          | 177933357.40 |
| 4          | 185779034.20 |

Figure 1.52: Quintiles and their values

11. Removing the outlier of Boston, you should get a correlation coefficient of 0.55. This value implies that there is a strong correlation between the number of female employees and the sales of a dealership. While this may be evidence that more female employees lead to more revenue, it may also be a simple consequence of a third effect. In this case, larger dealerships have a larger number of employees in general, which also means that women will be at these locations as well. There may be other correlational interpretations as well.

# ACTIVITY 1.03: QUERYING THE CUSTOMERS TABLE USING BASIC KEYWORDS IN A SELECT QUERY

#### Solution

- Open your favorite SQL client and connect to the sqlda database. Examine the schema for the customers table from the schema drop-down list. Notice the names of the columns, in the same way, that we did in *Exercise 1.06*, *Querying the salespeople Table Using Basic Keywords in a SELECT Query*, for the salespeople table.
- 2. Execute the following query to fetch customers in the state of Florida in alphabetical order:

```
SELECT
email
FROM
customers
WHERE
state='FL'
ORDER BY
email;
```

|    | email<br>text                 |
|----|-------------------------------|
| 1  | aachrameevu44@goo.gl          |
| 2  | aambresinInt@walmart.com      |
| 3  | aanstiss12af@eepurl.com       |
| 4  | aantonove9l@last.fm           |
| 5  | aarnaudet1v3@cisco.com        |
| 6  | aarsmithxoe@dion.ne.jp        |
| 7  | aastle11rg@slate.com          |
| 8  | aaxelbey77x@cocolog-nifty.com |
| 9  | aazemary2f@washingtonpost.com |
| 10 | ababarm8m@ow.ly               |
| 11 | abarkessi6f@wikimedia.org     |

Figure 1.53: Emails of customers from Florida in alphabetical order

3. Execute the following query to pull all the first names, last names, and email addresses for ZoomZoom customers in New York City, New York. The customers should be ordered alphabetically, with the last name followed by the first name:

```
SELECT
first_name, last_name, email
FROM
customers
WHERE
city='New York City'
AND state='NY'
ORDER BY
last name, first name;
```

|    | first_name<br>text | last_name<br>text | email<br>text               |
|----|--------------------|-------------------|-----------------------------|
| 1  | Nell               | Abdy              | nabdyec4@fema.gov           |
| 2  | Thomasine          | Absolon           | tabsolonomk@forbes.com      |
| 3  | Ram                | Acheson           | racheson1ai@bloglovin.com   |
| 4  | Pru                | Achrameev         | pachrameev2sr@example.com   |
| 5  | Jandy              | Adamowicz         | jadamowiczb1w@clickbank.net |
| 6  | Kati               | Adrian            | kadrianeem@51.la            |
| 7  | Orly               | Aers              | oaersx61@redcross.org       |
| 8  | Bradney            | Aglione           | baglionee5n@usgs.gov        |
| 9  | Mellicent          | Ainslee           | mainsleeir0@abc.net.au      |
| 10 | Fergus             | Aireton           | fairetonq16@yellowpages.com |
| 11 | Ugo                | Aldam             | ualdamhnc@wikimedia.org     |

Figure 1.54: Details of customers from New York City in alphabetical order

4. Execute the following query to fetch all customers that have a phone number ordered by the date the customer was added to the database:

```
SELECT

*

FROM

customers

WHERE

phone IS NOT NULL

ORDER BY

date_added;
```

| customer_id<br>bigint | title<br>text | first_name<br>text | last_name<br>text | suffix<br>text | email<br>text | gender<br>text | ip_address<br>text | phone<br>text | street_address<br>text |
|-----------------------|---------------|--------------------|-------------------|----------------|---------------|----------------|--------------------|---------------|------------------------|
| 2625                  | [null]        | Binky              | Dawtrey           | [null]         | bdawtr        | М              | 15.75.236.78       | 804-990       | 0353 Iowa Road         |
| 6173                  | [null]        | Danila             | Gristwood         | [null]         | dgrist        | F              | 254.239.58.1       | 832-157       | 79865 Hagan Terr       |
| 13390                 | [null]        | Danika             | Lough             | [null]         | dlough        | F              | 188.19.7.207       | 212-769       | 38463 Forest Dal       |
| 7486                  | [null]        | Ciro               | Ferencowicz       | [null]         | cferen        | м              | 8.151.167.184      | 786-458       | 61 Village Crossing    |
| 17099                 | [null]        | Pearla             | Halksworth        | [null]         | phalks        | F              | 114.138.82.24      | 541-198       | 130 Marcy Crossi       |
| 18685                 | [null]        | Ingram             | Crossman          | [null]         | icross        | м              | 207.145.1.202      | 503-352       | 86 Michigan Junc       |
| 30046                 | [null]        | Nanete             | Hassur            | [null]         | nhassu        | F              | 232.115.170        | 209-364       | 13961 Steensland       |
| 35683                 | [null]        | Betteanne          | Rulf              | [null]         | brulfrj6      | F              | 52.208.248.90      | 503-396       | 1 Cordelia Crossing    |
| 22640                 | [null]        | Shana              | Nugent            | [null]         | snuge         | F              | 207.239.127        | 202-378       | 96725 Cordelia La      |
| 34189                 | [null]        | Devlin             | Barhems           | [null]         | dbarhe        | м              | 180.175.21.2       | 240-895       | 0 Park Meadow St       |
| 46277                 | Mr            | Salomon            | Rillatt           | [null]         | srillatt      | м              | 33.205.88.187      | 504-700       | 5799 Thackeray C       |

Figure 1.55: Customers with a phone number ordered by the date the customer was added to the database

The output in the figure will help the marketing manager to carry out campaigns and promote sales.

#### NOTE

To access the source code for this specific section, please refer to <u>https://packt.live/3cVSBLE</u>.

## **ACTIVITY 1.04: CREATING AND MODIFYING TABLES FOR MARKETING OPERATIONS**

#### Solution

- 1. Open your favorite SQL client and connect to the sqlda database.
- 2. Run the following query to create the table with New York City customers:

```
CREATE TABLE customers_nyc AS (
SELECT
 *
FROM
 customers
WHERE
 city='New York City'
AND state='NY');
```

3. Run the following code to see the output:

SELECT \* FROM customers\_nyc;

Following is the output of the code:

| customer_id<br>bigint | title<br>text | first_name<br>text | last_name<br>text | suffix<br>text | email<br>text               | gender<br>text | ip_address<br>text | phone<br>text | street_address<br>text | city<br>text | state<br>text |
|-----------------------|---------------|--------------------|-------------------|----------------|-----------------------------|----------------|--------------------|---------------|------------------------|--------------|---------------|
| 52                    | [null]        | Giusto             | Backe             | [null]         | gbacke1f@digg.com           | м              | 26.56.68.189       | 212-959       | 6 Onsgard Terrace      | New          | NY            |
| 162                   | [null]        | Artair             | Betchley          | [null]         | abetchley4h@dagondesign.com | м              | 108.147.128        | [null]        | 7 Boyd Road            | New          | NY            |
| 374                   | [null]        | Verge              | Esel              | [null]         | veselad@vistaprint.com      | м              | 58.238.20.156      | 917-653       | 6 Algoma Park          | New          | NY            |
| 406                   | [null]        | Rozina             | Jeal              | [null]         | rjealb9@howstuffworks.com   | F              | 50.235.32.29       | 917-610       | 64653 Homewoo          | New          | NY            |
| 456                   | Rev           | Cybil              | Noke              | [null]         | cnokecn@jigsy.com           | F              | 5.31.139.106       | 212-306       | 88 Sycamore Park       | New          | NY            |
| 472                   | [null]        | Rawley             | Yegorov           | [null]         | ryegorovd3@google.es        | м              | 183.199.243        | 212-560       | 872 Old Shore Par      | New          | NY            |
| 496                   | [null]        | Layton             | Spolton           | [null]         | lspoltondr@free.fr          | м              | 108.112.8.165      | 646-900       | 7 Old Gate Drive       | New          | NY            |
| 1028                  | [null]        | Issy               | Andrieux          | [null]         | iandrieuxsj@dell.com        | F              | 199.50.5.37        | 212-206       | 33337 Dahle Way        | New          | NY            |
| 1037                  | [null]        | Magdalene          | Veryard           | [null]         | mveryardss@behance.net      | F              | 93.201.129.2       | [null]        | 41028 Katie Junct      | New          | NY            |
| 1063                  | [null]        | Juliet             | Beadles           | [null]         | jbeadlesti@time.com         | F              | 47.96.88.226       | 212-645       | 34984 Goodland         | New          | NY            |

Figure 1.56: Table showing customers from New York City

4. Then, run the following query statement to delete users with the postal code of **10014**:

```
DELETE
FROM
customers_nyc
WHERE
postal code='10014';
```

5. Execute the following query to add the new **event** column:

ALTER TABLE customers\_nyc ADD COLUMN event text;

Update the customers\_nyc table and set the event column to thank-you party using the following query:

```
UPDATE
    customers_nyc
SET
    event = 'thank-you party';
```

7. Run the following code to see the output:

```
SELECT
*
FROM
customers nyc;
```

The following is the output of the code:

| customer_id<br>bigint | title<br>text | first_name<br>text | last_name<br>text | suffix<br>text | email<br>text | gender<br>text | ip_address<br>text | phone<br>text | street_address<br>text | city<br>text | state<br>text | postal_code<br>text | latitude<br>double precision | longitude<br>double precision | date_added<br>timestamp without time zone | event<br>text   |
|-----------------------|---------------|--------------------|-------------------|----------------|---------------|----------------|--------------------|---------------|------------------------|--------------|---------------|---------------------|------------------------------|-------------------------------|-------------------------------------------|-----------------|
| 52                    | [null]        | Giusto             | Backe             | (null)         | gbacke        | м              | 26.56.68.189       | 212-959_      | 6 Onsgard Terrace      | New _        | NY            | 10131               | 40.7808                      | -73.9772                      | 2010-07-06 00:00:00                       | thank-you party |
| 406                   | (null)        | Rozina             | Jeal              | (null)         | rjealb9       | F              | 50.235.32.29       | 917-610       | 64653 Homewoo          | New_         | NY            | 10105               | 40.7628                      | -73.9785                      | 2010-09-15 00:00:00                       | thank-you party |
| 456                   | Rev           | Cybil              | Noke              | [null]         | cnokec        | F              | 5.31.139.106       | 212-306       | 88 Sycamore Park       | New _        | NY            | 10260               | 40.7808                      | -73.9772                      | 2017-01-21 00:00:00                       | thank-you party |
| 472                   | (null)        | Rawley             | Yegorov           | (null)         | ryegor        | м              | 183.199.243        | 212-560       | 872 Old Shore Par      | New _        | NY            | 10034               | 40.8662                      | -73.9221                      | 2014-11-24 00:00:00                       | thank-you party |
| 496                   | (null)        | Layton             | Spolton           | [null]         | Ispolto       | м              | 108.112.8.165      | 646-900       | 7 Old Gate Drive       | New _        | NY            | 10024               | 40.7864                      | -73.9764                      | 2010-12-20 00:00:00                       | thank-you party |
| 1028                  | [null]        | Issy               | Andrieux          | [null]         | iandrie       | F              | 199.50.5.37        | 212-206       | 33337 Dahle Way        | New _        | NY            | 10115               | 40.8111                      | -73.9642                      | 2017-11-27 00:00:00                       | thank-you party |
| 1037                  | (null)        | Magdalene          | Veryard           | (null)         | mverya        | F              | 93.201.129.2       | [null]        | 41028 Katie Junct      | New_         | NY            | 10039               | 40.8265                      | -73.9383                      | 2014-03-04 00:00:00                       | thank-you party |
| 1063                  | (null)        | Juliet             | Beadles           | [null]         | jbeadle       | F              | 47.96.88.226       | 212-645       | 34984 Goodland         | New          | NY            | 10120               | 40.7506                      | -73.9894                      | 2014-08-17 00:00:00                       | thank-you party |
| 1211                  | (null)        | Gwyneth            | McCobb            | (null)         | gmcco         | F              | 38.182.151.2       | [null]        | 4 Jana Park            | New _        | NY            | 10160               | 40.7808                      | -73.9772                      | 2014-01-08 00:00:00                       | thank-you party |
| 1262                  | [null]        | Conrado            | Escoffier         | (null)         | cescoff       | м              | 23.120.12.44       | 646-523       | 2 Atwood Court         | New _        | NY            | 10060               | 40.7808                      | -73.9772                      | 2015-02-17 00:00:00                       | thank-you party |

Figure 1.57: The customers\_nyc table with event set to thank-you party

8. Now we will delete the **customers\_nyc** table as asked by the manager using **DROP TABLE**:

DROP TABLE customers nyc;

This will delete the **customers\_nyc** table from the database.

#### NOTE

To access the source code for this specific section, please refer to <u>https://packt.live/3dWtFVG</u>.

## **CHAPTER 02: SQL FOR DATA PREPARATION**

## ACTIVITY 2.01: BUILDING A SALES MODEL USING SQL TECHNIQUES

#### Solution

- 1. Open your favorite SQL client and connect to the **sqlda** database.
- 2. Use **INNER JOIN** to join the **customers** table to the **sales** table, **INNER JOIN** to join the **products** table to the **sales** table, and **LEFT JOIN** to join the **dealerships** table to the **sales** table.
- Now, return all columns of the customers table and the products table. Then, return the dealership\_id column from the sales table, but fill in dealership\_id in sales with -1 if it is NULL.
- Add a column called high\_savings that returns 1 if the sales amount was 500 less than base\_msrp or lower. Otherwise, it returns 0. There are many approaches to this query, but one of these approaches could be as follows:

```
SELECT
  c.*,
  p.*,
COALESCE (s.dealership id, -1),
  CASE WHEN p.base msrp - s.sales amount >500
       THEN 1
       ELSE 0
       END AS high savings
FROM
  sales s
  INNER JOIN customers c
    ON c.customer id=s.customer id
  INNER JOIN products p
    ON p.product id=s.product_id
  LEFT JOIN dealerships d
    ON s.dealership id = d.dealership id;
```

| customer_id<br>bigint | title<br>text | first_name<br>text | last_name<br>text | suffix<br>text | email<br>text | gender<br>text | ip_address<br>text | phone<br>text | street_address<br>text | city<br>text | state<br>text | postal_code<br>text | latitude<br>double precision | longitude<br>double precision | date_added timestamp without time zone |
|-----------------------|---------------|--------------------|-------------------|----------------|---------------|----------------|--------------------|---------------|------------------------|--------------|---------------|---------------------|------------------------------|-------------------------------|----------------------------------------|
| 1                     | (null)        | Arlena             | Riveles           | [null]         | arivele       | F              | 98.36.172.246      | [null]        | [null]                 | [null]       | [null]        | (null)              | [null]                       | [null]                        | 2017-04-23 00:00:00                    |
| 4                     | [null]        | Jessika            | Nussen            | [null]         | jnusse        | F              | 159.165.138        | 615-824_      | 224 Village Circle     | Nash         | TN            | 37215               | 36.0986                      | -86.8219                      | 2017-09-03 00:00:00                    |
| 5                     | [null]        | Lonnie             | Rembaud           | [null]         | Iremba        | F              | 18.131.58.65       | 786-499       | 38 Lindbergh Way       | Miami        | FL            | 33124               | 25.5584                      | -80.4582                      | 2014-03-06 00:00:00                    |
| 6                     | [null]        | Cortie             | Locksley          | [null]         | clocksl       | м              | 140.194.59.82      | [null]        | 6537 Delladonna        | Miami        | FL            | 33158               | 25.6364                      | -80.3187                      | 2013-03-31 00:00:00                    |
| 7                     | [null]        | Wood               | Kennham           | (null)         | wkenn         | м              | 191.190.135        | 407-552       | 001 Onsgard Park       | Orla         | FL            | 32891               | 28.5663                      | -81.2608                      | 2011-08-25 00:00:00                    |
| 7                     | [null]        | Wood               | Kennham           | [null]         | wkenn         | м              | 191.190.135        | 407-552       | 001 Onsgard Park       | Orla         | FL            | 32891               | 28.5663                      | -81.2608                      | 2011-08-25 00:00:00                    |
| 7                     | [null]        | Wood               | Kennham           | [null]         | wkenn         | м              | 191.190.135        | 407-552       | 001 Onsgard Park       | Orla         | FL            | 32891               | 28.5663                      | -81.2608                      | 2011-08-25 00:00:00                    |
| 11                    | Mrs           | Urbano             | Middlehurst       | [null]         | umiddl        | м              | 185.118.6.23       | 918-339_      | 5203 7th Trail         | Tulsa        | ок            | 74156               | 36.3024                      | -95.9605                      | 2011-10-22 00:00:00                    |
| 12                    | Mr            | Tyne               | Duggan            | (null)         | tdugga        | F              | 13.29.231.228      | [null]        | [null]                 | [null]       | [null]        | [null]              | [null]                       | [null]                        | 2017-10-25 00:00:00                    |

Figure 2.27: Building a sales model query

Thus, we have the data to build a new model that will help the data science team to predict which customers are the best prospects for remarketing from the output generated.

#### NOTE

To access the source code for this specific section, please refer to <u>https://packt.live/2MQDusb</u>.

# **CHAPTER 03: AGGREGATE AND WINDOW FUNCTIONS**

## ACTIVITY 3.01: ANALYZING SALES DATA USING AGGREGATE FUNCTIONS

#### Solution

- 1. Open your favorite SQL client and connect to the **sqlda** database.
- 2. Calculate the number of unit sales the company has achieved using the **COUNT** function:

```
SELECT
COUNT(*)
FROM
sales;
```

You should get 37,711 sales.

3. Determine the total sales amount in dollars for each state; we can use the **SUM** aggregate function here:

```
SELECT
   c.state, SUM(sales_amount) as total_sales_amount
FROM
   sales s
INNER JOIN
   customers c
      ON c.customer_id=s.customer_id
GROUP BY
    1
ORDER BY
   1;
```
You will get the following output:

| state<br>text | sales_amount<br>double precision |
|---------------|----------------------------------|
| AK            | 1124268.776                      |
| AL            | 4820333.791                      |
| AR            | 1487923.589                      |
| AZ            | 4109364.447                      |
| CA            | 27942722.0350006                 |
| СО            | 5377388.30800006                 |
| СТ            | 3038361.316                      |
| DC            | 7211615.1750001                  |
| DE            | 957264.298                       |

4. Determine the top five dealerships in terms of most units sold using the **GROUP BY** clause. Set the **LIMIT** to **5**:

```
SELECT
s.dealership_id,
COUNT(*)
FROM
sales s
WHERE
channel='dealership'
GROUP BY
1
ORDER BY
2 DESC
LIMIT
5
```

You should get the following output:

| dealership_id<br>double precision |    | <b>count</b><br>bigint |
|-----------------------------------|----|------------------------|
|                                   | 10 | 1781                   |
|                                   | 7  | 1583                   |
|                                   | 18 | 1465                   |
|                                   | 11 | 1312                   |
|                                   | 1  | 1297                   |

Figure 3.31: Top five dealerships by units sold

5. Calculate the average sales amount for each channel, as shown in the sales table, and look at the average sales amount, first by channel sales, then by product\_id, and then by both together. This can be done using GROUPING SETS, as follows:

```
SELECT
```

```
s.channel, s.product_id,
AVG(sales_amount) as avg_sales_amount
FROM
sales s
GROUP BY
GROUPING SETS(
  (s.channel), (s.product_id),
  (s.channel, s.product_id)
)
ORDER BY
1, 2
```

You should get the following output:

| <b>channel</b><br>text | <b>product_id</b><br>bigint | avg_sales_amount<br>double precision |
|------------------------|-----------------------------|--------------------------------------|
| dealership             | 3                           | 477.253737607644                     |
| dealership             | 4                           | 109822.274881517                     |
| dealership             | 5                           | 664.330132075472                     |
| dealership             | 6                           | 62563.3763837638                     |
| dealership             | 7                           | 573.744146637002                     |
| dealership             | 8                           | 668.850500463391                     |
| dealership             | 9                           | 33402.6845637584                     |
| dealership             | 10                          | 81270.1121794872                     |
| dealership             | 11                          | 91589.7435897436                     |

Figure 3.32: Sales after the GROUPING SETS channel and product\_id

In the preceding screenshot, we can see the channel and product ID of all the products, as well as the sales amount that was generated by each product.

### NOTE

To access the source code for this specific section, please refer to <u>https://packt.live/2AXOXnc</u>.

## ACTIVITY 3.02: ANALYZING SALES USING WINDOW FRAMES AND WINDOW FUNCTIONS

#### Solution

- 1. Open your favorite SQL client and connect to the sqlda database.
- 2. Calculate the total sales amount for all individual months in 2018 using the **SUM** function:

```
SELECT
sales_transaction_date::DATE,
SUM(sales_amount) as total_sales_amount
FROM
```

```
sales
WHERE
sales_transaction_date>='2018-01-01'
AND sales_transaction_date<'2019-01-01'
GROUP BY
1
ORDER BY
1;</pre>
```

The following is the output of the preceding code:

| sales_transaction_date | total_sales_amount<br>double precision |
|------------------------|----------------------------------------|
| 2018-01-01             | 123689.951                             |
| 2018-01-02             | 183859.79                              |
| 2018-01-03             | 40029.854                              |
| 2018-01-04             | 187119.878                             |
| 2018-01-05             | 186459.904                             |
| 2018-01-06             | 100479.888                             |
| 2018-01-07             | 42989.864                              |
| 2018-01-08             | 11089.815                              |
| 2018-01-09             | 98119.878                              |
| 2018-01-10             | 10449.823                              |
| 2018-01-11             | 6449.891                               |
| 2018-01-12             | 160659.838                             |
| 2018-01-13             | 77789.869                              |
| 2018-01-14             | 234429.898                             |
| 2018-01-15             | 74429.847                              |
| 2018-01-16             | 129189.854                             |
| 2018-01-17             | 153839.873                             |
| 2018-01-18             | 255529.864                             |

Figure 3.33: Total sales amount by month

3. Calculate the rolling 30-day average for the daily number of sales deals using a window frame:

```
WITH daily deals as (
SELECT sales transaction date::DATE,
COUNT(*) as total deals
FROM sales
GROUP BY 1
),
moving average calculation 30 AS (
SELECT sales transaction date, total deals,
AVG(total deals) OVER (ORDER BY sales transaction date ROWS BETWEEN
30 PRECEDING and CURRENT ROW) AS deals_moving_average,
ROW_NUMBER() OVER (ORDER BY sales_transaction_date) as row_number
FROM daily deals
ORDER BY 1)
SELECT sales transaction date,
CASE WHEN row number>=30 THEN deals moving average ELSE NULL END
AS deals moving average 30
FROM moving average calculation 30
WHERE sales transaction date>='2018-01-01'
AND sales transaction date<'2019-01-01';
```

| sales_transaction_date | deals_moving_average_30<br>numeric |
|------------------------|------------------------------------|
| 2018-01-01             | 17.9354838709677419                |
| 2018-01-02             | 18.3548387096774194                |
| 2018-01-03             | 18.3548387096774194                |
| 2018-01-04             | 18.1290322580645161                |
| 2018-01-05             | 17.9354838709677419                |
| 2018-01-06             | 17.5806451612903226                |
| 2018-01-07             | 17.5161290322580645                |
| 2018-01-08             | 17.8064516129032258                |
| 2018-01-09             | 17.8709677419354839                |
| 2018-01-10             | 17.8387096774193548                |
| 2018-01-11             | 17.4193548387096774                |
| 2018-01-12             | 17.1935483870967742                |

The following is the output of the preceding code:

Figure 3.34: Rolling 30-day average of sales

4. Calculate which decile each dealership is in compared to other dealerships based on the total sales amount using window functions:

```
WITH total_dealership_sales AS
(
   SELECT dealership_id,
   SUM(sales_amount) AS total_sales_amount
   FROM sales
   WHERE
      sales_transaction_date>='2018-01-01'
   AND sales_transaction_date<'2019-01-01'
   AND channel='dealership'
   GROUP BY 1
)</pre>
```

```
SELECT *,
NTILE(10) OVER (ORDER BY total_sales_amount)
FROM
total dealership sales;
```

The following is the output of the preceding code:

| dealership_id<br>double precision | total_sales_amount<br>double precision | ntile<br>integer |   |
|-----------------------------------|----------------------------------------|------------------|---|
| 13                                | 538079.414                             |                  | 1 |
| 9                                 | 618263.995                             |                  | 1 |
| 8                                 | 671619.251                             |                  | 2 |
| 4                                 | 905158.609                             |                  | 2 |
| 17                                | 907058.842                             |                  | 3 |
| 20                                | 949849.053                             |                  | 3 |
| 12                                | 1086033.376                            |                  | 4 |
| 15                                | 1197118.234                            |                  | 4 |
| 6                                 | 1316253.465                            |                  | 5 |
| 14                                | 1551108.481                            |                  | 5 |
| 3                                 | 1622872.801                            |                  | 6 |
| 16                                | 1981062.341                            |                  | 6 |

Figure 3.35: Deciles for dealership sales amount

Now we have a list of the deciles for each of the dealerships in terms of total sales.

## NOTE

To access the source code for this specific section, please refer to <u>https://packt.live/2UAiOce</u>.

## **CHAPTER 04: IMPORTING AND EXPORTING DATA**

## ACTIVITY 4.01: USING AN EXTERNAL DATASET TO DISCOVER SALES TRENDS

#### Solution

 Before we can begin the rest of the analysis, we will need to properly load the dataset into Python, and export it to our database. First, download the dataset from GitHub using the link provided: <u>https://github.com/PacktWorkshops/</u> <u>The-Applied-SQL-Workshop/blob/master/Datasets/public\_transportation\_statistics\_by\_</u> <u>zip\_code.csv</u>.

If you are Linux user, you can use wget command like this:

wget https://github.com/PacktWorkshops/The-Applied-SQL-Workshop/blob/ master/Datasets/public\_transportation\_statistics\_by\_zip\_code.csv

2. Alternatively, you can navigate to the link via the browser. Once you navigate to the web page, click on **Save Page As**... using the menus on your browser:

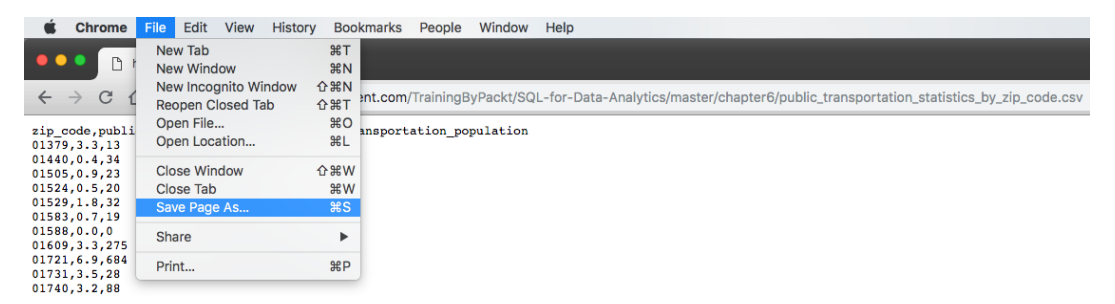

Figure 4.23: Saving the public transportation .csv file

3. Next, create a new Jupyter notebook. At the command line, type in jupyter notebook (if you do not have a notebook server running already). In the browser window that pops up, create a new Python 3 notebook. In the first cell, type in the standard import statements and the connection information (replacing your\_X with the appropriate parameter for your database connection):

```
from sqlalchemy import create_engine
import pandas as pd
%matplotlib inline
cnxn_string = ("postgresql+psycopg2://{username}:{pswd}"
        "@{host}:{port}/{database}")
print(cnxn_string)
```

Following is the output of the code:

```
postgresql+psycopg2://{username}:{pswd}@{host}:{port}/{database}
```

Creating engine:

```
engine = create_engine(cnxn_string.format(
   username="your_username",
   pswd="your_password",
   host="your_host",
   port=5432,
   database=" sqlda"))
```

4. Read the data using a command such as the following (replacing the path specified with the path to the file on your local computer):

```
data = pd.read_csv("~/Downloads/public_transportation_statistics_by_
zip_code.csv", dtype={'zip_code':str})
```

 Check that the data looks correct by creating a new cell, entering data, and then hitting *Shift* + *Enter* to view the contents of data. You can also use data. head() to see only the first few rows.

```
data.head()
```

Following is the output of the code:

|   | zip_code | public_transportation_pct | public_transportation_population |
|---|----------|---------------------------|----------------------------------|
| 0 | 01379    | 3.3                       | 13                               |
| 1 | 01440    | 0.4                       | 34                               |
| 2 | 01505    | 0.9                       | 23                               |
| 3 | 01524    | 0.5                       | 20                               |
| 4 | 01529    | 1.8                       | 32                               |

Figure 4.24: Reading the public transportation data into pandas

6. Next, transfer data to the database using data.to\_sql(). Using the psql\_insert\_copy function, you can speed this up considerably; however, it is not necessary:

```
import csv
from io import StringIO
def psql insert copy(table, conn, keys, data iter):
  # gets a DBAPI connection that can provide a cursor
  dbapi conn = conn.connection
  with dbapi conn.cursor() as cur:
   s buf = StringIO()
   writer = csv.writer(s buf)
   writer.writerows(data iter)
   s buf.seek(0)
   columns = ', '.join('"{}"'.format(k) for k in keys)
   if table.schema:
    table name = '{}.{}'.format(table.schema, table.name)
   else:
   table name = table.name
   sql = 'COPY {} ({}) FROM STDIN WITH CSV'.format(
   table name, columns)
   cur.copy_expert(sql=sql, file=s_buf)
data.to sql('public transportation by zip', engine, if
exists="replace', method=psql_insert_copy)
```

Alternatively, you could have just performed the slower version of this:

```
data.to_sql('public_transportation_by_zip', engine, if_
exists='replace')
```

At this stage, we now have our data in our database, ready for querying.

7. Execute the **max** () function to see the maximum value in the data frame:

data.max()

8. Execute the min () function to see the minimum value in the data frame:

data.min()

9. In order to see the range of **public\_transportation\_pct** values, we can simply query this from the database. First, we need to query the database:

```
engine.execute("""
SELECT
MAX(public_transportation_pct) AS max_pct,
MIN(public_transportation_pct) AS min_pct
FROM public_transportation_by_zip;
""").fetchall()
```

We get the following result from our query:

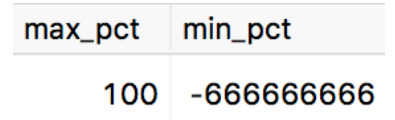

#### Figure 4.25: Showing the minimum and maximum values

Looking at the maximum and minimum values, we do see something strange: the minimum value is **-666666666**. We can assume that the values are missing, and we can remove them from the dataset.

10. Calculate the requested sales amounts by running a query in our database. Note that we will have to filter out the erroneous percentages that are less than 0 based on our analysis. There are several ways to do this; however, the following solution is a single succinct query:

```
engine.execute("""
SELECT
  (public_transportation_pct > 10) AS is_high_public_transport,
  COUNT(s.customer_id) * 1.0 / COUNT(DISTINCT c.customer_id) AS
sales_per_customer
FROM
  customers c
INNER JOIN public_transportation_by_zip t
  ON t.zip_code = c.postal_code
LEFT JOIN sales s
```

```
ON s.customer_id = c.customer_id
WHERE
   public_transportation_pct >= 0
GROUP BY
   1
LIMIT
   10;
;
""").fetchall()
```

Here's an explanation of this query:

We can identify customers living in an area with public transportation by looking at the public transportation data associated with their postal code. If **public\_ transportation\_pct > 10**, then the customer is in a high usage public transportation area. We can group by this expression to identify the population that is or is not in a high usage public transportation area.

We can look at sales per customer by counting the sales (for example, using the **COUNT (s.customer\_id)** aggregate) and dividing by the unique number of customers (for example, using the **COUNT (DISTINCT c.customer\_id)** aggregate). We want to make sure that we retain fractional values, so we can multiply by 1.0 to cast the entire expression to a float: **COUNT (s.customer\_id) \* 1.0 / COUNT (DISTINCT c.customer\_id)**.

In order to do this, we need to join our customer data to the public transportation data, and then, finally, to the sales data. We need to exclude all zip codes where **public\_transportation\_pct** is greater than, or equal to, 0 so that we exclude the missing data (denoted by -666666666).

Finally, we end up with the following output:

| is_high_public_transport | sales_per_customer     |
|--------------------------|------------------------|
| f                        | 0.71703932151117964534 |
| t                        | 0.80502739284563325814 |
| (2 rows)                 |                        |

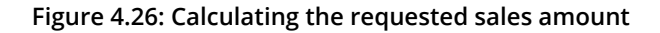

From this, we see that customers in high public transportation usage areas have 12% more product purchases than customers in low usage public transportation areas.

11. Read this data from our database, and add a **WHERE** clause to remove the outlier values. We can then plot the results from this query:

```
data = pd.read_sql_query("""
    SELECT *
    FROM public_transportation_by_zip
    WHERE public_transportation_pct > 0
    AND public_transportation_pct < 50""", engine)
data.plot.hist(y='public transportation pct')</pre>
```

You will obtain an output similar to the following:

```
In [13]: data = pd.read_sql_query("""
    SELECT *
    FROM public_transportation_by_zip
    WHERE public_transportation_pct > 0
    AND public_transportation_pct < 50""", engine)
    data.plot.hist(y='public_transportation_pct')</pre>
```

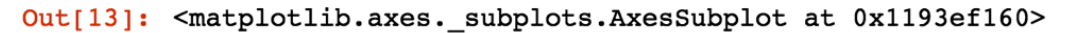

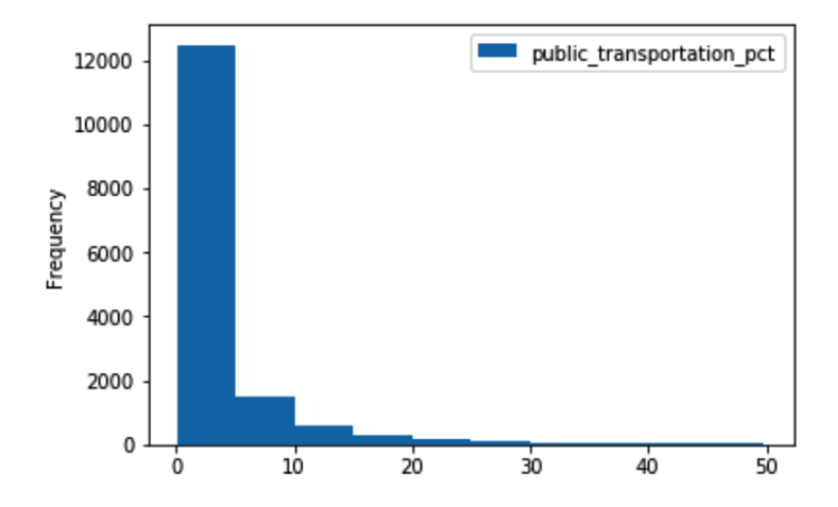

Figure 4.27: Jupyter notebook with an analysis of the public transportation data

# 12. Rerun our command from *Step 4* to get the timing of the standard **to sql()** function:

```
%time data.to_sql('public_transportation_by_zip', engine, if_
exists='replace')
```

The following is the output of the code:

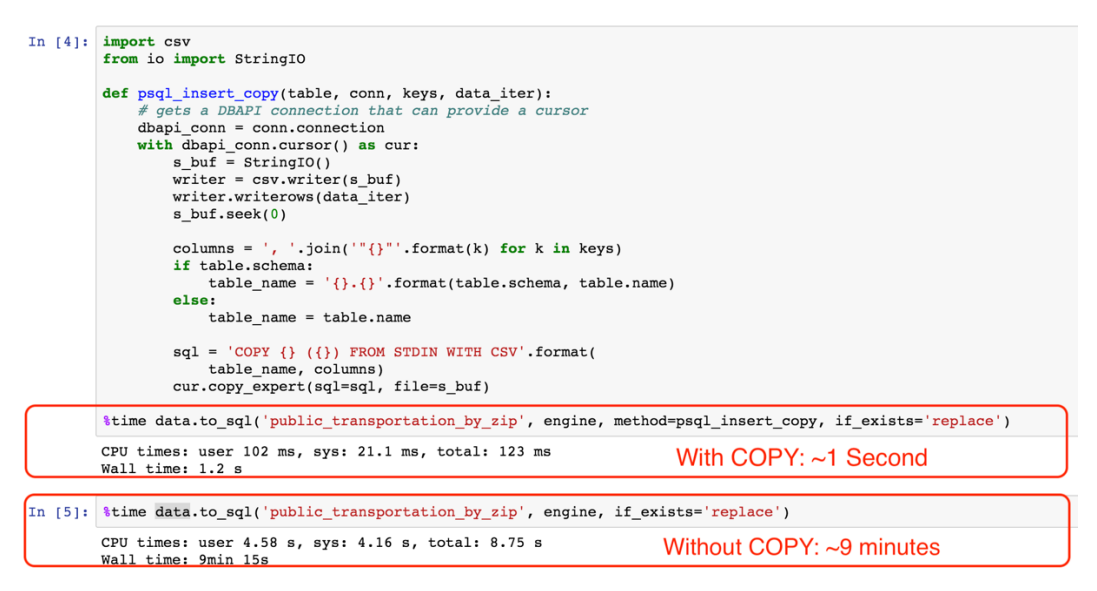

Figure 4.28: Inserting records with COPY and without COPY is much faster

13. Group customers based on their zip code public transportation usage rounded to the nearest 10%, and then look at the average number of transactions per customer. Export this data into Excel and create a scatterplot to better understand the relationship between public transportation usage and sales. For this analysis, we can actually tweak the query from *Step 6*:

```
data = pd.read_sql_query("""
SELECT
10 * ROUND(public_transportation_pct/10)
   AS public_transport,
COUNT(s.customer_id) * 1.0 / COUNT(DISTINCT c.customer_id)
AS sales_per_customer
FROM customers c
INNER JOIN public_transportation_by_zip t
   ON t.zip_code = c.postal_code
LEFT JOIN sales s ON s.customer_id = c.customer_id
WHERE public transportation pct >= 0
```

```
GROUP BY 1
""", engine)
    data.to csv('sales vs public transport pct.csv')
```

First, we want to put our query results in a Python variable data so that we easily write the result to a CSV file later.

Next is the tricky part: we want to aggregate the public transportation statistics somehow. What we can do is round this percentage to the nearest 10%, so 22% would become 20%, and 39% would become 40%. We can do this by dividing the percentage number (represented as 0.0-100.0) by 10, rounding off, and then multiplying it back by 10: **10 \* ROUND** (**public\_transportation\_pct/10**).

The logic for the remainder of the query is explained in *Step 6*.

14. Next, we open up the **sales vs public transport pct.csv** file in Excel:

| 0         |              | AutoSave                | OFF        | <u>ት 🖬 ኅ</u> ·   | መ                    |             |                |         | X                   | public_t  | ransport_distribution                 |
|-----------|--------------|-------------------------|------------|------------------|----------------------|-------------|----------------|---------|---------------------|-----------|---------------------------------------|
| н         | ome In       | sert Dra                | iw Pa      | ge Layout        | Formulas             | Data        | Review         | View    |                     |           |                                       |
| Pir       | votTable Red | commended<br>ivotTables | Table      | Pictures Shap    | ) • 😽 .<br>bes Icons |             | 💾 Get Add-in:  | s 🕨     | Recommend<br>Charts | led ⊕ •   | C C C C C C C C C C C C C C C C C C C |
| $\otimes$ | Possible I   | Data Loss S             | some featu | ures might be lo | ost if you say       | e this work | book in the co | omma-de | limited (.csv) f    | ormat. To |                                       |
| E3        | i            | $\times$ $\checkmark$   | $f_X$      |                  |                      |             |                |         |                     |           |                                       |
|           | A            | В                       | С          | D                | E                    | F           | G              | Н       | I                   | J         | •••                                   |
| 1         | public_trans | sales_per_cu            | stomer     |                  |                      |             |                |         |                     |           | Coottor                               |
| 2         | 0            | 0.7157101               |            |                  |                      |             |                |         |                     |           | Scatter                               |
| 3         | 10           | 0.73323615              |            |                  |                      |             |                |         |                     |           |                                       |
| 4         | 20           | 0.81127242              |            |                  |                      |             |                |         |                     |           | Bubble                                |
| 5         | 30           | 0.88128773              |            |                  |                      |             |                |         |                     |           |                                       |
| 6         | 40           | 0.75547445              |            |                  |                      |             |                |         |                     |           |                                       |
| 7         | 50           | 1.20634921              |            |                  |                      |             |                |         |                     |           |                                       |
| 8         |              |                         |            |                  |                      |             |                |         |                     |           |                                       |
| 9         |              |                         |            |                  |                      |             |                |         |                     |           |                                       |
| 10        |              |                         |            |                  |                      |             |                |         |                     |           |                                       |
| 11        |              |                         |            |                  |                      |             |                |         |                     |           | C                                     |
| 12        |              |                         |            |                  |                      |             |                |         |                     |           |                                       |
| 13        |              |                         |            |                  |                      |             |                |         |                     |           |                                       |

Figure 4.29: Excel workbook containing the data from our query

After creating the scatterplot, we get the following result, which shows a clear positive relationship between public transportation and sales in the geographical area:

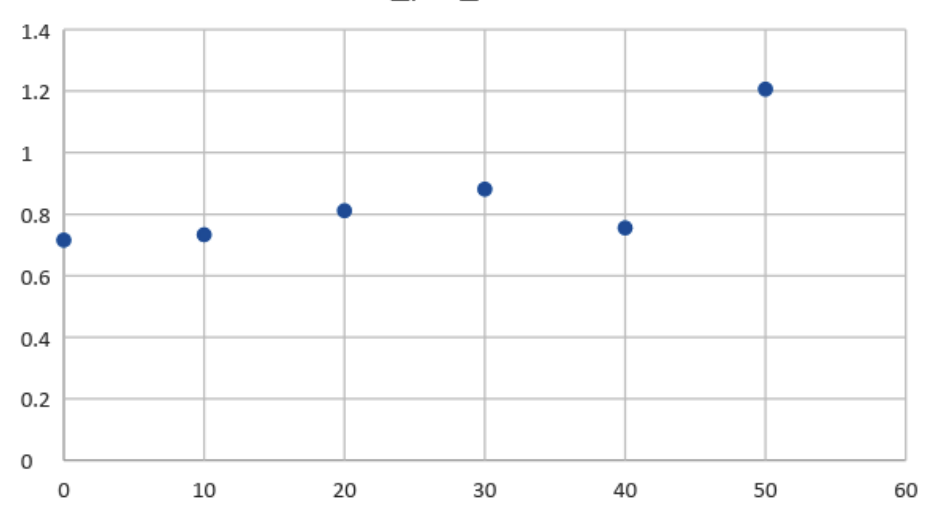

sales\_per\_customer

Figure 4.30: Sales per customer versus public transportation usage percentage

Based on all of this analysis, we can say that there is a positive relationship between "geographies with public transportation" and "the demand for electric vehicles." Intuitively, this makes sense, because electric vehicles could provide an alternative transportation option to public transport for getting around cities. As a result of this analysis, we would recommend that ZoomZoom management should consider expanding in regions with high public transportation usage and urban areas.

#### NOTE

To access the source code for this specific section, please refer to <u>https://packt.live/3hniqYk</u>.

## **CHAPTER 05: ANALYTICS USING COMPLEX DATA TYPES**

## ACTIVITY 5.01: SALES SEARCH AND ANALYSIS

#### Solution

1. First, create the materialized view on the **customer\_sales** table. In case a view with the same name already exists, execute **DROP IF EXISTS** statement prior to the **CREATE** statement.

```
DROP MATERIALIZED VIEW IF EXISTS customer_search;
CREATE MATERIALIZED VIEW customer_search AS (
   SELECT
    customer_json -> 'customer_id' AS customer_id,
    customer_json,
    to_tsvector('english', customer_json) AS search_vector
   FROM customer_sales
);
```

This gives us a table of the following format (output shortened for readability):

SELECT \* FROM customer search LIMIT 1;

The following is the output of the code:

```
customer_id | 1
customer_json | {"email": "ariveles0@stumbleupon.com", "phone": null, "sales": [{"product_id": 7, "produ
ct_name": "Bat", "sales_amount": 479.992, "sales_transaction_date": "2017-07-19T08:38:41"}], "last_name"
: "Riveles", "date_added": "2017-04-23T00:00:00", "first_name": "Arlena", "customer_id": 1}
search_vector | '-04':15 '-07':6 '-19':7 '-23':16 '00':18,19 '2017':5,14 '38':9 '41':10 'ariveles0@stumb
leupon.com':1 'arlena':21 'bat':3 'rivel':12 't00':17 't08':8
```

Time: 1.678 ms

#### Figure 5.27: Sample record from the customer\_search table

2. We can now search records based on the salesperson's request for a customer named Danny who purchased a Bat scooter using the following simple query with the **Danny Bat** keywords:

```
SELECT
  customer_json
FROM
  customer_search
WHERE
  search vector @@ plainto tsquery('english', 'Danny Bat');
```

This results in eight matching rows:

["email": "dsinkins8vv@theatlantic.com", "phone": null, "sales": [{"product\_id": 7, "product\_name": "Bat", "sales\_amount": 59
9.99, "sales\_transaction\_date": "2018-01-10714:25:09"}], "last\_name": "Sinkins", "date\_added": "2018-01-20T00:00:00", "first\_n
ame": "Danny", "customer\_id": 11516}

ame : burny , cascame : 1.1.1.5.0; {"email": "dfalkusrn@mysql.com", "phone": "360-138-1212", "sales": [{"product\_id": 7, "product\_name": "Bat", "sales\_amount": 599.99, "sales\_transaction\_date": "2018-08-07T01:05:05"}, {"product\_id": 3, "product\_name": "Lemon", "sales\_amount": 399.992, "sales\_transaction\_date": "2018-07-05T09:51:51"}], "last\_name": "Falkus", "date\_added": "2018-06-16T00:00:00", "first\_name": "Dan

nie", "customer\_id": 35848}

["email": "dtyd/wax@weebly.com", "phone": "626-781-3263", "sales": [["product\_id": 7, "product\_name": "Bat", "sales\_amount": 479.992, "sales\_transaction\_date": "2016-12-15T07:12:57"}], "last\_name": "Tydd", "date\_added": "2016-12-08T00:00:00", "first\_n ame": "Dannie", "customer\_id": 41866}

dim: classifier (lasse) (lasse) (

s\_linistiction\_date: 1698}
{ "email:: "dlamondpy0@soundcloud.com", "phone": "585-779-9709", "sales": [{"product\_id": 7, "product\_name": "Bat", "sales\_amo
unt": 599.99, "sales\_transaction\_date": "2017-01-01172:30:02"}, {"product\_id": 3, "product\_name": "Lemon", "sales\_amount": 499
.99, "sales\_transaction\_date": "2016-12-19T03:55:45"}], "last\_name": "Lamond", "date\_added": "2016-12-17T00:00:00", "first\_nam
e": "Danny", "customer\_id": 33625}

.99, Sutes\_trunsuction\_unter. 20072 270072579 j], tactimute, Lemen, and the second second secon

#### Figure 5.28: Resulting matches for our Danny Bat query

3. In this complex task, we need to find customers who match with both a scooter and an automobile. That means we need to perform a query for each combination of scooter and automobile. To get every unique combination of scooter and automobile, we can perform a simple cross join:

```
SELECT DISTINCT
  p1.model,
  p2.model
FROM
  products p1
CROSS JOIN products p2
  WHERE p1.product_type = 'scooter'
  AND p2.product_type = 'automobile'
  AND p1.model NOT ILIKE '%Limited Edition%';
```

This produces the following output:

| model        | 1 | mo    | odel    |
|--------------|---|-------|---------|
| Bat          | 1 | Model | Chi     |
| Bat          | T | Model | Epsilon |
| Bat          | T | Model | Gamma   |
| Bat          | I | Model | Sigma   |
| Blade        | T | Model | Chi     |
| Blade        | I | Model | Epsilon |
| Blade        | I | Model | Gamma   |
| Blade        | T | Model | Sigma   |
| Lemon        | Т | Model | Chi     |
| Lemon        | T | Model | Epsilon |
| Lemon        | Т | Model | Gamma   |
| Lemon        | T | Model | Sigma   |
| Lemon Zester | T | Model | Chi     |
| Lemon Zester | T | Model | Epsilon |
| Lemon Zester | T | Model | Gamma   |
| Lemon Zester | I | Model | Sigma   |
| (16 rows)    |   |       |         |

Figure 5.29: All combinations of scooters and automobiles

4. Transform the output into the query:

```
SELECT DISTINCT
  plainto_tsquery('english', pl.model) &&
  plainto_tsquery('english', p2.model)
FROM
  products p1
LEFT JOIN
  products p2 ON TRUE
  WHERE pl.product_type = 'scooter'
  AND p2.product_type = 'automobile'
  AND p1.model NOT ILIKE '%Limited Edition%';
```

This produces the following result:

```
'bat' & 'model' & 'chi'
 'bat' & 'model' & 'siama'
 'blade' & 'model' & 'chi'
 'lemon' & 'model' & 'chi'
 'bat' & 'model' & 'aamma'
 'blade' & 'model' & 'siama'
 'lemon' & 'model' & 'sigma'
 'bat' & 'model' & 'epsilon'
 'blade' & 'model' & 'gamma'
 'lemon' & 'model' & 'aamma'
 'blade' & 'model' & 'epsilon'
 'lemon' & 'model' & 'epsilon'
 'lemon' & 'zester' & 'model' & 'chi'
 'lemon' & 'zester' & 'model' & 'siama'
 'lemon' & 'zester' & 'model' & 'gamma'
 'lemon' & 'zester' & 'model' & 'epsilon'
(16 \text{ rows})
```

Figure 5.30: Queries for each scooter and automobile combination

5. Query our database using each of these **tsquery** objects and count the occurrences for each object:

```
SELECT
sub.query,
(
SELECT COUNT(1)
FROM customer_search
WHERE customer_search.search_vector @@ sub.query)
FROM (
SELECT DISTINCT
plainto_tsquery('english', p1.model) &&
plainto_tsquery('english', p2.model) AS query
FROM products p1
LEFT JOIN products p2 ON TRUE
WHERE p1.product_type = 'scooter'
AND p2.product type = 'automobile'
```

```
AND pl.model NOT ILIKE '%Limited Edition%'
) sub
ORDER BY 2 DESC;
```

The following is the output of the preceding query:

| query                                    | count |
|------------------------------------------|-------|
| 'lemon' & 'model' & 'sigma'              | 340   |
| 'lemon' & 'model' & 'chi'                | 331   |
| 'bat' & 'model' & 'epsilon'              | 241   |
| 'bat' & 'model' & 'sigma'                | 226   |
| 'bat' & 'model' & 'chi'                  | 221   |
| 'lemon' & 'model' & 'epsilon'            | 217   |
| 'bat' & 'model' & 'gamma'                | 153   |
| 'lemon' & 'model' & 'gamma'              | 133   |
| 'lemon' & 'zester' & 'model' & 'chi'     | 28    |
| 'lemon' & 'zester' & 'model' & 'epsilon' | 22    |
| 'blade' & 'model' & 'chi'                | 21    |
| 'lemon' & 'zester' & 'model' & 'sigma'   | 17    |
| 'blade' & 'model' & 'sigma'              | 12    |
| 'lemon' & 'zester' & 'model' & 'gamma'   | 11    |
| 'blade' & 'model' & 'epsilon'            | 4     |
| 'blade' & 'model' & 'gamma'              | 4     |
| (16 rows)                                |       |

#### Figure 5.31: Customer counts for each scooter and automobile combination

While there could be a multitude of factors at play here, we see that the lemon scooter and the model sigma automobile is the combination most frequently purchased together, followed by the lemon and chi models. The Bat is also fairly frequently purchased with both of those models, as well as the epsilon model. The other combinations are much less common, and it seems that customers rarely purchase the lemon zester, the blade, or the gamma model.

#### NOTE

To access the source code for this specific section, please refer to <u>https://packt.live/30HeICS</u>.

## **CHAPTER 06: PERFORMANT SQL**

## ACTIVITY 6.01: QUERY PLANNING

Note that the performance metrics produced by the output of query execution plan will vary based on system configuration.

#### Solution

1. Open PostgreSQL and connect to the **sqlda** database:

C:\> psql sqlda

2. Use the **EXPLAIN** command to return the query plan for selecting all available records within the **customers** table:

sqlda=# EXPLAIN SELECT \* FROM customers;

This query will produce the following output from the planner:

```
QUERY PLAN
```

```
Seq Scan on customers (cost=0.00..1536.00 rows=50000 width=140)
(1 row)
```

#### Figure 6.63: Plan for all records within the customers table

The setup cost is **0**, the total query cost is **1536**, the number of rows is **50000**, and the width of each row is **140**. The cost is actually in cost units, the number of rows is in rows, and the width is in bytes.

3. Repeat the query from *step 2* of this activity, this time limiting the number of returned records to **15**:

sqlda=# EXPLAIN SELECT \* FROM customers LIMIT 15;

This query will produce the following output from the planner:

```
QUERY PLAN
```

```
Limit (cost=0.00..0.46 rows=15 width=140)
-> Seq Scan on customers (cost=0.00..1536.00 rows=50000 width=140)
(2 rows)
```

Figure 6.64: Plan for all records within the customers table with the limit set to 15

Two steps are involved in the query, and the limiting step costs 0.46 units within the plan.

4. Generate the query plan, selecting all rows where customers live within a latitude of **30** and **40** degrees:

```
sqlda=# EXPLAIN SELECT *
   FROM customers
   WHERE latitude > 30 and latitude < 40;</pre>
```

This query will produce the following output from the planner:

```
QUERY PLAN
Seq Scan on customers (cost=0.00..1786.00 rows=26439 width=140)
Filter: ((latitude > '30'::double precision) AND (latitude < '40'::double precision))
(2 rows)
```

Figure 6.65: Plan for customers living within a latitude of 30 and 40 degrees

The total plan cost is **1786** units, and it returns **26439** rows.

#### NOTE

To access the source code for this specific section, please refer to <u>https://packt.live/3hkx5n3</u>.

## **ACTIVITY 6.02: IMPLEMENTING INDEX SCANS**

#### Solution

1. Use the **EXPLAIN** and **ANALYZE** commands to profile the query plan to search for all records with an IP address of **18.131.58.65**:

```
EXPLAIN ANALYZE SELECT *
FROM customers
WHERE ip address = '18.131.58.65';
```

The following output will be displayed:

Figure 6.66: Sequential scan with a filter on ip\_address

The query takes 0.191 ms to plan and 15.625 ms to execute.

2. Create a generic index based on the IP address column:

CREATE INDEX ON customers(ip address);

3. Rerun the query of *step 1* and note the time it takes to execute:

EXPLAIN ANALYZE SELECT \* FROM customers WHERE ip address = '18.131.58.65';

The following is the output of the preceding code:

QUERY PLAN Index Scan using customers\_ip\_address\_idx on customers (cost=0.29..8.31 rows=1 width=140) (actual time=0.072..0.075 rows=1 loops=1) Index Cond: (tp\_address = '18.131.58.65'::text) Planning Time: 0.467 ms Execution Time: 0.123 ms (4 rows)

Figure 6.67: Index scan with a filter on ip\_address

The query takes **0.467** ms to plan and **0.123** ms to execute.

4. Create a more detailed index based on the IP address column with the condition that the IP address is **18.131.58.65**:

```
CREATE INDEX ix_ip_where ON customers(ip_address)
WHERE ip address = '18.131.58.65';
```

5. Rerun the query of *step 1* and note the time it takes to execute:

```
EXPLAIN ANALYZE SELECT *
FROM customers
WHERE ip_address = '18.131.58.65';
```

The following is the output of the preceding code:

```
        QUERY PLAN

        Index Scan using ix_ip_where on customers (cost=0.12..8.14 rows=1 width=140) (actual time=0.021..0.023 rows=1 loops=1)

        Planning Time: 0.458 ms

        Execution Time: 0.056 ms
```

(3 rows)

Figure 6.68: Query plan with reduced execution time due to a more specific index

The query takes **0.458** ms to plan and **0.056** ms to execute. We can see that both indices took around the same amount of time to plan, with the index that specifies the exact IP address being much faster to execute and slightly quicker to plan as well.

6. Use the **EXPLAIN** and **ANALYZE** commands to profile the query plan to search for all records with a suffix of **Jr**:

```
EXPLAIN ANALYZE SELECT *
FROM customers
WHERE suffix = 'Jr';
```

The following output will be displayed:

```
QUERY PLAN
Seq Scan on customers (cost=0.00..1661.00 rows=107 width=140) (actual time=0.023..14.191 rows=102 loops=1)
Filter: (suffix = 'Jr'::text)
Rows Removed by Filter: 49898
Planning Time: 0.153 ms
Execution Time: 14.238 ms
(5 rows)
```

Figure 6.69: Query plan of sequential scan filtering using a suffix

The query takes 0.153 ms of planning and 14.238 ms of execution.

7. Create a generic index based on the suffix address column:

CREATE INDEX ix jr ON customers(suffix);

8. Rerun the query of *step 6* and note the time it takes to execute:

```
EXPLAIN ANALYZE SELECT *
FROM customers
WHERE suffix = 'Jr';
```

The following output will be displayed:

```
QUERY PLAN

Bitmap Heap Scan on customers (cost=5.12..318.44 rows=107 width=140) (actual time=0.146..0.440 rows=102 loops=1)

Recheck Cond: (suffix = 'Jr'::text)

Heap Blocks: exact=100

-> Bitmap Index Scan on ix_jr (cost=0.00..5.09 rows=107 width=0) (actual time=0.092..0.092 rows=102 loops=1)

Index Cond: (suffix = 'Jr'::text)

Planning Time: 0.411 ms

Execution Time: 0.511 ms

(7 rows)
```

Figure 6.70: Query plan of the scan after creating an index on the suffix column

Again, the planning time is significantly elevated, but this cost is more than outweighed by the improvement in the execution time, which is reduced from **14.238 ms** to **0.511 ms**.

#### NOTE

To access the source code for this specific section, please refer to <u>https://packt.live/3fkj72G</u>.

### **ACTIVITY 6.03: IMPLEMENTING HASH INDEXES**

#### Solution

 Use the EXPLAIN and ANALYZE commands to determine the planning time and cost, as well as the execution time and cost, of selecting all rows where the email subject is Shocking Holiday Savings On Electric Scooters:

```
EXPLAIN ANALYZE SELECT *
FROM emails
WHERE
email_subject='Shocking Holiday Savings On Electric
Scooters';
```

The following output will be displayed:

```
QUERY PLAN
Seg Scan on emails (cost=0.00..10651.98 rows=19863 width=79) (actual time=7.843..117.840 rows=19873 loops=1)
Filter: (email_subject = 'Shocking Holiday Savings On Electric Scooters'::text)
Rows Removed by Filter: 398285
Planning Time: 0.117 ms
Execution Time: 119.801 ms
(5 rows)
```

Figure 6.71: Performance of sequential scan on the emails table

The planning time is **0.117 ms** and the execution time is **119.801 ms**. There is no cost in setting up the query, but there is a cost of **10**, **652** in executing it.

2. Use the **EXPLAIN** and **ANALYZE** commands to determine the planning time and cost, as well as the execution time and cost, of selecting all rows where the email subject is **Black Friday**. **Green Cars**.:

```
EXPLAIN ANALYZE SELECT *
FROM emails
WHERE email_subject='Black Friday. Green Cars.';
```

The following output will be displayed:

```
QUERY PLAN
Seq Scan on emails (cost=0.00..10651.98 rows=40645 width=79) (actual time=65.643..124.249 rows=41399 loops=1)
Filter: (email_subject = 'Black Friday. Green Cars.'::text)
Rows Removed by Filter: 376759
Planning Time: 0.097 ms
Execution Time: 127.736 ms
(5 rows)
```

Figure 6.72: Performance of a sequential scan looking for different email subject values

Approximately **0.097** ms is spent on planning the query, with **127.736** ms being spent on executing it. This elevated execution time can be partially attributed to an increase in the number of rows being returned. Again, there is no setup cost, but a similar execution cost of **10**, **652**.

3. Create a hash scan of the **email subject** field:

```
CREATE INDEX ix_email_subject ON emails
    USING HASH(email subject);
```

4. Repeat *step 1* from the solution and compare both the outputs:

```
EXPLAIN ANALYZE SELECT *
FROM emails
WHERE email_subject='Shocking Holiday Savings On Electric
Scooters';
```

The following output will be displayed:

```
QUERY PLAN

Bitmap Heap Scan on emails (cost=641.94..6315.23 rows=19863 width=79) (actual time=2.096..15.061 rows=19873 loops=1)

Recheck Cond: (email_subject = 'Shocking Holiday Savings On Electric Scooters'::text)

Heap Blocks: exact=289

-> Bitmap Index Scan on ix_email_subject (cost=0.00..636.97 rows=19863 width=0) (actual time=1.936..1.936 rows=19873 loops=1)

Index Cond: (email_subject = 'Shocking Holiday Savings On Electric Scooters'::text)

Planning Time: 0.130 ms

Execution Time: 17.028 ms

(7 rows)
```

#### Figure 6.73: Output of the query planner using a hash index

The query plan shows that our newly created hash index is being used and has significantly reduced the execution time by over 100 ms, as well as the cost. There is a minor increase in the planning time and planning cost, both of which are easily outweighed by the reduction in execution time.

5. Repeat *step 2* from the solution and compare both the outputs:

```
EXPLAIN ANALYZE SELECT *
FROM emails
WHERE email_subject='Black Friday. Green Cars.';
```

The following is the output of the preceding code:

```
        QUERY PLAN

        Bitmap Heap Scan on emails (cost=1311.00..7244.06 rows=40645 width=79) (actual time=4.085..29.296 rows=41399 loops=1)

        Recheck Cond: (email_subject = 'Black Friday. Green Cars.'::text)

        Heap Blocks: exact=531

        -> Bitmap Index Scan on ix_email_subject (cost=0.00..1300.84 rows=40645 width=0) (actual time=3.817..3.817 rows=41399 loops=1)

        Index Cond: (email_subject = 'Black Friday. Green Cars.'::text)

        Planning Time: 0.403 ms

        Execution Time: 33.216 ms

        (7 rows)
```

#### Figure 6.74: Output of the query planner for a less-performant hash index

Again, we can see a reduction in both planning and execution expenses. However, the reductions in the "Black Friday..." search is not as good as those achieved in the "Shocking Holiday Savings..." search. If we look in more detail, we can see that the scan on the index is approximately two times longer, but there are also about twice as many records in the latter example. From this, we can conclude that the increase is simply due to the increase in the number of records being returned by the query.

6. Create a hash scan of the **customer\_id** field:

```
CREATE INDEX ix_customer_id ON emails
USING HASH(customer id);
```

7. Use EXPLAIN and ANALYZE to estimate the time required to select all rows with a customer\_id value greater than 100. What type of scan was used and why?

```
EXPLAIN ANALYZE SELECT *
FROM emails
WHERE customer id > 100;
```

The following output will be displayed:

```
QUERY PLAN

Seq Scan on emails (cost=0.00..10651.98 rows=417309 width=79) (actual time=0.024..121.483 rows=417315 loops=1)

Filter: (customer_id > 100)

Rows Removed by Filter: 843

Planning Time: 0.199 ms

Execution Time: 152.656 ms

(5 rows)
```

Figure 6.75: Query planner ignoring the hash index due to limitations

So, the final execution time comes to **152.656 ms** and the planning time comes to **0.199 ms**.

### NOTE

To access the source code for this specific section, please refer to <u>https://packt.live/2YqkWVf</u>.

## **ACTIVITY 6.04: IMPLEMENTING PERFORMANT JOINS**

#### Solution

1. Open PostgreSQL and connect to the **sqlda** database:

\$ psql sqlda

2. Determine a list of customers (customer\_id, first\_name, and last\_name) who had been sent an email, including information for the subject of the email and whether they opened and clicked on the email. The resulting table should include the customer\_id, first\_name, last\_name, email\_subject, opened, and clicked columns:

```
sqlda=# SELECT customers.customer_id, customers.first_name, customers.
last_name, emails.opened, emails.clicked
FROM customers INNER JOIN emails ON customers.customer_id=emails.
customer_id;
```

| customer_id                                                                                                    | first_name                                                                                                    | last_name      | opened                                                                                     | clicked                                                                            |
|----------------------------------------------------------------------------------------------------|----------------------------------------------------------------------------------------------------|----------------|--------------------------------------------------------------------------------------------|------------------------------------------------------------------------------------|
| customer_ld  <br>18  <br>30  <br>41  <br>52  <br>59  <br>78  <br>82  <br>84  <br>103  <br>119  <br>132  <br>134  <br>135 | first_name<br>Mareah<br>Kath<br>Rycca<br>Giusto<br>Laurene<br>West<br>Claudie<br>Nels<br>Natalina<br>Hugibert<br>Orrin<br>Emmalyn<br>Myrilla | last_name<br>+ | opened<br>  f<br>  f<br>  t<br>  f<br>  f<br>  f<br>  f<br>  f<br>  f<br>  f<br>  f<br>  f | clicked<br>+<br>  f<br>  f<br>  f<br>  f<br>  f<br>  f<br>  f<br>  f<br>  f<br>  f |
| 137                                                                                                    | Cindee                                                                                                    | Prandi         | f                                                                                          | f                                                                                  |

The following screenshot shows the output of the preceding code:

#### Figure 6.76: Customers and emails join

3. Save the resulting table to a new table, **customer emails**:

```
sqlda=# SELECT customers.customer_id, customers.first_name, customers.
last_name, emails.opened, emails.clicked
INTO customer_emails FROM customers INNER JOIN emails ON customers.
customer id=emails.customer id;
```

4. Find those customers who opened or clicked on an email:

```
SELECT *
FROM customer_emails
WHERE clicked='t' and opened='t';
```

| customer_id | first_name | last_name  | opened | clicked |
|-------------|------------|------------|--------|---------|
| 554         | Chet       | Melchior   | t      | t       |
| 673         | Hirsch     | Kulver     | jt     | t       |
| 1255        | Randi      | Benzing    | t      | t       |
| 1916        | Gabrielle  | Skeermer   | t      | t       |
| 2109        | Augie      | Rhymer     | t      | t       |
| 2308        | Natale     | Ruddiman   | t      | t       |
| 2909        | Wilton     | Silversmid | t      | t       |
| 3367        | Aidan      | Hinzer     | t      | t       |
| 3718        | Myrah      | Capstack   | t      | t       |
| 4013        | Dalton     | Turrill    | t      | t       |
| 4303        | Benson     | Pruvost    | t      | t       |
| 4370        | Krystle    | Roiz       | t      | t       |
| 6405        | Valaree    | Wedmore    | t      | t       |

The following figure shows the output of the preceding code:

#### Figure 6.77: Customers who had clicked on and opened emails

5. Find the customers who have a dealership in their city; customers who do not have a dealership in their city should have a blank value for the **city** column:

```
sqlda=# SELECT customers.customer_id, customers.first_name, customers.
last_name, customers.city
FROM customers
LEFT JOIN dealerships on customers.city=dealerships.city;
```

This will display the following output:

| 1   Arlena   Riveles  <br>2   Ode   Stovin   Saint Louis<br>3   Braden   Jordan   Pensacola                                                                          | ustomer_id                                                                                        | first_name                                                                                                    | last_name                                                                                                    | city                                                                                                 |
|----------------------------------------------------------------------------------------------------|---------------------------------------------------------------------------------------------------|----------------------------------------------------------------------------------------------------|----------------------------------------------------------------------------------------------------|----------------------------------------------------------------------------------------------------|
| 4JessikaNussenNashville5LonnieRembaudMiami6CortieLocksleyMiami7WoodKennhamOrlando8RutgerHumblestoneNew Haven9MelanthaTibbShawnee Mission10Barbara-anneGowlettEl Paso | 1   Ar<br>2   Od<br>3   Br<br>4   Je<br>5   Lo<br>6   Co<br>7   Wo<br>8   Ru<br>9   Me<br>10   Ba | Arlena<br>  Ode<br>  Braden<br>  Jessika<br>  Lonnie<br>  Cortie<br>  Wood<br>  Rutger<br>  Melantha<br>  Barbara-anne | Riveles  <br>Stovin  <br>Jordan  <br>Nussen  <br>Rembaud  <br>Locksley  <br>Kennham  <br>Humblestone  <br>Tibb  <br>Gowlett | Saint Louis<br>Pensacola<br>Nashville<br>Miami<br>Orlando<br>New Haven<br>Shawnee Mission<br>El Paso |

Figure 6.78: Left join of customers and dealerships

6. Save these results to a table called **customer dealers**:

```
sqlda=# SELECT customers.customer_id, customers.first_name, customers.
last_name, customers.city INTO customer_dealers FROM customers LEFT
JOIN dealerships on customers.city=dealerships.city;
```

7. List those customers who do not have dealers in their city (hint: a blank field is **NULL**):

sqlda=# SELECT \* from customer dealers WHERE city is NULL;

The following figure shows the output of the preceding code:

| customer_id | first_name | last_name   | city |
|-------------|------------|-------------|------|
| +           |            | +           | +    |
| 1           | Arlena     | Riveles     |      |
| 12          | Tyne       | Duggan      |      |
| 21          | Ргусе      | Geist       | 1    |
| 24          | Barbi      | Lanegran    |      |
| 30          | Kath       | Rivel       | 1    |
| 38          | Carter     | Lagneaux    | 1    |
| 44          | Waldemar   | Paroni      | Í    |
| 49          | Hannah     | McGlew      | i    |
| 56          | Riva       | Cathesyed   | Ì    |
| 63          | Gweneth    | Maior       | Í    |
| 70          | Caty       | Woolveridge | Ì    |
| 72          | Jodi       | Fautly      | i    |

Figure 6.79: Customers without city information

The output shows the final list of customers in the cities where we have no dealerships.

#### NOTE

To access the source code for this specific section, please refer to <u>https://packt.live/3ffCSZq</u>.

## **ACTIVITY 6.05: DEFINING A MAXIMUM SALE FUNCTION**

#### Solution

1. Connect to the **sqlda** database. The following command will only run in SQL CMD and not in pgadmin:

\$ psql sqlda postgres

2. Create a function called **max\_sale** that does not take any input arguments but returns a numeric value called **big sale**:

sqlda=# CREATE FUNCTION max\_sale() RETURNS integer AS \$big\_sale\$

3. Declare the **big sale** variable and begin the function:

```
sqlda$# DECLARE big_sale numeric;
sqlda$# BEGIN
```

4. Insert the maximum sale amount into the **big sale** variable:

sqlda\$# SELECT MAX(sales\_amount) INTO big\_sale FROM sales;

5. Return the value for **big** sale:

sqlda\$# RETURN big sale;

6. Closeout the function with the LANGUAGE statement:

```
sqlda$# END; $big_sale$
sqlda-# LANGUAGE PLPGSQL;
```

7. Call the function to find what the biggest sale amount in the database is:

```
sqlda=# SELECT MAX(sales amount) FROM sales;
```

The following is the output of the preceding code:

Max -----115000 (1 row) The output is created from a function that determines the highest sale amount, that is, **115000**, in the database.

#### NOTE

To access the source code for this specific section, please refer to <u>https://packt.live/2ztZshK</u>.

## **ACTIVITY 6.06: CREATING FUNCTIONS WITH ARGUMENTS**

#### Solution

 Create the function definition for a function called avg\_sales\_window that returns a numeric value and takes a DATE value to specify the date in the form YYYY-MM-DD:

sqlda=# CREATE FUNCTION avg\_sales\_window(from\_date DATE, to\_date
DATE) RETURNS numeric AS \$sales\_avg\$

2. Declare the return variable as a **numeric** data type and begin the function:

```
sqlda$# DECLARE sales_avg numeric;
sqlda$# BEGIN
```

3. Select the average sales amount in the return variable where the sales transaction date is greater than the specified date:

```
sqlda$# SELECT AVG(sales_amount) FROM sales INTO sales_avg WHERE
sales_transaction_date > from_date AND sales_transaction_date < to_
date;
```

4. Return the function variable, end the function, and specify the **LANGUAGE** statement:

```
sqlda$# RETURN sales_avg;
sqlda$# END; $sales_avg$
sqlda-# LANGUAGE PLPGSQL;
```

5. Use the function to determine the average sales value since **2013-04-12**:

```
sqlda=# SELECT avg_sales_window('2013-04-12', '2014-04-12');
```

The following is the output of the preceding code:

```
avg_sales_window
------
477.686246311006
(1 row)
```

The final output shows the average sales within specific dates, which comes to around **477.687**.

#### NOTE

To access the source code for this specific section, please refer to <u>https://packt.live/2UCxY0A</u>.

## **ACTIVITY 6.07: CREATING A TRIGGER TO TRACK AVERAGE PURCHASES**

#### Solution

1. Connect to the **smalljoins** database:

\$ psql smalljoins

 Create a new table called avg\_qty\_log that is composed of an order\_id integer field and an avg qty numeric field:

```
smalljoins=# CREATE TABLE avg_qty_log (order_id integer, avg_qty
numeric);
```

3. Create a function called avg\_qty that does not take any arguments but returns a trigger. The function computes the average value for all order quantities (order\_info.qty) and inserts the average value along with the most recent order id into avg qty:

```
smalljoins=# CREATE FUNCTION avg_qty() RETURNS TRIGGER AS $_avg$
smalljoins$# DECLARE _avg numeric;
smalljoins$# BEGIN
smalljoins$# SELECT AVG(qty) INTO _avg FROM order_info;
smalljoins$# INSERT INTO avg_qty_log (order_id, avg_qty) VALUES (NEW.
order_id, _avg);
smalljoins$# RETURN NEW;
```

```
smalljoins$# END; $_avg$
smalljoins-# LANGUAGE PLPGSQL;
```

 Create a trigger called avg\_trigger that calls the avg\_qty function AFTER each row is inserted into the order info table:

```
smalljoins=# CREATE TRIGGER avg_trigger
smalljoins-# AFTER INSERT ON order_info
smalljoins-# FOR EACH ROW
smalljoins-# EXECUTE PROCEDURE avg qty();
```

5. Insert some new rows into the **order** info table with quantities of 6, 7, and 8:

```
smalljoins=# SELECT insert_order(3, 'GROG1', 6);
smalljoins=# SELECT insert_order(4, 'GROG1', 7);
smalljoins=# SELECT insert order(1, 'GROG1', 8);
```

6. Look at the entries in **avg\_qty\_log** to see whether the average quantity of each order is increasing:

smalljoins=# SELECT \* FROM avg\_qty\_log;

The following figure shows the output of the preceding code:

order\_id | avg\_qty 1625 | 4.750000000000000 1626 | 5.0000000000000 1627 | 5.3000000000000 (3 rows)

Figure 6.80: Average order quantity over time

With these orders and the entries in the log, we can see an increase in the average quantity of items per order.

#### NOTE

To access the source code for this specific section, please refer to <u>https://packt.live/2MUJVdG</u>.
#### **ACTIVITY 6.08: TERMINATING A LONG-RUNNING QUERY**

#### Solution

1. Launch two separate SQL interpreters:

C:\> psql sqlda

2. In the first terminal, execute the **sleep** command with a parameter of **1000** seconds:

```
sqlda=# SELECT pg_sleep(1000);
```

3. In the second terminal, identify the process ID of the sleep query:

```
sqlda=# SELECT pid, query FROM pg_stat_activity WHERE state =
'active';
```

Following is the output of the query:

```
pid | query
14117 | SELECT pid, query FROM pg_stat_activity WHERE state = 'active';
14131 | SELECT pg_sleep(1000);
(2 rows)
```

Figure 6.81: Finding the pid value of pg\_sleep

4. Using the **pid** value, force the **sleep** command to terminate using the **pg terminate background** command:

sqlda=# SELECT pg\_terminate\_backend(14131);

The following figure shows the output of the preceding code:

```
pg_terminate_backend
t
(1 row)
```

5. Verify in the first terminal that the **sleep** command has been terminated. Notice the message returned by the interpreter:

sqlda=# SELECT pg\_sleep(1000);

This will display the following output:

```
sqlda=# SELECT pg_sleep(1000);
FATAL: terminating connection due to administrator command
server closed the connection unexpectedly
This probably means the server terminated abnormally
before or while processing the request.
The connection to the server was lost. Attempting reset: Succeeded.
sqlda=#
```

#### Figure 6.82: Terminated pg\_sleep process

We can see that the query is now terminated from the screenshot after using the **pg sleep** command.

#### NOTE

To access the source code for this specific section, please refer to <u>https://packt.live/3hj8E9H</u>.

## **CHAPTER 07: THE SCIENTIFIC METHOD AND APPLIED PROBLEM SOLVING**

#### **ACTIVITY 7.01: QUANTIFYING THE SALES DROP**

#### Solution

1. Load the **sqlda** database:

\$ psql sqlda

2. Compute the daily cumulative sum of sales using the **OVER** and **ORDER BY** statements. Insert the results into a new table called **bat sales growth**:

```
sqlda=# SELECT *, sum(count) OVER (ORDER BY sales_transaction_date)
INTO bat_sales_growth FROM bat_sales_daily;
```

The following output should be produced:

```
SELECT 964
```

Compute a 7-day lag function of the sum column and insert all the columns of bat\_sales\_daily and the new lag column into a new table, called bat\_ sales\_daily\_delay. This lag column indicates what the sales were 1 week before the given record:

```
sqlda=# SELECT *, lag(sum, 7) OVER (ORDER BY sales_transaction_date)
INTO bat_sales_daily_delay FROM bat_sales_growth;
```

3. Inspect the first 15 rows of **bat** sales growth:

sqlda=# SELECT \* FROM bat\_sales\_daily\_delay LIMIT 15;

| sales_trans | saction_date | count | sum | lag |
|-------------|--------------|-------|-----|-----|
| 2016-10-10  | 00:00:00     | 9     | 9   |     |
| 2016-10-11  | 00:00:00     | 6     | 15  |     |
| 2016-10-12  | 00:00:00     | 10    | 25  |     |
| 2016-10-13  | 00:00:00     | 10    | 35  |     |
| 2016-10-14  | 00:00:00     | 5     | 40  |     |
| 2016-10-15  | 00:00:00     | 10    | 50  |     |
| 2016-10-16  | 00:00:00     | 14    | 64  |     |
| 2016-10-17  | 00:00:00     | 9     | 73  | 9   |
| 2016-10-18  | 00:00:00     | 11    | 84  | 15  |
| 2016-10-19  | 00:00:00     | 12    | 96  | 25  |
| 2016-10-20  | 00:00:00     | 10    | 106 | 35  |
| 2016-10-21  | 00:00:00     | 6     | 112 | 40  |
| 2016-10-22  | 00:00:00     | 2     | 114 | 50  |
| 2016-10-23  | 00:00:00     | 5     | 119 | 64  |
| 2016-10-24  | 00:00:00     | 6     | 125 | 73  |
| (15 rows)   |              |       |     |     |

The following is the output of the preceding code:

4. Compute the sales growth as a percentage, comparing the current sales volume to that of 1 week prior. Insert the resulting table into a new table called **bat sales delay vol**:

```
sqlda=# SELECT *, (sum-lag)/lag AS volume INTO bat_sales_delay_vol
FROM bat sales daily delay;
```

#### NOTE

The percentage of sales volume can be calculated via the following equation:

(new\_volume - old\_volume) / old\_volume

5. Compare the first **22** values of the **bat sales delay vol** table:

sqlda=# SELECT \* FROM bat\_sales\_delay\_vol LIMIT 22;

The delay volume for the first 22 entries can be seen in the following screenshot:

| sales_transaction_date | count | SUM | lag | volume                                  |
|------------------------|-------|-----|-----|-----------------------------------------|
| 2016-10-10 00:00:00    | 9     | 9   |     |                                         |
| 2016-10-11 00:00:00    | 6     | 15  |     |                                         |
| 2016-10-12 00:00:00    | 10    | 25  |     |                                         |
| 2016-10-13 00:00:00    | 10    | 35  |     | i                                       |
| 2016-10-14 00:00:00    | 5     | 40  |     |                                         |
| 2016-10-15 00:00:00    | 10    | 50  |     |                                         |
| 2016-10-16 00:00:00    | 14    | 64  |     |                                         |
| 2016-10-17 00:00:00    | 9     | 73  | 9   | 7.1111111111111111                      |
| 2016-10-18 00:00:00    | 11    | 84  | 15  | 4.600000000000000000                    |
| 2016-10-19 00:00:00    | 12    | 96  | 25  | 2.840000000000000000                    |
| 2016-10-20 00:00:00    | 10    | 106 | 35  | 2.0285714285714286                      |
| 2016-10-21 00:00:00    | 6     | 112 | 40  | 1.80000000000000000                     |
| 2016-10-22 00:00:00    | 2     | 114 | 50  | 1.28000000000000000                     |
| 2016-10-23 00:00:00    | 5     | 119 | 64  | 0.85937500000000000000                  |
| 2016-10-24 00:00:00    | 6     | 125 | 73  | 0.71232876712328767123                  |
| 2016-10-25 00:00:00    | 9     | 134 | 84  | 0.59523809523809523810                  |
| 2016-10-26 00:00:00    | 2     | 136 | 96  | 0.41666666666666666666                  |
| 2016-10-27 00:00:00    | 4     | 140 | 106 | 0.32075471698113207547                  |
| 2016-10-28 00:00:00    | 7     | 147 | 112 | 0.31250000000000000000                  |
| 2016-10-29 00:00:00    | 5     | 152 | 114 | 0.3333333333333333333333333333333333333 |
| 2016-10-30 00:00:00    | 5     | 157 | 119 | 0.31932773109243697479                  |
| 2016-10-31 00:00:00    | 3     | 160 | 125 | 0.28000000000000000000                  |
| (22 rows)              |       |     |     |                                         |

#### Figure 7.28: Relative sales volume of the scooter over 3 weeks

Looking at the output table, we can see four sets of information: the daily sales count, the cumulative sum of the daily sales count, the cumulative sum offset by 1 week (the lag), and the relative daily sales volume.

#### NOTE

To access the source code for this specific section, please refer to <u>https://packt.live/2BXrV09</u>.

#### ACTIVITY 7.02: ANALYZING THE DIFFERENCE IN THE SALES PRICE HYPOTHESIS

#### Solution

1. Load the **sqlda** database:

```
$ psql sqlda
```

2. Select the **sales\_transaction\_date** column from the 2013 **Lemon** sales and insert the column into a table called **lemon sales**:

```
sqlda=# SELECT sales_transaction_date INTO lemon_sales FROM sales
WHERE product_id=3;
```

3. Count the sales records available for the 2013 **Lemon** by running the following query:

```
sqlda=# SELECT count(sales_transaction_date) FROM lemon_sales;
```

We can see that **16558** records are available:

```
count
-----
16558
(1 row)
```

4. Use the **max** function to check the latest **sales transaction date** column:

sqlda=# SELECT max(sales\_transaction\_date) FROM lemon\_sales;

The following screenshot shows the **sales transaction date** column:

```
max
_____2018-12-17 19:12:10
(1 row)
```

5. Convert the **sales\_transaction\_date** column into a date type using the following query:

```
sqlda=# ALTER TABLE lemon_sales ALTER COLUMN sales_transaction_date
TYPE DATE;
```

We are converting the data type from **DATE\_TIME** to **DATE** so as to remove the time information from the field. We are only interested in accumulating numbers, but just the date and not the time. Hence, it is easier just to remove the time information from the field.

6. Count the number of sales per day within the **lemon\_sales** table and insert this figure into a table called **lemon sales count**:

sqlda=# SELECT \*, COUNT(sales\_transaction\_date) INTO lemon\_sales\_ count FROM lemon\_sales GROUP BY sales\_transaction\_date ORDER BY sales\_transaction\_date;

 Calculate the cumulative sum of sales and insert the corresponding table into a new table labeled lemon sales sum:

sqlda=# SELECT \*, sum(count) OVER (ORDER BY sales\_transaction\_date)
INTO lemon sales sum FROM lemon sales count;

8. Compute the 7-day lag function on the sum column and save the result to lemon sales delay:

sqlda=# SELECT \*, lag(sum, 7) OVER (ORDER BY sales\_transaction\_date)
INTO lemon\_sales\_delay FROM lemon\_sales\_sum;

 Calculate the growth rate using the data from lemon\_sales\_delay and store the resulting table in lemon\_sales\_growth. Label the growth rate column volume:

```
sqlda=# SELECT *, (sum-lag)/lag AS volume INTO lemon_sales_growth
FROM lemon_sales_delay;
```

10. Inspect the first 22 records of the **lemon\_sales\_growth** table by examining the **volume** data:

sqlda=# SELECT \* FROM lemon\_sales\_growth LIMIT 22;

| sales_transaction_date | count | SUM | lag | volume                   |
|------------------------|-------|-----|-----|--------------------------|
| 2013-05-01             | 6     | 6   |     |                          |
| 2013-05-02             | 8     | 14  |     |                          |
| 2013-05-03             | 4     | 18  | i   |                          |
| 2013-05-04             | 9     | 27  | i   |                          |
| 2013-05-05             | 9     | 36  | i   |                          |
| 2013-05-06             | 6     | 42  | i   |                          |
| 2013-05-07             | 8     | 50  | i   |                          |
| 2013-05-08             | 6     | 56  | 6   | 8.333333333333333333333  |
| 2013-05-09             | 6     | 62  | 14  | 3.4285714285714286       |
| 2013-05-10             | 9     | 71  | 18  | 2.94444444444444444      |
| 2013-05-11             | 3     | 74  | 27  | 1.7407407407407407       |
| 2013-05-12             | 4     | 78  | 36  | 1.1666666666666666       |
| 2013-05-13             | 7     | 85  | 42  | 1.0238095238095238       |
| 2013-05-14             | 3     | 88  | 50  | 0.760000000000000000000  |
| 2013-05-15             | 3     | 91  | 56  | 0.625000000000000000000  |
| 2013-05-16             | 4     | 95  | 62  | 0.53225806451612903226   |
| 2013-05-17             | 6     | 101 | 71  | 0.42253521126760563380   |
| 2013-05-18             | 9     | 110 | 74  | 0.48648648648648648649   |
| 2013-05-19             | 6     | 116 | 78  | 0.48717948717948717949   |
| 2013-05-20             | 6     | 122 | 85  | 0.43529411764705882353   |
| 2013-05-21             | 11    | 133 | 88  | 0.5113636363636363636364 |
| 2013-05-22             | 8     | 141 | 91  | 0.54945054945054945055   |
| (22 rows)              |       |     |     |                          |

The following table shows the sales growth:

#### Figure 7.29: Sales growth of the Lemon Scooter

Similar to the previous exercise, we have calculated the cumulative sum, lag, and relative sales growth of the Lemon Scooter. We can see that the initial sales volume is much larger than the other scooters, at over 800%, and again finishes higher at 55%.

#### NOTE

To access the source code for this specific section, please refer to <u>https://packt.live/30CeOMm</u>.

# **INDEX**

## Α

accurate: 142-143 actions: 313 add-on: 14-15, 18-19, 22-23 aggfunc: 128-129, 139 aggregate: 48, 121-129, 134-135, 137-139, 144, 146-149, 157, 166, 218, 227, 245, 334, 340 aliasing: 156 analyses: 82, 182, 186, 191, 206, 258 arbitrary: 3 argument: 308, 360 arrays: 47, 209-210, 226-227, 229-232, 258 attribute: 44 automatic: 301, 327

#### В

biases: 262 bitmap: 280 bivariate: 1, 23, 28-29, 34-37, 75 b-tree: 273-275, 282-288

## С

callbacks: 301, 312 casting: 112 categories: 3-4, 42, 89, 137, 351 caution: 199 coalesce: 80, 108-110, 118 column: 6, 9, 14-15, 40, 43, 45-46, 48-50, 52-54, 56, 61-68, 70, 73, 82, 85, 90-91, 98, 101, 104-106, 108, 111-117, 122, 127-130, 133, 137-139, 142-144, 148-149, 152, 158-160, 179, 181, 196, 199, 201-202, 210, 225, 230, 232-233, 255-256, 270, 275, 277-279, 281-284, 286-288, 292, 294, 308, 338, 340, 344-345, 348-352, 355-358, 364 command: 80, 166, 169-174, 176, 178-179, 182, 186-188, 191-194, 196, 199-200, 204, 206, 211, 227, 264-267, 269, 271-272, 276-278, 280, 284, 286, 290-291, 299, 304, 310, 315, 322-326, 365 commit: 176 component: 214, 245, 263, 269 condition: 48, 50-51, 85-86, 92, 105, 107, 139, 275, 278, 281, 289

configured: 126 connect: 58, 60, 62, 69, 72, 74, 96, 101, 106, 117, 126, 134, 140, 144, 154, 158, 163, 165, 178, 182, 186-190, 204, 266, 271, 276, 300, 303, 307-308, 315, 321 coordinate: 223 createdb: 293

## D

database: 1-2, 42-44, 47-50, 53, 58, 60, 62-63, 68-69, 72-73, 81, 95-96, 98, 101, 104, 106, 110, 117, 126, 134, 140, 144, 154, 158, 163, 165-166, 169-170, 172-173, 175-179, 182, 184-185, 187-195, 198-206, 210-211, 220, 232, 234, 247, 252, 256, 258, 261-266, 270-271, 273, 275-276, 278, 283, 288, 290, 293, 300-301, 303, 306-308, 310-312, 315, 318, 321-323, 331, 333-335, 338, 340, 342-343, 351, 354, 363-364 dataframe: 184-185, 190, 194-197, 199, 202, 205

dataset: 3-7, 9, 14, 16-18, 20-22, 32, 38-40, 50, 74, 79, 86, 96, 113, 117-118, 128, 138, 141, 151, 154, 158-159, 170, 180, 202-203, 205, 245, 247, 262, 290, 299-301, 312, 359 datatype: 112 dbconnect: 184 dbgetquery: 184 debugging: 313 declare: 302, 304-305, 307-308, 311, 314, 318 delimited: 9, 14 develop: 370 distinct: 79-80, 83, 113-118, 123, 127, 143-144, 225, 227, 242, 257-258, 277, 358-360, 362, 365-366 drop-down: 58, 60

#### Ε

embedded: 204 encoding: 175 encompass: 151, 160 entity: 252 errors: 185, 201, 203 exception: 87, 314 execute: 44, 59, 62, 101, 121, 187, 189-190, 194, 196, 201, 206, 262-263, 265, 275, 280-282, 294-296, 310, 313-314, 319, 321, 324-327, 330, 342

extend: 303

## F

feature: 3, 104, 282-283 fetches: 189, 264, 268 fields: 76, 111, 154, 175, 236, 238, 244, 252, 255-256, 263, 314-315, 331, 334-335 filesystem: 202 frontend: 172 function: 25, 105-106, 108, 110-112, 122, 124, 128-129, 138-139, 143, 146-149, 151, 157-160, 166, 195, 199-201, 206, 213, 215-216, 227-228, 232, 236-239, 242-243, 245-246, 248, 252-253, 283, 301-311, 313-319, 321-322, 327, 338, 344-345, 348, 352, 358

## G

ggplot: 185 gigabytes: 283 github: 8-9, 14, 32, 39, 96, 125, 177, 205, 217, 266, 293, 315

## Η

herring: 318 hypothesis: 41, 301, 330-331, 342-343, 351, 354-355, 363, 368-370

## I

indexes: 236, 258, 261, 273, 278, 281-282, 284, 288-290 instance: 3, 44, 52-54, 56, 63, 71, 82, 88, 94, 113, 126, 137, 200, 211, 313, 369 interpret: 4, 34, 39, 182, 264, 266 inventory: 317 invokes: 172-173

## J

jupyter: 191-195, 198-199, 206

## K

keywords: 48-49, 57-58, 60-61, 86, 89, 104, 118, 121, 153, 212, 244-245, 247, 252, 257-258, 295, 302, 313

layers: 241

## Μ

matplotlib: 193 method: 2, 31, 53, 65, 75, 83, 201-203, 206, 217-218, 263, 265, 273, 275, 282-283, 291, 323, 327, 329-330, 370 models: 43, 51-52, 54, 68, 80, 227-228, 351, 353 module: 192, 222-223 multimodal: 17

#### Ν

navigate: 14, 258 nullif: 80, 110-111, 118, 196

## 0

object: 2, 44, 47, 188-189, 191, 193-195, 232, 234, 236-238, 241, 253-254 operation: 44, 48-49, 89, 130, 134, 139, 228-229, 235, 249, 251, 253, 266, 274, 276, 312, 319, 360 optimize: 254, 258, 261-262, 264, 330 outlier: 17, 22, 36, 39

#### Ρ

packages: 183, 185-186, 189-192, 222 parameter: 177, 184, 189, 199, 201-204, 206, 211, 302, 324, 326 pattern: 24, 27, 49, 246, 251 performant: 300 pgadmin: 58, 96, 125, 154 plotting: 23 postgres: 170-173, 176-177, 186-187, 190, 293, 315, 324 postgresql: 46, 82, 95, 125-126, 171-172, 184, 187, 191, 193, 201, 204, 210-214, 220-223, 226-227, 229, 232, 234, 236, 238, 244-246, 252-254, 264-266, 269-271, 273, 275-276, 282, 293, 300, 302-303, 310, 314, 322, 330, 358 predefined: 244 prefix: 278 procedure: 13, 16, 313-314, 319 production: 53-57, 65, 67, 111-112, 185-186, 263, 312, 331-332, 336, 350, 353, 356-357, 364, 367

proportion: 7, 41 psycopg: 187-190, 193, 272

## Q

quadratic: 25, 34 quantities: 321-322 queries: 42-43, 51, 53, 58, 60-61, 79-80, 83, 96, 98-99, 101, 103-104, 118, 131, 137, 139, 144, 155-156, 173-174, 190, 253, 255-256, 258, 261-266, 268, 271-273, 275-276, 281, 283-285, 288, 290, 295, 299, 301, 303, 306, 322, 324, 327, 336

#### R

recall: 44, 264, 276, 283 recursive: 104 regexp: 246, 248-249 repository: 9, 14, 39, 293

#### S

scalar: 104, 108 schema: 43, 58, 60, 177, 200 skewed: 17-18 smalljoins: 292-299, 315-321 sorted: 15, 19, 59, 273 splitting: 228, 274 sqlalchemy: 166, 169, 190-192, 194-195, 199-200, 205-206 stddev: 126, 134-135 stdout: 170-173, 176 stringio: 200 strings: 175, 193, 196, 202, 211-212, 229, 270 suffix: 90, 92, 110, 226, 281-282 syntax: 2, 66, 71, 87, 93, 115, 147, 156, 174, 184, 189, 253-255, 275, 283, 302-303, 313

#### Т

techniques: 4, 7, 17, 28, 79-80, 99, 117, 141, 185, 209, 244-246, 261, 331, 342, 350, 368, 371 terminals: 324 terminate: 274, 323, 325-326 threshold: 240 timestamp: 213, 215-217, 270 tokenize: 252-253 transform: 43, 74, 79-80, 104, 143, 213, 258 traversal: 274 trigger: 301, 312-315, 318-322

truncate: 71, 215-216, 312-313 tuples: 42, 194

#### U

upload: 166, 170, 175-176 utilize: 166

#### V

validate: 85 values: 3-4, 7, 13-20, 23, 33, 39-40, 46, 48, 52-53, 56, 59, 65-68, 70, 90, 92, 104-106, 108-109, 111, 113, 122, 124, 127, 141-143, 150, 160, 162, 175, 202, 205, 210, 213, 221-222, 226-227, 231-235, 237, 239, 241-242, 244, 249, 253, 258, 266, 269-271, 274, 277, 279-280, 283-284, 286, 289-290, 295, 298, 311, 318-319, 335, 341 variable: 3-4, 7, 12-13, 16-18, 20, 23-24, 32, 40, 75, 111, 184-185, 189, 195, 197, 302, 304-308, 311

## W

wrapped: 175, 189, 233

## Y

yielded: 334